ZEF005042809

# 

# 

# **Electronic Limit Switch**

# **VS-10G Series**

# **Extended function version**

# **Specifications and Instruction Manual**

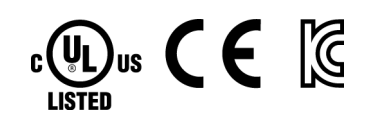

100VAC Model VS-10G-[] VS-10G-D-[] VS-10G-A-[] VS-10G-C-[]

24VDC Model VS-10G-1-[] VS-10G-D-1-[] VS-10G-A-1-[] VS-10G-C-1-[]

This manual describes the specifications and operating instructions of the extended function version of VS-10G Series.

For the specifications and operating instruction of the basic function version, read the manual of the basic function version (separated manual).

# CONTENTS

| HOW TO READ THIS MANUAL i |
|---------------------------|
| RELATED MANUALi           |
| COPYRIGHTi                |
| GENERAL SAFETY RULES      |
| REVISION HISTORY          |

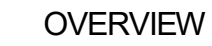

Describes about overview.

| 1. OVERVIEW                      | 2 |
|----------------------------------|---|
| 1-1. Overview                    | 2 |
| 1-2. Features                    | 2 |
| 1-3. Nomenclature                | 4 |
| 1-4. Terminology and Functions   | 6 |
| 1-4-1. VARILIMIT function list   | 6 |
| 1-4-2. Terminology and functions | 7 |

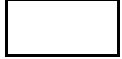

SPECIFICATION

Describes about specifications and outer dimensions.

| 2. VARILIMIT SPECIFICATIONS AND DIMENSIONS         |    |
|----------------------------------------------------|----|
| 2-1. Outer Dimensions                              |    |
| 2-2. General Specification                         |    |
| 2-3. Performance Specification                     |    |
| 2-4. I/O Connector Specifications                  |    |
| 2-4-1. Connector names and functions               |    |
| 2-4-2. I/O specification                           |    |
| 2-4-3. Signal names and descriptions               |    |
| 2-4-4. I/O signal condition in the each mode       |    |
| 2-4-5. I/O Connector Pin Arrangement               |    |
| 2-5. Serial Communication Connector Specifications | 45 |
| 2-5-1. Connector names and functions               | 45 |
| 2-5-2. Communication interface specification       | 45 |
| 2-5-3. Communication connector pin arrangement     | 45 |
| 2-6. Signal Timing Patterns                        | 46 |
| 2-6-1. Power on/off timing                         | 46 |
| 2-6-2. Program number change timing                | 46 |
| 2-6-3. Current position preset timing              |    |
| 2-6-4. Current position output timing              |    |
| 2-6-5. Multi-Origin timing                         |    |
| 2-6-6. Error cancel input timing                   |    |

# CONTENTS

|          | OPERATION                        | Describes about the operation of product. |     |
|----------|----------------------------------|-------------------------------------------|-----|
| 3. OPEF  | RATION FLOW                      |                                           | 54  |
| 3-1. Pro | cedure Before the Operation      |                                           |     |
| 3-2. No  | menclature and Function of th    | e Panel Side                              |     |
| 3-3. Op  | eration Flows in Different Mod   | les                                       |     |
| 3-4. Tur | n ON the Power Supply            |                                           | 60  |
| 4. USE   | IN THE EXTENDED MC               | )DE                                       |     |
| 4-1. Set | ting the VARILIMIT Mode Sel      | ection Parameter                          |     |
| 4-2. Pa  | rameter List                     |                                           |     |
| 4-3. Bas | sic Parameter Setting Procedu    | Jre                                       |     |
| 4-4. Set | ting the Direction of ABSOCC     | DER Rotation (Travel)                     | 79  |
| 4-5 De   | cimal Point Position Setting     |                                           | 81  |
| 4-6 Det  | tection Range ("Scale") Settin   | a                                         | 82  |
| 4-6-1    | General description of the m     | ulti-turn type ABSOCODER setting          |     |
| 4-6-2    | General description of the lin   | ear-type ABSOCODER (dual-rod) setting     |     |
| 4-6-3    | General description of the C     | YI NUC cvlinder setting                   | 85  |
| 4-6-4    | General description of the In    | rodsensor setting                         |     |
| 4-6-5    | General description of the lin   | ear-type ABSOCODER (single-rod) setting   |     |
| 4-6-6    | . General description of the sir | nale-turn type ABSOCODER setting          |     |
| 4-6-7    | . General description of the N   | Coder setting                             |     |
| 4-6-8    | Detection range ("scale") set    | ting procedure                            | 90  |
| 4-7 Cu   | rrent Position Preset Setting    |                                           |     |
| 4-8 Pro  | ogram Number Input Method S      | Selection                                 | 99  |
| 4-9. Set | ting the Number of Protected     | Switches                                  | 100 |
| 4-10. Pi | rotected Switch Suspended S      | etting                                    | 101 |
| 4-11 M   | otion Detection Direction and    | Speed Setting                             | 102 |
| 4-12 C   | urrent Position Output Setting   |                                           | 104 |
| 4-13 Se  | etting the Output Status in No   | n-Run Modes                               | 109 |
| 4-14 M   | easuring Function Setting        |                                           | 110 |
| 4-14-    | 1 Definitions of current positic | on value and measuring value              | 112 |
| 4-14-    | 2 Measuring selection setting    |                                           | 113 |
| 4-14-    | 3 Current position value/mea     | suring value output selection             | 114 |
| 4-14-    | 4 HOLD clear threshold settir    | na                                        | 115 |
| 4-14-    | 5 HOLD measuring stable wi       | dth setting                               | 116 |
| 4-14-    | 6 HOLD measuring stable tin      | ne setting                                | 117 |
| 4-14-    | 7 HOLD Measuring Complete        | ed Signal Output Enabled/Disabled Setting | 118 |
| 4-15 Se  | etting the Motion Recording F    | unction                                   | 119 |
| 4-16 Se  | ensor Filter Setting             |                                           | 123 |
| 4-17 H   | vsteresis Function               |                                           | 124 |
| 4-18 Se  | etting the Switch Output Enab    | ling Function                             | 125 |
| 4-19 Se  | etting the Multi-Origin Function |                                           | 120 |
| 4-20 54  | etting the Preset Error Absorp   | tion Function                             | 131 |
| 4-21 .54 | etting the Limitswitchless Pres  | et Function                               | 134 |
| 4-22 54  | etting the Limitswitch Timer Fi  | Inction                                   | 141 |
| 4-23 Se  | etting Analog Position/Speed     | Outout                                    |     |
|          | J                                | 1                                         |     |

# CONTENTS

| 152 |
|-----|
|     |
| 156 |
|     |
| 160 |
|     |
| 163 |
|     |
| 165 |
|     |
|     |
|     |
|     |

| 5. Switch Output Setting             |  |
|--------------------------------------|--|
| 5-1. Switch output setting           |  |
| 5-2. Setting by teaching             |  |
| 5-3. Multi-dog setting               |  |
| 5-4. Deleting Switch Output Settings |  |
| 5-4-1. Deleting a single dog         |  |
| 5-4-2. Deleting a single switch      |  |
| 5-4-3. Deleting a single program     |  |
| 5 5 7 5                              |  |

| 6. Operation                    | 186 |
|---------------------------------|-----|
| 6-1. Starting operation         | 186 |
| 6-2. Changing the monitor types | 188 |
| 6-3. Monitors                   | 189 |

MAINTANANCE

Describes about countermeasures for errors.

APPENDIX

Attaches descriptions of the data sheets.

| APPENDIX 1. DATA SHEET                       | 206 |
|----------------------------------------------|-----|
| APPENDIX 1-1. Extended Mode Data Sheet       |     |
| APPENDIX 1-1-1. Parameter data sheet         |     |
| APPENDIX 1-1-2. Multi-origin data sheet      |     |
| APPENDIX 1-1-3. Limitswitch timer data sheet |     |
| APPENDIX 1-2. Switch Output Data Sheet       |     |

# INTRODUCTION

Thank you very much for purchasing our product.

Before operating this product, be sure to carefully read this manual so that you may fully understand the product, safety instructions and precautions.

- Please submit this manual to the operators actually involved in operation.
- Please keep this manual in a handy place.

# HOW TO READ THIS MANUAL

Please read this manual when using the Extended mode.

This manual is composed as follows by each purpose.

| OVERVIEW      | : Describes about overview.                            |
|---------------|--------------------------------------------------------|
| SPECIFICATION | : Describes about specifications and outer dimensions. |
| OPERATION     | : Describes about the operation of product             |
| MAINTENANCE   | : Describes about countermeasures for errors.          |
| APPENDIX      | : Attaches descriptions of the data sheets.            |

# **RELATED MANUAL**

Other specifications & instruction manuals related to this product are listed follows. If necessary, please refer to this list to order the desired manual.

Detailed manual

| Specification and Instruction Manual | Document No. |
|--------------------------------------|--------------|
| VS-10G Series Basic function version | ZEF0050412** |

\*\*: Revision number

# COPYRIGHT

Microsoft Windows is either a trademark or registered trademark of Microsoft Corporation in the United States and/or other countries.

MELSEC is the trademark or registered trademark of Mitsubishi Electric Corporation.

OMRON is the trademark or registered trademark of Omron Corporation.

Other companies' and products' names are the trademark or registered trademark of each company.

# **GENERAL SAFETY RULES**

#### Application Limitation

This product is not designed to be used under any situation affecting human life. When you are considering using this product for special purposes such as medical equipment, aerospace equipment, nuclear power control systems, traffic systems, and etc., please consult with NSD.

This product is designed to be used under the industrial environments categorized in Class A device. The supplier and user may be required to take appropriate measures.

### Signal Words

Safety precautions in this guide are classified into DANGER and CAUTION.

|             | Symbol  | Meaning                                                                                                    |
|-------------|---------|----------------------------------------------------------------------------------------------------|
| $\wedge$    | DANGER  | Incorrect handling may cause a hazardous situation that will result in death or serious injury.            |
| $\triangle$ | CAUTION | Incorrect handling may cause a hazardous situation that will result in moderate injury or physical damage. |

Instructions accompanied by a symbol CAUTION follow the all instructions accompanied by the symbol.

may also result in serious damage or injury. Be sure to

#### • Graphic Symbols

| Symbol     | Meaning                                    |  |  |  |
|------------|--------------------------------------------|--|--|--|
| $\bigcirc$ | Indicates prohibited items.                |  |  |  |
| •          | Indicates items that must be performed to. |  |  |  |

### 1. Handling Precautions

| $\bigcirc$ | <ul> <li>Do not touch components inside of VARILIMIT; otherwise, it will cause electric shock.</li> <li>Do not damage the cable by applying excessive load, placing heavy objects on it, or clamping; otherwise, it will cause electric shock or fire.</li> </ul>                                                                                                    |  |  |  |  |  |
|------------|----------------------------------------------------------------------------------------------------|--|--|--|--|--|
| •          | <ul> <li>Turn the power supply OFF before wiring, transporting, and inspecting VARILIMIT; otherwise, it may cause electric shock.</li> <li>Provide an external safety circuit so that the entire system functions safely even when VARILIMIT is faulty.</li> <li>Connect the grounding terminal of VARILIMIT; otherwise, it may cause electric shock or malfunction.</li> </ul> |  |  |  |  |  |

| $\bigcirc$ | <ul> <li>Do not use VARILIMIT in the following places; water splashes, the atmosphere of the corrosion, the<br/>atmosphere of the flammable vapor, and the side of the combustibility.</li> <li>Doing so may result in fire or VARILIMIT may become faulty.</li> </ul>                                                                                                    |  |  |  |
|------------|----------------------------------------------------------------------------------------------------|--|--|--|
| 0          | <ul> <li>Be sure to use VARILIMIT and the ABSOCODER in the environment designated by the general specifications in the manual. Failure to do so may result in electric shock, fire, malfunction or unit failure.</li> <li>Be sure to use the specified combination of the ABSOCODER, VARILIMIT and sensor cable; otherwise, it may cause fire or VARILIMIT malfunction.</li> </ul> |  |  |  |

### 2. Storage

| $\bigcirc$ | - Do not store VARILIMIT in a place exposed to water, or toxic gas and liquid.                                                                                                    |
|------------|----------------------------------------------------------------------------------------------------|
| 0          | <ul> <li>Be sure to store VARILIMIT in designed temperature and humidity range, and do not expose to direct sunlight.</li> <li>Be sure to consult with NSD when VARILIMIT is stored for long periods.</li> </ul> |

### 3. Transport

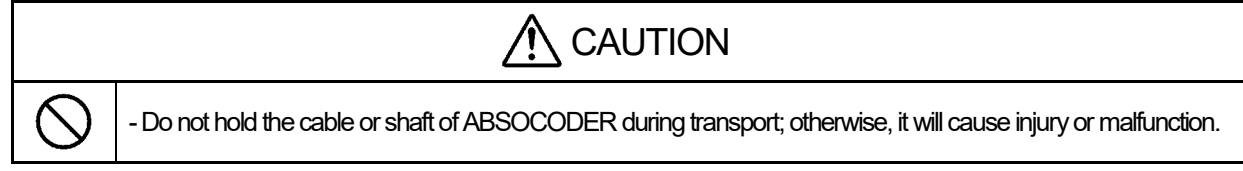

#### 4. Installation

| CAUTION   |                                                                                                    |  |  |  |  |
|-----------|----------------------------------------------------------------------------------------------------|--|--|--|--|
| $\oslash$ | <ul> <li>Do not step on ABSOCODER or place heavy objects on VARILIMIT; otherwise, it will cause injury or malfunction.</li> <li>Do not block the exhaust port or allow any foreign matter to enter VARILIMIT; otherwise, it will cause fire or VARILIMIT failure.</li> </ul>                       |  |  |  |  |
| 0         | <ul> <li>Be sure to secure VARILIMIT and ABSOCODER with the provided brackets; otherwise, it may cause malfunction, injury, or drop.</li> <li>Be sure to secure the specified distance between VARILIMIT and the control panel or other equipment; otherwise, it may cause malfunction.</li> </ul> |  |  |  |  |

### 5. Wiring

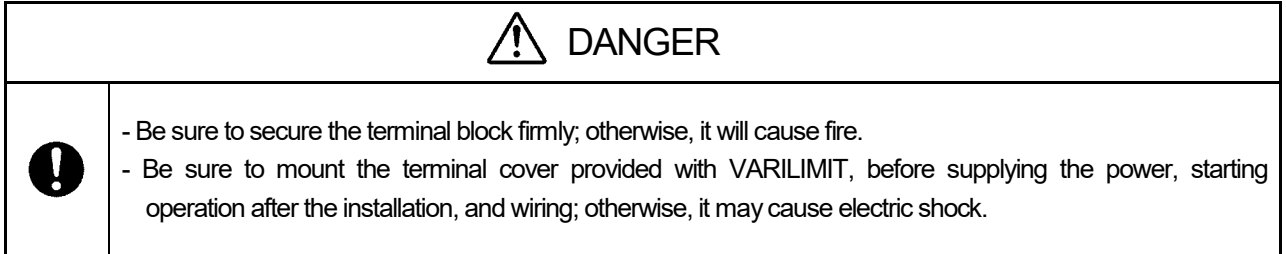

| 0 | <ul> <li>Be sure to keep the sensor cable, control cable, and communication cable at least 300 mm away from the main circuit and power line; otherwise it may cause injury or malfunction.</li> <li>Be sure to connect all cables correctly; otherwise, it may cause injury or malfunction.</li> <li>Be sure to firmly connect the external I/O connectors and sensor connectors; otherwise, it may cause incorrect inputs and outputs or injury.</li> </ul> |
|---|----------------------------------------------------------------------------------------------------|

### 6. Operation

| <b>A</b> CAUTION |                                                                                                    |  |  |  |  |
|------------------|----------------------------------------------------------------------------------------------------|--|--|--|--|
| $\oslash$        | <ul> <li>Do not change the VARILIMIT's function switch settings during the operation; otherwise, it will cause injury.</li> <li>Do not approach the machine after instantaneous power failure has been recovered.</li> <li>Doing so may result in injury if the machine starts abruptly.</li> </ul>                                                                                                    |  |  |  |  |
| 0                | <ul> <li>Be sure to check that the power supply specifications are correct; otherwise, it may cause VARILIMIT failure.</li> <li>Be sure to provide an external emergency stop circuit so that operation can be stopped with power supply terminated immediately.</li> <li>Be sure to conduct independent trial runs for VARILIMIT before mounting ABSOCODER to the machine; otherwise, it may cause injury.</li> <li>When an error occurs, be sure to eliminate the cause, ensure safety, and reset the error before restarting operation; otherwise, it may cause injury.</li> </ul> |  |  |  |  |

### 7. Maintenance and Inspection

| $\bigcirc$ | - Do not disassemble, remodel, or repair the unit; otherwise, it will cause electric shock, fire, and unit malfunction.                                                                      |  |  |  |  |
|------------|----------------------------------------------------------------------------------------------------|--|--|--|--|
| 0          | <ul> <li>The capacitor of the power line deteriorates through prolonged use.</li> <li>We recommended that the capacitor be replaced every five years to prevent secondary damage.</li> </ul> |  |  |  |  |

### 8. Disposal

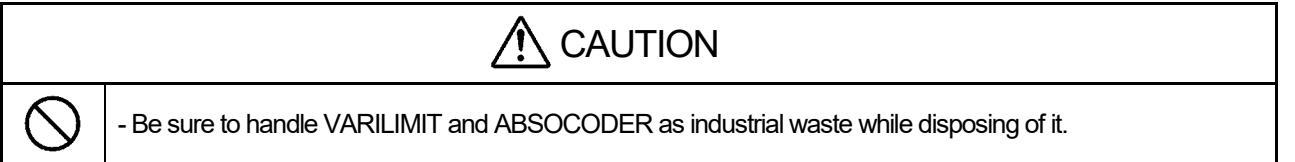

# **REVISION HISTORY**

The Document No. appears at the upper right of this manual's cover page.

| Document No. | Date           | Revision Description            |
|--------------|----------------|---------------------------------|
| ZEF005042800 | 17, July, 2012 | 1st Edition                     |
|              |                | Japanese document: ZEF005042500 |
| ZEF005042801 | 17, Jun., 2013 | 2nd Edition                     |
|              |                | Japanese document: ZEF005042501 |
| ZEF005042802 | 30, Jan., 2015 | 3rd Edition                     |
|              |                | Japanese document: ZEF005042502 |
| ZEF005042803 | 23, Mar., 2016 | 4th Edition                     |
|              |                | Japanese document: ZEF005042503 |
| ZEF005042804 | 18, Oct., 2021 | 5th Edition                     |
|              |                | Japanese document: ZEF005042504 |
| ZEF005042805 | 6, Jun., 2022  | 6th Edition                     |
|              |                | Japanese document: ZEF005042505 |
| ZEF005042806 | 21, Jul., 2022 | 7th Edition                     |
|              |                | Japanese document: ZEF005042506 |
| ZEF005042807 | 23, May, 2023  | 8th Edition                     |
|              |                | Japanese document: ZEF005042507 |
| ZEF005042808 | 6, May, 2024   | 9th Edition                     |
|              |                | Japanese document: ZEF005042508 |
| ZEF005042809 | 14, Jun., 2024 | 10th Edition                    |
|              |                | Japanese document: ZEF005042509 |
|              |                |                                 |
|              |                |                                 |
|              |                |                                 |
|              |                |                                 |
|              |                |                                 |
|              |                |                                 |
|              |                |                                 |
|              |                |                                 |
|              |                |                                 |
|              |                |                                 |
|              |                |                                 |
|              |                |                                 |
|              |                |                                 |
|              |                |                                 |
|              |                |                                 |
|              |                |                                 |
|              |                |                                 |
|              |                |                                 |
|              |                |                                 |
|              |                |                                 |
|              |                |                                 |
|              |                |                                 |
|              |                |                                 |
|              |                |                                 |
|              |                |                                 |

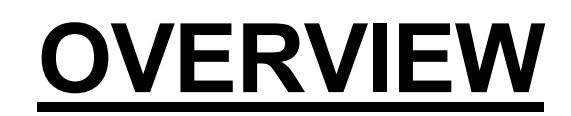

Describes about overview.

1. OVERVIEW

# **1. OVERVIEW**

### 1-1. Overview

This manual explains the Extended mode of VS-10G.

Specify the Extended Mode when the VS-10G Series is newly employed or its new functions will be newly added.

In addition to the existing position decision functions such as Switch Output and Current Position Output, many new functions such as Measuring and Communication are added in the Extended mode.

Refer to Chapter 1-4 for details of the functions.

### 1-2. Features

(1) Automated setup change

The VS-10G Series can register up to 32 programs for each product in advance. The setup can be easily changed by selecting program numbers.

#### (2) Current Position Output function

VARILIMIT's current position value can be output in BCD or binary code. Applicable models: VS-10G-D, VS-10G-D-1

#### (3) Analog Output function

This is a function to enable analog voltage output that corresponds to the current position value or the speed. A deadband can be set to slowdown response at an origin or any other specified point.

Some models are specified for analog current output Applicable models: VS-10G-A, VS-10G-A-1, VS-10G-C, VS-10G-C-1

### ∧ NOTES

Do not control by the speed output. Use the speed output for monitoring.

(4) Measuring function

This is a function to obtain position measurement and output the result as a numerical value. Can be easily used for machining-end position measurement.

#### (5) Motion Recording function

Machine trajectories can be recorded in graph form using VARIMONI or any other setting and editing software. Motion analysis becomes easy.

#### (6) Motion Detection function

This is a function to detect the direction and speed of machine travel to output signals. Machine stop can be easily confirmed using this function.

#### (7) Switch Output Enabling function

By turning ON/OFF the Switch Output Enabling function for input signals, the switch output set at its parameter can be forced to go ON/OFF.

#### (8) Multi-Origin function

As a current position value can be set for each program, a machine can store multiple origin positions.

#### (9) Limitswitchless Preset function

No limits witch is needed for the current position preset. This function is effective for the use in an adverse environment where a limits witch is not available.

#### (10) Preset Error Absorption function

Even when a workpiece cannot move to the movable end or the origin, its correct position can be detected without a position gap, as long as the workpiece stays within the range of error absorption.

#### (11) Limitswitch Timer function

In addition to ON/OFF positions, ON delay times and ON times can be set for the switch output data. After the machine arrives at the set position, the actuator which is used to open and close the valve can run in a certain period of time.

#### (12) Sensor Filter function

Current position values can be filtered.

Fluctuations of current position values, which occur due to machine vibration or other factors, can be reduced.

#### (13) Hysteresis function

Current position values may fluctuate even when the machine is stopped. The fluctuations can be reduced by using this function.

### 1-3. Nomenclature

| ●Front side                                      | ●Right side |
|--------------------------------------------------|-------------|
| Power supply<br>terminal block (M3) Display part | Nameplate   |

Bottom side VS-10G, VS-10G-1

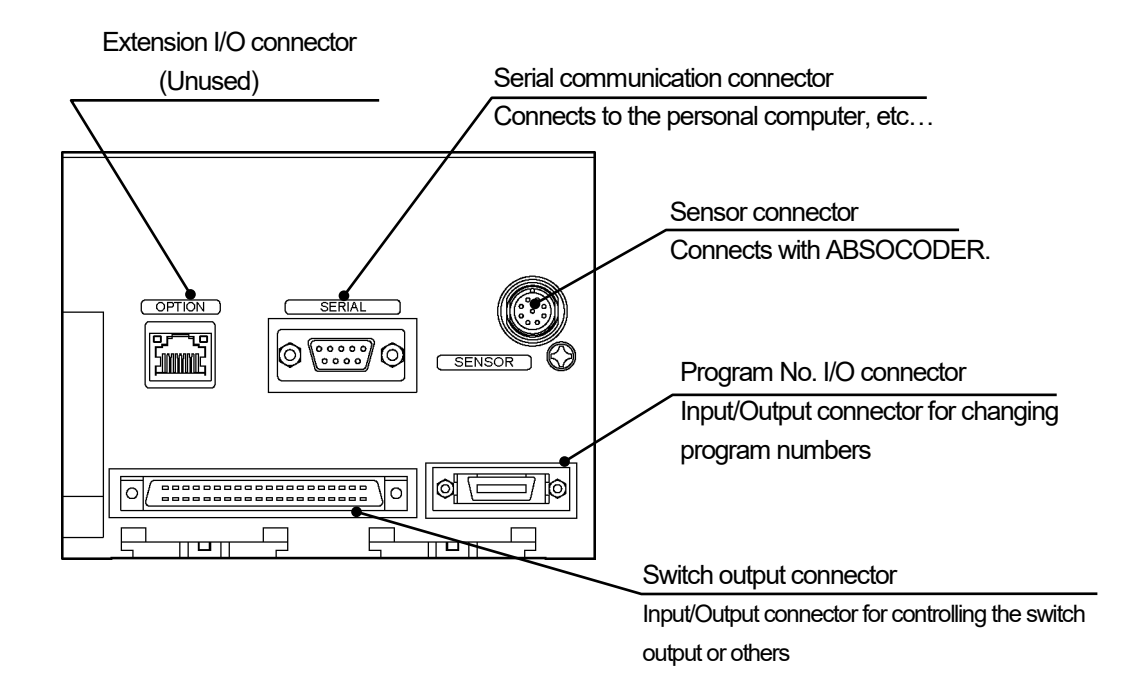

Bottom side VS-10G-D, VS-10G-D-1

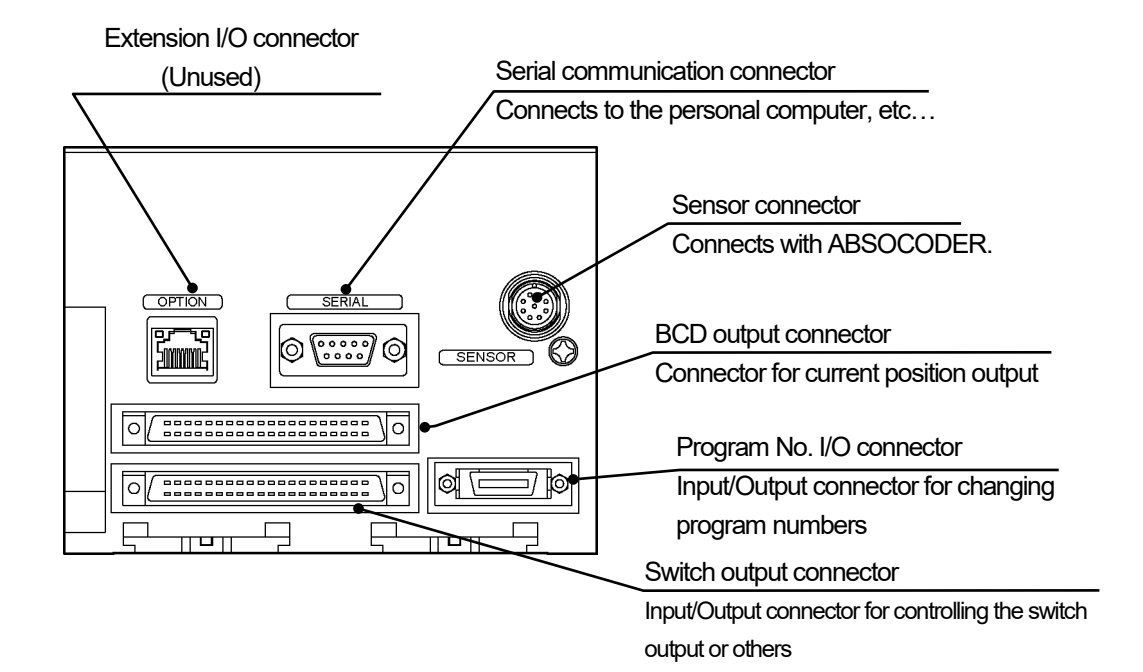

Bottom side VS-10G-A, VS-10G-A-1, VS-10G-C, VS-10G-C-1

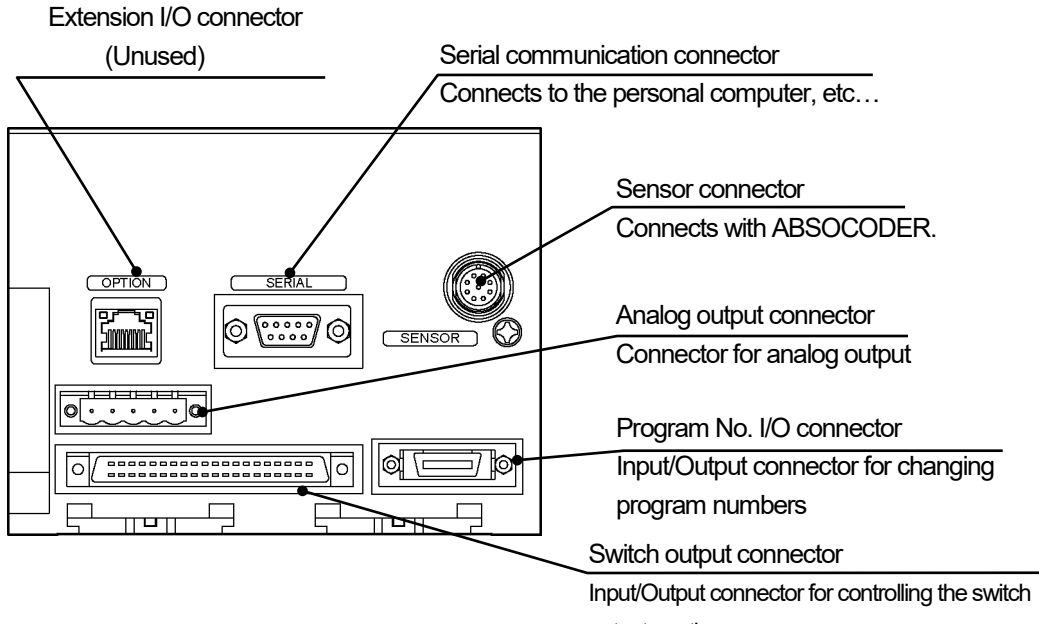

output or others

### 1-4. Terminology and Functions

### 1-4-1. VARILIMIT function list

This section shows functions of each product model of the VARILIMIT VS-10G Series. The functions differ depending on the operation mode. It can be switched using Parameter E0 for the VARILIMIT Mode Selection.

Refer to the following sections for details of the operation modes: Extended Mode: Chapter 4-1, VS-10B Mode: Basic function version of the manual.

|         | Model                                                            | VS-10G<br>VS-10G-1 |                  | VS-10G-D<br>VS-10G-D-1<br>(with Current Position<br>Value output) |                  | VS-10G-A<br>VS-10G-A-1<br>(with voltage output) |                  | VS-10G-C<br>VS-10G-C-1<br>(with current output) |                  |
|---------|------------------------------------------------------------------|--------------------|------------------|-------------------------------------------------------------------|------------------|-------------------------------------------------|------------------|-------------------------------------------------|------------------|
|         | Operation Mode<br>Item                                           | VS-10B<br>Mode     | Extended<br>Mode | VS-10B<br>Mode                                                    | Extended<br>Mode | VS-10B<br>Mode                                  | Extended<br>Mode | VS-10B<br>Mode                                  | Extended<br>Mode |
|         | Switch Output                                                    | 0                  | 0                | 0                                                                 | 0                | 0                                               | 0                | 0                                               | 0                |
|         | Protected Switch                                                 | 0                  | 0                | 0                                                                 | 0                | 0                                               | 0                | 0                                               | 0                |
| E<br>Xi | Multi-Dog                                                        | 0                  | 0                | 0                                                                 | 0                | 0                                               | 0                | 0                                               | 0                |
| sting f | Program                                                          | 0                  | 0                | 0                                                                 | 0                | 0                                               | 0                | 0                                               | 0                |
| -uncti  | TEACH Setting                                                    | 0                  | 0                | 0                                                                 | 0                | 0                                               | 0                | 0                                               | 0                |
| ons     | Current Position Output                                          |                    |                  | 0                                                                 | 0                |                                                 |                  |                                                 |                  |
|         | Current Position Preset by<br>Travel Direction Input             | 0                  |                  | 0                                                                 |                  | 0                                               |                  | 0                                               |                  |
|         | Position Analog Output                                           |                    |                  |                                                                   |                  | 0                                               | 0                | 0                                               | 0                |
|         | Current Position Preset by<br>Auto-detecting Travel<br>Direction |                    | 0                |                                                                   | 0                |                                                 | 0                |                                                 | 0                |
|         | Speed Analog Output                                              |                    |                  |                                                                   |                  |                                                 | 0                |                                                 | 0                |
|         | Output HOLD                                                      |                    | 0                |                                                                   | 0                |                                                 | 0                |                                                 | 0                |
|         | Measuring                                                        |                    | 0                |                                                                   | 0                |                                                 | 0                |                                                 | 0                |
|         | Motion Recording                                                 |                    | 0                |                                                                   | 0                |                                                 | 0                |                                                 | 0                |
|         | Motion Detection                                                 |                    | 0                |                                                                   | 0                |                                                 | 0                |                                                 | 0                |
| Ne      | Sensor Filter                                                    |                    | 0                |                                                                   | 0                |                                                 | 0                |                                                 | 0                |
| w Fur   | Hysteresis                                                       |                    | 0                |                                                                   | 0                |                                                 | 0                |                                                 | 0                |
| nctions | Switch Output Enabling                                           |                    | 0                |                                                                   | 0                |                                                 | 0                |                                                 | 0                |
| 0,      | External Error Cancel Input                                      | 0                  | 0                | 0                                                                 | 0                | 0                                               | 0                | 0                                               | 0                |
|         | Multi-Origin                                                     |                    | 0                |                                                                   | 0                |                                                 | 0                |                                                 | 0                |
|         | Limitswitchless Preset<br>*1                                     |                    | 0                |                                                                   | 0                |                                                 | 0                |                                                 | 0                |
|         | Preset Error Absorption *1                                       |                    | 0                |                                                                   | 0                |                                                 | 0                |                                                 | 0                |
|         | Limitswitch Timer                                                |                    | 0                |                                                                   | 0                |                                                 | 0                |                                                 | 0                |
|         | Serial Communication                                             | 0                  | 0                | 0                                                                 | 0                | 0                                               | 0                | 0                                               | 0                |
|         | Password                                                         | 0                  | 0                | 0                                                                 | 0                | 0                                               | 0                | 0                                               | 0                |

\*1: This function cannot use when connecting to the single-turn type ABSOCODER (VRE).

# 1-4-2. Terminology and functions

This section explains about product functions and the related terminology.

| Item          | Description                                                                                                    |  |  |  |  |  |  |
|---------------|----------------------------------------------------------------------------------------------------|--|--|--|--|--|--|
|               | "ABSOCODER" is a generic name referring to the type of sensing devices that detects rotational and linear                                                                                                    |  |  |  |  |  |  |
|               | displacement as well as speed and acceleration in an absolute format and outputs them digitally (or analogously).                                                                                                    |  |  |  |  |  |  |
|               | "ABSOCODER" comprises a detection unit that converts displacement into a variation in magnetic resistance                                                                                                    |  |  |  |  |  |  |
|               | and a conversion unit that inputs an alternating-current energization signal into the detection unit and then issues                                                                                                    |  |  |  |  |  |  |
| ABSOCODER     | an absolute-format data according to the output signal returned from the detection unit.                                                                                                    |  |  |  |  |  |  |
|               | ABSOCODER sensors can be divided into two types, the rotary type that detects rotational position and the linear                                                                                                    |  |  |  |  |  |  |
|               | type that detects linear position.                                                                                                    |  |  |  |  |  |  |
|               | VARILIMIT has a built-in conversion unit so as to be able to use an ABSCODER sensor.                                                                                                    |  |  |  |  |  |  |
|               | "Scale Length" refers to the "longest distance that the ABSCODER sensor will be able to detect in an absolute format". The scale length can be set using a unit of length appropriate for the amounts of travel involved (millimeter, centimeter, inch etc.). |  |  |  |  |  |  |
|               | Parameter 99 (Scale Length [L]) can be used for Scale Length setting.                                                                                                    |  |  |  |  |  |  |
|               | <ul> <li>With the Multi-turn type ABSOCODER (MRE)</li> <li>The "<u>Scale Length"</u> is the amount of machine travel attained after the sensor shaft has completed a total number of turns (32, 64, 128, 160, 256, 320).</li> </ul>                           |  |  |  |  |  |  |
| Quale Law ett | Example: If a 32-turn MRE is directly connected to the feed mechanism of a 10 mm-lead ball screw, the detection range can be calculated by the following equation.<br>Detection range: [10 mm/turn] x 32 turns = 320 mm                                       |  |  |  |  |  |  |
| Scale Length  | IT the number of decimals to shown on the VARILIIVIII display is set to two (10.01 mm <sup>-</sup> ), the Scale Length [L] should be as follows:                                                                                                    |  |  |  |  |  |  |
|               | Scale Length [L] = $\frac{\text{Detection range}}{\text{Smallest unit of length}}$ L = $\frac{320}{0.01}$ = 32000                                                                                                    |  |  |  |  |  |  |
|               | Set the number of decimals to be shown using Parameter 90 (Decimal Point Position).                                                                                                    |  |  |  |  |  |  |
|               | To display in inches, convert the scale length in millimeters into that in inches.                                                                                                    |  |  |  |  |  |  |
|               | Example: <u>Scale Length [L]</u> should be as follows:                                                                                                    |  |  |  |  |  |  |
|               | Scale Length [L] = 320 ÷ 25.4 = 12.598                                                                                                    |  |  |  |  |  |  |
|               | The Scale Length value should be set "12.598".                                                                                                    |  |  |  |  |  |  |
|               | Set the number of decimals to be shown using Parameter 90 (Decimal Point Position).                                                                                                    |  |  |  |  |  |  |

# OVERVIEW

| Item         | Description                                                                                                    |  |  |
|--------------|----------------------------------------------------------------------------------------------------|--|--|
| Scale Length | <ul> <li>With the Linear-type ABSOCODER (VLS-[]PW, VLS-[]PY)<br/>In millimeters, the Scale Length should be set to the same value as the Absolute Detection Range value contained in the sensor model code.</li> <li>Example: In the case of VLS-<u>512</u>PW350B, "512" represents the Absolute Detection Range.<br/>If the number of decimals to be shown on the VARILIMIT display is set to two ("0.01 mm"), the Scale Length [L] should be set as follows:<br/>Scale Length [L] = <u>Absolute Detection Range</u><br/>Scale Length [L] = <u>Absolute Detection Range</u><br/>Smallest unit of length L = <u>512</u><br/>0.01 = 51200</li> <li>Set the number of decimals to be shown using Parameter 90 (Decimal Point Position).</li> <li>To display in inches, convert the scale length in millimeters into that in inches.<br/>Example: In the case of VLS-<u>512</u>PW350B, the Scale Length [L] should be set as follows:<br/>Scale Length [L] = 512 ÷ 25.4 = 20.157<br/>The Scale Length should be set "20.157".<br/>Set the number of decimals to be shown using Parameter 90 (Decimal Point Position).</li> </ul> |  |  |
|              | NOTES         As soon as the machine travels out of the detection range, the VARILIMIT display value (Current Position Value) will jump by the whole Scale Length.         Make sure that the machine never travels beyond the detection range.         Current Position Value         Minimum Current Position Value         Value + (Scale Length-1)         Minimum Current Position Value         Value + (Scale Length-1)         Minimum Current Position Value         Value + (Scale Length)                                                                                                    |  |  |

# OVERVIEW

| ltem                                        | Description                                                                                                    |  |  |
|---------------------------------------------|----------------------------------------------------------------------------------------------------|--|--|
| Minimum Current<br>Position Value           | "Minimum Current Position Value"       is the smallest possible Current Position Value that can be displayed on the VARILIMIT and can be set to any given value in the range of [-9999999 to (1000000 - Scale Length)].         Set the value using Parameter 98 (Minimum Current Position Value [K]).         Example:         If the smallest possible machine position is -10 mm and all the other conditions are the same as those described in the previous Scale Length of the Multi-turn type ABSOCODER example, the Minimum Current Position Value [K] should be as follows:         Minimum Current Position Value [K] =       Smallest possible machine position Smallest unit of length                                                                                                    |  |  |
|                                             | Range of values that can be displayed on VARILIMIT       Detection range = 320mm Scale Length [L] = 32000         Smallest possible machine position = -10.00mm       Largest possible machine position = 309.99 mm         Minimum Current Position Value [K] = -1000       Value [K] = -1000                                                                                                    |  |  |
| Current Position<br>Value                   | "Current Position Value"       is a value that represents where in the detection range the machine is currently located.         The Current Position Value can be set to any given value within the range of [Minimum Current Position Value to (Minimum Current Position Value + Scale Length - 1)].         Set the value using Parameter 97 (Current Position Setting).         Example:         If the Current Position Value is set to "10000" (arrowed position) under the same conditions as those described in the previous Scale Length of the Multi-turn type ABSOCODER example:         Detection range = 320mm         Scale Length [L] = 32000         Image:         Image: |  |  |
| ABSOCODER<br>Rotation (Travel)<br>Direction | The current position value increases or decreases depending on <u>the ABSOCODER sensor's rotation direction</u><br>(or on the rod travel direction when a linear-type ABSOCODER sensor is used).<br>The current position value increase direction can be set according to a specified ABSOCODER sensor <u>rotation</u><br>(travel) direction.<br>Set the direction using Parameter 91 (Sensor Selection / Sensor Rotation (Travel) Direction).<br>For setting details, refer to Chapter 4-4.                                                                                                    |  |  |

| ltem                                                                                                    | Description                                                                                                    |                                                                                                    |                                                                                                    |              |  |
|----------------------------------------------------------------------------------------------------|----------------------------------------------------------------------------------------------------|----------------------------------------------------------------------------------------------------|----------------------------------------------------------------------------------------------------|--------------|--|
|                                                                                                    | The <u>Switch Output</u> function works in the same way as outputs from a mechanical limit switch or proximity switch.<br>With ON and OFF positions registered to the VARILIMIT, the switch output will come on or go off depending<br>on the machine position detected by the ABSOCODER.                                                                                                    |                                                                                                    |                                                                                                    |              |  |
|                                                                                                    | <setting example=""></setting>                                                                                                    | ON position                                                                                                    | OFF position                                                                                                    |              |  |
|                                                                                                    | Switch output 1                                                                                                    | 100.00                                                                                                    | 170.00                                                                                                    |              |  |
|                                                                                                    | Switch output 2                                                                                                    | 200.00                                                                                                    | 309.99                                                                                                    |              |  |
|                                                                                                    | Switch output 3                                                                                                    | -5.00                                                                                                    | 100.00                                                                                                    |              |  |
|                                                                                                    | :                                                                                                    |                                                                                                    |                                                                                                    |              |  |
|                                                                                                    | Switch output N                                                                                                    | 30.00                                                                                                    | 200.00                                                                                                    |              |  |
| Switch Output 1 Switch output 1 Switch output 2 Switch output 1 Switch output 3 Switch output 1 Switch output 1 Switch output 2 Switch output 2 Switch output 1 Switch output 2 Switch output 2 Switch output 2 Switch output 3 Switch output 1 Switch output 2 Switch output 3 Switch output 1 Switch output 3 Switch output 1 Switch output 3 Switch output 1 Switch output 1 Switch output 3 Switch output 1 Switch output 1 Switch output 2 Switch output 3 Switch output 1 Switch output 1 Switch output 1 Switch output 2 Switch output 2 Switch output 3 Switch output 1 Switch output 1 Switch output 1 |                                                                                                    | g values and the actual<br>to 100.00 and 170.00<br>10 ≦ Current position<br>100", the switch outpu<br>100" to remain on up to<br>1 remain off through to<br>199.99".<br>199.99".<br>100.00 | output.<br>), respectively.<br>< 170.00.<br>It will come on<br>"169.99", and<br>o "170.00" and<br>0 "170.00" and<br>300.00<br>309.99<br> |              |  |
| Protected Switch                                                                                                    | One of the advantages of VARILIMIT is that the switch output settings can be entered and changed easily.<br>Depending on the machine application, however, critical switch outputs may need to be guarded against careless changes. The <u>Protected Switch</u> function is provided to serve such needs.<br>Settings of a <u>Protected Switch</u> cannot be entered or changed by regular steps. Before a <u>Protected</u> <u>Switch</u> 's output settings can be entered, changed or deleted, the switch protection needs to be canceled first.<br>For setting details, refer to Chapter 4-9. |                                                                                                    |                                                                                                    |              |  |
|                                                                                                    | Up to ten or four ON and OF F pos                                                                                                    | sitions ("Dogs") can                                                                                                    | be set for each sw                                                                                                    | itch output. |  |
|                                                                                                    | 8-program mode (Parameter E0: 1                                                                                                    | ): The Dogs are nu                                                                                                    | mbered from 1 to /                                                                                                    | A (10).      |  |
|                                                                                                    | 32-program mode (Parameter E0: 2): The Dogs are numbered from 1 to 4.                                                                                                    |                                                                                                    |                                                                                                    |              |  |
|                                                                                                    |                                                                                                    |                                                                                                    |                                                                                                    |              |  |
| Multi-Dog                                                                                                    | Switch output ON 1                                                                                                    | 2 3 4 5                                                                                                    | 6 7 8                                                                                                    | 9 A(10)      |  |
|                                                                                                    | For setting details, refer to Chapter                                                                                                    | 5-3.                                                                                                    |                                                                                                    |              |  |
|                                                                                                    |                                                                                                    |                                                                                                    |                                                                                                    |              |  |

| ltem                       | Description                                                                                                    |  |  |
|----------------------------|----------------------------------------------------------------------------------------------------|--|--|
|                            | This function registers one switch output pattern as a program. The setup is easily changed by switching <b>this Program.</b>                                                                                                    |  |  |
| Program                    | <ul> <li>switching <u>this Program.</u></li> <li>Image: A set of the program No: 1</li> <li>Image: A set of the program No: 2</li> <li>Image: A set of the program No: 1</li> <li>Image: A set of the program No: 1</li> <li>Image: A set of the prog</li></ul> |  |  |
| TEACH Setting              | TEACH setting is able to set ON/OFF position of each switch by actually moving the machine.<br>For setting details, refer to Chapter 5-2.                                                                                                    |  |  |
| Current Position<br>Output | <ul> <li>For external display devices or for control purposes, the VARILIMIT current position value output is made in binary or BCD code.</li> <li>In the Extended Mode (Parameter E0: 1 or 2): The logic and the update cycle of this <u>Current</u> <u>Position Output</u> can be set using Parameters 94 and 74. For setting details, refer to Chapter 4-12.</li> <li>When the Measuring function is used, either the current position value or the measuring value can be chosen for the <u>Current Position Output</u> at Parameter 68 (Current Position Value/Measuring Value Output Selection). For setting details, refer to Chapter 4-14-3.</li> <li>Applicable models: VS-10G-D, VS-10G-D-1</li> </ul>                                                                                                    |  |  |
| Output Hold                | The Output HOLD function applies only to the Extended Mode (Parameter E0: 1 or 2).<br>This causes the present switch output state to be held as it is when the mode is switched from<br>the "RUN" to another.<br>While program number change is executed, the output status is maintained until the new<br>program number becomes established.<br>Enter the Output HOLD setting using Parameter 78 (with output status in other than the RUN<br>mode).<br>For setting details, refer to Chapter 4-13.                                                                                                    |  |  |

| Item                      | Description                                                                                                    |  |  |
|---------------------------|----------------------------------------------------------------------------------------------------|--|--|
|                           | This function outputs positions using voltage or current signals. Two channels are provided for this output.                                                                                                    |  |  |
|                           | In the Extended Mode (Parameter E0: 1 or 2):<br>The position/voltage range can be set as desired. The deadband position and its width can be<br>set for analog output as well.                                                                                                    |  |  |
| Analog Position<br>Output | Set items for each channel output using parameters.<br>Channel 1<br>1. Use Parameter 26 to set the minimum output voltage (Vmin)<br>2. Use Parameter 27 to set the maximum output voltage (Vmax)<br>3. Use Parameter 29 to set the minimum output position/speed<br>4. Use Parameter 30 to set the maximum output position/speed<br>5. Use Parameter 25 to set the deadband position/speed<br>6. Use Parameter 24 to set the deadband width<br>Channel 2<br>1. Use Parameter 34 to set the minimum output voltage (Vmin)<br>2. Use Parameter 35 to set the maximum output voltage (Vmax)<br>3. Use Parameter 37 to set the minimum output voltage (Vmax)<br>3. Use Parameter 37 to set the minimum output position/speed<br>4. Use Parameter 38 to set the deadband position/speed<br>6. Use Parameter 38 to set the deadband position/speed<br>4. Use Parameter 32 to set the deadband position/speed<br>5. Use Parameter 32 to set the deadband position/speed<br>5. Use Parameter 32 to set the deadband position/speed<br>6. Use Parameter 32 to set the deadband position/speed<br>6. Use Parameter 32 to set the deadband width |  |  |
|                           | Applicable models: VS-10G-A, VS-10G-A-1 for analog voltage output<br>VS-10G-C, VS-10G-C-1 for analog current output                                                                                                    |  |  |
|                           | This function applies only to the Extended Mode (Parameter E0: 1 or 2).                                                                                                    |  |  |
| Analog Speed<br>Output    | This fanction applies only to the Extended Mode (Falameter E0. For 2). This is a function to output speeds using voltage or current. Two channels are provided for t output. Positions and speeds can be switched using Parameters 28 and 36. The speed/voltage range can be set as desired. The deadband position and its width can be a for analog output as well. Share parameters for settings with the Analog Position Output function. For setting details, refer to Chapter 4-23. Applicable models: VS-10G-A, VS-10G-A-1 for analog voltage output VS-10G-C, VS-10G-C-1 for analog current output Do not control by the speed output. Use the speed output for monitoring.                                                                                                    |  |  |

| Item                                                             | Description                                                                                                    |  |  |  |
|------------------------------------------------------------------|----------------------------------------------------------------------------------------------------|--|--|--|
|                                                                  | This function applies only to the Extended Mode (Parameter E0: 1 or 2).                                                                                                    |  |  |  |
| Current Position Preset<br>by Auto-detecting<br>Travel Direction | <ul> <li>When an error is found between the actual machine position and the displayed VARILIMIT Current Position Value, the Current Position Value can be corrected to a predetermined value by way of external input ("<u>Current Position Preset input</u>").</li> <li>Two <u>Current Position Preset Values</u>, one forward and one reverse, can be set.</li> <li>The VARILIMIT will automatically determine the machine travel direction based on the variation in the Current Position Value inside the system. The <u>Current Position Preset</u> activates at the leading edge where the input state changes from OFF to ON.</li> <li>The current position preset can be made at two points as follows. Set these five items for each input.</li> <li>Current position preset input 1</li> <li>Parameter 92 (Current Position Preset Function Selection)</li> <li>Parameter 82 (Current Position Preset Function Selection)</li> <li>Parameter 6 ("RVS Current Position Preset" Value 1)</li> <li>Parameter 8 (Permissible Correction Amount 1)</li> <li>Current position preset input 2</li> <li>Parameter 82 (Current Position Preset Function Selection)</li> <li>Parameter 92 (Current Position Preset Function Selection)</li> <li>Parameter 8 (Current Position Preset Function Selection)</li> <li>Parameter 9 (Current Position Preset Function Selection)</li> <li>Parameter 9 (Current Position Preset Function Selection)</li> <li>Parameter 9 (Current Position Preset Function Selection)</li> <li>Parameter 9 (Current Position Preset Function Selection)</li> <li>Parameter 9 (Current Position Preset Function Selection)</li> <li>Parameter 92 (Current Position Preset Function Selection)</li> <li>Parameter 92 (Current Position Preset Function Selection)</li> <li>Parameter 92 (Current Position Preset Function Selection)</li> <li>Parameter 92 (Current Position Preset Function Selection)</li> <li>Parameter 92 (Current Position Preset Function Selection)</li> <li>Parameter 92 (Current Position Preset Function Selection)</li> <li>Parameter 92 (Current Position Preset Function Selection)</li></ul> |  |  |  |
|                                                                  | 5. Parameter 11 (Permissible Correction Amount 2)  Preset input :  VS-10G VS-10G VS-10G Preset input :  Correction to a predetermined value IB0.0  With an error between the Current Position Value and the actual machine position For setting details, refer to Chapter 4-7.                                                                                                    |  |  |  |

| ltem                                                             | Description                                                                                                    |  |  |
|------------------------------------------------------------------|----------------------------------------------------------------------------------------------------|--|--|
|                                                                  | This function applies only to the Extended Mode (Parameter E0: 1 or 2).                                                                                                    |  |  |
| Measuring                                                        | <ul> <li>The <u>Measuring</u> function is provided for machining-end position measurement and other similar purposes.</li> <li>The <u>Measuring</u> function can work in either the External Trigger mode or the HOLD Measuring mode.</li> <li>Select one of the two modes using Parameter 67 (Measuring Selection).</li> <li>1. External Trigger Mode An external measuring trigger signal input from the host controller into the switch output connector will cause the Current Position Value to be "held" so that it can be read as a measuring value. </li> </ul>                                                                                                    |  |  |
|                                                                  | <ul> <li>2. HOLD Measuring Mode "HOLD Measuring" refers to a function where the Current Position Value will be automatically held so that it can be read as a measuring value when the Current Position Value has remained within the Stable Width for the duration of the Stable Time after passing the HOLD Clear Threshold. This monitors the Current Position Value behavior, so measurement can be obtained after current position value fluctuations have ceased. For the monitoring of Current Position Value behavior, set Parameters 64 (HOLD Measuring Stable Time) and 65 (HOLD Measuring Stable Width). The completion signal can be sent out when HOLD measuring is completed by setting Parameter 62 (HOLD Measuring Completed Output (Approved/Disapproved))).</li> <li>For Measuring function details, refer to Chapter 4-14.</li> </ul> |  |  |
|                                                                  | This function applies only to the Extended Mode (Parameter E0:1 or 2).<br>When using the <u>Measuring</u> function, selection can be made whether to use the "Current Position Value" or<br>"Measuring Value" for switch output control. In the case of VS-10G-D and VS-10G-D-1, it is also possible to<br>select whether to use the Current Position Value or the Measuring Value for current position output.<br>Enter the selection using Parameter 68 (Current Position Value/Measuring Value Output Selection).<br>For setting details, refer to Chapter 4-14-3.                                                                                                    |  |  |
| Current Position<br>Value/Measuring<br>Value Output<br>Selection | • Definition of "Current Position Value" and "Measuring Value"          Image: Current Position Value       Image: Current Position Value         Image: Current Position Value       Image: Current Position reading by the ABSOCODER in absolute format         Image: Current position reading by the ABSOCODER in absolute format       Image: Value         Image: Current position reading by the ABSOCODER in absolute format       Image: Value         Image: Current position reading by the ABSOCODER in absolute format       Image: Value         Image: Value       Value       Value obtained by VARILIMITS measuring function                                                                                                    |  |  |

| ltem             | Description                                                                                                    |  |  |  |
|------------------|----------------------------------------------------------------------------------------------------|--|--|--|
|                  | This function applies only to the Extended Mode (Parameter E0:1 or 2).                                                                                                    |  |  |  |
| Sensor Filter    | The Sensor Filter function can be used when the Current Position Value tends to fluctuate, for example due to machine vibration.<br>With the Sensor Filter on, the displayed Current Position Value will actually be an average of a number of Current Position Value samplings.<br>The number of samplings can be selected from 4, 8, 16, 32, 64 and 128.<br>Enter the Sensor Filter setting using Parameter 63 (Sensor Filter).<br>Current Position Value<br>                                                                                                    |  |  |  |
|                  | This function applies only to the Extended Mode (Parameter E0:1 or 2).                                                                                                    |  |  |  |
| Motion Recording | Machine trajectories can be recorded in graph form using VARIMONI or any other setting and editing software. The machine moves in the preset direction. After passing the start position for Motion Recording, 100 current position values can be recorded for each specified sampling cycle.<br>Behaviors of the workpiece can be recorded as below:<br>Display using VARIMONI or any other setting and editing software<br>Motor actuation for actual position detection for the motion detection for the motion detection for the motion detection for the motion detection for the motion detection for the motion detection for the following three items:<br>Position detection, specify the following three items:<br>Parameter 67 (Measuring / Motion Recording Selection)<br>Parameter 64 (Motion Recording Sampling Cycle)<br>For setting details, refer to Chapter 4-15. |  |  |  |
| Motion Detection | <ul> <li>For setting details, refer to Chapter 4-15.</li> <li>This function applies only to the Extended Mode (Parameter E0:1 or 2).</li> <li>As soon as the machine travels in the predetermined direction and above the predetermined travel speed, the <u>Motion Detection</u> output will come on.</li> <li>Machine travel speed is calculated every 10 ms to determine whether or not to issue a <u>Motion Detection output</u>. The travel speed is actually determined based on the Current Position Value variation compared to 100 ms before.</li> <li>The following two <u>Motion Detection</u> parameters are provided.</li> <li>1. Parameter 77 (Motion Detection: Direction)</li> <li>2. Parameter 76 (Motion Detection: Speed)</li> </ul>                                                                                                    |  |  |  |

| ltem                                                                                                    | Description                                                                                                    |  |  |  |
|----------------------------------------------------------------------------------------------------|----------------------------------------------------------------------------------------------------|--|--|--|
| Switch Output<br>Enabling                                                                                                    | This function applies only to the Extended Mode (Parameter E0: 1 or 2).<br>By turning off the Switch Output Enabling input signal, the switch output set at its parameter can<br>be forced to go OFF. Turning off of the switch output without a workpiece can be easier.<br>For setting details, refer to Chapter 4-18. |  |  |  |
| External Error<br>Cancel Input                                                                                                    | Cancels an error by inputting the external signal.                                                                                                    |  |  |  |
| Multi-Origin                                                                                                    | This function applies only to the Extended Mode (Parameter E0: 1 or 2).                                                                                                    |  |  |  |
|                                                                                                    | The Multi-Origin function enables settings of origins (current position values) for each program.                                                                                                    |  |  |  |
|                                                                                                    | For example:<br>When there are several processes to complete by a machine, an operational origin can be se<br>for each process.                                                                                                    |  |  |  |
|                                                                                                    | Program 8     Program 8       Origin     Movable range of the whole process                                                                                                    |  |  |  |
|                                                                                                    | Program 1 Program 2 Program 3<br>Operational Origin Operational Origin Operational Origin<br>Motor actuation<br>Command<br>Motor-<br>Command<br>Motor-<br>Motor-<br>Motor-<br>Set the Multi-Origin function at Parameter 5 (Multi-Origin Selection). A common origin (current                                            |  |  |  |
| position value) is applied to the programs from the top to what is set at Parameter s<br>of subsequent programs, an individual origin (current position value) can be set sep<br>Set the origin (current position value) at Parameter 97 (Current Position Setting). |                                                                                                    |  |  |  |
|                                                                                                    | Position Preset by Auto-detecting Travel Direction function enables the preset of the current position value for each program as well.                                                                                                    |  |  |  |
|                                                                                                    | For setting details, refer to Chapter 4-19.                                                                                                    |  |  |  |
|                                                                                                    |                                                                                                    |  |  |  |

| Item                       | Description                                                                                                    |  |  |  |
|----------------------------|----------------------------------------------------------------------------------------------------|--|--|--|
|                            | This function applies only to the Extended Mode (Parameter E0: 1 or 2).                                                                                                    |  |  |  |
|                            | The <u>Preset Error Absorption</u> function enables detection of the correct position of the workpiece without a position gap. This can be completed even when the workpiece cannot move to the movable end or the origin, as long as it stays within the range of error absorption.<br>For example:<br>When using the CYLNUC cylinder, an origin (zero position) is set by holding a workpiece at the forward end or the backward end. Even when the workpiece cannot move to the end due to any obstacle, the Current Position Preset enables detection of the correct position by considering the thickness of the obstacle. |  |  |  |
|                            | When the Preset Error Absorption function is OFF<br>Forward End<br>Origin (Zero Point)<br>CYLNUC<br>Cylinder<br>Workpiece<br>Obstacle                                                                                                    |  |  |  |
|                            | When the Preset Error Absorption function is ON                                                                                                    |  |  |  |
| Preset Error<br>Absorption | Preset input<br>Fror Absorption Range<br>CYLNUC<br>Cylinder<br>CYLNUC<br>Cylinder<br>The obstacle is removed, the<br>workpiece moves to the origin and the<br>current position value will be displayed<br>as 0.00.                                                                    |  |  |  |
|                            | <ul> <li>When Parameter 12 is set to 1, the Preset Error Absorption function becomes enabled.</li> <li>Turn on the current position preset input after moving the workpiece into the error absorption range. The current position value will be changed by absorbing the error.</li> <li>For setting details, refer to Chapter 4-20.</li> <li>Image: Notes</li> <li>The preset error absorption function cannot use when connecting to the single-turn type ABSOCODER (VRE).</li> </ul>                                                                                                    |  |  |  |

| Item            | Description                                                                                                    |  |  |
|-----------------|----------------------------------------------------------------------------------------------------|--|--|
|                 | This function applies only to the Extended Mode (Parameter E0: 1 or 2).                                                                                                    |  |  |
|                 | The <u>Limitswitchless Preset</u> function can be used for such processes, where a cylinder is used, for injection molding, die-casting, low-pressure casting and hydraulic press.                                                                                            |  |  |
|                 | circumstances, a stroke of the machine enables the origin setting at the stroke end (forward or backward).                                                                                                    |  |  |
|                 | For example:<br>During a test run, confirmation of a machine stroke and a setting of the origin can be performed<br>at the same time. Furthermore, the combination use with the Preset Error Absorption function<br>will eliminate the position gap due to trapped obstacles. |  |  |
| Limitswitchless | CYLNUC<br>Cylinder                                                                                                    |  |  |
|                 | Backward End Upper Lie<br>H When the machine stops at the origin (the forward end<br>or the backward end) after a stroke, VARILIMIT's<br>Current position value will be preset automatically.                                                                                 |  |  |
|                 | Forward End<br>Origin (Zero Position) Lower Die                                                                                                    |  |  |
|                 | For details of this function, consult our representative.<br>For setting details instead, refer to Chapter 4-21.                                                                                                    |  |  |
|                 | NOTES NOTES The limitswitchless preset function cannot use when connecting to the single-turn type ABSOCODER (VRE).                                                                                                    |  |  |
|                 |                                                                                                    |  |  |

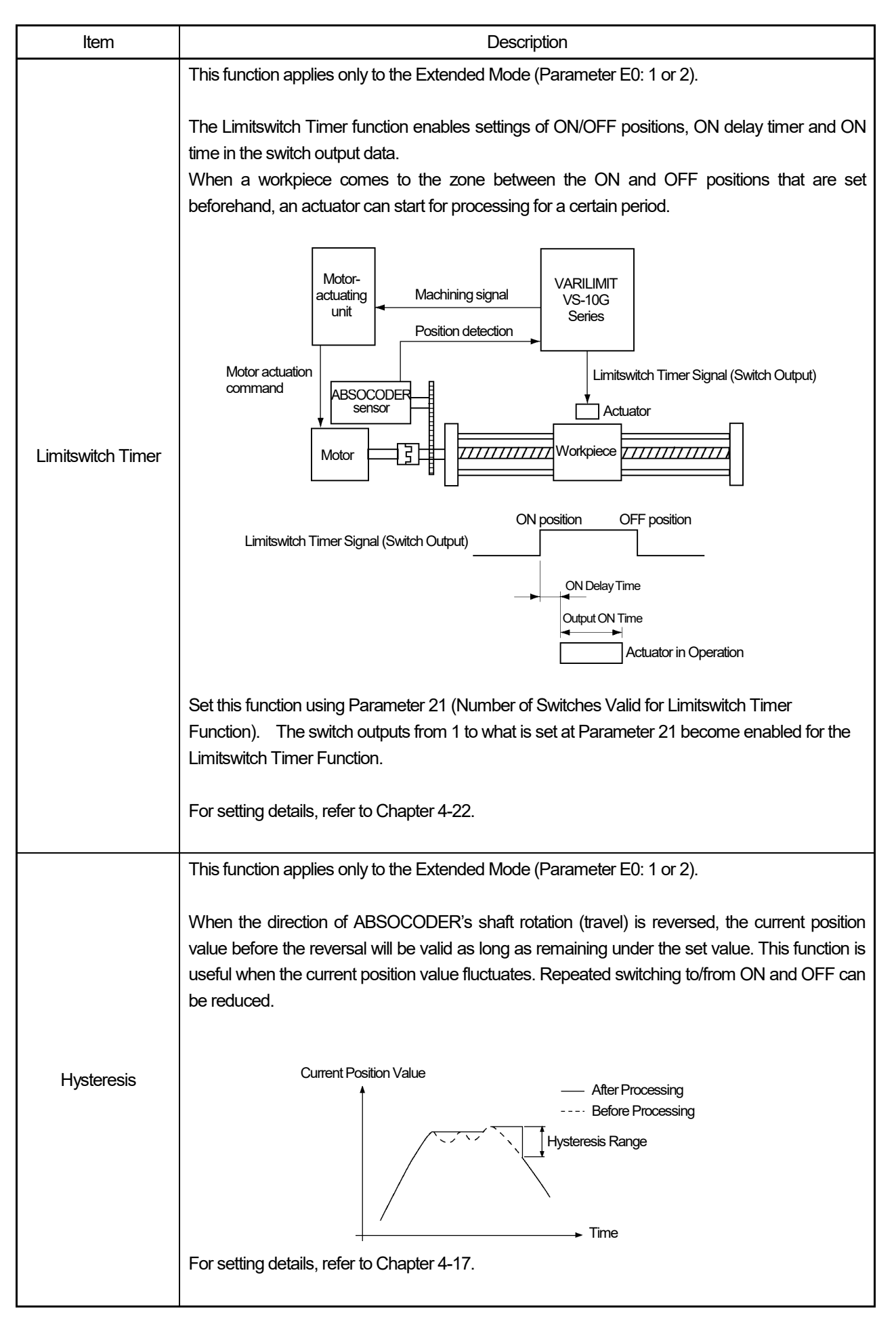

### **OVERVIEW**

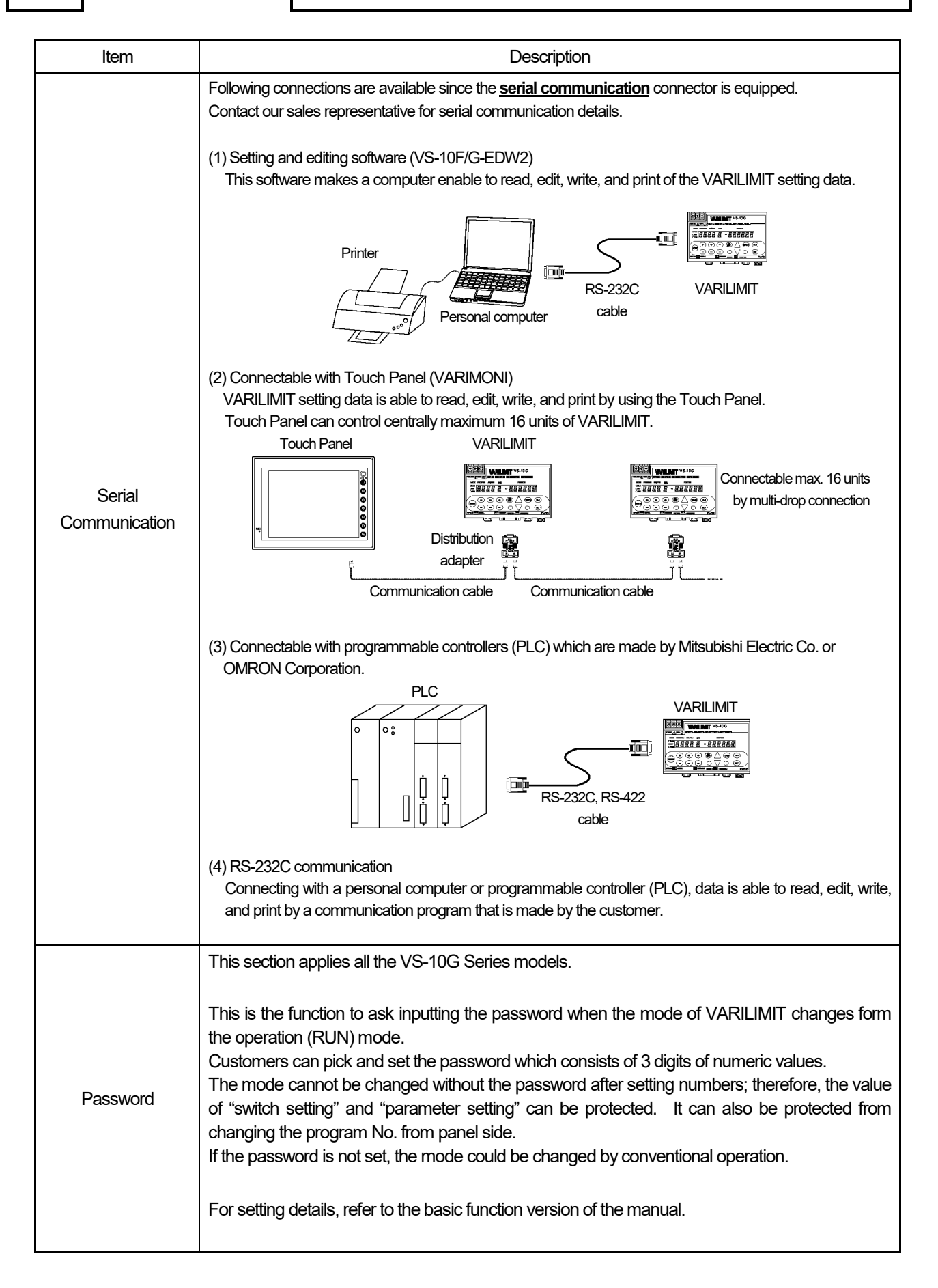

# **SPECIFICATION**

Describes about specifications and outer dimensions.

2. VARILIMIT SPECIFICATIONS AND DIMENSIONS

# 2. VARILIMIT SPECIFICATIONS AND DIMENSIONS

### 2-1. Outer Dimensions

#### •VS-10G

(VS-10G-1 is same size as VS-10G.)

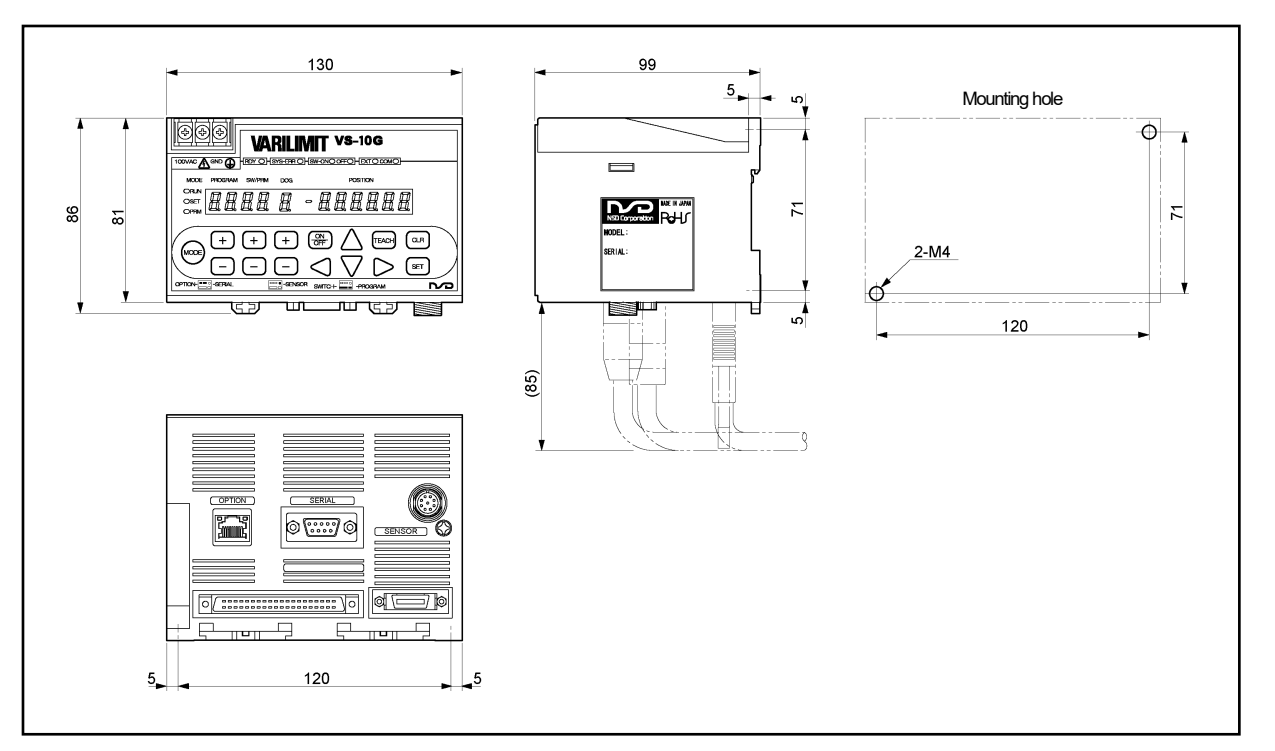

#### ●VS-10G-D

Units: mm

(VS-10G-D-1 is same size as VS-10G-D.)

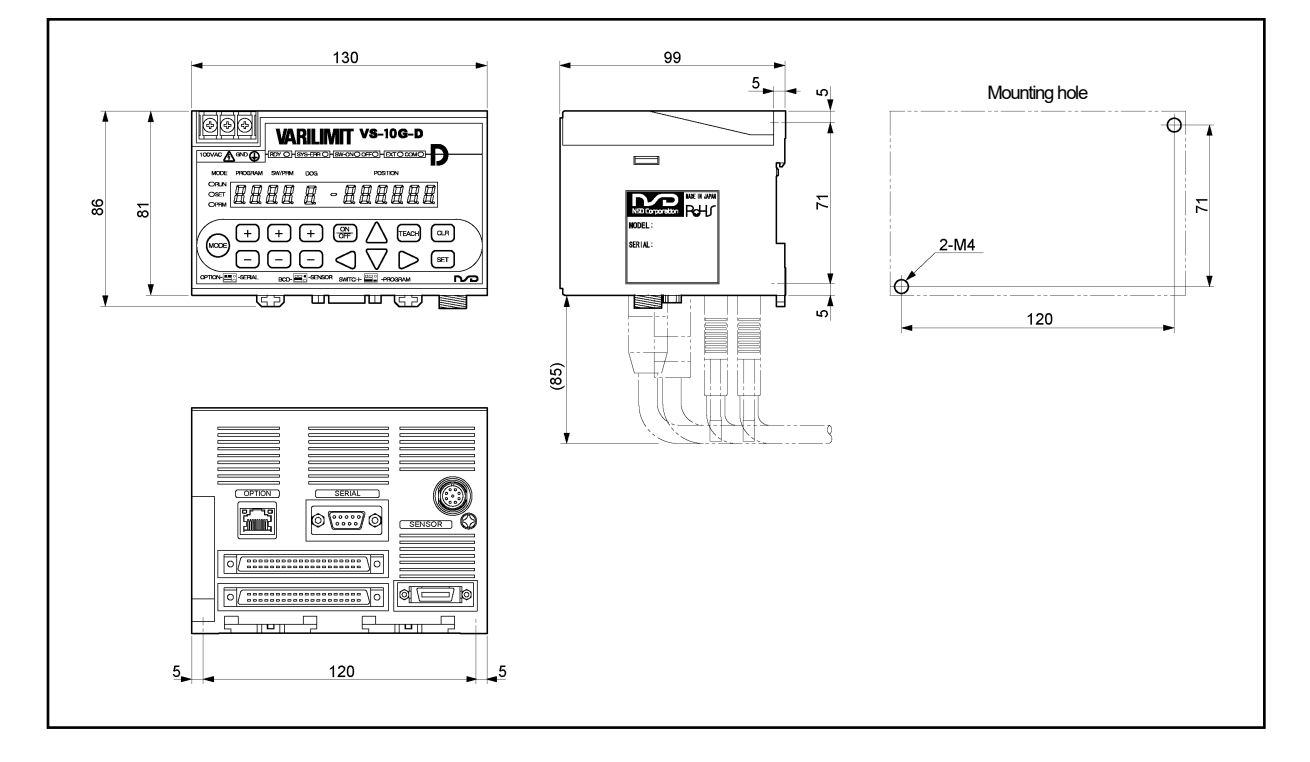

### SPECIFICATIONS AND DIMENSIONS

#### ●VS-10G-A

Units: mm

(VS-10G-A-1 is same size as VS-10G-A.)

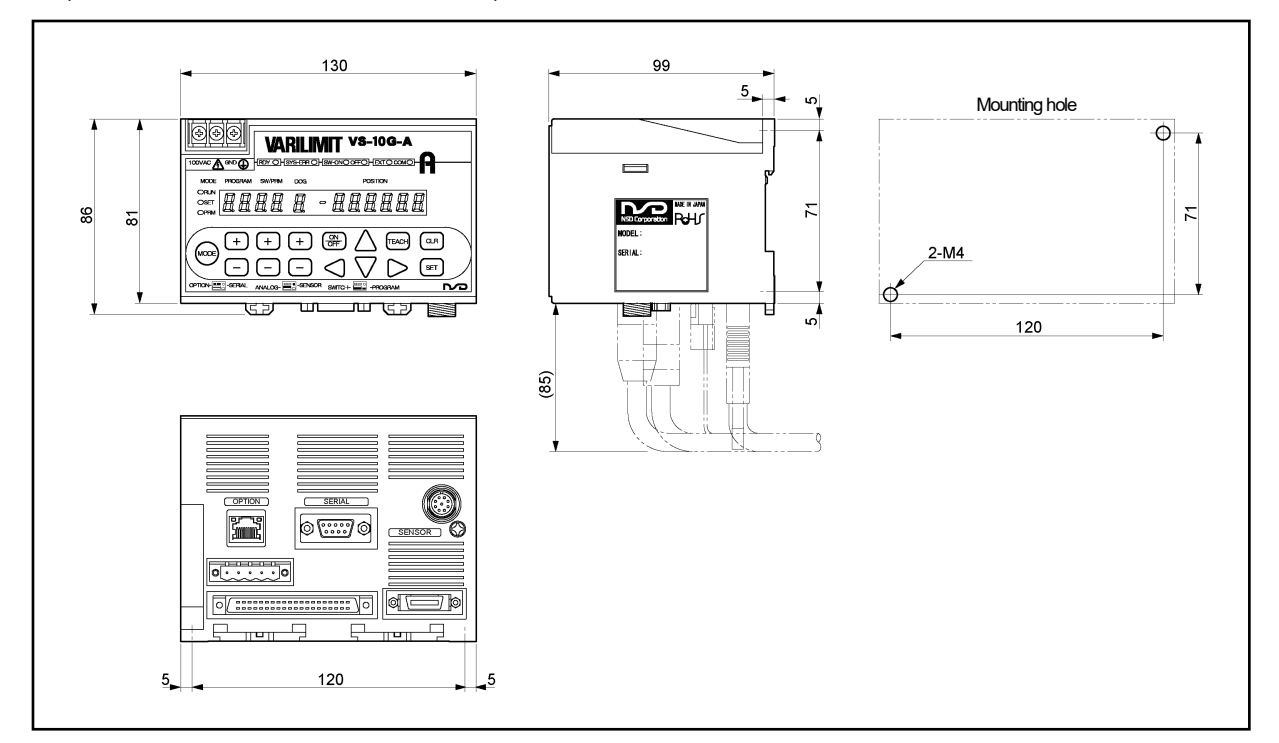

#### ●VS-10G-C

Units: mm

(VS-10G-C-1 is same size as VS-10G-C.)

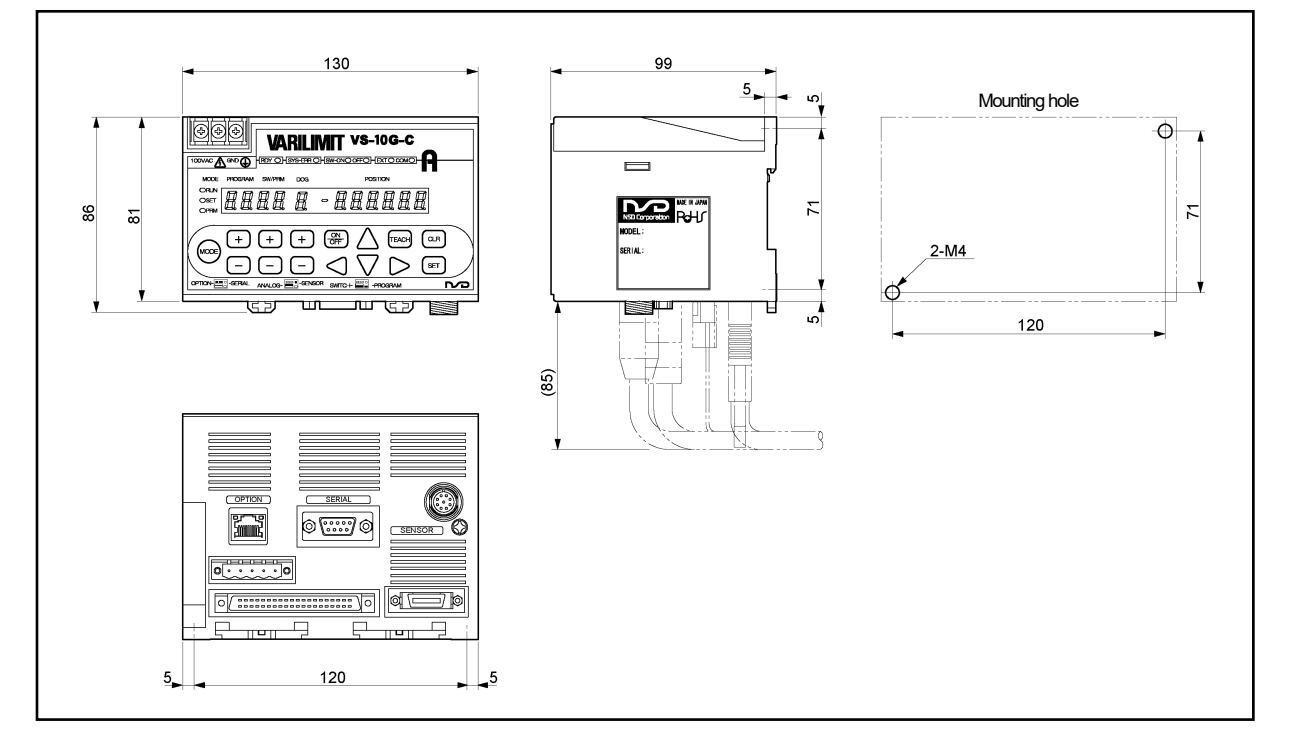

## SPECIFICATIONS AND DIMENSIONS

#### ●VS-K-F (Panel-mounting fixture)

Units: mm

VS-K-F can be used with all VS-10G series.

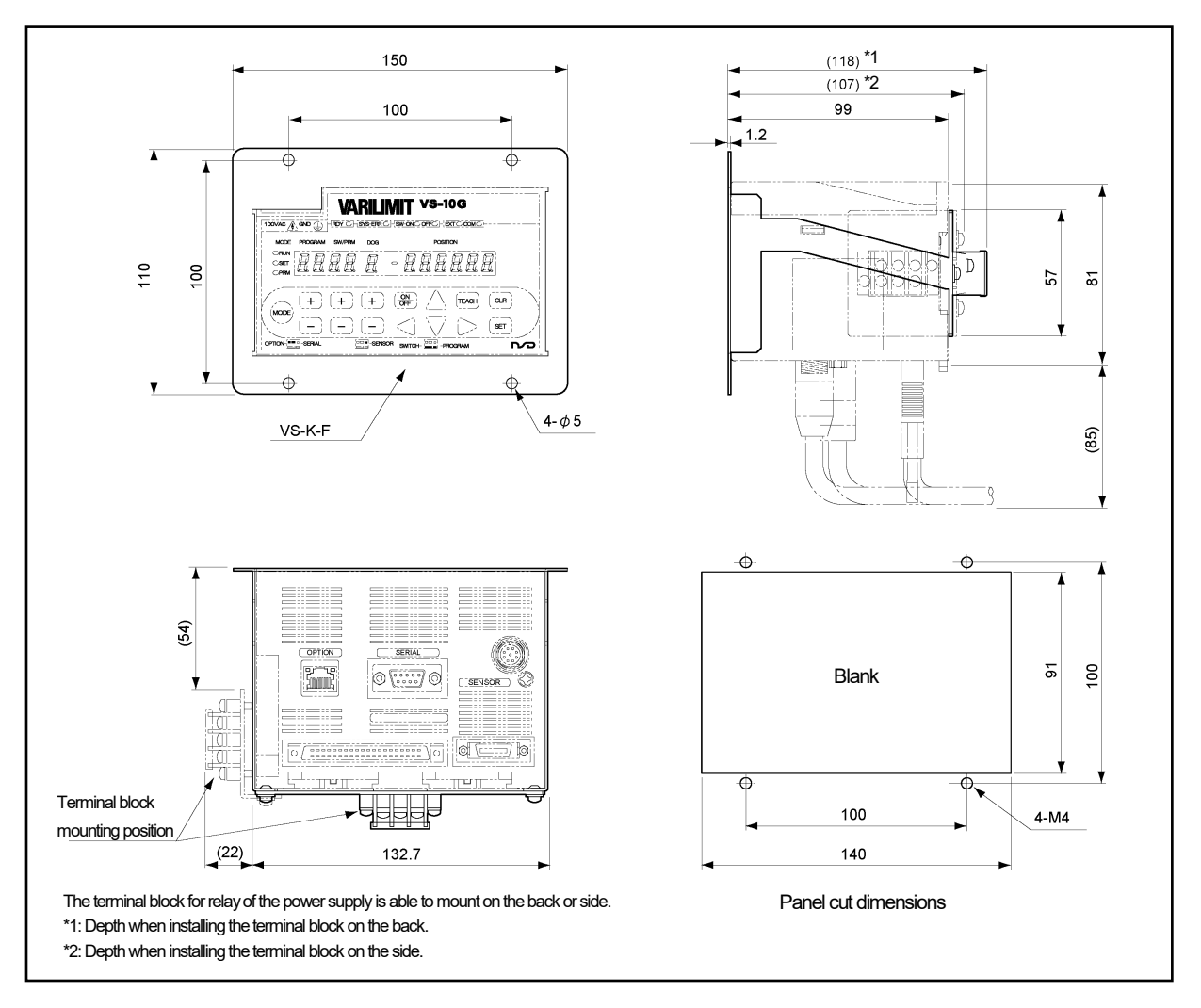

# 2-2. General Specification

| Items                                | Specifications                                                                                   |                                                                    |  |
|--------------------------------------|--------------------------------------------------------------------------------------------------|--------------------------------------------------------------------|--|
| Madal                                | VS-10G, VS-10G-D,                                                                                | VS-10G-1, VS-10G-D-1                                               |  |
| IVIOQEI                              | VS-10G-A, VS-10G-C                                                                               | VS-10G-A-1, VS-10G-C-1                                             |  |
| Power supply voltage                 | 100VAC 50/60Hz                                                                                   | 24VDC                                                              |  |
| Permissible power                    | 85 to 132) (AC                                                                                   | 21.6 to 20\/DC                                                     |  |
| voltage range                        | 83 10 132 VAC                                                                                    | 21.01030700                                                        |  |
| Power consumption                    | 20VA or less                                                                                     | 10W or less                                                        |  |
| Insulation resistance                | $20M\Omega$ or more between external AC power terminals and ground                               | $20M\Omega$ or more between external DC power terminals and ground |  |
|                                      | (by 500 VDC insulation resistance tester)                                                        | (by 500 VDC insulation resistance tester)                          |  |
| Withstand voltage                    | 1500 VAC, 60Hz for 1 minute between                                                              | 500 VAC, 60Hz for 1 minute between                                 |  |
|                                      | external AC power terminals and ground                                                           | external DC power terminals and ground                             |  |
| Vibration resistance                 | 20m/s <sup>2</sup> 10 to 500Hz, 10cycles of 5 minutes in 3 directions, conforms to JIS C 0040 st |                                                                    |  |
| Surrounding operating                | 0 to +55°C (No freezing)                                                                         |                                                                    |  |
| air temperature                      |                                                                                                  |                                                                    |  |
| Surrounding operating                | 20 to 95 %RH (No condensation)                                                                   |                                                                    |  |
| humidity                             |                                                                                                  |                                                                    |  |
| Surrounding operating<br>environment | Free from corrosive gases and excessive dust                                                     |                                                                    |  |
| Surrounding storage                  |                                                                                                  |                                                                    |  |
| air temperature                      | −25 to +70°C                                                                                     |                                                                    |  |
| Grounding                            | Must be securely grounded (ground resistance of $100 \Omega$ or less)                            |                                                                    |  |
| Construction                         | Inside control panel                                                                             |                                                                    |  |
|                                      | - Two-point screws mounting                                                                      |                                                                    |  |
| Mounting                             | - DIN rail mounting                                                                              |                                                                    |  |
|                                      | - It is possible to mount on the panel when using a panel mounting fixture "VS-K-F".             |                                                                    |  |
|                                      | Choose the method either one.                                                                    |                                                                    |  |
| Outside dimension<br>(mm)            | $130(W) \times 81(H) \times 99(D)$ [Refer to dimensions for details.]                            |                                                                    |  |
| Mass                                 | Approx. 0.7kg                                                                                    |                                                                    |  |

## 2-3. Performance Specification

| Items                         | Specifications                                                                                      |                            |                          |                    |
|-------------------------------|----------------------------------------------------------------------------------------------------|----------------------------|--------------------------|--------------------|
| Medal                         | VS-10G                                                                                              | VS-10G-D                   | VS-10G-A                 | VS-10G-C           |
| Model                         | VS-10G-1                                                                                            | VS-10G-D-1                 | VS-10G-A-1               | VS-10G-C-1         |
| Number of programs            | Extended mode: 8 (1-8) or 32 (0-31)                                                                 |                            |                          |                    |
| Number of switches            | 30                                                                                                  |                            |                          |                    |
| N handle an of N faith allows | 8-program mode: 10 (1-A) (Extended mode)                                                            |                            |                          |                    |
| Number of Multi-dogs          | 32-program mode: 4 (1-4) (Extended mode)                                                            |                            |                          |                    |
| Position detection format     | - Absolute position detection                                                                       |                            |                          |                    |
|                               | MRE-[ JSPU02, VLS-[ JPVV(PY ), VRE-PU02(U28), VRE-1015U02, MRE-[ JSSU02,<br>VRE-S062(028), NT Coder |                            |                          |                    |
|                               | - Semi-absolute position detection                                                                  |                            |                          |                    |
|                               | CYLNUC, IRS-51.2P, VLS-[]PS                                                                         |                            |                          |                    |
| Number of detection axes      | 1                                                                                                   |                            |                          |                    |
| Output signal updating        | Switch outout signal: 1ms                                                                           |                            |                          |                    |
| cycle                         |                                                                                                    |                            |                          |                    |
| Switch output setting         | Numeric setting with keys, or teaching setting by manual machine operation                          |                            |                          |                    |
| method                        |                                                                                                    |                            |                          |                    |
| Minimum setting unit          | 0.00001                                                                                             |                            |                          |                    |
| Position data valid digit     | 6 digits (—999999 to 999999)                                                                        |                            |                          |                    |
| Sotting value memory          | Non-volatile memories (ERAM) (no batten()                                                           |                            |                          |                    |
| Setting value memory          | Number display (7 compared ED: Edicite)                                                             |                            |                          |                    |
| Display description           | Program No Paramete                                                                                 | r No switch No dog No      |                          |                    |
|                               | - Data display (7 segments LED: 6 digits + sign)                                                    |                            |                          |                    |
|                               | Setting value, current position value, error code, I/O states,                                      |                            |                          |                    |
|                               | measuring value, measuring value history                                                            |                            |                          |                    |
|                               | - Operation state indicator                                                                         |                            |                          |                    |
|                               | System ready, system error, mode selection, ON/OFF selection when setting the switch,               |                            |                          |                    |
|                               | communication state, program selecting method                                                       |                            |                          |                    |
| Input description             | - Program No.                                                                                       | - Switch No                | Dog No.                  |                    |
| from panel side               | - Parameter data, switch d                                                                          | ata - Error cancel -       | TEACH input              |                    |
|                               | - Mode Selection     Actions Related Current Resition Procet                                        |                            |                          |                    |
|                               | - Current Position Preset - Preset Error Absorption - Limitswitchless Preset - Multi-Origin         |                            |                          |                    |
| Auxiliary functions           |                                                                                                    |                            |                          |                    |
|                               | ●Functions Related Switch Output                                                                    |                            |                          |                    |
|                               | - Protected Switch - Limitswitch Timer - Output HOLD - Switch Output Enabling                       |                            |                          |                    |
|                               |                                                                                                    |                            |                          |                    |
|                               | •Functions Related Measuring                                                                        |                            |                          |                    |
|                               | - Measuring - Motion Recording - Sensor Filter                                                      |                            |                          |                    |
|                               |                                                                                                    |                            |                          |                    |
|                               | - Motion Detection - Ex                                                                             | ternal Error Cancel Input  | - Hysteresis - Passwo    | ard                |
|                               |                                                                                                    | Current Position           | Voltage Output for       | Current Output for |
|                               |                                                                                                    | Output                     | Position or Speed        | Position or Speed  |
|                               | - RS-232 communication (                                                                            | The setting value can be s | aved, loaded, or monitor | ed.                |
| Communication functions       | Moreover, RUN operation is available.)                                                              |                            |                          |                    |
|                               | - Connectable with the Touch Panel (VARIMONI)                                                       |                            |                          |                    |
|                               | - Connects with MELSEC or MELSEC-A protocol                                                         |                            |                          |                    |
|                               | - Connects with OMRON protocol                                                                      |                            |                          |                    |
| Applicable standard           |                                                                                                    |                            |                          |                    |
|                               | CE Marking (EMC directive)                                                                          |                            |                          |                    |
|                               | CE mark (Korea Certification Mark)                                                                  |                            |                          |                    |
| L                             |                                                                                                    |                            |                          |                    |

### NOTES

Do not control by the speed output. Use the speed output for monitoring.
### 2-4. I/O Connector Specifications

This section describes about I/O connectors.

### 2-4-1. Connector names and functions

●VS-10G, VS-10G-1

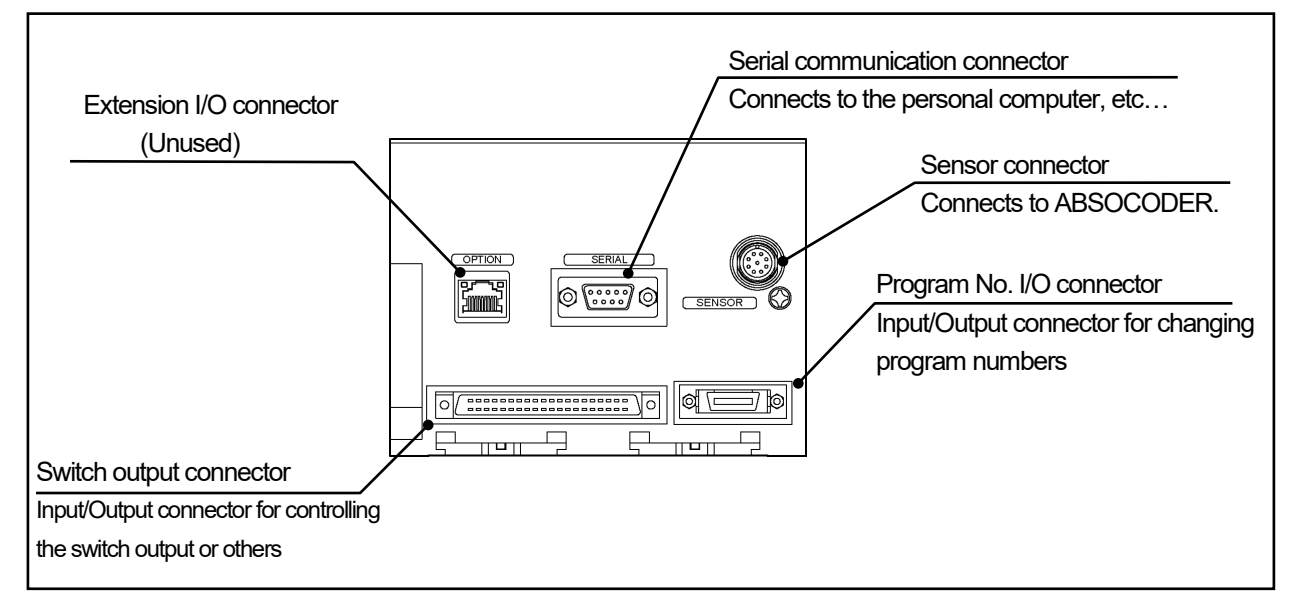

●VS-10G-D, VS-10G-D-1

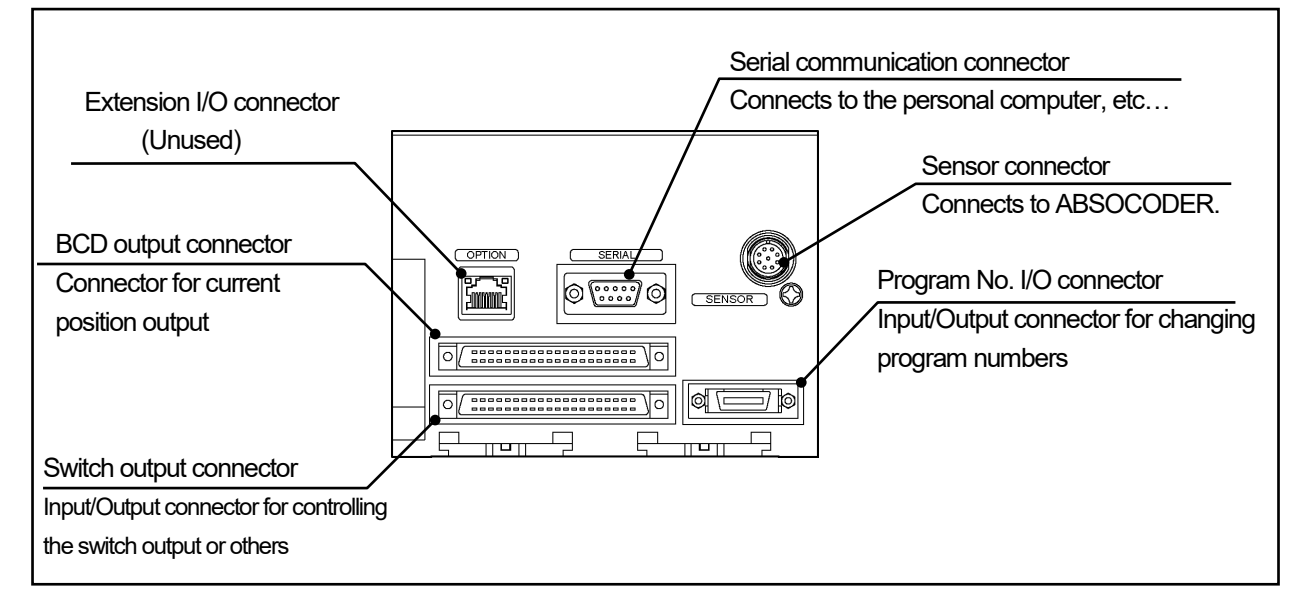

### ●VS-10G-A, VS-10G-A-1 VS-10G-C, VS-10G-C-1

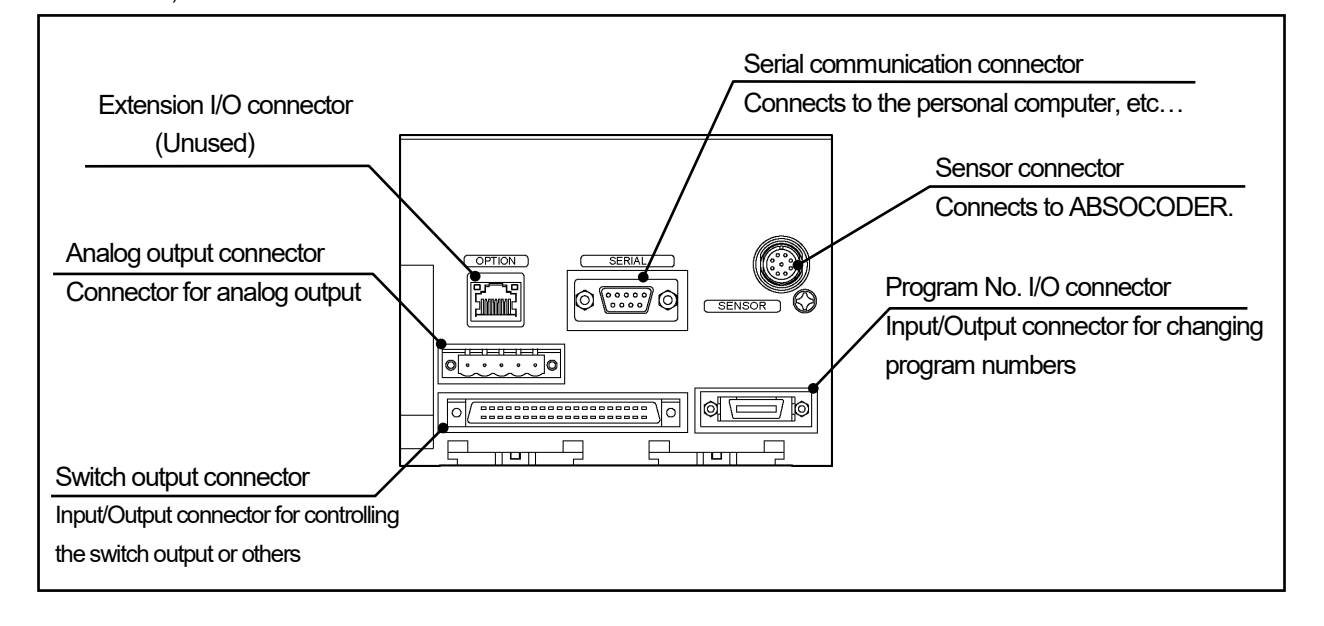

### 2-4-2. I/O specification

|                         | Iter                       | ms                                          | Specifications                                                 |                                                                                                    |                      |                      |  |  |  |
|-------------------------|----------------------------|---------------------------------------------|----------------------------------------------------------------|----------------------------------------------------------------------------------------------------|----------------------|----------------------|--|--|--|
|                         | Mo                         | del                                         | VS-10G                                                         | VS-10G-D                                                                                                    | VS-10G-A             | VS-10G-C             |  |  |  |
|                         | IVIO                       |                                             | VS-10G-1 VS-10G-D-1 VS-10G-A-1 VS-10G-                         |                                                                                                    |                      |                      |  |  |  |
|                         |                            | Current position<br>preset                  | Extended Mode: 2 points (auto-detect of preset direction)      |                                                                                                    |                      |                      |  |  |  |
|                         | Quitale autout             | Error cancel                                | 1 point                                                        |                                                                                                    |                      |                      |  |  |  |
| Inp                     | connector                  | Switch output<br>enabling                   |                                                                | 1 point (Enabled by paramete                                                                                                    | r setting)           |                      |  |  |  |
| out signa               |                            | External measuring trigger                  |                                                                | r setting)                                                                                                    |                      |                      |  |  |  |
| 20                      | Program                    |                                             |                                                                | 8-program mode: 8 points (1-8 bit inp                                                                                                    | out)                 |                      |  |  |  |
|                         | No. I/O                    | Program No.                                 |                                                                | 32-program mode: 5 points (0-31)                                                                                                    |                      |                      |  |  |  |
|                         | connector                  |                                             |                                                                | (switchable by parameter setting)                                                                                                    |                      |                      |  |  |  |
| BCD output<br>connector |                            | DTC                                         | — 1 point                                                      |                                                                                                    | _                    | -                    |  |  |  |
|                         |                            |                                             | Max. 30 points                                                 |                                                                                                    |                      |                      |  |  |  |
|                         |                            |                                             | The signals below can be used when changed from switch output. |                                                                                                    |                      |                      |  |  |  |
|                         | Switch output              | Switch                                      |                                                                | t                                                                                                    |                      |                      |  |  |  |
|                         | connector                  |                                             | - Hold measuring completion: 1 point                           |                                                                                                    |                      |                      |  |  |  |
|                         |                            |                                             |                                                                | - Preset error: 1 point                                                                                                    |                      |                      |  |  |  |
|                         |                            | System ready                                |                                                                | 1 point                                                                                                    |                      |                      |  |  |  |
|                         | Program                    |                                             | 8-program mode: 8 points (1-8 bit input)                       |                                                                                                    |                      |                      |  |  |  |
|                         | No. I/O                    | Program No.                                 |                                                                | 32-program mode: 5 points (0-31)                                                                                                    | ,                    |                      |  |  |  |
|                         | connector                  | 0                                           |                                                                | (switchable by parameter setting)                                                                                                    |                      |                      |  |  |  |
| Output s                |                            | Current position<br>value<br>(BCD / binary) | _                                                              | - BCD: 24 points<br>- Binary: 23 points + Binary sign                                                                                           | _                    | _                    |  |  |  |
| ignals                  |                            | BCD minus sign /<br>Binary sign             | _                                                              | 1 point                                                                                                    | _                    | _                    |  |  |  |
|                         | BCD output                 | Latch pulse                                 | —                                                              | 1 point                                                                                                    | —                    | -                    |  |  |  |
|                         | connector                  | Decimal point                               | _                                                              | $ \begin{array}{c} 3 \text{ points} \\ 10^{1} \text{ or } 10^{4} \\ 10^{2} \text{ or } 10^{5} \\ 10^{3} \\                                    $ | _                    | _                    |  |  |  |
|                         | Analog output<br>connector | Analog output                               | _                                                              | _                                                                                                    | Voltage<br>2-Channel | Current<br>2-Channel |  |  |  |

\*1: The position of decimal points can be set at Parameter 90 (Decimal Point Position). The decimal point signals of the fifth and the second digits are in common use. The decimal point signals of the sixth and the third digits are in common use. Switch output connector

| Input specification |               |                                                                                                    |                  | Output specification |              |                                    |  |
|---------------------|---------------|----------------------------------------------------------------------------------------------------|------------------|----------------------|--------------|------------------------------------|--|
| Items               |               | Specifications                                                                                                    |                  | Items                |              | Specifications                     |  |
| Isolatio            | n format      | Photo-coup                                                                                                    | oler isolation   | Isolatio             | on format    | Photo-coupler isolation            |  |
| Rated inp           | out voltage   | 12VDC                                                                                                    | 24VDC            | Rated lo             | ad voltage   | 12/24VDC                           |  |
| Rated inp           | out current   | 4mA                                                                                                    | 10mA             | Load vol             | tage range   | 10.2 to 30VDC                      |  |
| Input volta         | age range     | 10.2 to                                                                                                    | 30VDC            | Max. loa             | ad current   | 100mA                              |  |
| ON v                | oltage        | 10VDC                                                                                                    | or more          | Current leaka        | age when OFF | 0.1mA or less                      |  |
| OFF \               | /oltage       | 4VDC                                                                                                    | or less          | Max. voltage         | drop when ON | 2.0V (at 100mA)                    |  |
| Response            | OFF→ON        | 0.04<br>(input vol                                                                                                    | 4ms<br>tage 24V) | Response             | OFF→ON       | 1ms<br>(at 100mA, resistance load) |  |
| time                | ON→OFF        | 0.2<br>(input vol                                                                                                    | ms<br>tage 24V)  | time                 | ON→OFF       | 1ms<br>(at 100mA, resistance load) |  |
| Cable conne         | ection format | 40 pins connector<br>(FCN-361J040-AU / FCN-360C040-E, manufacturer: FUJITSU COMPONENT LIMITED<br>or N361J040AU / N360C040E, manufacturer: OTAX CO.,LTD.) |                  |                      |              |                                    |  |
| Compatib            | le wire size  | 0.3 mm <sup>2</sup>                                                                                                    |                  |                      |              |                                    |  |
|                     |               |                                                                                                    | С                | ircuit               |              |                                    |  |
| Internal circuit    |               |                                                                                                    |                  |                      | put circuit  |                                    |  |
|                     |               |                                                                                                    |                  |                      |              | utput circuit                      |  |

\* Note that the total load current should not exceed 1A when using the I/O cable VS-C05-[L].

• Program No. I/O connector

| Input specification |               |                                                                      |               | Output specification |                 |                             |  |
|---------------------|---------------|----------------------------------------------------------------------|---------------|----------------------|-----------------|-----------------------------|--|
| Items               |               | Specifications                                                       |               | Items                |                 | Specifications              |  |
| Isolation           | n format      | Photo-coup                                                           | ler isolation | Isolatic             | on format       | Photo-coupler isolation     |  |
| Rated inp           | ut voltage    | 12VDC                                                                | 24VDC         | Rated lo             | ad voltage      | 12/24VDC                    |  |
| Rated inp           | out current   | 4mA                                                                  | 10mA          | Load vol             | tage range      | 10.2 to 30VDC               |  |
| Input volta         | age range     | 10.2 to                                                              | 30VDC         | Max. loa             | ad current      | 100mA                       |  |
| ON ve               | oltage        | 10VDC                                                                | or more       | Current leaka        | age when OFF    | 0.1mA or less               |  |
| OFF v               | voltage       | 4VDC                                                                 | or less       | Max. voltage         | drop when ON    | 2.0V (at 100mA)             |  |
|                     |               | 0.04                                                                 | 1ms           |                      |                 | 1ms                         |  |
| Response            |               | (input voli                                                          | age 24V)      | Response             | UFF→UN          | (at 100mA, resistance load) |  |
| time                |               | 0.2                                                                  | ms            | time                 |                 | 1ms                         |  |
|                     |               | (input voltage 24V)                                                  |               |                      |                 | (at 100mA, resistance load) |  |
| Cable conne         | ection format | 20 pins connector                                                    |               |                      |                 |                             |  |
|                     | cuornormat    | (PCR-S20FS+/PCR-LS20LA1, manufacturer: HONDA TSUSHIN KOGYO CO., LTD) |               |                      |                 |                             |  |
| Compatibl           | e wire size   |                                                                      |               | 0.5                  | mm <sup>2</sup> |                             |  |
|                     |               |                                                                      | С             | ircuit               |                 |                             |  |
|                     |               |                                                                      |               | put circuit          |                 |                             |  |
|                     |               |                                                                      |               | 0<br>                | utput circuit   |                             |  |

BCD output connector

| Input specification |               |                                                                          |                                                         | Output specification     |                              |                                    |  |  |
|---------------------|---------------|--------------------------------------------------------------------------|---------------------------------------------------------|--------------------------|------------------------------|------------------------------------|--|--|
| lte                 | ms            | Specifications                                                           |                                                         | Items                    |                              | Specifications                     |  |  |
| Isolation format    |               | Photo-coupler isolation                                                  |                                                         | Isolation for            | mat                          | Photo-coupler isolation            |  |  |
| Rated inp           | out voltage   | 12VDC 24VDC                                                              |                                                         | Rated load v             | oltage                       | 12/24VDC                           |  |  |
| Rated inp           | out current   | 4mA                                                                      | 10mA                                                    | Load voltage             | range                        | 10.2 to 30VDC                      |  |  |
| Input volt          | age range     | 10.2 to                                                                  | 30VDC                                                   | Current leakage v        | when OFF                     | 0.1mA or less                      |  |  |
| ON v                | oltage        | 10VDC                                                                    | or more                                                 | - Current position value | Max. load<br>current         | 20mA                               |  |  |
| OFF                 | /oltage       | 4VDC                                                                     | or less                                                 | - Decimal point          | Max. voltage<br>drop when ON | 1.5V (at 20mA)                     |  |  |
|                     |               |                                                                          |                                                         |                          | Max. load<br>current         | 100mA                              |  |  |
|                     |               |                                                                          |                                                         | - Laich puise            | Max. voltage<br>drop when ON | 1.5V (at 100mA)                    |  |  |
| Response            | OFF→ON        | 0.04<br>(input volt                                                      | 1ms<br>tage 24V)                                        | Posponso timo            | OFF→ON                       | 1ms<br>(at 100mA, resistance load) |  |  |
| time                | ON→OFF        | 0.2ms<br>(input voltage 24V)                                             |                                                         |                          | ON→OFF                       | 1ms<br>(at 100mA, resistance load) |  |  |
|                     |               |                                                                          |                                                         | 40 pins a                | 40 pins connector            |                                    |  |  |
| Cable conn          | ection format | (FCN-361J040-AU / FCN-360C040-E, manufacturer: FUJITSU COMPONENT LIMITED |                                                         |                          |                              |                                    |  |  |
|                     |               |                                                                          | or N361J040AU / N360C040E, manufacturer: OTAX CO.,LTD.) |                          |                              |                                    |  |  |
| Compatib            | e wire size   |                                                                          |                                                         | 0.3 mm <sup>2</sup>      |                              |                                    |  |  |
|                     |               |                                                                          |                                                         | Circuit                  |                              |                                    |  |  |
|                     |               | J-ry R                                                                   | Internal circu                                          | A8 DTC input             | +                            | Input circuit                      |  |  |
|                     |               |                                                                          |                                                         |                          | Output circuit               |                                    |  |  |

\* Note that the total load current should not exceed 1A when using the I/O cable VS-C05-[L].

| Analog output connector Position/Speed Voltage Output |                                                                     |  |  |
|-------------------------------------------------------|---------------------------------------------------------------------|--|--|
|                                                       | Output specification                                                |  |  |
| Items                                                 | Specifications                                                      |  |  |
| Output voltage range                                  | -10V to +10VDC                                                      |  |  |
| Setting range                                         | Extended Mode                                                       |  |  |
|                                                       | Position/Speed and voltage can be set as required at the Parameter. |  |  |
| External load resistance                              | 1kΩ to 1MΩ                                                          |  |  |
| Output voltage resolution                             | 0.3051 mV (-10V to +10V / 65536 divisions)                          |  |  |
| Output voltage accuracy                               | 100 mV (0 to 55°C)                                                  |  |  |
| Analog response time                                  | Max. 100 $\mu$ s (Switching between 10V and 0V)                     |  |  |
| Updating cycle                                        | 1ms                                                                 |  |  |
| Isolation format                                      | Insulated between control and output circuits                       |  |  |
|                                                       | Connector model: HR31-5.08P-5SC(72)                                 |  |  |
| Cable connection format                               | Crimp contact: HR31-SC-121(71)                                      |  |  |
|                                                       | Manufacturer: HIROSE ELECTRIC CO., LTD                              |  |  |
| Compatible wire size                                  | 0.25 to 1.65 mm <sup>2</sup>                                        |  |  |
| External power supply                                 | Not required                                                        |  |  |
|                                                       | Circuit                                                             |  |  |
| Internal circuit                                      |                                                                     |  |  |

| Analog output connector Position/Speed Current Output |                                                                                |  |  |
|-------------------------------------------------------|--------------------------------------------------------------------------------|--|--|
|                                                       | Output specification                                                           |  |  |
| Items                                                 | Specifications                                                                 |  |  |
| Output current range                                  | 4mA to 20mADC                                                                  |  |  |
|                                                       | Extended Mode                                                                  |  |  |
| Setting range                                         | Position/Speed data for 4mADC and Position/Speed data for 20mADC can be set as |  |  |
|                                                       | required at the Parameter.                                                     |  |  |
| External load resistance                              | 510Ω or less                                                                   |  |  |
| Output current resolution                             | 0.24 $\mu$ A (4mA to 20mA / 65536 divisions)                                   |  |  |
| Output current accuracy                               | 200 µ A (0 to 55°C)                                                            |  |  |
| Analog response time                                  | Max. 100µs (Switching between 20mA and 4mA)                                    |  |  |
| Updating cycle                                        | 1ms                                                                            |  |  |
| Isolation format                                      | Insulated between control and output circuits                                  |  |  |
|                                                       | Connector model: HR31-5.08P-5SC(72)                                            |  |  |
| Cable connection format                               | Crimp contact: HR31-SC-121(71)                                                 |  |  |
|                                                       | Manufacturer: HIROSE ELECTRIC CO., LTD                                         |  |  |
| Compatible wire size                                  | 0.25 to 1.65 mm <sup>2</sup>                                                   |  |  |
| External power supply                                 | Not required                                                                   |  |  |
|                                                       | Circuit                                                                        |  |  |
| Circuit<br>Internal circuit                           |                                                                                |  |  |

Analog output connector
 Position/Speed Current Output

### 2-4-3. Signal names and descriptions

| Name         |                                |                                                                                                    |     | Applicable model |       |        |  |  |
|--------------|--------------------------------|----------------------------------------------------------------------------------------------------|-----|------------------|-------|--------|--|--|
|              |                                | Description                                                                                        | VS- | VS-              | VS-   | VS-    |  |  |
|              | Switch                         | Quitruits ON/OFF signal outputs according to the switch output setting values                      |     | 00-0             | 10G-A | 00-0   |  |  |
|              |                                | If VARIL INIT and ABSOCODER operate normally during selecting RUN mode the                         | •   |                  |       |        |  |  |
| System ready | system ready signal is output. |                                                                                                    | 0   | 0                | 0     |        |  |  |
|              |                                | Use this signal as the interlock signal.                                                           | 0   | Ŭ                | Ŭ     | Ũ      |  |  |
|              | Program No.                    | The currently selected program No. is output.                                                      | 0   | 0                | 0     | 0      |  |  |
|              | Current position               |                                                                                                    | _   | -                | -     | -      |  |  |
|              | value                          | Outputs current position or measuring values in BCD or binary code.                                |     | 0                |       |        |  |  |
|              | (BCD / Binary)                 |                                                                                                    |     |                  |       |        |  |  |
|              |                                | Outputs decimal points when current position or measuring values are output in                     |     | •                |       |        |  |  |
|              | Decimal point                  | nal point Outputs decimal points when current position or measuring values are output in BCD code. |     | 0                |       |        |  |  |
|              | BCD minus sign                 | Outputs when negative current position or measuring values are output in BCD code or               |     | (                |       |        |  |  |
|              | / Binary sign                  | binary code of the sign magnitude.                                                                 |     | 0                |       |        |  |  |
|              | Pipon ( oign                   | Outputs when negative current position or measuring values are output in the binary code           |     | 0                |       |        |  |  |
|              | binary sign                    | of two's complement.                                                                               |     | 0                |       |        |  |  |
| Output       | Latch pulse                    | This is updating timing signal of the current position outputs.                                    |     | 0                |       |        |  |  |
| Ouipui       | Motion detection               | Outputs when the detected travel direction and speed match the predetermined values.               | 0   | 0                | 0     | 0      |  |  |
|              | HOLD measuring                 | Turne on when the LIOLD measuring is completed and its surrent position value is held              | 0   | 0                | 0     | $\sim$ |  |  |
|              | completed                      | Turns on when the HOLD measuring is completed and its current position value is neid.              | 0   | 0                | 0     | 0      |  |  |
|              |                                | Extended Mode (Parameter E0: 1 or 2)                                                               |     |                  |       |        |  |  |
|              |                                | When using the Current Position Preset by Auto-detecting Travel Direction function                 |     |                  |       |        |  |  |
|              |                                | - Outputs when tuning on the current position preset input by setting a preset value               |     |                  |       |        |  |  |
|              |                                | outside the detection range at the parameter.                                                      |     |                  |       |        |  |  |
|              | Preset error                   | - Outputs when tuning on the current position preset input beyond the Permissible                  | 0   | 0                | 0     | 0      |  |  |
|              |                                | Correction Amount set at the parameter.                                                            | Ŭ   | Ŭ                | Ŭ     | Ŭ      |  |  |
|              |                                |                                                                                                    |     |                  |       |        |  |  |
|              |                                | When using the Limitswitchless Preset function                                                     |     |                  |       |        |  |  |
|              |                                | - Outputs when the current position preset is turned off during a stroke after turning ON          |     |                  |       |        |  |  |
|              |                                | the input signal.                                                                                  |     |                  |       |        |  |  |
|              | Analog output                  | A voltage output model outputs voltage according to the machine position or speed.                 |     |                  | 0     | 0      |  |  |
|              |                                | A current output model outputs current according to the machine position or speed.                 |     |                  |       |        |  |  |
|              | Dragram No                     | Inputs Program Numbers.                                                                            | ~   | ~                | ~     | $\sim$ |  |  |
|              | Flogram No.                    | When using in the 22 program mode. Inputs each of 8 points signals individually.                   | 0   | 0                | 0     | 0      |  |  |
|              | Current position               | when using in the 32-program mode. Inputs 5 points data in binary code.                            |     |                  |       |        |  |  |
|              | nreset                         | This is a signal to externally change Current Position Value to the preset value.                  | 0   | 0                | 0     | 0      |  |  |
|              | Evternal                       | When this signal is input from the bost controller, the Current Position Value will be held so     |     |                  |       |        |  |  |
| Input        | measuring trigger              | that it can be read as a measuring value                                                           | 0   | 0                | 0     | 0      |  |  |
|              | Switch output                  |                                                                                                    |     |                  |       |        |  |  |
|              | enabling                       | Turning on of this input enables Switch Output.                                                    | 0   | 0                | 0     | 0      |  |  |
|              |                                | Be used to read the Current Position Output into the host controller.                              |     |                  |       |        |  |  |
|              | DTC                            | While this signal is on, updating of the Current Position Output will be suspended.                |     | 0                |       |        |  |  |
|              | Error cancel                   | Cancels an error when this input is turned ON.                                                     | 0   | 0                | 0     | 0      |  |  |

### 2-4-4. I/O signal condition in the each mode

Indicates connector's I/O signal condition in each mode.

| Mode       |                                          | RUN mode          | Switch setting mode                | Parameter setting mode             |  |
|------------|------------------------------------------|-------------------|------------------------------------|------------------------------------|--|
| Signal nam | e                                        | (RUN) (SET)       |                                    | (PRM)                              |  |
|            |                                          |                   | Extended Mode                      | Extended Mode                      |  |
|            |                                          |                   | Depending on the parameter         | Depending on the parameter         |  |
|            | Switch                                   | Valid             | 78 setting, determines whether     | 78 setting, determines whether     |  |
|            |                                          |                   | output is OFF or HOLD.             | output is OFF or HOLD.             |  |
|            |                                          |                   | For more details, refer to "4-13". | For more details, refer to "4-13". |  |
|            | System ready                             | Valid (output ON) | Valid (output OFF)                 | Valid (output OFF)                 |  |
|            |                                          |                   | Invalid                            | Invalid                            |  |
|            | Program No.                              | Valid             | The Program Number that has        | The Program Number that has        |  |
|            | Flogram No.                              | valiu             | been last selected in the RUN      | been last selected in the RUN      |  |
|            |                                          |                   | mode will be output.               | mode will be output.               |  |
| Output     | Current position value<br>(BCD / binary) | Valid             | Valid (It is same as RUN mode.)    | Valid (It is same as RUN mode.)    |  |
|            | Decimal point                            | Valid             | Valid (It is same as RUN mode.)    | Valid (It is same as RUN mode.)    |  |
|            | BCD minus sign / Binary<br>sign          | Valid             | Valid (It is same as RUN mode.)    | Valid (It is same as RUN mode.)    |  |
|            | Binary sign                              | Valid             | Valid (It is same as RUN mode.)    | Valid (It is same as RUN mode.)    |  |
|            | Latch pulse                              | Valid             | Valid (It is same as RUN mode.)    | Valid (It is same as RUN mode.)    |  |
|            | Motion detection                         | Valid             | Valid (It is same as RUN mode.)    | Valid (It is same as RUN mode.)    |  |
|            | HOLD measuring completed                 | Valid             | Valid (It is same as RUN mode.)    | Valid (It is same as RUN mode.)    |  |
|            | Preset error                             | Valid             | Valid (It is same as RUN mode.)    | Valid (It is same as RUN mode.)    |  |
|            | Analog output                            | Valid             | Valid (It is same as RUN mode.)    | Valid (It is same as RUN mode.)    |  |
|            | Program No.                              | Valid             | Invalid                            | Invalid                            |  |
|            | Current position preset                  | Valid             | Valid                              | Valid                              |  |
| loput      | External measuring trigger               | Valid             | Valid                              | Valid                              |  |
| input      | Switch output enabling                   | Valid             | Valid                              | Valid                              |  |
|            | DTC                                      | Valid             | Valid                              | Valid                              |  |
|            | Error cancel                             | Valid             | Valid                              | Valid                              |  |

### 2-4-5. I/O Connector Pin Arrangement

Pin arrangement of input/output connectors is described in this section.

#### (1) VS-10G, VS-10G-1

#### ① Switch output connector

[Connector model: FCN-361J040-AU / FCN-360C040-E (FUJITSU COMPONENT LIMITED)

or N361J040AU / N360C040E (OTAX CO., LTD.)]

| Pin No. Signal name Pin No. Signal name  |                                                                        |      | name             |                                 |  |  |
|------------------------------------------|------------------------------------------------------------------------|------|------------------|---------------------------------|--|--|
| B20 Switch output 1                      |                                                                        | A20  | Switch o         | utput 17                        |  |  |
| B19                                      | Switch output 2                                                        | A19  | Switch output 18 |                                 |  |  |
| B18                                      | Switch output 3                                                        | A18  | Switch output 19 |                                 |  |  |
| B17                                      | Switch output 4                                                        | A17  | Switch o         | utput 20                        |  |  |
| B16                                      | Switch output 5                                                        | A16  | Switch o         | utput 21                        |  |  |
| B15                                      | Switch output 6                                                        | A15  | Switch o         | utput 22                        |  |  |
| B14                                      | Switch output 7                                                        | A14  | Switch o         | utput 23                        |  |  |
| B13                                      | Switch output 8                                                        | A13  | Switch o         | utput 24                        |  |  |
| B12 Switch output 9 A12 Switch output 25 |                                                                        |      | utput 25         |                                 |  |  |
| B11                                      | B11 Switch output 10 A11 Switch output 26                              |      |                  | utput 26                        |  |  |
| B10                                      | B10 Switch output 11                                                   |      | Switch output 27 |                                 |  |  |
| B9                                       | Switch output 12                                                       | A9*1 | Switch output 28 | HOLD measuring completed output |  |  |
| B8                                       | Switch output 13                                                       | A8*2 | Switch output 29 | Motion detection output         |  |  |
| B7                                       | Switch output 14                                                       | A7*3 | Switch output 30 | Preset error output             |  |  |
| B6                                       | Switch output 15                                                       | A6   | System rea       | ady output                      |  |  |
| B5                                       | Switch output 16                                                       | A5   | External measu   | ring trigger input              |  |  |
| B4                                       | Error cancel input                                                     | A4   | Current position | n preset input 1                |  |  |
| B3                                       | Switch output enabling input                                           | A3   | Current position | n preset input 2                |  |  |
| B2 J24) / input common                   |                                                                        | A2   |                  | common                          |  |  |
| B1                                       |                                                                        | A1   |                  | Common                          |  |  |
|                                          | Shows the pin arrangement as viewed from the soldering terminals side. |      |                  |                                 |  |  |
|                                          |                                                                        |      |                  |                                 |  |  |

#### Remarks

Contents to output

\*1: Can be changed by the setting at Parameter 62

- \*2: Can be changed by the setting at Parameter 77
- \*3: Can be changed by the setting at Parameter 82

#### Circuit

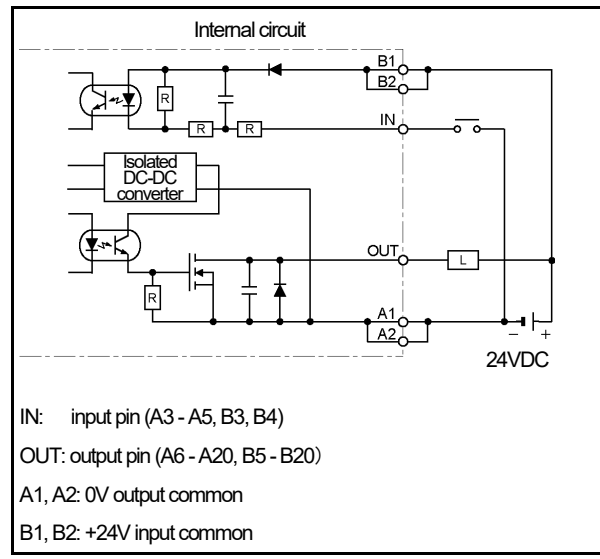

 External cable (VS-C05) Indicates external cable wire colors and markings.

| Pin | \\/iro ( | olom & morkingo   | Pin | Wire colors & markings |                    |
|-----|----------|-------------------|-----|------------------------|--------------------|
| No. | VIIEC    | JOIOIS & Markings | No. |                        |                    |
| B20 | Pink     | (Black∎∎∎∎)       | A20 | Pink                   | (Red <b>∎∎∎∎</b> ) |
| B19 | Yellow   | (Black∎∎∎∎)       | A19 | Yellow                 | (Red               |
| B18 | White    | (Black∎∎∎∎)       | A18 | White                  | (Red <b>∎∎∎</b> )  |
| B17 | Gray     | (Black∎∎∎∎)       | A17 | Gray                   | (Red <b>∎∎∎</b> )  |
| B16 | Orange   | (Black∎∎∎∎)       | A16 | Orange                 | (Red <b>∎∎∎</b> )  |
| B15 | Pink     | (Black∎∎∎ )       | A15 | Pink                   | (Red <b>∎∎∎</b> )  |
| B14 | Yellow   | (Black            | A14 | Yellow                 | (Red∎∎∎ )          |
| B13 | White    | (Black            | A13 | White                  | (Red∎∎∎ )          |
| B12 | Gray     | (Black            | A12 | Gray                   | (Red∎∎∎ )          |
| B11 | Orange   | (Black            | A11 | Orange                 | (Red∎∎∎ )          |
| B10 | Pink     | (Black∎∎ )        | A10 | Pink                   | (Red∎∎ )           |
| B9  | Yellow   | (Black∎∎ )        | A9  | Yellow                 | (Red∎∎ )           |
| B8  | White    | (Black∎∎ )        | A8  | White                  | (Red∎∎ )           |
| B7  | Gray     | (Black∎∎ )        | A7  | Gray                   | (Red               |
| B6  | Orange   | (Black∎∎ )        | A6  | Orange                 | (Red∎∎ )           |
| B5  | Pink     | (Black            | A5  | Pink                   | (Red )             |
| B4  | Yellow   | (Black            | A4  | Yellow                 | (Red )             |
| B3  | White    | (Black            | A3  | White                  | (Red )             |
| B2  | Gray     | (Black            | A2  | Gray                   | (Red )             |
| B1  | Orange   | (Black            | A1  | Orange                 | (Red )             |

#### 2 Program No. I/O connector

| [Connector model: PCR-S20FS+ / PCR-LS20LA1 (HONDA TSUSHIN KOGYO CO., I |                                                      |             |                                        |  |  |
|------------------------------------------------------------------------|------------------------------------------------------|-------------|----------------------------------------|--|--|
| Pin No.                                                                | Signal name                                          | Pin No.     | Signal name                            |  |  |
| 1*1                                                                    | Program No. input 1 (2°)                             | 11 *1       | Program No. output 1 (2°)              |  |  |
| 2*1                                                                    | Program No. input 2 (2 <sup>1</sup> )                | 12 *1       | Program No. output 2 (2 <sup>1</sup> ) |  |  |
| 3*1                                                                    | Program No. input 3 (2 <sup>2</sup> )                | 13*1        | Program No. output 3 (2 <sup>2</sup> ) |  |  |
| 4 *1                                                                   | Program No. input 4 (2 <sup>3</sup> )                | 14 *1       | Program No. output 4 (2 <sup>3</sup> ) |  |  |
| 5*1                                                                    | Program No. input 5 (2 <sup>4</sup> )                | 15 *1       | Program No. output 5 (2 <sup>4</sup> ) |  |  |
| 6                                                                      | Program No. input 6                                  | 16          | Program No. output 6                   |  |  |
| 7                                                                      | Program No. input 7                                  | 17          | Program No. output 7                   |  |  |
| 8                                                                      | Program No. input 8                                  | 18          | Program No. output 8                   |  |  |
| 9                                                                      | +24\/ input common                                   | 19          |                                        |  |  |
| 10                                                                     |                                                      | 20          | ov odpaceminon                         |  |  |
|                                                                        | Shows the pin arrangement as view                    | wed from th | e soldering terminals side.            |  |  |
|                                                                        |                                                      |             | View A                                 |  |  |
|                                                                        | $\begin{array}{cccccccccccccccccccccccccccccccccccc$ |             |                                        |  |  |

LTD)]

#### Remarks

\*1: The signal name differs depending on the Parameter E0 setting.

When E0=1 (8-program mode), each of program numbers are individually input at 8 points. When E0=2 (32-program mode), program numbers are input in binary code at 5 points.

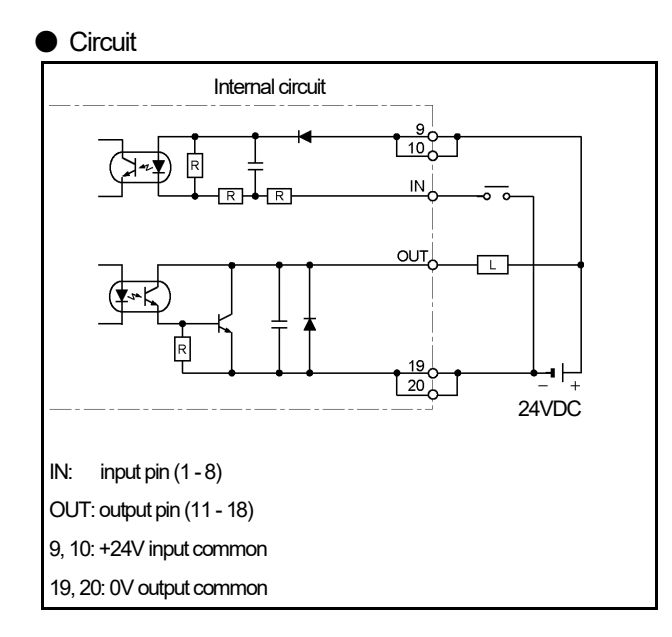

External cable (VS-C10G) Indicates external cable wire colors and markings.

| Pin<br>No. | Wire colors & markings |                  |  |  |  |  |
|------------|------------------------|------------------|--|--|--|--|
| 20         | Pink                   | (Black ■■)       |  |  |  |  |
| 19         | Pink                   | (Red <b>■■</b> ) |  |  |  |  |
| 18         | Yellow                 | (Black ■■)       |  |  |  |  |
| 17         | Yellow                 | (Red <b>■■</b> ) |  |  |  |  |
| 16         | White                  | (Black ■■)       |  |  |  |  |
| 15         | White                  | (Red <b>■■</b> ) |  |  |  |  |
| 14         | Gray                   | (Black ■■)       |  |  |  |  |
| 13         | Gray                   | (Red <b>■■</b> ) |  |  |  |  |
| 12         | Orange                 | (Black ■■)       |  |  |  |  |
| 11         | Orange                 | (Red <b>■■</b> ) |  |  |  |  |
| 10         | Pink                   | (Black 🔳 )       |  |  |  |  |
| 9          | Pink                   | (Red ■ )         |  |  |  |  |
| 8          | Yellow                 | (Black ■ )       |  |  |  |  |
| 7          | Yellow                 | (Red ■ )         |  |  |  |  |
| 6          | White                  | (Black ■ )       |  |  |  |  |
| 5          | White                  | (Red ■ )         |  |  |  |  |
| 4          | Gray                   | (Black 🔳 )       |  |  |  |  |
| 3          | Gray                   | (Red ■ )         |  |  |  |  |
| 2          | Orange                 | (Black 🔳 )       |  |  |  |  |
| 1          | Orange                 | (Red ■ )         |  |  |  |  |

(2) VS-10G-D, VS-10G-D-1

#### 1 Switch output connector

[ Connector model: FCN-361J040-AU / FCN-360C040-E (FUJITSU COMPONENT LIMITED)

or N361J040AU / N360C040E (OTAX CO.,LTD.)]

| Pin No. | Signal name                                                            | Pin No. | Signal name      |                                 |  |  |  |
|---------|------------------------------------------------------------------------|---------|------------------|---------------------------------|--|--|--|
| B20     | Switch output 1                                                        | A20     | Switch output 17 |                                 |  |  |  |
| B19     | Switch output 2                                                        | A19     | Switch o         | utput 18                        |  |  |  |
| B18     | Switch output 3                                                        | A18     | Switch o         | utput 19                        |  |  |  |
| B17     | Switch output 4                                                        | A17     | Switch o         | utput 20                        |  |  |  |
| B16     | Switch output 5                                                        | A16     | Switch o         | utput 21                        |  |  |  |
| B15     | Switch output 6                                                        | A15     | Switch o         | utput 22                        |  |  |  |
| B14     | Switch output 7                                                        | A14     | Switch o         | utput 23                        |  |  |  |
| B13     | Switch output 8                                                        | A13     | Switch o         | utput 24                        |  |  |  |
| B12     | Switch output 9                                                        | A12     | Switch o         | utput 25                        |  |  |  |
| B11     | Switch output 10                                                       | A11     | Switch o         | utput 26                        |  |  |  |
| B10     | Switch output 11                                                       | A10     | Switch o         | utput 27                        |  |  |  |
| B9      | Switch output 12                                                       | A9*1    | Switch output 28 | HOLD measuring completed output |  |  |  |
| B8      | Switch output 13                                                       | A8*2    | Switch output 29 | Motion detection output         |  |  |  |
| B7      | Switch output 14                                                       | A7*3    | Switch output 30 | Preset error output             |  |  |  |
| B6      | Switch output 15                                                       | A6      | System rea       | ady output                      |  |  |  |
| B5      | Switch output 16                                                       | A5      | External measu   | ring trigger input              |  |  |  |
| B4      | Error cancel input                                                     | A4      | Current position | n preset input 1                |  |  |  |
| B3      | Switch output enabling input                                           | A3      | Current position | n preset input 2                |  |  |  |
| B2      | +24) (input common                                                     | A2      |                  | oommon                          |  |  |  |
| B1      |                                                                        | A1      |                  |                                 |  |  |  |
|         | Shows the pin arrangement as viewed from the soldering terminals side. |         |                  |                                 |  |  |  |
|         |                                                                        |         |                  |                                 |  |  |  |

Remarks

Contents to output

\*1: Can be changed by the setting at Parameter 62

- \*2: Can be changed by the setting at Parameter 77
- \*3: Can be changed by the setting at Parameter 82

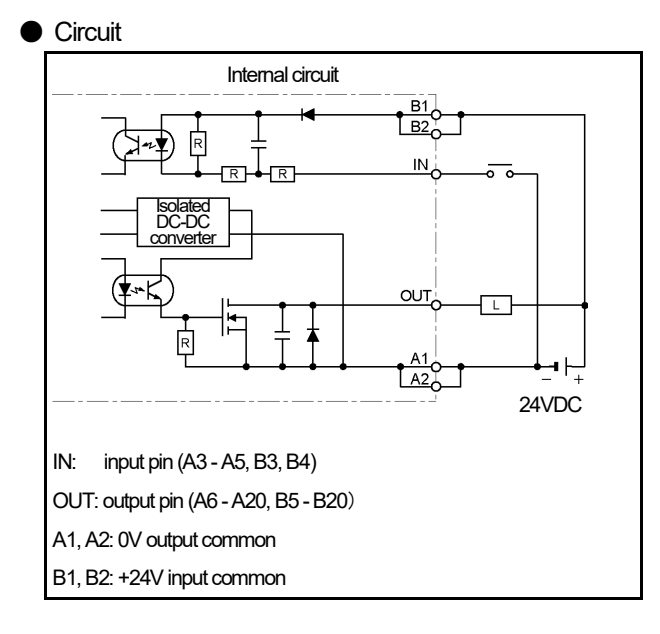

 External cable (VS-C05) Indicates external cable wire colors and markings.

| Pin<br>No. | Wire   | colors & markings   | Pin<br>No. | Wire o | olors & markings   |
|------------|--------|---------------------|------------|--------|--------------------|
| B20        | Pink   | (Black              | A20        | Pink   | (Red∎∎∎∎)          |
| B19        | Yellow | (Black∎∎∎∎)         | A19        | Yellow | (Red∎∎∎∎)          |
| B18        | White  | (Black■■■)          | A18        | White  | (Red               |
| B17        | Gray   | (Black∎∎∎■)         | A17        | Gray   | (Red               |
| B16        | Orange | (Black■■■)          | A16        | Orange | (Red <b>∎∎∎∎</b> ) |
| B15        | Pink   | (Black <b>∎∎∎</b> ) | A15        | Pink   | (Red <b>∎∎∎</b> )  |
| B14        | Yellow | (Black∎∎■ )         | A14        | Yellow | (Red <b>∎∎∎</b> )  |
| B13        | White  | (Black∎∎■ )         | A13        | White  | (Red <b>∎∎∎</b> )  |
| B12        | Gray   | (Black∎∎■ )         | A12        | Gray   | (Red <b>∎∎∎</b> )  |
| B11        | Orange | (Black∎∎■ )         | A11        | Orange | (Red <b>∎∎∎</b> )  |
| B10        | Pink   | (Black∎■ )          | A10        | Pink   | (Red∎∎ )           |
| B9         | Yellow | (Black∎■ )          | A9         | Yellow | (Red <b>∎∎</b> )   |
| B8         | White  | (Black∎■ )          | A8         | White  | (Red∎∎ )           |
| B7         | Gray   | (Black∎■ )          | A7         | Gray   | (Red∎∎ )           |
| B6         | Orange | (Black∎■ )          | A6         | Orange | (Red <b>∎∎</b> )   |
| B5         | Pink   | (Black              | A5         | Pink   | (Red∎ )            |
| B4         | Yellow | (Black■ )           | A4         | Yellow | (Red∎ )            |
| B3         | White  | (Black∎ )           | A3         | White  | (Red∎ )            |
| B2         | Gray   | (Black              | A2         | Gray   | (Red )             |
| B1         | Orange | (Black■ )           | A1         | Orange | (Red               |

#### 2 Program No. I/O connector

| [Connector model: PCR-S20FS+ / PCR-LS20LA1 (HONDA TSUSHIN KOGYO C | O., LTD) ] |
|-------------------------------------------------------------------|------------|
|-------------------------------------------------------------------|------------|

| -       |                                       |             | `                                                                                                    |
|---------|---------------------------------------|-------------|----------------------------------------------------------------------------------------------------|
| Pin No. | Signal name                           | Pin No.     | Signal name                                                                                                    |
| 1*1     | Program No. input 1 (2°)              | 11 *1       | Program No. output 1 (2°)                                                                                                    |
| 2*1     | Program No. input 2 (2 <sup>1</sup> ) | 12 *1       | Program No. output 2 (2 <sup>1</sup> )                                                                                                  |
| 3*1     | Program No. input 3 (2 <sup>2</sup> ) | 13 *1       | Program No. output 3 (2 <sup>2</sup> )                                                                                                  |
| 4 *1    | Program No. input 4 (2 <sup>3</sup> ) | 14 *1       | Program No. output 4 (2 <sup>3</sup> )                                                                                                  |
| 5*1     | Program No. input 5 (2 <sup>4</sup> ) | 15 *1       | Program No. output 5 (2 <sup>4</sup> )                                                                                                  |
| 6       | Program No. input 6                   | 16          | Program No. output 6                                                                                                    |
| 7       | Program No. input 7                   | 17          | Program No. output 7                                                                                                    |
| 8       | Program No. input 8                   | 18          | Program No. output 8                                                                                                    |
| 9       | +24)/ input common                    | 19          |                                                                                                    |
| 10      |                                       | 20          |                                                                                                    |
|         | Shows the pin arrangement as vie      | wed from th | e soldering terminals side.                                                                                                    |
|         |                                       |             | View A                                                                                                    |
|         |                                       |             | $\begin{array}{c} 90 \\ 7 \\ 6 \\ 5 \\ 4 \\ 1 \\ 1 \\ \end{array} \begin{array}{c} 1 \\ 7 \\ 7 \\ 6 \\ 7 \\ 7 \\ 7 \\ 7 \\ 7 \\ 7 \\ 7$ |

Remarks \*1: The signal name differs depending on the Parameter E0 setting. When E0=1 (8-program mode), each of program numbers are individually input at 8 points. When E0=2 (32-program mode), program numbers are input in binary code at 5 points.

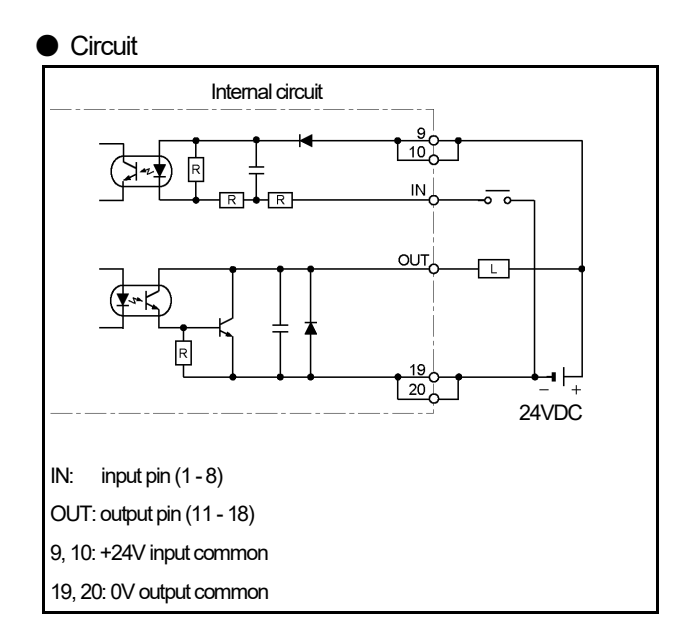

• External cable (VS-C10G) Indicates external cable wire colors and markings.

| Pin<br>No. | Wire colors & markings |                  |  |  |  |
|------------|------------------------|------------------|--|--|--|
| 20         | Pink                   | (Black           |  |  |  |
| 19         | Pink                   | (Red <b>■■</b> ) |  |  |  |
| 18         | Yellow                 | (Black           |  |  |  |
| 17         | Yellow                 | (Red <b>■■</b> ) |  |  |  |
| 16         | White                  | (Black ∎∎)       |  |  |  |
| 15         | White                  | (Red ■■)         |  |  |  |
| 14         | Gray                   | (Black           |  |  |  |
| 13         | Gray                   | (Red <b>■■</b> ) |  |  |  |
| 12         | Orange                 | (Black ∎∎)       |  |  |  |
| 11         | Orange                 | (Red <b>■■</b> ) |  |  |  |
| 10         | Pink                   | (Black 🔳 )       |  |  |  |
| 9          | Pink                   | (Red 🔳 )         |  |  |  |
| 8          | Yellow                 | (Black 🔳 )       |  |  |  |
| 7          | Yellow                 | (Red ■ )         |  |  |  |
| 6          | White                  | (Black 🔳 )       |  |  |  |
| 5          | White                  | (Red ■ )         |  |  |  |
| 4          | Gray                   | (Black 🔳 )       |  |  |  |
| 3          | Gray                   | (Red ■ )         |  |  |  |
| 2          | Orange                 | (Black 🔳 )       |  |  |  |
| 1          | Orange                 | (Red )           |  |  |  |

### ③ BCD output connector

[Connector model: FCN-361J040-AU / FCN-360C040-E (FUJITSU COMPONENT LIMITED)

or N361J040AU / N360C040E (OTAX CO.,LTD.)]

| Pin No. | Sign                                                                   | al name                      | Pin No. | Signal name                   |                               |  |
|---------|------------------------------------------------------------------------|------------------------------|---------|-------------------------------|-------------------------------|--|
| B20*1   | BCD output 1×10°                                                       | Binary output 2°             | A20*1   | BCD output 4×10 <sup>4</sup>  | Binary output 218             |  |
| B19*1   | BCD output 2×10°                                                       | Binary output 21             | A19*1   | BCD output 8×10 <sup>4</sup>  | Binary output 219             |  |
| B18*1   | BCD output 4×10°                                                       | Binary output 2 <sup>2</sup> | A18*1   | BCD output 1×10 <sup>5</sup>  | Binary output 220             |  |
| B17 *1  | BCD output 8×10°                                                       | Binary output 23             | A17*1   | BCD output 2×10 <sup>5</sup>  | Binary output 2 <sup>21</sup> |  |
| B16*1   | BCD output 1×10 <sup>1</sup>                                           | Binary output 24             | A16*1   | BCD output 4×10 <sup>5</sup>  | Binary output 222             |  |
| B15*1   | BCD output 2×10 <sup>1</sup>                                           | Binary output 2 <sup>5</sup> | A15*1   | BCD output 8×10 <sup>5</sup>  | Binary sign output *3         |  |
| B14 *1  | BCD output 4×10 <sup>1</sup>                                           | Binary output 26             | A14*2   | Decimal point 10 <sup>1</sup> | Decimal point 10 <sup>4</sup> |  |
| B13*1   | BCD output 8×10 <sup>1</sup>                                           | Binary output 27             | A13*2   | Decimal point 10 <sup>2</sup> | Decimal point 10 <sup>5</sup> |  |
| B12*1   | BCD output 1×10 <sup>2</sup>                                           | Binary output 28             | A12     | Decima                        | Il point 10 <sup>3</sup>      |  |
| B11*1   | BCD output 2×10 <sup>2</sup>                                           | Binary output 29             | A11     | BCD minus sign output         | Binary sign output *3         |  |
| B10*1   | BCD output 4×10 <sup>2</sup>                                           | Binary output 210            | A10     | Latch p                       | ich pulse output              |  |
| B9 *1   | BCD output 8×10 <sup>2</sup>                                           | Binary output 211            | A9      |                               |                               |  |
| B8 *1   | BCD output 1×10 <sup>3</sup>                                           | Binary output 212            | A8      | DTC                           | input +                       |  |
| B7 *1   | BCD output 2×10 <sup>3</sup>                                           | Binary output 213            | A7      | DTC                           | input —                       |  |
| B6 *1   | BCD output 4×10 <sup>3</sup>                                           | Binary output 214            | A6      |                               |                               |  |
| B5 *1   | BCD output 8×10 <sup>3</sup>                                           | Binary output 215            | A5      |                               |                               |  |
| B4*1    | BCD output 1×10 <sup>4</sup>                                           | Binary output 216            | A4      |                               |                               |  |
| B3*1    | BCD output 2×10 <sup>4</sup>                                           | Binary output 217            | A3      |                               |                               |  |
| B2      | No                                                                     | t used                       | A2      |                               | taamman                       |  |
| B1      | (Do not con                                                            | nect anything.)              | A1      |                               | LCOMPTION                     |  |
|         | Shows the pin arrangement as viewed from the soldering terminals side. |                              |         |                               |                               |  |
|         |                                                                        |                              |         |                               |                               |  |

#### Remarks

\*1: Contents to output

- Can be either in BCD code or in binary code depending on the selection at Parameter 94.
- Can be either current position values or measuring values depending on the selection at Parameter 68. \*2: Contents to output

- The position of decimal points can be changed by the setting of Parameter 90.

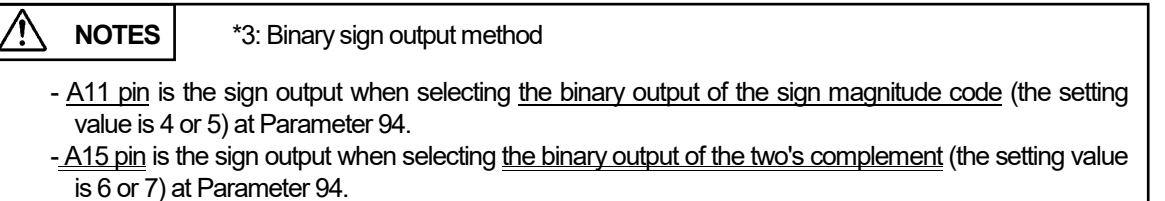

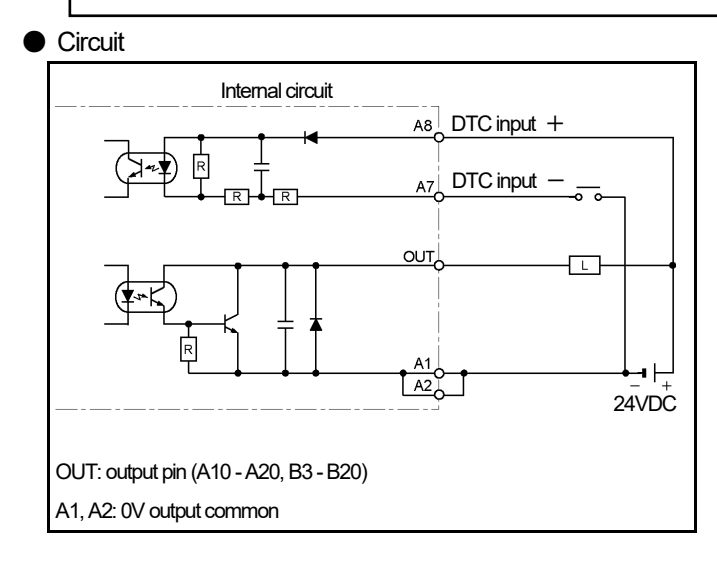

 External cable (VS-C05) Indicates external cable wire colors and markings.

| Pin<br>No. | Wire colors & markings |             | Pin<br>No. | Wire co | olors & markings   |
|------------|------------------------|-------------|------------|---------|--------------------|
| B20        | Pink                   | (Black      | A20        | Pink    | (Red∎∎∎∎)          |
| B19        | Yellow                 | (Black      | A19        | Yellow  | (Red               |
| B18        | White                  | (Black      | A18        | White   | (Red∎∎∎∎)          |
| B17        | Gray                   | (Black∎∎∎■) | A17        | Gray    | (Red <b>∎∎∎∎</b> ) |
| B16        | Orange                 | (Black∎∎∎■) | A16        | Orange  | (Red∎∎∎∎)          |
| B15        | Pink                   | (Black∎∎■ ) | A15        | Pink    | (Red <b>∎∎∎</b> )  |
| B14        | Yellow                 | (Black∎∎■ ) | A14        | Yellow  | (Red <b>∎∎∎</b> )  |
| B13        | White                  | (Black∎∎∎ ) | A13        | White   | (Red∎∎∎ )          |
| B12        | Gray                   | (Black∎∎∎ ) | A12        | Gray    | (Red∎∎∎ )          |
| B11        | Orange                 | (Black∎∎∎ ) | A11        | Orange  | (Red∎∎∎ )          |
| B10        | Pink                   | (Black∎∎ )  | A10        | Pink    | (Red∎∎ )           |
| B9         | Yellow                 | (Black∎∎ )  | A9         | Yellow  | (Red∎∎ )           |
| B8         | White                  | (Black∎∎ )  | A8         | White   | (Red∎∎ )           |
| B7         | Gray                   | (Black∎∎ )  | A7         | Gray    | (Red∎∎ )           |
| B6         | Orange                 | (Black∎∎ )  | A6         | Orange  | (Red∎∎ )           |
| B5         | Pink                   | (Black∎ )   | A5         | Pink    | (Red∎ )            |
| B4         | Yellow                 | (Black      | A4         | Yellow  | (Red∎ )            |
| B3         | White                  | (Black∎)    | A3         | White   | (Red∎ )            |
| B2         | Gray                   | (Black∎)    | A2         | Gray    | (Red∎ )            |
| B1         | Orange                 | (Black∎ )   | A1         | Orange  | (Red∎ )            |

### (3) VS-10G-A, VS-10G-A-1, VS-10G-C, VS-10G-C-1

#### 1 Switch output connector

[Connector model: FCN-361J040-AU / FCN-360C040-E (FUJITSU COMPONENT LIMITED)

or N361J040AU / N360C040E (OTAX CO.,LTD.)]

| Pin No. | Signal name                                                            | Pin No. | Signal name      |                                 |  |  |  |
|---------|------------------------------------------------------------------------|---------|------------------|---------------------------------|--|--|--|
| B20     | Switch output 1                                                        | A20     | Switch output 17 |                                 |  |  |  |
| B19     | Switch output 2                                                        | A19     | Switch o         | utput 18                        |  |  |  |
| B18     | Switch output 3                                                        | A18     | Switch o         | utput 19                        |  |  |  |
| B17     | Switch output 4                                                        | A17     | Switch o         | utput 20                        |  |  |  |
| B16     | Switch output 5                                                        | A16     | Switch o         | utput 21                        |  |  |  |
| B15     | Switch output 6                                                        | A15     | Switch o         | utput 22                        |  |  |  |
| B14     | Switch output 7                                                        | A14     | Switch o         | utput 23                        |  |  |  |
| B13     | Switch output 8                                                        | A13     | Switch o         | utput 24                        |  |  |  |
| B12     | Switch output 9                                                        | A12     | Switch o         | utput 25                        |  |  |  |
| B11     | Switch output 10                                                       | A11     | Switch o         | utput 26                        |  |  |  |
| B10     | Switch output 11                                                       | A10     | Switch o         | utput 27                        |  |  |  |
| B9      | Switch output 12                                                       | A9*1    | Switch output 28 | HOLD measuring completed output |  |  |  |
| B8      | Switch output 13                                                       | A8*2    | Switch output 29 | Motion detection output         |  |  |  |
| B7      | Switch output 14                                                       | A7*3    | Switch output 30 | Preset error output             |  |  |  |
| B6      | Switch output 15                                                       | A6      | System rea       | ady output                      |  |  |  |
| B5      | Switch output 16                                                       | A5      | External measu   | ring trigger input              |  |  |  |
| B4      | Error cancel input                                                     | A4      | Current position | n preset input 1                |  |  |  |
| B3      | Switch output enabling input                                           | A3      | Current position | n preset input 2                |  |  |  |
| B2      | +24) ( input common                                                    | A2      |                  | common                          |  |  |  |
| B1      |                                                                        | A1      |                  |                                 |  |  |  |
|         | Shows the pin arrangement as viewed from the soldering terminals side. |         |                  |                                 |  |  |  |
|         |                                                                        |         |                  |                                 |  |  |  |

Remarks

Contents to output

\*1: Can be changed by the setting at Parameter 62

- \*2: Can be changed by the setting at Parameter 77
- \*3: Can be changed by the setting at Parameter 82

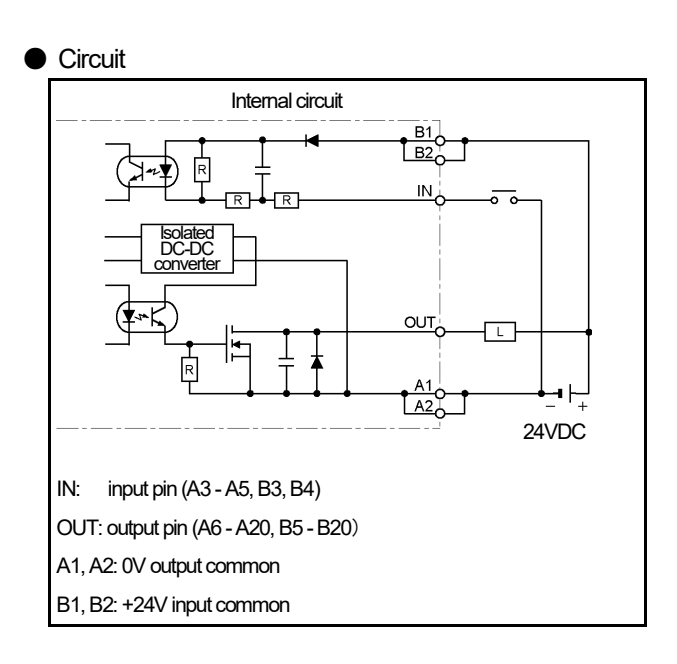

External cable (VS-C05) Indicates external cable wire colors and markings.

| Pin | Marine and an Original is an |                      | Pin | Wire colors & markings |                   |
|-----|------------------------------|----------------------|-----|------------------------|-------------------|
| No. | vvire                        | re colors & markings |     | vvire co               | olors & markings  |
| B20 | Pink                         | (Black               | A20 | Pink                   | (Red              |
| B19 | Yellow                       | (Black∎∎∎■)          | A19 | Yellow                 | (Red              |
| B18 | White                        | (Black∎∎∎■)          | A18 | White                  | (Red <b>∎∎∎</b> ) |
| B17 | Gray                         | (Black∎∎∎■)          | A17 | Gray                   | (Red <b>∎∎∎</b> ) |
| B16 | Orange                       | (Black∎∎∎■)          | A16 | Orange                 | (Red <b>∎∎∎</b> ) |
| B15 | Pink                         | (Black∎∎∎ )          | A15 | Pink                   | (Red <b>∎∎∎</b> ) |
| B14 | Yellow                       | (Black∎∎∎ )          | A14 | Yellow                 | (Red <b>∎∎∎</b> ) |
| B13 | White                        | (Black∎∎∎ )          | A13 | White                  | (Red <b>∎∎∎</b> ) |
| B12 | Gray                         | (Black∎∎∎ )          | A12 | Gray                   | (Red <b>∎∎∎</b> ) |
| B11 | Orange                       | (Black∎∎∎ )          | A11 | Orange                 | (Red <b>∎∎∎</b> ) |
| B10 | Pink                         | (Black∎∎ )           | A10 | Pink                   | (Red∎∎ )          |
| B9  | Yellow                       | (Black∎∎ )           | A9  | Yellow                 | (Red <b>∎∎</b> )  |
| B8  | White                        | (Black∎∎ )           | A8  | White                  | (Red <b>∎∎</b> )  |
| B7  | Gray                         | (Black∎∎ )           | A7  | Gray                   | (Red∎∎ )          |
| B6  | Orange                       | (Black∎∎ )           | A6  | Orange                 | (Red∎∎ )          |
| B5  | Pink                         | (Black∎ )            | A5  | Pink                   | (Red <b>∎</b> )   |
| B4  | Yellow                       | (Black∎ )            | A4  | Yellow                 | (Red∎ )           |
| B3  | White                        | (Black∎ )            | A3  | White                  | (Red∎ )           |
| B2  | Gray                         | (Black∎ )            | A2  | Gray                   | (Red∎ )           |
| B1  | Orange                       | (Black)              | A1  | Orange                 | (Red )            |

#### 2 Program No. I/O connector

| [Connector model: PCR-S20FS+ / PCR-LS20LA1 (HONDA TSUSHIN KOGYO C | O., LTD) ] |
|-------------------------------------------------------------------|------------|
|-------------------------------------------------------------------|------------|

| -       |                                       |             | •                                                                                                    |  |
|---------|---------------------------------------|-------------|----------------------------------------------------------------------------------------------------|--|
| Pin No. | Signal name                           | Pin No.     | Signal name                                                                                                    |  |
| 1*1     | Program No. input 1 (2°)              | 11 *1       | Program No. output 1 (2°)                                                                                                    |  |
| 2*1     | Program No. input 2 (2 <sup>1</sup> ) | 12 *1       | Program No. output 2 (2 <sup>1</sup> )                                                                                                   |  |
| 3*1     | Program No. input 3 (2 <sup>2</sup> ) | 13 *1       | Program No. output 3 (2 <sup>2</sup> )                                                                                                   |  |
| 4 *1    | Program No. input 4 (2 <sup>3</sup> ) | 14 *1       | Program No. output 4 (2 <sup>3</sup> )                                                                                                   |  |
| 5*1     | Program No. input 5 (2 <sup>4</sup> ) | 15 *1       | Program No. output 5 (2 <sup>4</sup> )                                                                                                   |  |
| 6       | Program No. input 6                   | 16          | Program No. output 6                                                                                                    |  |
| 7       | Program No. input 7                   | 17          | Program No. output 7                                                                                                    |  |
| 8       | Program No. input 8                   | 18          | Program No. output 8                                                                                                    |  |
| 9       | $\pm 24$ / input common               | 19          |                                                                                                    |  |
| 10      | 10 +24V Input common                  |             | ov odpat common                                                                                                    |  |
|         | Shows the pin arrangement as view     | wed from th | e soldering terminals side.                                                                                                    |  |
|         |                                       |             | View A                                                                                                    |  |
|         |                                       |             | $\begin{array}{c} 910 \\ 7 \\ 6 \\ 5 \\ 4 \\ 1 \\ 1 \\ \end{array} \begin{array}{c} 1 \\ 7 \\ 7 \\ 6 \\ 7 \\ 7 \\ 7 \\ 7 \\ 7 \\ 7 \\ 7$ |  |

Remarks \*1: The signal name differs depending on the Parameter E0 setting. When E0=1 (8-program mode), each of program numbers are individually input at 8 points. When E0=2 (32-program mode), program numbers are input in binary code at 5 points.

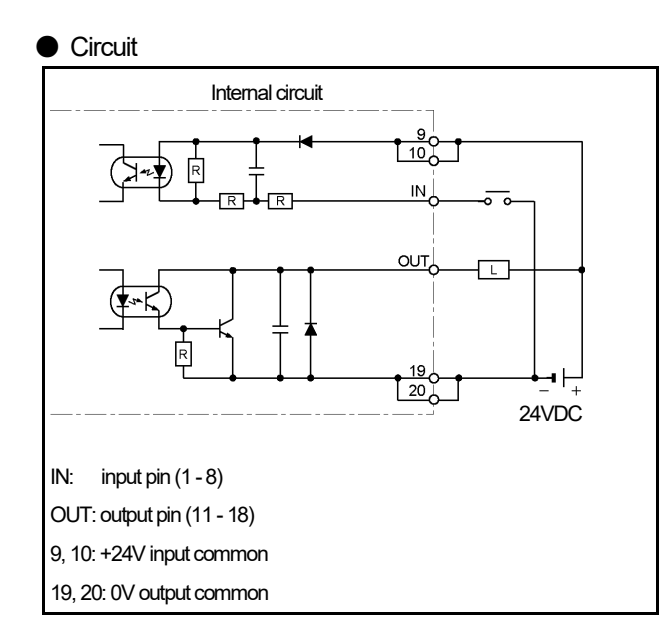

• External cable (VS-C10G) Indicates external cable wire colors and markings.

| Pin  | Wire a | gs       |    |
|------|--------|----------|----|
| INO. |        |          | 0  |
| 20   | Pink   | (Black   | I) |
| 19   | Pink   | (Red     | )  |
| 18   | Yellow | (Black   | I) |
| 17   | Yellow | (Red     | )  |
| 16   | White  | (Black   | I) |
| 15   | White  | (Red     | )  |
| 14   | Gray   | (Black   | I) |
| 13   | Gray   | (Red     | )  |
| 12   | Orange | (Black   | I) |
| 11   | Orange | (Red     | )  |
| 10   | Pink   | (Black 🔳 | )  |
| 9    | Pink   | (Red 🔳   | )  |
| 8    | Yellow | (Black 🔳 | )  |
| 7    | Yellow | (Red     | )  |
| 6    | White  | (Black   | )  |
| 5    | White  | (Red     | )  |
| 4    | Gray   | (Black   | )  |
| 3    | Gray   | (Red     | )  |
| 2    | Orange | (Black 🔳 | )  |
| 1    | Orange | (Red     | )  |

#### ③ Analog output connector

[Connector model: HR31-5.08P-5SC(72), Crimp contact: HR31-SC-121(71), (HIROSE ELECTRIC CO., LTD)]

| Pin No. | Signal name | Description           |                       |  |  |
|---------|-------------|-----------------------|-----------------------|--|--|
| 1 *1    | CH1+        | Voltage output        | Current output        |  |  |
| 2*1     | CH1-        | Voltage output common | Current output common |  |  |
| 3*1     | CH2+        | Voltage output        | Current output        |  |  |
| 4 *1    | CH2-        | Voltage output common | Current output common |  |  |
| 5       | SHIELD      | Shield                |                       |  |  |

Crimp contact size ..... 1.25 mm<sup>2</sup>

Crimp tool  $\cdots$  Use crimp tool conforming to JIS C 9711 standards. Applicable conductor cross area  $\cdots$  0.25 to 1.65 mm<sup>2</sup>

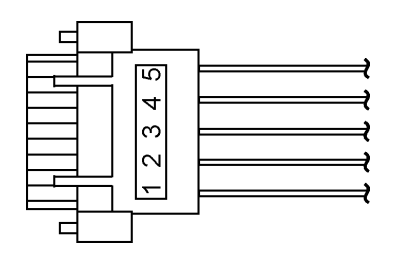

For details, refer to the manufacturer's instructions.

#### Remarks

\*1: Contents to output

- Can be made in voltage using VS-10G-A and VS-10G-A-1.

- Can be made in current using VS-10G-C and VS-10G-C-1.

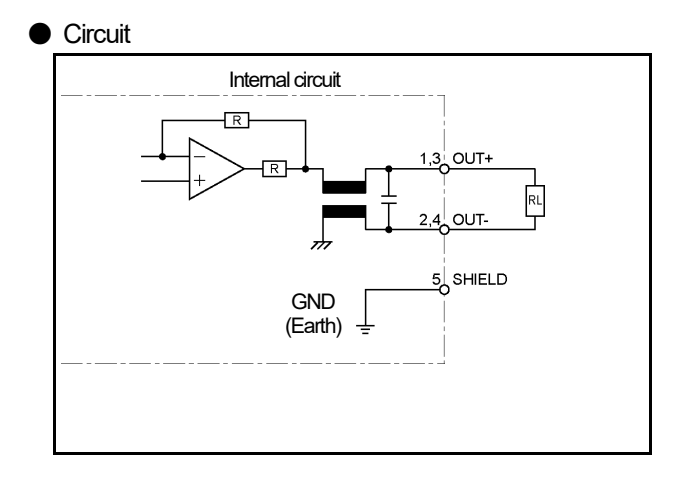

### 2-5. Serial Communication Connector Specifications

Contact our sales representative for serial communication details.

### 2-5-1. Connector names and functions

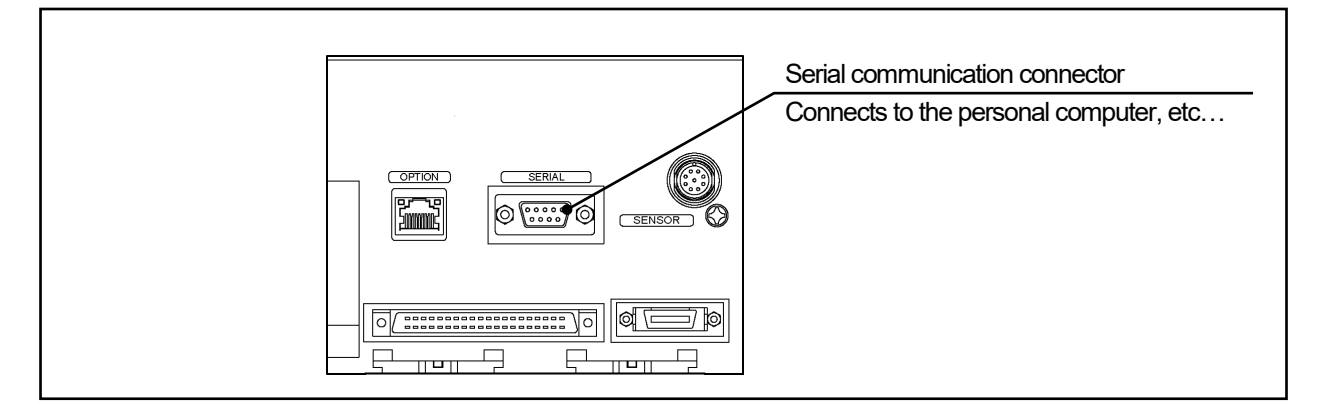

### 2-5-2. Communication interface specification

| Items                | Specifications                          |                                         |  |  |
|----------------------|-----------------------------------------|-----------------------------------------|--|--|
| Interface            | RS-232C                                 | RS-485                                  |  |  |
| Communication format | Full duplex, start stop synchronization | Half duplex, start stop synchronization |  |  |
| Transmission speed   | 2400,4800,9600,19200,38400,57600 bps    |                                         |  |  |
| Communication signal | TXD, RXD, RTS, CTS, SG                  | DATA+, DATA-, SG                        |  |  |
| Connector format     | 9-pin connecto                          | or (D-sub male)                         |  |  |

### 2-5-3. Communication connector pin arrangement

Uses the serial communication connector when connecting the PLC, computer, or peripheral device.

| [Connector: D- | Sub 9-pinj  |                     |                           |
|----------------|-------------|---------------------|---------------------------|
| Pin No.        | Signal name | Description         | Notes                     |
| 1              | DATA-       | -                   |                           |
| 2              | RXD         | Receive Data        |                           |
| 3              | TXD         | Send Data           |                           |
| 4              | DTR         | Data Terminal Ready |                           |
| 5              | SG          | Signal Ground       |                           |
| 6              | DSR         | Data Set Ready      |                           |
| 7              | RTS         | Request To Send     |                           |
| 8              | CTS         | Clear To Send       |                           |
| 9              | DATA+       | -                   |                           |
| Mounting screw | SHIELD      | Cable shield        | Shield must be connected. |

### ©Serial connector (SERIAL)

Connector on the VARILIMIT side Model : DELC-J9PAF-13L6E (9-pin male) Manufacturer : Japan Aviation Electronics Industry, Ltd.

### 2-6. Signal Timing Patterns

### 2-6-1. Power on/off timing

This is the timing pattern where power is turned on and off in RUN mode.

| Power supply            |                     |
|-------------------------|---------------------|
| Switch output           | Min. Oms<br>Max. 5s |
| Current position output |                     |
| Analog output           | Max. 20ms           |
| System ready output     |                     |

### 2-6-2. Program number change timing

This is the timing pattern where program numbers are changed in the RUN mode. The timing pattern differs depending on the setting of Parameter No. E0 (VARILIMIT Mode Selection).

#### (1) Parameter No. E0: 1 (8-program mode)

For the program No., input each of 8 points signals individually.

| Program No. "1" select | ied     | OFF      | ON         | ON  | , [ |            | Powe     | 97 OFF   |
|------------------------|---------|----------|------------|-----|-----|------------|----------|----------|
| Power supply           |         |          |            |     |     |            | <b>z</b> |          |
|                        | Max. 5s | -        | a          |     |     | a          |          |          |
| Program No. input 1    |         |          |            |     |     |            |          | _        |
| Program No. input 2    |         |          |            |     |     | -          | •        | Min. On  |
| Program No. input 3    |         |          |            |     |     |            |          |          |
| Program No. input 8    |         |          |            |     |     |            |          |          |
| Program No. output 1   |         |          |            |     |     |            |          | _        |
| Program No. output 2   |         |          |            |     |     |            |          |          |
| Program No. output 3   |         |          |            |     |     |            |          |          |
| Program No. output 8   |         |          |            |     |     |            |          |          |
|                        |         |          | → Max. 100 | lms |     | Max. 100ms | 1        |          |
| System ready output    |         |          |            |     |     |            |          |          |
| Switch output          |         | VIIIIIII | TTT V      |     |     | X          |          | <b>`</b> |

#### (2) Parameter No. E0: 2 (32-program mode)

For the program No., input 5 points data in binary code.

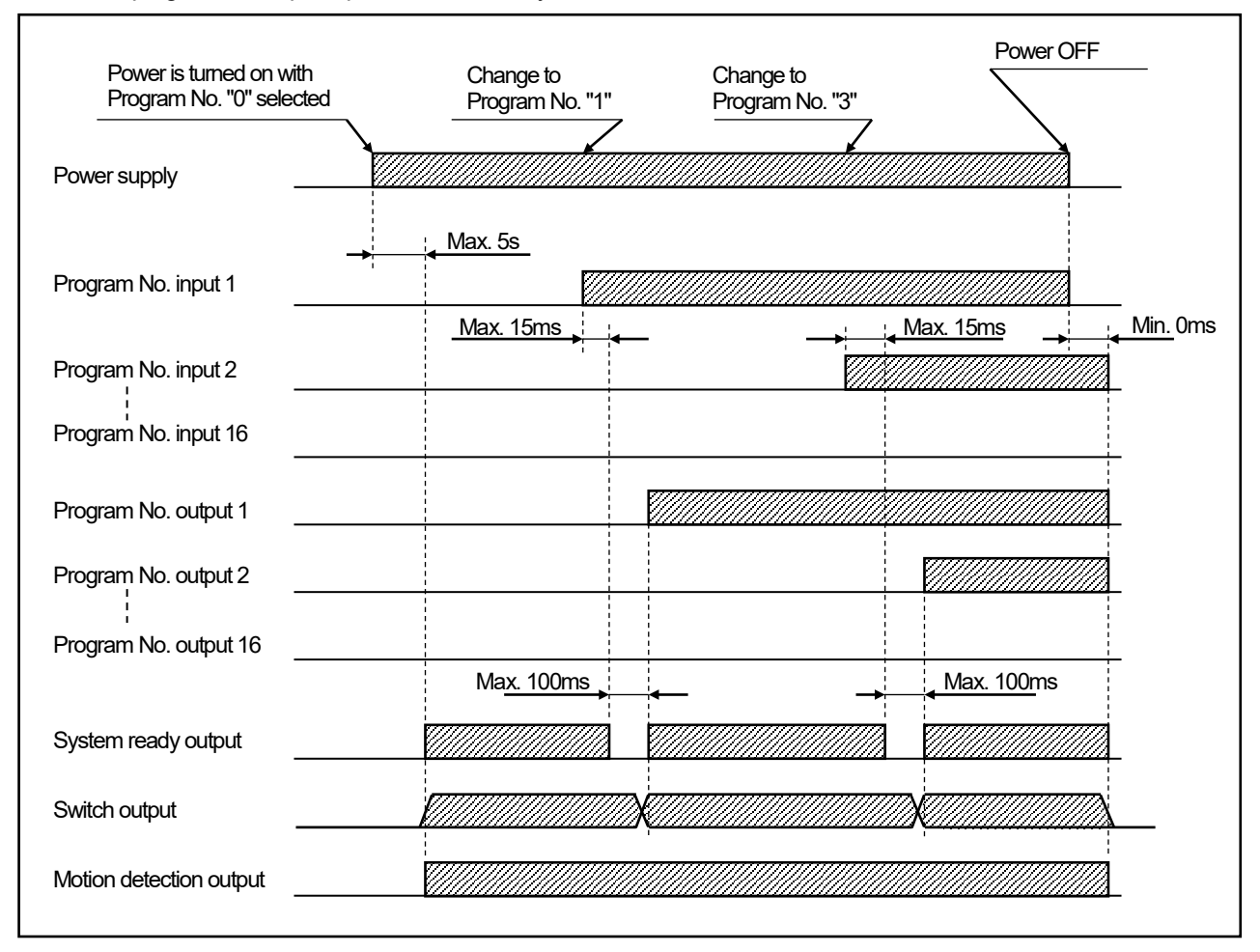

### 2-6-3. Current position preset timing

This is an example where "Current Position Preset Value" is set to "200".

| Current position output                                                                                                    |
|----------------------------------------------------------------------------------------------------|
| Internal current position value 100 101 102 103 104 200 201 202 203 204 205 206 207 1 1ms 12                                                                      |
| Switch output                                                                                                    |
| Current position preset input $OFF(H)$ $ON(L)$ $t3$ $t4$                                                                                                    |
| ts: Current Position Output Update Cycle (interval) (ms)<br>The update cycle can be set at the parameter.<br>Extended Mode: ts = [Parameter 74 setting (n)] x 4ms |
| t1: Time to switch output change after current position preset signal input.<br>t1≦4ms                                                                            |
| t2: Time to current position output change after current position preset signal input.<br>t2≦ts+1ms                                                               |
| t3: Time to accept a current position preset input<br>Hold the current position preset input ON longer than this time.<br>t3≧100ms                                |
| t4: Time to repeat a current position preset input<br>Hold the current position preset input OFF longer than this time to repeat the input.<br>t4≧100ms           |
|                                                                                                    |

### 2-6-4. Current position output timing

This timing pattern applies to VS-10G-D and VS-10G-D-1. These VARILIMIT models will output the current position value on a real-time basis. When a continuously changing current position value needs to be read, use of the latch pulse signal and the DTC signal will allow stable reading: The following section explains about the relationship between these signals and about related parameter settings and functions.

Positive and negative logics registered to Parameter 94 ("Current Position Output Code/Logic")

| Current Position Output Code/Logic | Logic values for th            | ne following timings           | Signals controlled     |  |
|------------------------------------|--------------------------------|--------------------------------|------------------------|--|
| (Parameter 94)                     | 0                              | 1                              | Signals controlled     |  |
| Positive logic                     | Transistor on<br>(low level)   | Transistor off<br>(high level) | Current Position Value |  |
| Negative logic                     | Transistor off<br>(high level) | Transistor on<br>(low level)   | Latch pulse            |  |

Note: Regardless of the above settings, the DTC signal logic will work in the following timing patterns:

#### (1) Reading the current position output in synchronization with the latch pulse signal

There are two ways for reading, either at edge timing or at level timing of the latch pulse output. Set the latch pulse output timing at the parameter75.

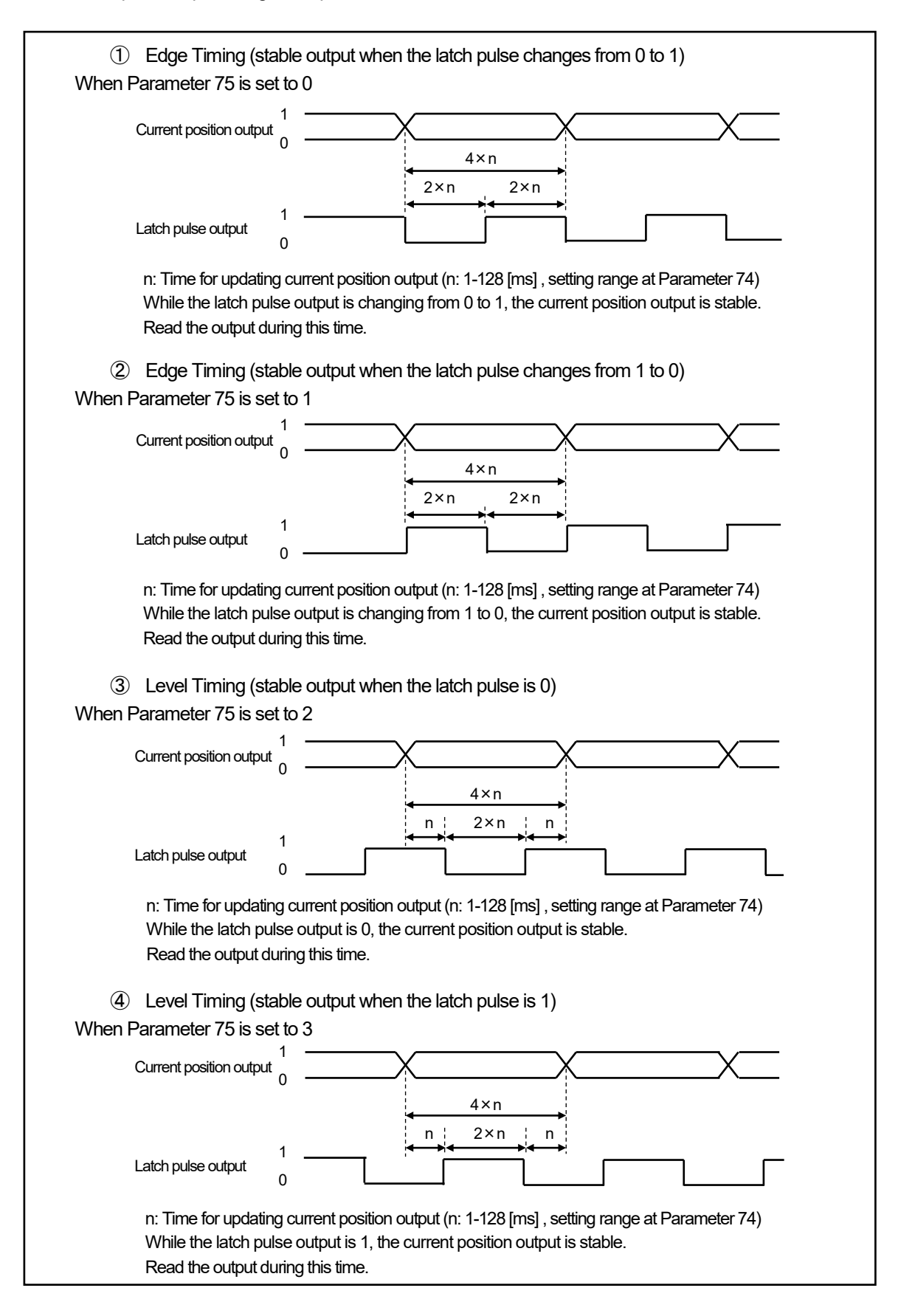

### (2) Reading current position output using DTC signal

There are two ways for reading current position output using DTC signal.

- ① Transparent Method
- 2 PC Synchronization Method

#### ① Transparent Method

In this method, Parameter 74 should be set to "1" in advance. (factory setting)

While the DTC signal is ON, updating of the current position output will be suspended to hold the data. Have the host controller read in the output during this time.

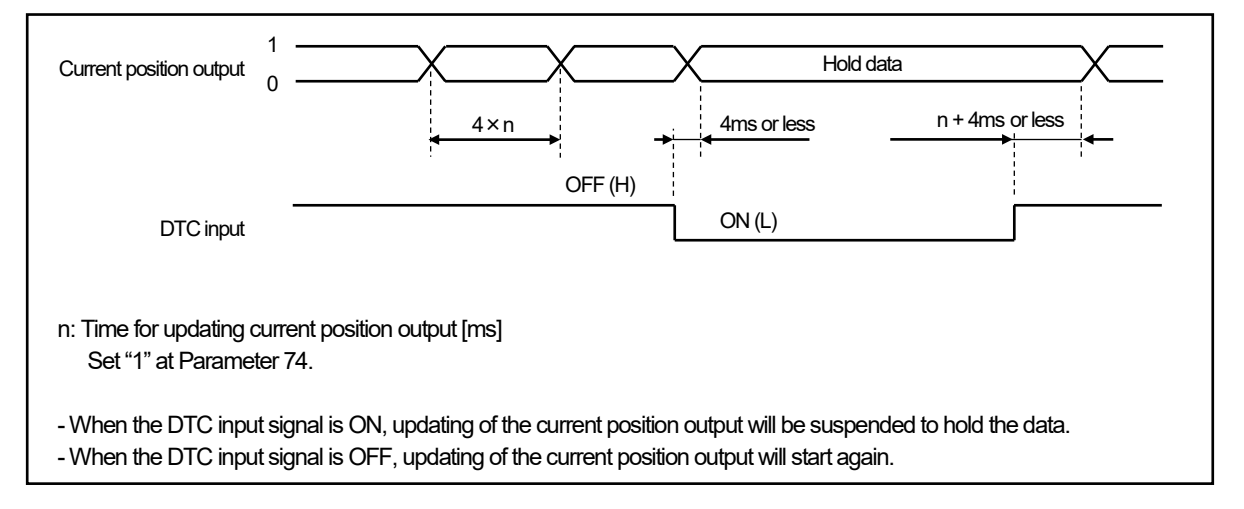

#### 2 PC Synchronization Method

In this method, Parameter 74 should be set to "0" in advance.

The current position output will be updated when the DTC signal state changes (at leading and trailing edges). Have the host controller read in the output during this time.

This enables the current position output to be read in synchronization with the host controller's scan time.

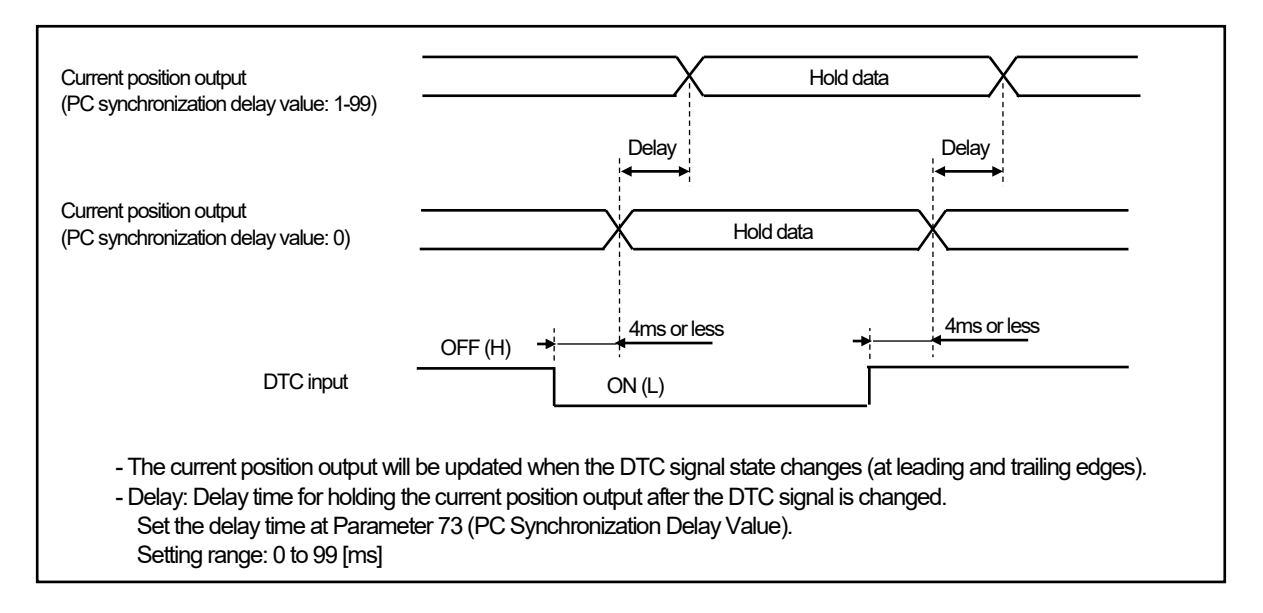

### 2-6-5. Multi-Origin timing

This timing pattern applies to the Extended Mode of VS-10G-D and VS-10G-D-1. The VS-10B Mode is not equipped with this function.

Described below is the current position output timing when a program number is externally changed using the Multi-Origin function. In the example below, the program number is changed from 1 to 8 when the current position value of Program 1 is 104 and that of Program 8 is 203.

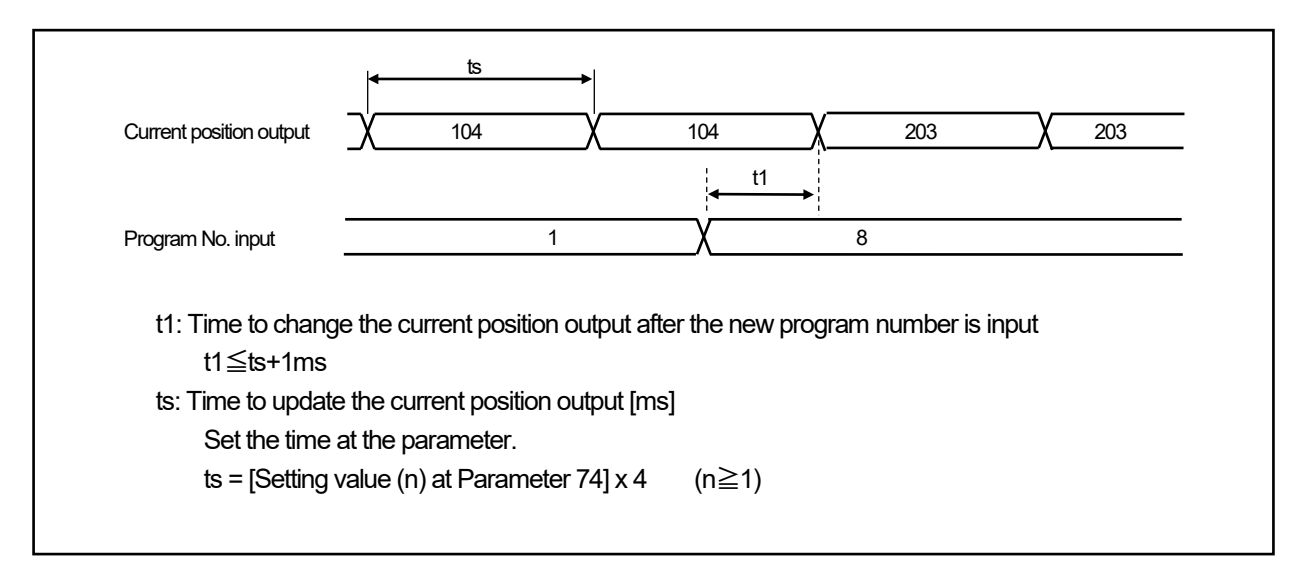

### 2-6-6. Error cancel input timing

This timing applies to all models of the VS-10G Series.

| Error state             | Normal State                        | Error Occurred                                      | Normal State            |
|-------------------------|-------------------------------------|-----------------------------------------------------|-------------------------|
| Error cancel input      | OFF (H)                             |                                                     | Keep ON for 10ms or lor |
|                         | Do nothing in the normal operation. | Error cancel is not accepted when its cause remains | 100ms or less           |
| System ready output     | ON (L)                              | OFF (H)                                             |                         |
| Switch output           | Valid                               | All OFF (H)                                         | Valid                   |
| Program No. output      | Valid                               | Valid (Indefinite when Err. :                       | 27 occurs) X Valid      |
| Current position output | Valid                               | All OFF (H)                                         | V Valid                 |

# **OPERATION**

Describes about the operation of product.

- 3. OPERATION FLOW
- 4. USE IN THE EXTENDED MODE
- 5. SWITCH OUTPUT SETTING
- 6. OPERATION

# **3. OPERATION FLOW**

### 3-1. Procedure Before the Operation

The following chart shows the steps before starting VARILIMIT operation.

### 1. Parameter setting

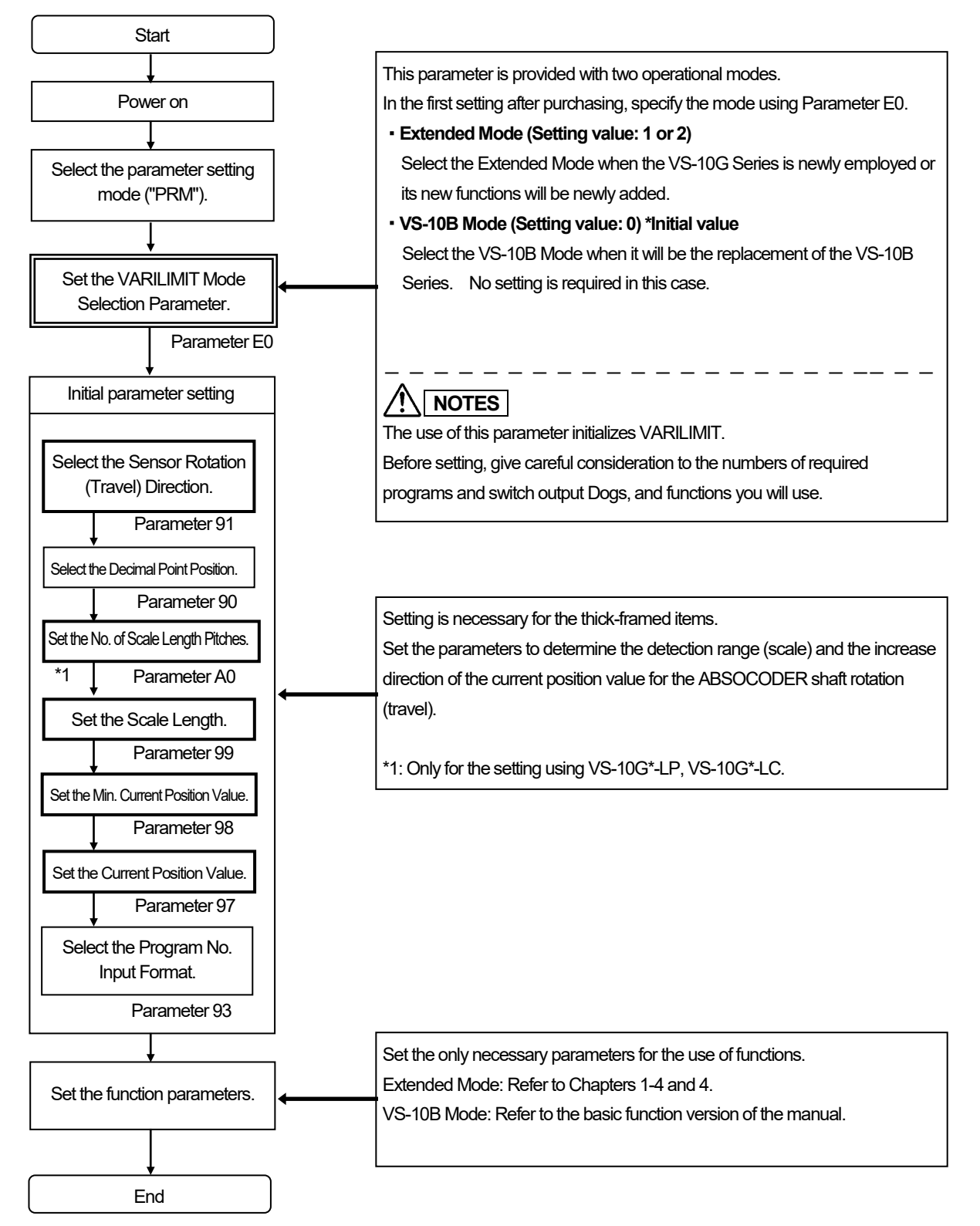

**OPERATION** 

2. Switch output setting

3. Unit operation

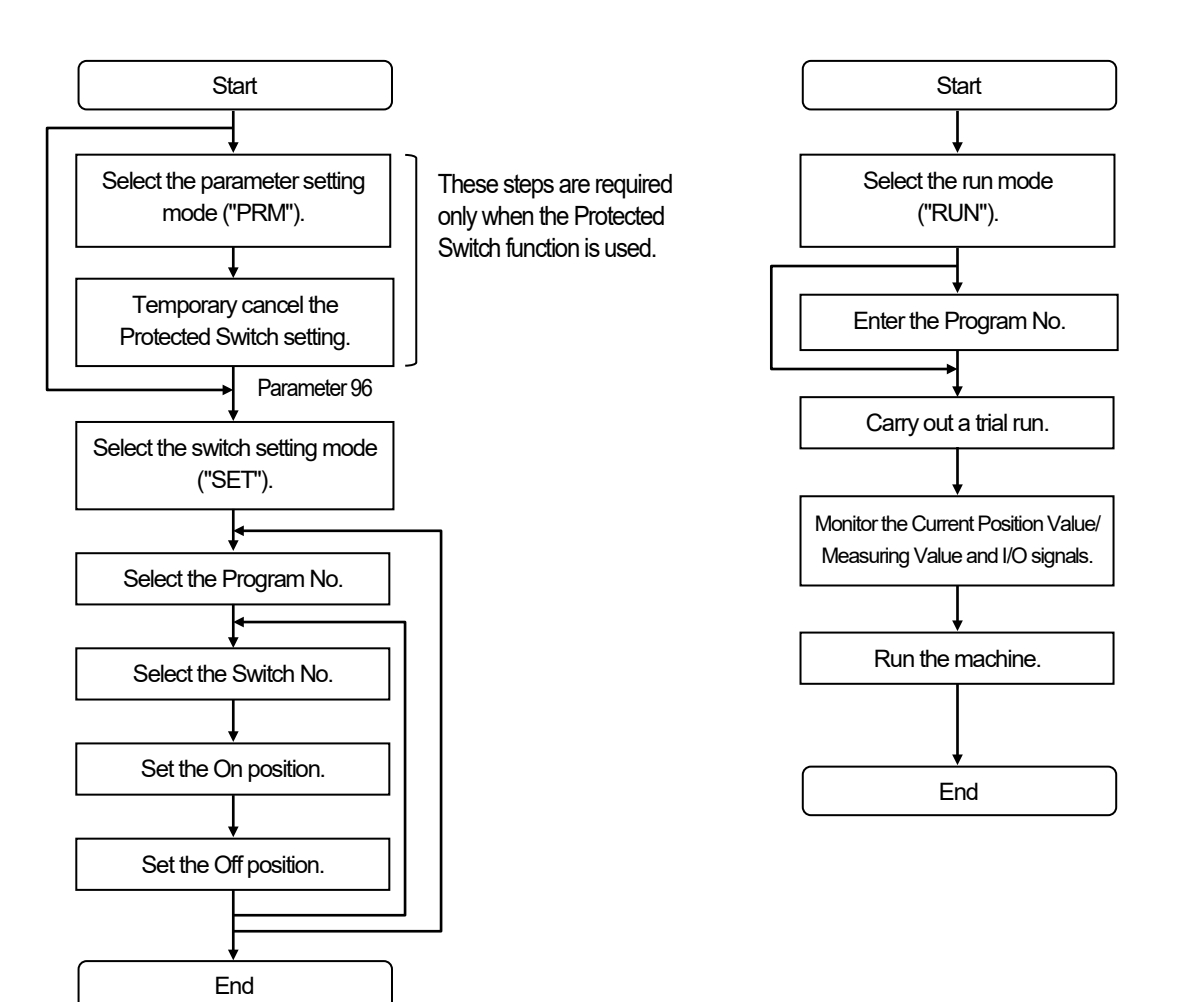

### 3-2. Nomenclature and Function of the Panel Side

Describes nomenclatures and functions of the panel side.

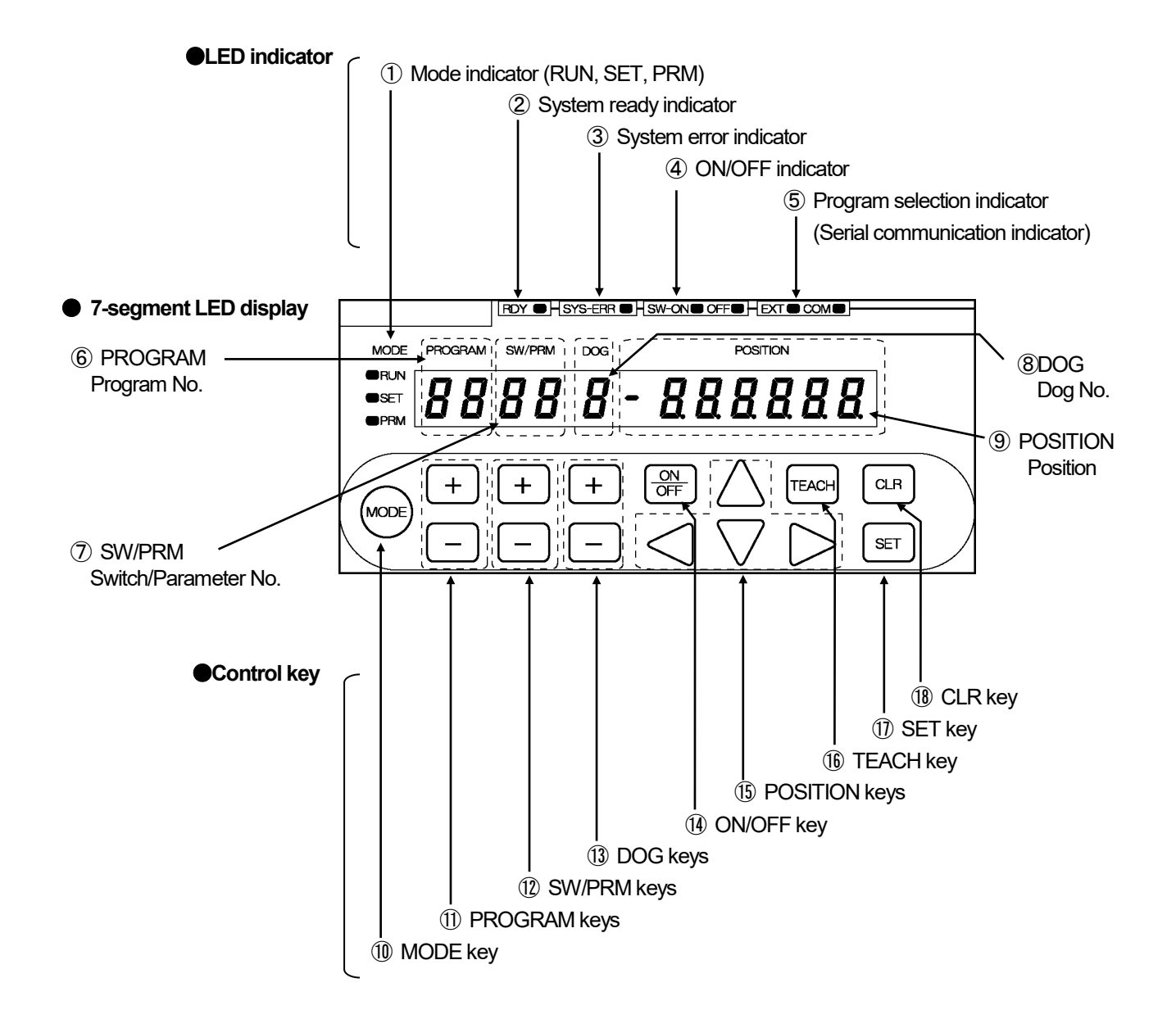

#### Indicators

| No. | Name                                                                                  | Descriptions                                                                                                    |  |  |
|-----|---------------------------------------------------------------------------------------|----------------------------------------------------------------------------------------------------|--|--|
| 1   | Mode indicator<br>RUN, SET, PRM                                                       | Indicates selecting mode.<br>RUN LED is ON: The run mode ("RUN") is selected.<br>SET LED is ON: The switch setting mode ("SET") is selected.<br>PRM LED is ON: The parameter setting mode ("PRM") is selected.                                                                                                    |  |  |
| 2   | System ready indicator<br>RDY                                                         | RDY LED is ON: Indicates that there is no error during selecting the run mode ("RUN").<br>This indicator is same condition as "System ready output signal" of the output connector.                                                                                                    |  |  |
| 3   | System error indicator<br>SYS-ERR                                                     | SYS-ERR LED is ON: Indicates that VARILIMIT hardware has a malfunction.                                                                                                    |  |  |
| 4   | ON / OFF indicator<br>SW-ON, OFF                                                      | SW-ON LED is ON: Displays ON setting value of the switch output on the display area (9)<br>"POSITION"<br>OFF LED is ON: Displays OFF setting value of the switch output on the display area (9)<br>"POSITION"                                                                                                    |  |  |
| \$  | Program selection<br>indicator<br>(Serial communication<br>indicator)<br>EXT, COM     | <ul> <li>(1) Indicates the program No. input method.</li> <li>Both EXT LED and COM LED are OFF: Selecting key input on the panel EXT LED is ON: Selecting the input from the program No. I/O connector COM LED is ON: Selecting following contents: <ul> <li>Inputs by the serial communication</li> <li>Sets "2" or "3" at the parameter 54 (protocol)</li> </ul> </li> <li>(2) Monitors the serial communication <ul> <li>EXT LED is flickering : Sending the data</li> <li>COM LED is flickering: Receiving the data</li> </ul> </li> </ul> |  |  |
| 6   | Program No. display<br>PROGRAM Displays selecting program No                          |                                                                                                    |  |  |
| 7   | Switch No. / parameter No.<br>display<br>SW / PRM                                     | A switch No. is displayed when selecting the switch setting mode ("SET") or run mode ("RUN").<br>A parameter No. is displayed when selecting the parameter setting mode ("PRM").                                                                                                    |  |  |
| 8   | B         Dog No. display<br>DOG         A dog No. of the switch output is displayed. |                                                                                                    |  |  |
| 9   | Position display<br>POSITION                                                          | A setting value is displayed when selecting the switch setting mode ("SET") or parameter setting mode ("PRM").<br>A current position value or an error code is displayed when selecting the run mode ("RUN").                                                                                                    |  |  |

#### • Control keys

| No.  | Name          | Descriptions                                                                                                    |  |  |
|------|---------------|----------------------------------------------------------------------------------------------------|--|--|
| 10   | MODE key      | Selects the mode from the run mode ("RUN"), switch setting mode ("SET"), and parameter setting mode ("PRM").                                                                                                    |  |  |
| (1)  | PROGRAM keys  | Selects the program No                                                                                                    |  |  |
| 12   | SW/PRM keys   | Selects the switch No. in the switch setting mode ("SET") or run mode ("RUN").<br>Selects the parameter No. in the parameter setting mode ("PRM").                                                                                                    |  |  |
| (13) | DOG keys      | Selects the dog No. of the switch output.                                                                                                    |  |  |
| 14   | ON/OFF key    | Changes either ON or OFF setting value of the switch output.<br>Changes ④ "ON / OFF indicator" when pressing this key.                                                                                                    |  |  |
| (15) | POSITION keys | Increases or decreases the setting value that is displayed at (9) "POSITION".                                                                                                    |  |  |
| (16) | TEACH key     | Uses this key when setting the switch output by the teaching.<br>Reads the machine's current position by pressing this key when selecting the switch setting<br>mode ("SET").                                                                                                    |  |  |
| 1)   | SET key       | Confirms the mode by pressing this key when selecting a mode.<br>Confirms the setting value by pressing this key when selecting the switch setting mode<br>("SET") or parameter setting mode ("PRM").<br>Changes the monitor types by pressing this key when selecting the run mode ("RUN"). |  |  |
| 18   | CLR key       | Uses this key following case:<br>- Cancel the setting value when specifying the switch output or parameter.<br>- Cancel the error.                                                                                                    |  |  |

### 3-3. Operation Flows in Different Modes

An operation flowchart is shown below.

#### Operation Flow for VARILIMIT Mode Selection (Parameter E0)

The VARILIMIT VS-10G Series is provided with two operational modes.

In the first setting after purchasing, set this parameter for VARILIMIT Mode Selection.

- Extended Mode: Specify the Extended Mode when the VS-10G Series is newly employed or its new functions will be newly added.
- VS-10B Mode: Refer to the basic function version of the manual.

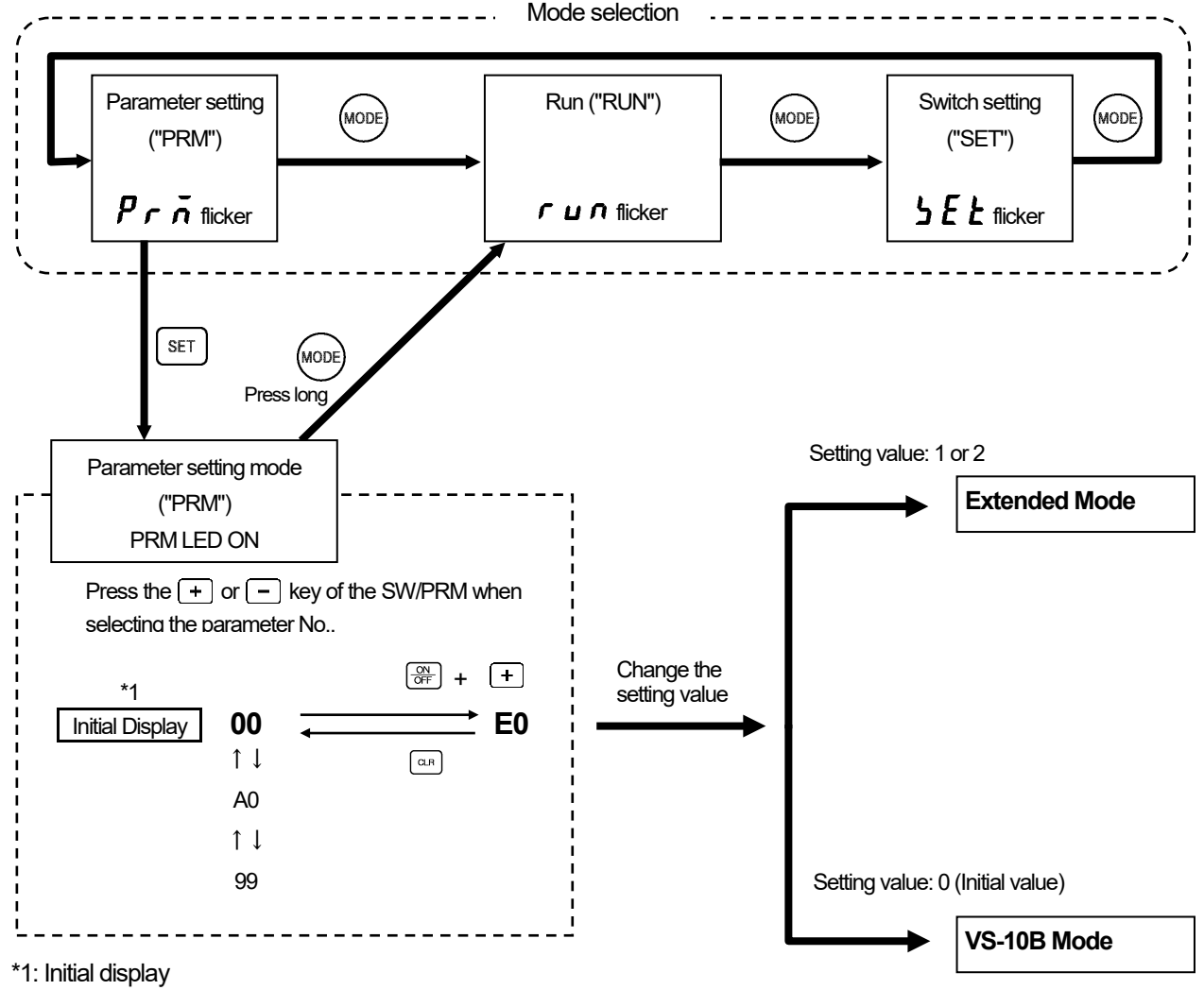

99 is displayed when the power is turned on for the first time after the purchase. When the Extended Mode is selected, the initial display becomes 00.

### 

When the setting at the VARILIMIT Mode Selection parameter (E0) is changed, VARILIMIT will be initialized. All setting values of parameters and switch output will be erased. Not to change this parameter in mid-course, give careful consideration to the numbers of required programs and functions to use before setting.

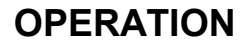

#### Operation Flow in the Extended Mode

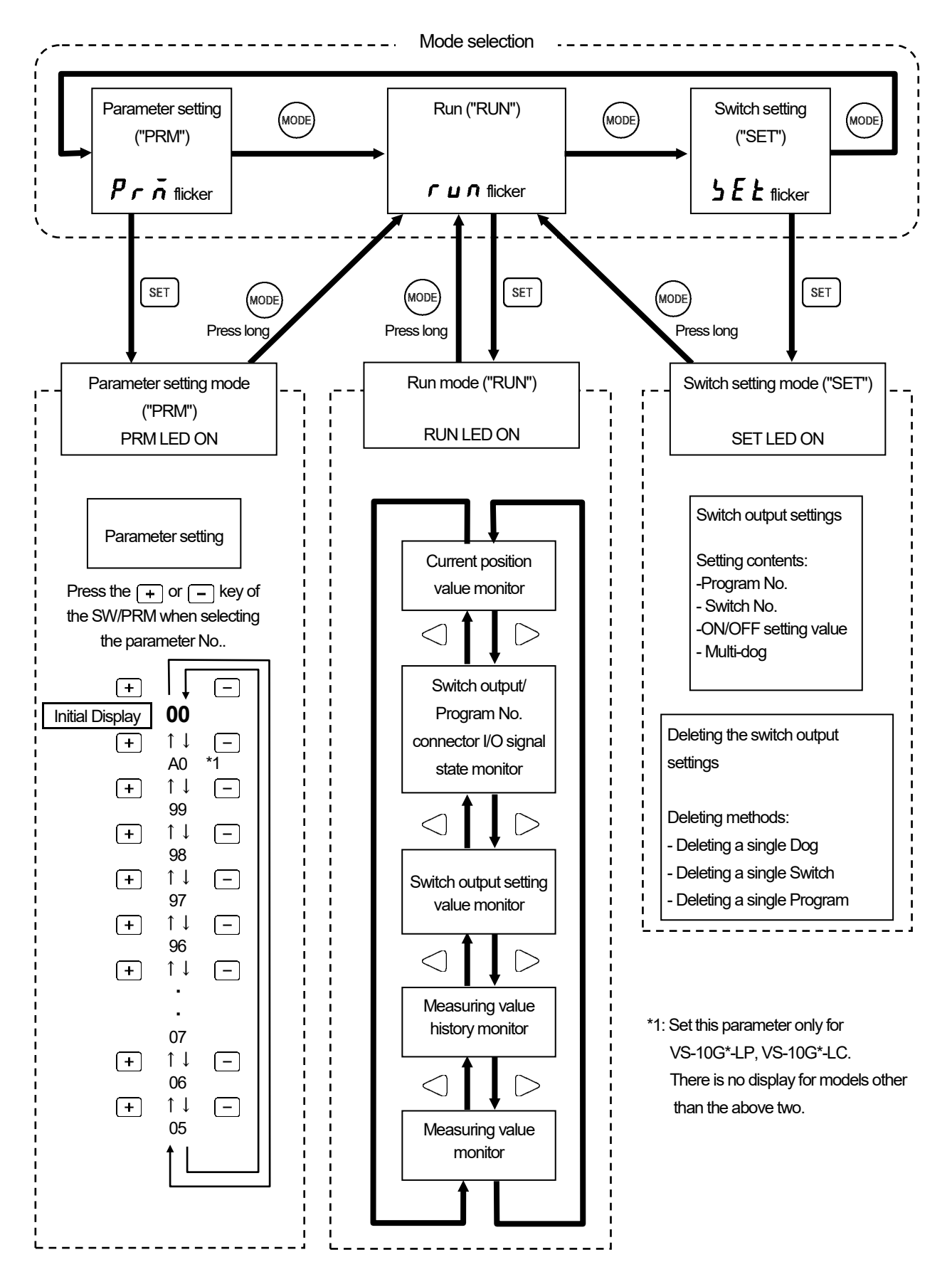

### 3-4. Turn ON the Power Supply

The VS-10G Series doesn't have any power supply switch; therefore, use external switch for turning ON / OFF the power supply.

Before turning ON the power supply, be sure that the wiring is correct and the screws of terminal block are securely tightened.

The screen displays as below figure when turning ON the power supply for the first time after delivery.

After turning ON the power supply, the screen below is displayed one second. MODE PROGRAM SW/PRM DOG POSITION LED ON/OFF state 10 (<u>7</u>7 OCC OFF ON և Ճ OSET Î Î Î 1 2 3 (1): VARILIMIT model **[**: VS-10G, VS-10G-1 **[**] **d**: VS-10G-D, VS-10G-D-1 **[**, **]**: VS-10G-A, VS-10G-A-1 **[**, **]**: VS-10G-C, VS-10G-C-1 (2): Software version (3) : ABSOCODER type: *R* P: MRE-[]SP062 *L* VLS-[]PW(PY) *L* CSA, SBA, SBH, IRS-51.2P L P: VLS-[]PS(J) HP. VRE-P062(P028) H2. VRE-16TS062 → → : MRE-[]SS062 **//** / VRE-S062(S028), VRE-16TSWABC3 Changes the Parameter setting mode ("PRM") automatically. RDY OHSYS-ERR OHSW-ONO OFFOHEXT O COMOH MODE PROGRAM SW/PRM DOG 99 OSET **B**PRN

The screen displays below figure when changing mode to Run mode ("RUN") or Switch setting mode ("SET").

In the case of restarting the power supply, keeps the mode just before turning OFF.

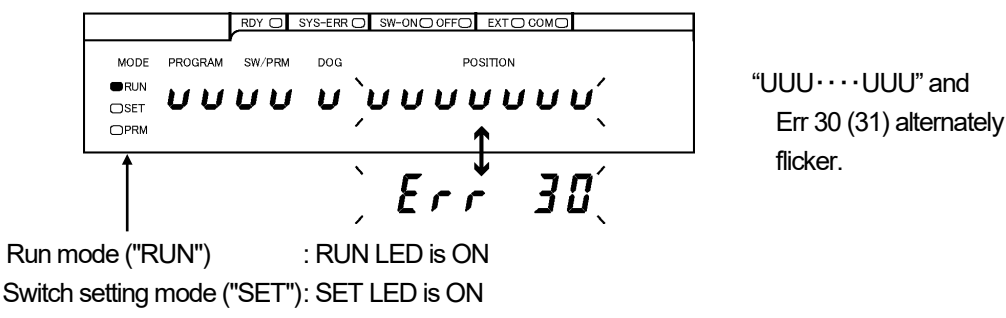

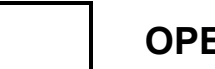

- MEMO -

## 4. USE IN THE EXTENDED MODE

Functions and settings in the Extended Mode are described in this section. Refer to the basic function version of the manual for details of the VS-10B Mode.

### 4-1. Setting the VARILIMIT Mode Selection Parameter

Select 1 or 2 at Parameter E0 (VARILIMIT Mode Selection) for the Extended Mode. Set this parameter only in the first parameter setting after purchasing.

In the Extended Mode, many new functions can be used in addition to the existing positioning functions such as Switch Output and Current Position Output. Refer to "1-4-1. VARILIMIT function list" for the function details. In this mode, an appropriate combination of numbers of programs, switches and Dogs can be selected.

#### Numbers of programs, switches and Multi-Dogs

The number of available Multi-Dogs will change depending on the selected number of programs.

|                                       | Setting Value at Parameter E0 |                      |                                                                                |  |  |
|---------------------------------------|-------------------------------|----------------------|--------------------------------------------------------------------------------|--|--|
| ltem                                  | 1<br>(Extended Mode)          | 2<br>(Extended Mode) | 0<br>(VS-10B Mode)<br>Refer to the basic<br>function version of the<br>manual. |  |  |
| Number of Programs *1                 | 8                             | 32                   | 8                                                                              |  |  |
| Number of Switches                    | 30                            | 30                   | 30                                                                             |  |  |
| Number of Multi-Dogs for all switches | 10                            | 4                    | 10                                                                             |  |  |

Remarks

8-program mode (Parameter E0: 0 or 1): Input each of 8 points signals individually.

1 input =1 program

32-program mode (Parameter E0: 2): Input 5 points data in binary code.

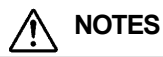

When the setting at the VARILIMIT Mode Selection parameter (E0) is changed, VARILIMIT will be initialized. All setting values of parameters and switch output will be erased. Not to change this parameter in mid-course, give careful consideration to the numbers of required programs and functions to use before setting.

<sup>\*1:</sup> Note that the method to input program numbers is different by mode.
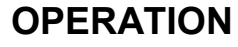

#### Perform the following steps to set the VARILIMIT Mode Selection parameter.

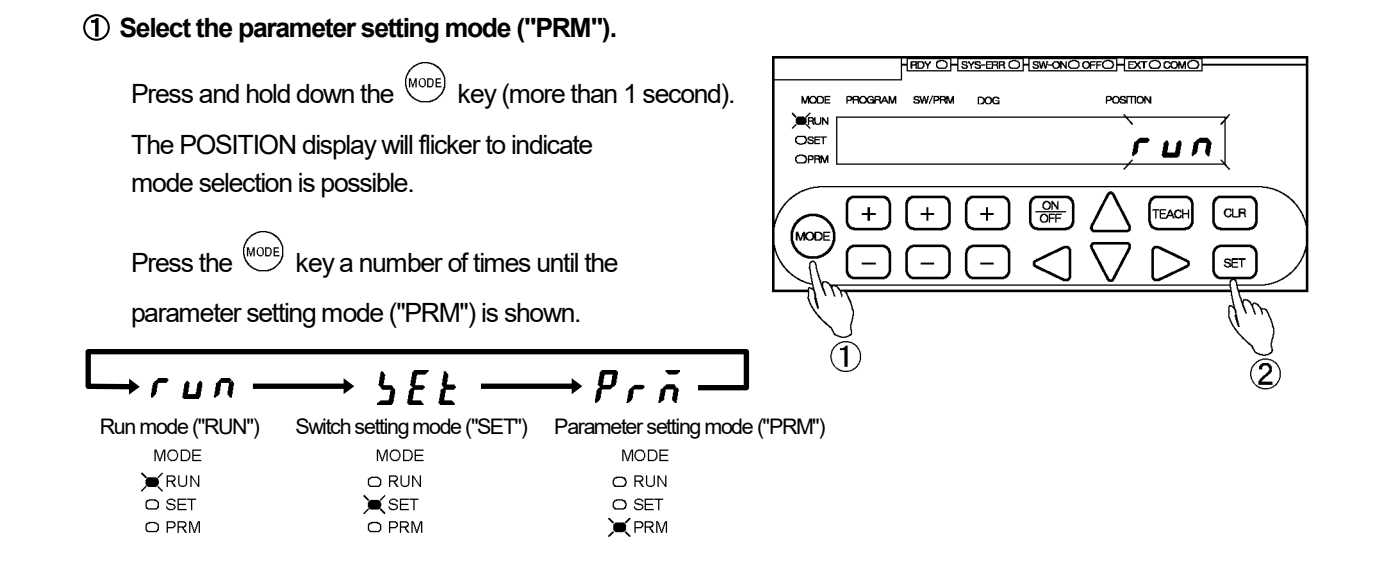

#### ② Confirm the mode selection

Press the set key. The mode is now set to the parameter setting mode ("PRM").

### 3 Select Parameter 00.

Use the + and - keys under the SW/PRM display to select "00".

The numbers in the POSITION display indicate the setting values at Parameters E0 and 5. and the number of usable programs. 3<sup>rd</sup> digit: Setting value at Parameter E0 2<sup>nd</sup> and 1<sup>st</sup> digits: Setting value at Parameter 5

### (4) Select Parameter E0.

Press the (+) key under the SW/PRM display by holding down the  $\bigcirc$ 

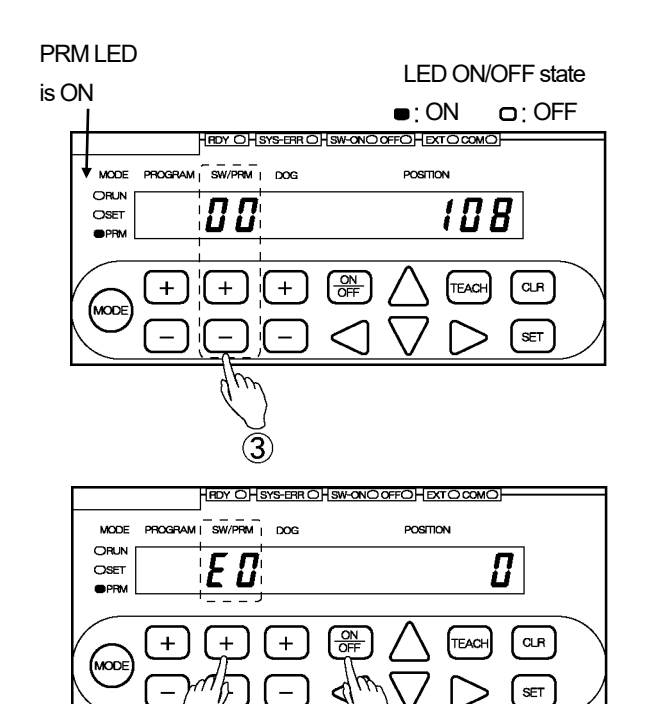

 $(\mathbf{4})$ 

**(4**)

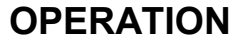

# EXTENDED MODE (Pr. E0=1, 2)

POSITION

CLR

SET

6

 $(\mathbf{7})$ 

#### **(5)** Select the setting value.

Use the  $\triangle$  and  $\bigvee$  keys under the POSITION

display to select the setting value.

### Options:

- 0: VS-10B Mode \*1
- (8 programs, 30 switches, 10 Dogs)
- 1: Extended Mode (8 programs, 30 switches, 10 Dogs) 2: Extended Mode
- (32 programs, 30 switches, 4 Dogs)

The entered value can be canceled by pressing the  $\bigcirc$  R key at this point.

#### 6 Check the entered value. \*2

Press the set key. The POSITION display will flicker more quickly. Check the entered value again carefully.

The entered value can be canceled by pressing the  $\bigcirc$  key at this point.

### O Confirm the entered value \*2

Press the (SET) key again. The POSITION display will show "CLEAr". After confirming it, determine the entered value.

#### (8) Return to Parameter 00

Press the  $\bigcirc$  key and return to Parameter 00.

# 

MODE

ORUN OSET

E 🛛

+

+

\*1: Never to select the VS-10B Mode. For VS-10B Mode details, refer to the basic function version of the manual.

### POINT:

\*2: As changing the setting value will initialize VARILIMIT settings, the (set) key is required to be pressed twice to urge caution.

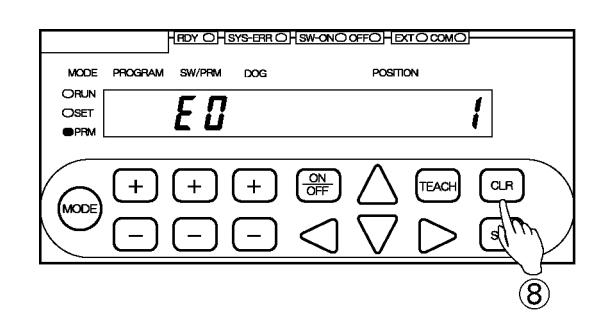

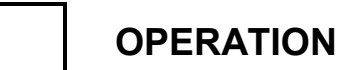

EXTENDED MODE (Pr. E0=1, 2)

- MEMO -

## 4-2. Parameter List

This parameter list describes details of each function. Values shown in \_\_\_\_\_ are the initial (factory setting) values. Parameters that do not need to be changed can be left as they are.

#### ●VARILIMIT Mode Selection Parameter

(1/1)

| No. | Name                        | Description and setting range                                                                                                    | Ар<br>10G | plicab<br>10G<br>-D | le moo<br>10G<br>-A | del<br>10G<br>-C | Reference<br>(Chapter No.) |
|-----|-----------------------------|----------------------------------------------------------------------------------------------------|-----------|---------------------|---------------------|------------------|----------------------------|
| E0  | VARILIMIT Mode<br>Selection | <ul> <li>Selects the VARILIMIT Mode.</li> <li>O: VS-10B Mode<br/>8 programs, 30 switches, 10 Dogs<br/>Select "0" when the VS-10G Series will be the<br/>replacement of the VS-10B Series.</li> <li>1: Extended Mode<br/>8 programs, 30 switches, 10 Dogs<br/>Select "1" when the VS-10G Series is newly employed.</li> <li>2: Extended Mode<br/>32 programs, 30 switches, 4 Dogs<br/>Select "2" when the VS-10G Series is newly employed.</li> </ul> | 0         | 0                   | 0                   | 0                | 4-1                        |

### ∧ NOTES

When the setting at the VARILIMIT Mode Selection parameter (E0) is changed, VARILIMIT will be initialized. All setting values of parameters and switch output will be erased. Not to change this parameter in mid-course, give careful consideration to the numbers of required programs and functions to use before setting.

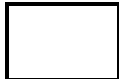

# EXTENDED MODE (Pr. E0=1, 2)

| Initial Parameters |                                                             |                                                                                                    |     |           |           |           |               |  |
|--------------------|-------------------------------------------------------------|----------------------------------------------------------------------------------------------------|-----|-----------|-----------|-----------|---------------|--|
|                    | Num                                                         |                                                                                                    | Ap  | plicab    | le moo    | del       | Reference     |  |
| NO.                | Name                                                        | Description and setting range                                                                                                    | 10G | 10G<br>-D | 10G<br>-A | 10G<br>-C | (Chapter No.) |  |
| 00                 | Initial Display                                             | The items selected using Parameter E0 will be shown.                                                                                                    | 0   | 0         | 0         | 0         |               |  |
|                    | Number of Scale                                             | Set the number of pitches to be detected.                                                                                                    |     |           |           |           |               |  |
| A0                 | Length Pitches[n]<br>*1                                     | Setting range: 1 to 9999                                                                                                    | 0   | 0         | 0         | 0         | 4-6           |  |
| 99                 | Scale Length<br>[L]                                         | Set the longest distance that should be detectable by the ABSOCODER. Setting range: 10 to 999999                                                                                                    | 0   | 0         | 0         | 0         | 4-6           |  |
| 98                 | Minimum Current<br>Position Value                           | Set the smallest possible Current Position Value.                                                                                                    | 0   | 0         | 0         | 0         | 4-6           |  |
|                    | [K]                                                         |                                                                                                    |     |           |           |           |               |  |
|                    |                                                             | Set a value that represents the current machine position.                                                                                                    |     |           |           |           |               |  |
| 97                 | 97 Current Position<br>Setting                              | Setting range: K to (K+L-1)                                                                                                    | 0   | 0         | 0         | 0         | 4-6           |  |
| 91                 | Sensor Selection /<br>Sensor Rotation<br>(Travel) Direction | Select the ABSOCODER model and the direction of rotation<br>(travel). The current position value will increase in the selected<br>direction.<br>0: CW 1: CCW<br>Using VS-10G**-L<br>0: VLS-PW / CW<br>1: VLS-PW / CW<br>2: VLS-PY / CW<br>3: VLS-PY / CW | 0   | 0         | 0         | 0         | 4-4           |  |
| 90                 | Decimal Point<br>Position                                   | Select the decimal point position.         0: []         1: []         2: []         3: []         4: []         0.         5: []                                                                                                    | 0   | 0         | 0         | 0         | 4-5           |  |
| 93                 | Program No. Input<br>Method                                 | Select the method to enter the Program Number to be run.<br>0: Panel key input<br>1 : External input via connector<br>2 : Serial communication                                                                                                    | 0   | 0         | 0         | 0         | 4-8           |  |
| 78                 | Output Status in<br>Other Than RUN<br>Mode                  | Select the desired switch output status for when the mode has<br>been changed from the Run mode to either the switch setting<br>mode ("SET") or the parameter setting mode ("PRM").                                                                      | 0   | 0         | 0         | 0         | 4-13          |  |

Remarks

\*1: Set this parameter when using VS-10G\*\*-LP or VS-10G\*\*-LC.

Any other  $\ensuremath{\mathsf{VARILIMIT}}$  model does not display this number.

| Current Position Output Function Parameters |                                                                           |                                                                                                    |     |           |           |           |               |
|---------------------------------------------|---------------------------------------------------------------------------|----------------------------------------------------------------------------------------------------|-----|-----------|-----------|-----------|---------------|
|                                             | Name                                                                      |                                                                                                    | Ap  | plicab    | le moo    | del       | Reference     |
| NO.                                         | Name                                                                      | Description and setting range                                                                                                    | 10G | 10G<br>-D | 10G<br>-A | 10G<br>-C | (Chapter No.) |
| 94                                          | Current Position<br>Output Code/Logic                                     | Select the output code and logic for the Current Position<br>Output.                                                                                                    |     | 0         |           |           | 4-12          |
| 75                                          | Latch Pulse Timing                                                        | Select the timing for stable current position output when reading in the current position value using latch pulse output.<br>Current position output is stable when changing from 0 to 1.<br>1: Current position output is stable when changing from 1 to 0.<br>2: Current position output is stable at Level 0.<br>3: Current position output is stable at Level 1.                                                                                                    |     | 0         |           |           | 4-12          |
| 74                                          | Current Position<br>Output Update<br>Cycle [n] / HOLD<br>Method Selection | <ul> <li>Choose the method to read the output while the current position update is suspended by the DTC input signal. In doing so, specify the current position output and latch pulse timing.</li> <li>0: PC Synchronization Method Updates the current position output by changing the DTC input signal.</li> <li>[1] to128: Transparent Method The current position output is updated while the DTC signal is OFF. The updating will be suspended when turning on the DTC signal. Setting Value [n] × 4 = Current Position Output Update Cycle [ms]</li> </ul> |     | 0         |           |           | 4-12          |
| 73                                          | PC Synchronization<br>Delay Value                                         | Set the delay time for holding the current position output<br>after the DTC signal is changed.<br>Before setting this parameter, choose "0: PC Synchronization<br>Method" at Parameter 74.<br>Setting range: 0 to 99 [ms]                                                                                                    |     | 0         |           |           | 4-12          |

| Hysteresis Function Parameter |                                    |                                                                                                    |           |    |    |               |      |  |
|-------------------------------|------------------------------------|----------------------------------------------------------------------------------------------------|-----------|----|----|---------------|------|--|
| No.                           | Name Description and setting range | Ap                                                                                                    | Reference |    |    |               |      |  |
|                               |                                    | 10G                                                                                                    | -D        | -A | -C | (Chapter No.) |      |  |
| 71                            | Hysteresis Width                   | Designates a hysteresis width when controlling flickers of the current position value.<br>Setting range: 0 to 999999 | 0         | 0  | 0  | 0             | 4-17 |  |

# EXTENDED MODE (Pr. E0=1, 2)

Parameters Related Current Position Preset Function

| (1) Pai | rameters for Current F                           | Position Preset by Auto-detecting Travel Direction Function                                                                                                    | l   |           | (1/1)  |           |               |
|---------|--------------------------------------------------|----------------------------------------------------------------------------------------------------|-----|-----------|--------|-----------|---------------|
| No      | Name                                             | Description and setting range                                                                                                    | Ap  | plicab    | le mod |           | Reference     |
| INO.    | Name                                             | Description and setting range                                                                                                    | 10G | 10G<br>-D | -A     | 10G<br>-C | (Chapter No.) |
| 92      | Current Position<br>Preset Function<br>Selection | Select whether to enable or disable the Current Position<br>Preset function.                                                                                                    | 0   | 0         | 0      | 0         | 4-7<br>4-21   |
| 82      | Current Position<br>Preset Error<br>Selection    | <ul> <li>Select the setting to enable or disable the current position preset error detection function.</li> <li>Disabled SW30: Switch output, System ready output ON in case of errors, No error display</li> <li>1: Enabled SW30: Error output, System ready output ON in case of errors, No error display</li> <li>2. Enabled SW30: Switch output, System ready output OFF in case of errors, Error display ([Err23 or Err50])</li> <li>3. Enabled SW30: Error output, System ready output OFF in case of errors, Error display ([Err23 or Err50])</li> </ul> | 0   | 0         | 0      | 0         | 4-7<br>4-21   |
| 11      | Permissible<br>Correction Amount 2               | Set the acceptable range of the current position preset input 2.<br>The Current Position Preset signal will only be valid when the<br>Current Position Value is within the range of intended preset<br>value ± this value [P].<br>Setting range: 0 to 999999<br>999999                                                                                                    | 0   | 0         | 0      | 0         | 4-7           |
| 10      | "FWD Current<br>Position Preset"<br>Value 2      | Set the current position preset value for forward-direction travel when turning on the current position preset input 2.  Setting range: -9999999 to 999999 0                                                                                                    | 0   | 0         | 0      | 0         | 4-7           |
| 9       | "RVS Current<br>Position Preset"<br>Value 2      | Set the current position preset value for reverse-direction travel when turning on the current position preset input 2.<br>Setting range: -9999999 to 9999999                                                                                                    | 0   | 0         | 0      | 0         | 4-7           |
| 8       | Permissible<br>Correction Amount 1               | Set the acceptable range of the current position preset input 1.<br>The Current Position Preset signal will only be valid when the<br>Current Position Value is within the range of intended preset<br>value ± this value [P].<br>Setting range: 0 to 9999999                                                                                                    | 0   | 0         | 0      | 0         | 4-7           |
| 7       | "FWD Current<br>Position Preset"<br>Value 1      | Set the current position preset value for forward-direction travel when turning on the current position preset input 1.<br>Setting range: -9999999 to 999999                                                                                                    | 0   | 0         | 0      | 0         | 4-7           |
| 6       | "RVS Current<br>Position Preset"<br>Value 1      | Set the current position preset value for reverse-direction travel when turning on the current position preset input 1.<br>Setting range: -9999999 to 999999                                                                                                    | 0   | 0         | 0      | 0         | 4-7           |

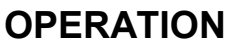

# EXTENDED MODE (Pr. E0=1, 2)

| (2) Limitswitchless Preset Function Parameters |                                                              |                                                                                                    |     |           |           |           |               |
|------------------------------------------------|--------------------------------------------------------------|----------------------------------------------------------------------------------------------------|-----|-----------|-----------|-----------|---------------|
|                                                |                                                              |                                                                                                    | Ap  | plicab    | le moo    | del       | Reference     |
| No.                                            | Name                                                         | Description and setting range                                                                                                    | 10G | 10G<br>-D | 10G<br>-A | 10G<br>-C | (Chapter No.) |
| 19                                             | Limitswitchless<br>Preset Stroke 2                           | Set the limitswitchless preset stroke when the current position preset input 2 is turned on.<br>Setting range: 0 to 999999                  | 0   | 0         | 0         | 0         | 4-21          |
| 18                                             | Limitswitchless<br>Preset Value 2                            | Set the limitswitchless preset value when the current position<br>preset input 2 is turned on.<br>Setting range: -9999999 to 999999<br>0    | 0   | 0         | 0         | 0         | 4-21          |
| 17                                             | Stop Decision Time<br>2 during<br>Limitswitchless<br>Preset  | Set the time to determine the stoppage when the current position preset input 2 is turned on. Setting range: 0.100 to 9.999 [S] 0.100       | 0   | 0         | 0         | 0         | 4-21          |
| 16                                             | Limitswitchless<br>Preset Stroke 1                           | Set the limitswitchless preset stroke when the current position<br>preset input 1 is turned on.<br>Setting range: 0 to 999999<br>0          | 0   | 0         | 0         | 0         | 4-21          |
| 15                                             | Limitswitchless<br>Preset Value 1                            | Set the limitswitchless preset value when the current position<br>preset input 1 is turned on.<br>Setting range: -9999999 to 999999<br>0    | 0   | 0         | 0         | 0         | 4-21          |
| 14                                             | Stop Decision Time<br>1 during<br>Limitswitchless<br>Preset  | Set the time to determine the stoppage when the current position preset input 1 is turned on.<br>Setting range: 0.100 to 9.999 [S]<br>0.100 | 0   | 0         | 0         | 0         | 4-21          |
| 13                                             | Limitswitchless<br>Preset Function<br>Enabled/Disabled<br>*1 | Select whether or not to enable the limitswitchless preset<br>function.                                                                     | 0   | 0         | 0         | 0         | 4-21          |

\*1: When the Limitswitchless Preset function is enabled, "(1) Current Position Preset by Auto-detecting Travel Direction function" will be disabled.

To activate the Limitswitchless Preset function, it is necessary to set Parameters 92 and 82 in addition to the above parameters.

(1/1)

| (0)11030 | LIN ADDOIDTOILL                                         |                                                                                                    |                  |           |           |           | ("")          |
|----------|---------------------------------------------------------|----------------------------------------------------------------------------------------------------|------------------|-----------|-----------|-----------|---------------|
|          |                                                         | <b>-</b>                                                                                           | Applicable model |           |           |           | Reference     |
| No.      | Name                                                    | Description and setting range                                                                      | 10G              | 10G<br>-D | 10G<br>-A | 10G<br>-C | (Chapter No.) |
| 12       | Preset Error<br>Absorption Function<br>Enabled/Disabled | Select whether or not to enable the preset error absorption function.<br>D: Disabled<br>1: Enabled | 0                | 0         | 0         | 0         | 4-20          |

To activate the Preset Error Absorption function, it is necessary to set the parameters for "(1) Current Position Preset by Auto-detecting Travel Direction" function in addition to the above parameter.

| Motion Detection Output Function Parameters |                               |                                                                                                    |           |                             |                     |                         |                            |
|---------------------------------------------|-------------------------------|----------------------------------------------------------------------------------------------------|-----------|-----------------------------|---------------------|-------------------------|----------------------------|
| No.                                         | Name                          | Description and setting range                                                                                                    | Ар<br>10G | p <b>licab</b><br>10G<br>-D | le moo<br>10G<br>-A | <b>del</b><br>10G<br>-C | Reference<br>(Chapter No.) |
| 77                                          | Motion Detection<br>Direction | Select whether or not to enable the motion detection output<br>function and set the travel direction in which the motion<br>detection output is turned on.<br>When one of the setting values 1 to 3 is selected, the motion<br>detection function becomes enabled. The switch output 29<br>starts to send the motion detection output signal.<br>: Motion Detection Output disabled<br>(SW29 operates for switch output.)<br>1: Both directions<br>2: Forward direction<br>3: Reverse direction | 0         | 0                           | 0                   | 0                       | 4-11                       |
| 76                                          | Motion Detection<br>Speed     | Set the travel speed for turning on the motion detection output.<br>Setting range: 0 to 999999<br>500/s                                                                                                    | 0         | 0                           | 0                   | 0                       | 4-11                       |

### Motion Detection Output Function Parameters

71

Parameters Related Switch Output Function

| (1) Pro | tected Switch Functic           | on Parameters                                                                                                    |     |           |    |        | (1/1)         |
|---------|---------------------------------|----------------------------------------------------------------------------------------------------|-----|-----------|----|--------|---------------|
| No      | Name                            | Description and setting range                                                                                                    | Ap  | Reference |    |        |               |
| TNO.    | Name                            | Description and setting range                                                                                                    | 10G | -P<br>-P  | -A | 9<br>ç | (Chapter No.) |
| 20      | Number of<br>Protected Switches | Set the number of switches that serve as protected switches.<br>O: No Protected Switch<br>1 to 30: Switches from 1 to what is set at the parameter will<br>serve as protected switches.                                                                   | 0   | 0         | 0  | 0      | 4-9           |
| 96      | Protected Switch<br>Suspended   | Suspend the protected switch function.<br>Select "1: Protected Switch function suspended" to change<br>the setting value for switch output.<br>The protected switch function becomes active again by<br>changing the RUN Mode or by restarting the power. | 0   | 0         | 0  | 0      | 4-10          |

| (2) Switch Output Enabling Function Parameters |                                 |                                                                                                    |     |               |               |            |           |  |
|------------------------------------------------|---------------------------------|----------------------------------------------------------------------------------------------------|-----|---------------|---------------|------------|-----------|--|
| No.                                            | Name                            | Description and setting range                                                                                                    | 10G | plicab<br>10G | le moo<br>10G | del<br>10G | Reference |  |
| 70                                             | Switch Output<br>Enabling Range | <ul> <li>At Switch output connector B3-pin<br/>Set the number of switch output for controlling by the switch<br/>output enabling signal.</li> <li>Disabled<br/>Switch output signals will be sent regardless of the switch<br/>output enabling signal.</li> <li>1 to 30: Enabled<br/>Switch outputs from 1 to what is set at the parameter will be<br/>enabled only when the switch output enabling signal is ON.</li> </ul> | 0   | Q             | 0             | 0          | 4-18      |  |

| (3) Limitswitch Timer Function Parameters |                                            |                                                                                                    |     |           |           |           |               |
|-------------------------------------------|--------------------------------------------|----------------------------------------------------------------------------------------------------|-----|-----------|-----------|-----------|---------------|
| No                                        | Name Description and setting range         | Description and actting range                                                                                      | Ap  | plicab    | lel       | Reference |               |
| INO.                                      | Name                                       | Description and setting range                                                                                      | 10G | 10G<br>-D | 10G<br>-A | 10G<br>-C | (Chapter No.) |
|                                           |                                            | Set the number of switches appointed as limitswitch timers.                                                        |     |           |           |           |               |
|                                           |                                            | 0: Disabled                                                                                                    |     |           |           |           |               |
| 21                                        | Number of<br>Limitswitch Timer<br>Switches | 1 to 30: Enabled<br>The switch outputs from 1 to what is set at the parameter<br>will serve as limitswitch timers. | 0   | 0         | 0         | 0         | 4-22          |
|                                           |                                            | Once the switch outputs are set as limitswitch timers, all the data set for the switch outputs will be cleared.    |     |           |           |           |               |

# EXTENDED MODE (Pr. E0=1, 2)

### Motion Detection Function parameters

(1/1)

|     |                                                                       |                                                                                                    | Applicable model |     |     |     |                |
|-----|-----------------------------------------------------------------------|----------------------------------------------------------------------------------------------------|------------------|-----|-----|-----|----------------|
| No. | Name                                                                  | Description and setting range                                                                                                    |                  | 10G | 10G | 10G | Reference      |
|     |                                                                       |                                                                                                    | 100              | -D  | -A  | -C  | (Chapter No.)  |
| 67  | Measuring/Motion<br>Recording<br>Selection                            | The Measuring/Motion Recording is enable when the parameter is set.<br>Select the type of trigger to initiate measuring or motion recording.<br>In measuring, either an external measurement trigger signal of the<br>switch output connector or Parameter 66's "HOLD Clear Threshold"<br>can be selected as a measurement trigger. (Setting value 1 to 4)<br>In motion recording, either a trigger signal of communication or<br>Parameter 66's "Motion Recording Start Position" can be selected as a<br>motion recording trigger. (Setting value 5 to 8)<br>I Measuring/Motion Record is disable.<br>1: Start measurement upon external measurement trigger OFF<br>2: Start measurement upon external measurement trigger ON<br>3: HOLD Clear Threshold/Current Position Value increase direction<br>4: HOLD Clear Threshold/Current Position Value decrease direction<br>5: Motion Recording position/During traveling<br>in the increase direction<br>6: Motion Recording communication and position/During traveling<br>in the decrease direction<br>7: Motion Recording communication and position/During traveling<br>in the increase direction | 0                | 0   | 0   | 0   | 4-14-2<br>4-15 |
|     |                                                                       | in the decrease direction                                                                                                    |                  |     |     |     |                |
|     |                                                                       | Select whether to use the Current Position Value or the Measuring Value for switch output and current position output.                                                                                                    |                  |     |     |     |                |
|     | Current Position<br>Value/Measuring<br>Value Output<br>Selection      | Image: Switch output - Measuring Value         1 : Switch output - Current Position Value         Set "1" when selecting a value from "5 to 8" at the parameter No.67.                                                                                                    | 0                |     | 0   | 0   |                |
| 68  |                                                                       | <ul> <li>[]: Switch output - Measuring Value/<br/>Current position output - Measuring Value</li> <li>1 : Switch output - Current Position Value/<br/>Current position output - Measuring Value</li> <li>2 : Switch output - Measuring Value /<br/>Current position output - Current Position Value</li> <li>3 : Switch output - Current Position Value /<br/>Current position output - Current Position Value</li> <li>3 : Switch output - Current Position Value /<br/>Current position output - Current Position Value</li> <li>Set "3" when selecting a value from "5 to 8" at the parameter No.67.</li> </ul>                                                                                                    |                  | 0   |     |     | 4-14-3         |
| 66  | HOLD Clear<br>Threshold / Motion<br>Recording Start<br>Position       | HOLD Clear Threshold specifies the threshold value to initiate measurement.<br>The current position value will be read as a measuring value when it has remained within the stable width range (Parameter 65) for the duration of the stable time (Parameter 64) after passing the threshold value.<br>Motion Recording Start Position specifies the position to start recording.<br>Setting range: -999999 to 999999                                                                                                    | 0                | 0   | 0   | 0   | 4-14-4<br>4-15 |
| 65  | HOLD Measuring<br>Stable Width                                        | Specify the stable width range to complete a measurement.<br>Setting range: 0 to 999999                                                                                                    | 0                | 0   | 0   | 0   | 4-14-5         |
|     |                                                                       | 0<br>HOLD Measuring Stable Time specifies the stable time to complete                                                                                                    |                  |     |     |     |                |
| 64  | HOLD Measuring<br>Stable Time / Motion<br>Recording Sampling<br>Cycle | measurement.<br>Motion Recording Sampling Cycle specifies the cycle for sampling.<br>Setting range: 0.001 to 9.999 [s]                                                                                                    | 0                | 0   | 0   | 0   | 4-14-6<br>4-15 |
| 63  | -<br>Sensor Filter                                                    | Set the Sensor Filter parameter when the Current Position Value tends<br>to fluctuate, for example due to machine vibration.<br>The displayed Current Position Value will actually be an average of the<br>parameter-specified number of samplings.<br>Solver 1: Four samplings 2: Eight samplings<br>3: 16 samplings 4: 32 samplings<br>5: 64 samplings 6: 128 samplings                                                                                                    | 0                | 0   | 0   | 0   | 4-16           |
| 62  | HOLD Measuring<br>Completed Output<br>(Approved<br>/Disapproved)      | Choose whether or not to approve the switch output 28 signal as the HOLD measuring completed output.<br>D: Disapproved (Used as Switch output 28)<br>1: Approved (Used as output HOLD measuring completed output )                                                                                                    | 0                | 0   | 0   | 0   | 4-14-7         |

| Serial Communication Function Parameters (1/1) |                          |                                                                                                    |     |           |           |           |               |  |
|------------------------------------------------|--------------------------|----------------------------------------------------------------------------------------------------|-----|-----------|-----------|-----------|---------------|--|
| No                                             | Name                     | Description and setting range                                                                                                    | Ap  | Reference |           |           |               |  |
| INO.                                           | INdifie                  | Description and setting range                                                                                                    | 10G | 10G<br>-D | 10G<br>-A | 10G<br>-C | (Chapter No.) |  |
| 59                                             | Downloading              | Use this parameter when data needs to be written into VARILIMIT by communication (downloading).                                                                                                    | 0   | 0         | 0         | 0         | 4-24          |  |
|                                                |                          | The setting will automatically return to "Prohibited" in the following events:<br>- Changing the mode from the parameter setting mode ("PRM") to another mode.<br>- Turning the Power off and then on again.                                                                                                    |     |           |           |           |               |  |
| 58                                             | Baud Rate                | Select the communication baud rate.           0 : 2400bps         3 : 19200bps           1 : 4800bps         4 : 38400bps           2: 9600bps         5 : 57600bps                                                                                                    | 0   | 0         | 0         | 0         | 4-25          |  |
| 56                                             | Node Number              | Specify this parameter when "9 (VARIMONI)" is selected at<br>the parameter 54.<br>Specify the node number to VARILIMIT.<br>Setting range: 0 to 15                                                                                                    | 0   | 0         | 0         | 0         | 4-27          |  |
| 54                                             | Protocol                 | Select the communication protocol.          D: NSD         1 : MELSEC-A         2 : MELSEC         3 : OMRON         9 : VARIMONI                                                                                                    | 0   | 0         | 0         | 0         | 4-26          |  |
| 53                                             | Device Selection         | Use this parameter when "2: MELSEC" is selected at the parameter 54.<br>Selects the device of programmable controller.<br>D (Data register)<br>1 : R (File register)                                                                                                    | 0   | 0         | 0         | 0         | 4-28          |  |
| 52                                             | Device No.               | Use this parameter when the following protocol is selected at<br>the parameter 54.<br>- 2: MELSEC - 3: OMRON<br>Specify the first number of selected device.<br>Setting range: 0 to 9000                                                                                                    | 0   | 0         | 0         | 0         | 4-29          |  |
| 51                                             | Communication<br>Dog No. | Use this parameter when the following protocol is selected at<br>the parameter 54.<br>- 2: MELSEC - 3: OMRON<br>Specify the last dog number of switch output data which<br>reading by the programmable controller.<br>When Parameter E0 is set to 1<br>Setting range: 1 to A (1 to 10)<br>1<br>When Parameter E0 is set to 2<br>Setting range: 1 to 4<br>1 | 0   | 0         | 0         | 0         | 4-30          |  |
| 50<br> <br>40                                  | Reserved                 | Do not change these setting values.<br>Irregularities may occur if the initial setting value is changed.                                                                                                    | 0   | 0         | 0         | 0         | _             |  |

| ●Analog Output Function Parameters (CH2) |                                           |                                                                                                    |     |                  |    |    | (1/3)          |
|------------------------------------------|-------------------------------------------|----------------------------------------------------------------------------------------------------|-----|------------------|----|----|----------------|
| No                                       | No Name Description and setting range     |                                                                                                    |     | Applicable model |    |    |                |
| NO.                                      | Name                                      |                                                                                                    | 10G | -D               | -A | -C | (Chapter No.)  |
| 38                                       | Ch. 2 Maximum<br>Output<br>Position/Speed | <ul> <li>With VS-10G-A(-1) (voltage output model)<br/>Set the position or speed corresponding to the maximum<br/>output voltage at Ch. 2.</li> <li>With VS-10G-C(-1) (current output model)<br/>Set the position or speed corresponding to 20mA at Ch. 2.</li> <li>Setting range: -999999 to 999999<br/>999999</li> <li>Position setting unit: Current Position Value (scale value)<br/>Speed setting unit: Current Position Value (scale value) /s</li> </ul>        |     |                  | 0  | 0  | 4-23<br>4-23-3 |
| 37                                       | Ch. 2 Minimum<br>Output<br>Position/Speed | <ul> <li>With VS-10G-A(-1) (voltage output model)<br/>Set the position or speed corresponding to the minimum<br/>output voltage at Ch. 2.</li> <li>With VS-10G-C(-1) (current output model)<br/>Set the position or speed corresponding to 4mA at Ch. 2.</li> <li>Setting range: -9999999 to 9999999</li> <li>-9999999</li> <li>Position setting unit: Current Position Value (scale value)<br/>Speed setting unit: Current Position Value (scale value)/s</li> </ul> |     |                  | 0  | 0  | 4-23<br>4-23-3 |
| 36                                       | Ch. 2 Output<br>Selection                 | Choose the output at Ch. 2.<br>•With VS-10G-A(-1) (voltage output model)<br>©: Position voltage output<br>1: Speed voltage output (for monitoring)<br>•With VS-10G-C(-1) (current output model)<br>©: Position current output<br>1: Speed current output (for monitoring)                                                                                                    |     |                  | 0  | 0  | 4-23<br>4-23-1 |
| 35                                       | Ch. 2 Maximum<br>Output Voltage<br>(Vmax) | This parameter applies to VS-10G-A(-1) (voltage output model) only.<br>Set the maximum output voltage at Ch. 2.<br>Setting range: Vmin to 10.00 [V]<br>10.00                                                                                                    |     |                  | 0  |    | 4-23<br>4-23-2 |
| 34                                       | Ch. 2 Minimum<br>Output Voltage<br>(Vmin) | This parameter applies to VS-10G-A(-1) (voltage output model) only.<br>Set the minimum output voltage at Ch. 2.<br>Setting range: -10.00 to Vmax [V]                                                                                                    |     |                  | 0  |    | 4-23<br>4-23-2 |
| 33                                       | Ch. 2 Deadband<br>Position/Speed          | Specify the position (speed) of the deadband at Ch. 2.<br>Setting range: -9999999 to 999999<br>0<br>Position setting unit: Current Position Value (scale value)<br>Speed setting unit: Current Position Value (scale value) /s                                                                                                    |     |                  | 0  | 0  | 4-23<br>4-23-4 |
| 32                                       | Ch. 2 Deadband<br>Width                   | Specify the deadband width range at Ch. 2.<br>Set the range around the deadband position (speed) specified<br>at Parameter 33.<br>Setting range: 0 to 999999                                                                                                    |     |                  | 0  | 0  | 4-23<br>4-23-4 |

| Analog | Output Function Par                       | ameters (CH1)                                                                                                    |     |           |           |           | (2/3)          |
|--------|-------------------------------------------|----------------------------------------------------------------------------------------------------|-----|-----------|-----------|-----------|----------------|
| No     | No. Name Description and setting range    |                                                                                                    | Ap  | Reference |           |           |                |
| INO.   | Name                                      | Description and setting range                                                                                                    | 10G | 10G<br>-D | 10G<br>-A | 10G<br>-C | (Chapter No.)  |
| 30     | Ch. 1 Maximum<br>Output<br>Position/Speed | <ul> <li>With VS-10G-A(-1) (voltage output model)<br/>Set the position or speed corresponding to the maximum<br/>output voltage at Ch. 1.</li> <li>With VS-10G-C(-1) (current output model)<br/>Set the position or speed corresponding to 20mA at Ch. 1.</li> <li>Setting range: -999999 to 999999<br/>999999</li> <li>Position setting unit: Current Position Value (scale value)<br/>Speed setting unit: Current Position Value (scale value) /s</li> </ul> |     |           | 0         | 0         | 4-23<br>4-23-3 |
| 29     | Ch. 1 Minimum<br>Output<br>Position/Speed | <ul> <li>With VS-10G-A(-1) (voltage output model)<br/>Set the position or speed corresponding to the minimum<br/>output voltage at Ch. 1.</li> <li>With VS-10G-C(-1) (current output model)<br/>Set the position or speed corresponding to 4mA at Ch. 1.</li> <li>Setting range: -999999 to 999999<br/>-999999</li> <li>Position setting unit: Current Position Value (scale value)<br/>Speed setting unit: Current Position Value (scale value) /s</li> </ul> |     |           | 0         | 0         | 4-23<br>4-23-3 |
| 28     | Ch. 1 Output<br>Selection                 | Choose the output at Ch. 1.<br>With VS-10G-A(-1) (voltage output model)<br>C: Position voltage output<br>1: Speed voltage output (for monitoring)<br>With VS-10G-C(-1) (current output model)<br>C: Position current output<br>1: Speed current output (for monitoring)                                                                                                    |     |           | 0         | 0         | 4-23<br>4-23-1 |
| 27     | Ch. 1 Maximum<br>Output Voltage<br>(Vmax) | This parameter applies to VS-10G-A(-1) (voltage output model) only.<br>Set the maximum output voltage at Ch. 1.<br>Setting range: Vmin to 10.00 [V]                                                                                                    |     |           | 0         |           | 4-23<br>4-23-2 |
| 26     | Ch. 1 Minimum<br>Output Voltage<br>(Vmin) | This parameter applies to VS-10G-A(-1) (voltage output model) only.<br>Set the minimum output voltage at Ch. 1.<br>Setting range: -10.00 to Vmax [V]<br>-10.00                                                                                                    |     |           | 0         |           | 4-23<br>4-23-2 |
| 25     | Ch. 1 Deadband<br>Position/Speed          | Specify the position (speed) of the deadband at Ch. 1.<br>Setting range: -9999999 to 999999<br>0<br>Position setting unit: Current Position Value (scale value)<br>Speed setting unit: Current Position Value (scale value) /s                                                                                                    |     |           | 0         | 0         | 4-23<br>4-23-4 |
| 24     | Ch. 1 Deadband<br>Width                   | Specify the deadband width range at Ch. 1.<br>Set the range around the deadband position (speed) specified<br>at Parameter 25.<br>Setting range: 0 to 999999                                                                                                    |     |           | 0         | 0         | 4-23<br>4-23-4 |

# EXTENDED MODE (Pr. E0=1, 2)

| Analog Output Function Parameters     (3/3) |                         |                                                                            |                                                 |  |                  |                            |                |
|---------------------------------------------|-------------------------|----------------------------------------------------------------------------|-------------------------------------------------|--|------------------|----------------------------|----------------|
| No.                                         | Name                    | Description and setting range                                              | Applicable model<br>10G 10G 10G 10C<br>-D -A -C |  | del<br>10G<br>-C | Reference<br>(Chapter No.) |                |
| 23                                          | Speed Sampling<br>Time  | Specify the time for sampling speeds.<br>Setting range: 0.001 to 9.999 [S] |                                                 |  | 0                | 0                          | 4-23<br>4-23-5 |
| 22                                          | Number of Speed<br>Gate | Specify the number of speed gates.<br>Setting range: 1 to 99               |                                                 |  | 0                | 0                          | 4-23<br>4-23-5 |

### Multi-Origin Function Parameters

| Multi-Origin Function Parameters |                           |                                                                                                    |     |           |           |          |               |
|----------------------------------|---------------------------|----------------------------------------------------------------------------------------------------|-----|-----------|-----------|----------|---------------|
|                                  |                           |                                                                                                    | Ap  | oplicab   | le mod    | del      | Reference     |
| No.                              | Name                      | Description and setting range                                                                                                    | 10G | 10G<br>-D | 10G<br>-A | 10G<br>4 | (Chapter No.) |
| 5                                | Multi-Origin<br>Selection | The common origin is applied to the programs from the top to<br>what is set at this parameter. For each of subsequent<br>programs, an individual origin can be set separately.<br>When Parameter E0 is set to 1<br>Setting range: 1 to 8<br>8<br>When Parameter E0 is set to 2<br>Setting range: 0 to 31<br>31 | 0   | 0         | 0         | 0        | 4-19          |

# 4-3. Basic Parameter Setting Procedure

| 1 Select the parameter setting mode ("PRM").                                                                                                    |                                                                 |
|----------------------------------------------------------------------------------------------------|-----------------------------------------------------------------|
| Press and hold down the $\frac{MODE}{MODE}$ key (more than 1 second).                                                                                 | HEDY OH SYS-ER OH SW-ON OFFOH EXTO COMO                         |
| The POSITION display will flicker to indicate                                                                                                    |                                                                 |
| mode selection is possible.                                                                                                    |                                                                 |
| ·                                                                                                    |                                                                 |
| Press the $\stackrel{\text{MODE}}{\longrightarrow}$ key a number of times until the                                                                   |                                                                 |
| parameter setting mode ("PRM") is shown.                                                                                                    | - (in) - (in)                                                   |
|                                                                                                    |                                                                 |
| Run mode ("RUN") Switch setting mode ("SET") Parameter setting mode                                                                                   |                                                                 |
| MODE MODE MODE                                                                                                    |                                                                 |
| KUN O RUN O RUN                                                                                                    |                                                                 |
|                                                                                                    |                                                                 |
|                                                                                                    |                                                                 |
| ② Confirm the mode selection                                                                                                    |                                                                 |
| Press the $(set)$ key.                                                                                                    |                                                                 |
| The mode is now set to the parameter setting mode ("PRI                                                                                               | M").                                                            |
|                                                                                                    |                                                                 |
| ③ Select the required Parameter Number.                                                                                                    | <b>T</b>                                                        |
| (+) · The Parameter Number will increase                                                                                                    | I ne setting value will be displayed                            |
| The Parameter Number will decrease                                                                                                    | PRM LED LED ON/OFF state                                        |
|                                                                                                    |                                                                 |
| ④ Enter the setting value. *1                                                                                                    |                                                                 |
| $\leq$ $\geq$ : Select a digit position in the setting value.                                                                                         |                                                                 |
| $\bigwedge \nabla$ : Enter a figure into the selected digit position                                                                                  |                                                                 |
|                                                                                                    |                                                                 |
| The entered value can be concelled by                                                                                                    |                                                                 |
|                                                                                                    |                                                                 |
| pressing the carbon key at this point.                                                                                                    | que que que                                                     |
| (5) Confirm the entered value. *2                                                                                                    | $\begin{array}{cccc} & & & \\ & & \\ 3 & & 4 & 5 \end{array}$   |
| Press the (SET) key                                                                                                    |                                                                 |
| The POSITION display will become solidly on, indicating t                                                                                             | hat parameter setting is complete.                              |
|                                                                                                    |                                                                 |
| DOINT                                                                                                    |                                                                 |
|                                                                                                    |                                                                 |
| *1: Pressing and holding down the $\bigtriangleup$ or $\lor$ key under the POSI                                                                       | TION display will cause the value to be fast-forwarded or       |
| fast-reversed.                                                                                                    |                                                                 |
| *2. When setting Parameter ΔΩ (No. of Scale Longth Ditchoo). 00 (Scale                                                                                | Length) or 08 (Minimum Current Desition Value)                  |
| 2. WHEN SELLING FAILURE AU (NO. OF SCALE LENGTH FILLIES), 99 (SCALE<br>Pressing the $S^{\text{ET}}$ key once will cause the DOSITION display to field | renging of so (minimum current rostion value).                  |
| Complete the setting by pressing the $S^{\text{ET}}$ key one more time                                                                                | ישו דושיט קטוטאוץ. שווכטת גווב בווגבובע אמוטב מצמווו עמובועווץ. |
|                                                                                                    |                                                                 |

# 4-4. Setting the Direction of ABSOCODER Rotation (Travel)

This parameter defines the ABSOCODER rotation (travel) direction in which the Current Position Value should increase. The increase direction can be specified in CW and CCW.

#### Set the parameter in the following steps:

| ① Select the para | ameter setting mode ("                                       | PRM").                                                                                                    |                                           |
|-------------------|--------------------------------------------------------------|----------------------------------------------------------------------------------------------------|-------------------------------------------|
| Press and hol     | d down the $\stackrel{\text{MODE}}{\longrightarrow}$ key (mo | ore than 1 second).                                                                                                    | HRDY OH SYS-ERR OH SW-ON OGFFOH EXTO COMO |
| The POSITIO       | N display will flicker to inc                                | licate                                                                                                    |                                           |
| mode selectio     | n is possible.                                               |                                                                                                    |                                           |
| Press the         | key a number of times                                        | $\square \square \square \square \square \square \square \square \square \square \square \square \square \square \square \square \square \square \square $ |                                           |
| parameter set     | ting mode ("PRM") is sho                                     | own.                                                                                                    | (m)                                       |
| ∟run –            | → 5 <i>E E</i>                                               | →Prñ—                                                                                                    |                                           |
| Run mode ("RUN")  | Switch setting mode ("SET")                                  | Parameter setting mod                                                                                                    | de ("PRM")                                |
| MODE              | MODE                                                         | MODE                                                                                                    |                                           |
| <b>X</b> RUN      | O RUN                                                        | O RUN                                                                                                    |                                           |
| O SET             | XSET                                                         | O SET                                                                                                    |                                           |
|                   | O PRM                                                        | ) PRM                                                                                                    |                                           |

### 2 Confirm the mode selection

Press the (set) key.

The mode is now set to the parameter setting mode ("PRM").

# EXTENDED MODE (Pr. E0=1, 2)

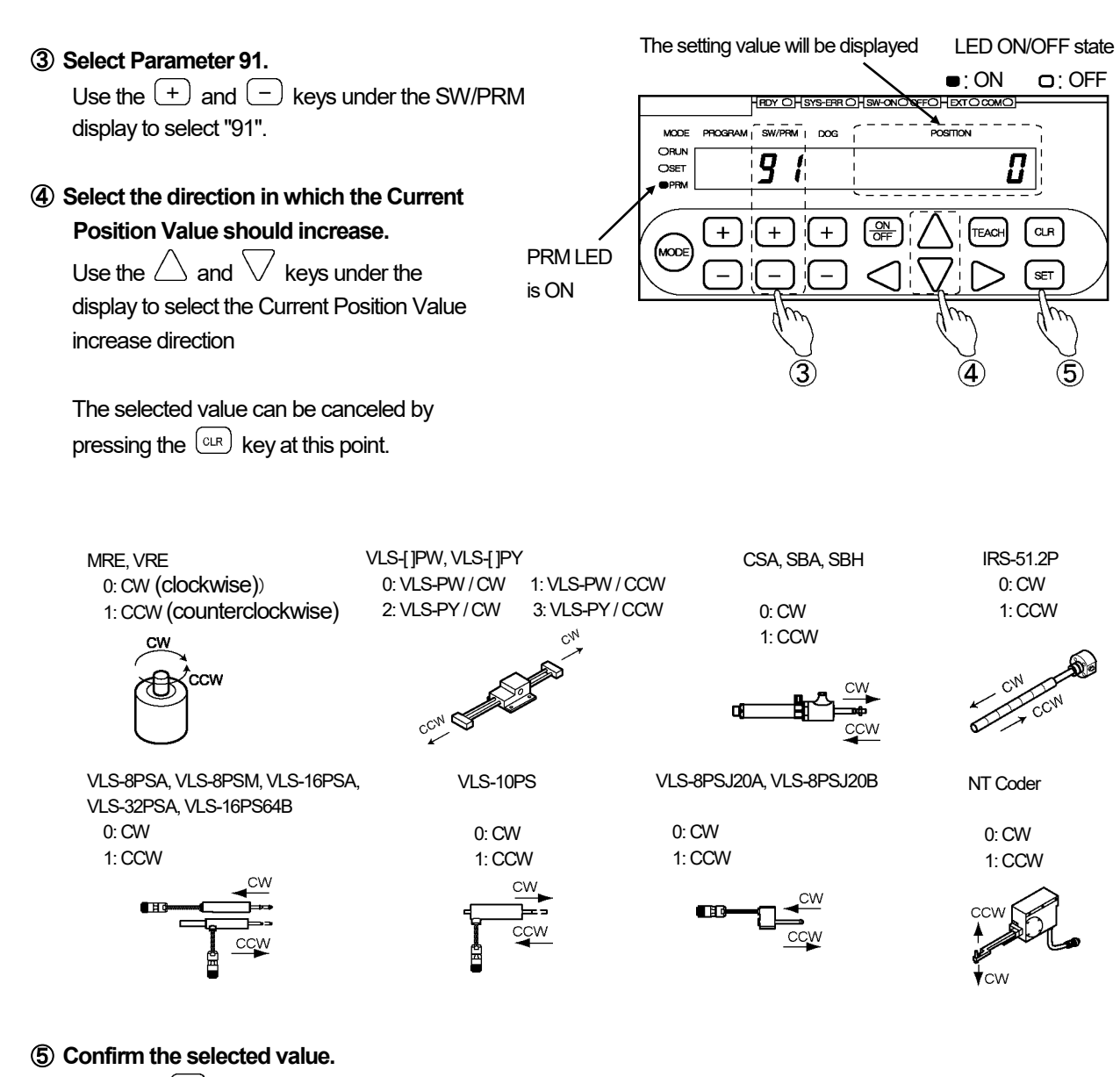

Press the (SET) key.

The POSITION display will become solidly on, indicating that parameter setting is complete.

# ▲ NOTES

About Parameter 91 (Sensor Selection / Sensor Travel Direction) setting:

- 1. If the parameter is left unset, a "No Current Position Value Increase Direction Setting" error (Err17) will occur. Make sure to set the parameter once.
- 2. Once this parameter is changed, Parameter 97 (Current Position Setting) will be in a no-setting status and a "No Current Position Setting" error (Err19) will occur. Record the Current Position Value and carry out the Current Position Setting procedure again.

For the Current Position Setting details, refer to "4-6-8. Detection Range (Scale) Setting Procedure".

# 4-5. Decimal Point Position Setting

Define how many decimals should be shown to display the VARILIMIT Current Position Value or other setting values.

#### Set the parameter in the following steps:

① Select the parameter setting mode ("PRM").

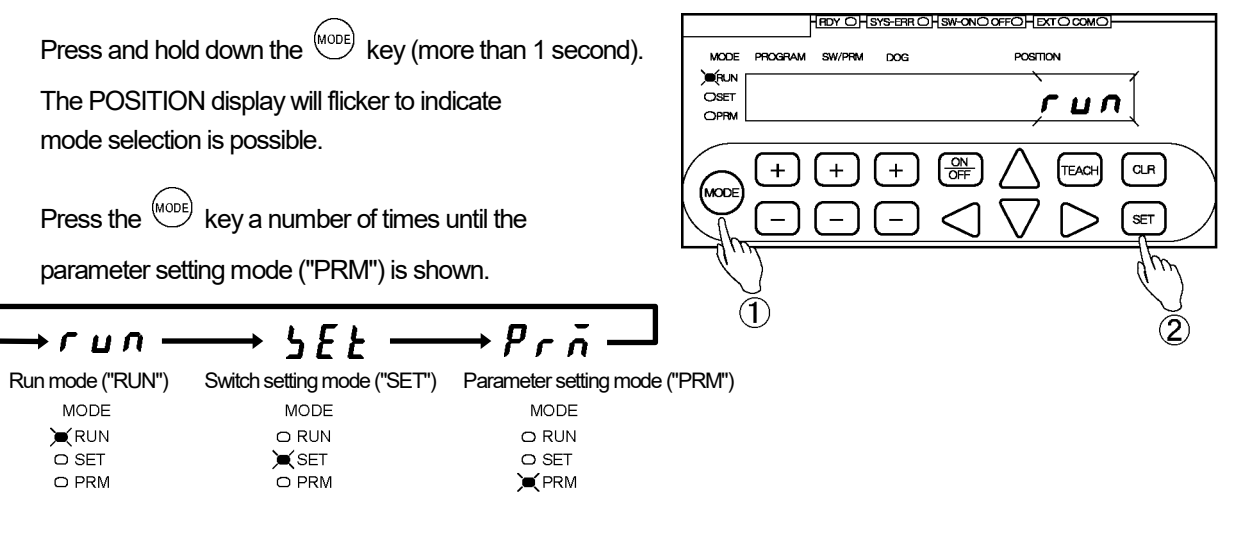

### (2) Confirm the mode selection

Press the (SET) key.

The mode is now set to the parameter setting mode ("PRM").

#### ③ Select Parameter 90.

Use the + and - keys under the SW/PRM display to select "90".

④ Select the Decimal Point Position (number of decimals to be shown).

Use the  $\leq$  and  $\geq$  keys under the POSITION display to specify how many decimals should be shown.

The selected value can be canceled by pressing the  $\bigcirc$  key at this point.

(5) Confirm the Decimal Point Position setting.

```
Press the (SET) key.
```

The POSITION display will become solidly on, indicating that parameter setting is complete.

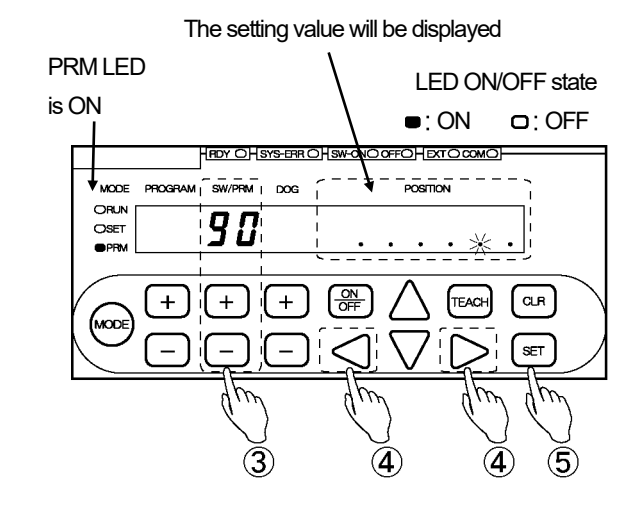

# 4-6. Detection Range ("Scale") Setting

"Detection range (= scale) setting" refers to defining the ABSOCODER detection range as appropriate for the subject machine.

The following four parameters need to be set to define the detection range.

#### 1. Parameter 99 (Scale Length, [L])

The Scale Length is the longest distance that the ABSOCODER sensor will be able to detect in an absolute format. Set the Scale Length in a unit of length (millimeter, inch) appropriate for the amounts of machine travel involved.

#### 2. Parameter A0 (Number of Scale Length Pitches, [n])

With the CYLNUC Cylinder, Inrodsensor and linear-type ABSOCODER (Single-rod), position detection will be done in a semi-absolute format. In this format, the pitch of absolute detection will be used as the "standard pitch" by having the software count the number of pitches.

The Number of Scale Length Pitches, [n], should be set to the number of standard pitches contained in the Scale Length [L].

| 1 pitch                                      | 2 pitches                                    | 3 pitches                                    | ← Number of Scale Length Pitches [n] |
|----------------------------------------------|----------------------------------------------|----------------------------------------------|--------------------------------------|
| Absolute detection pitch<br>(standard pitch) | Absolute detection pitch<br>(standard pitch) | Absolute detection pitch<br>(standard pitch) |                                      |
| •                                            | Scale Length [L]                             | <b>∢</b>                                     |                                      |

#### 3. Parameter 98 (Minimum Current Position Value, [K])

The Minimum Current Position Value is the smallest possible position value which is detected by ABSOCODER sensor (it can be a value below zero).

This will be the smallest possible Current Position Value that can be shown on the VARILIMIT.

#### 4. Parameter 97 (Current Position Setting)

The Current Position Value is a value that represents where in the detection range the machine is currently located. Once the above all three parameters are set, the Current Position Value can be separately entered.

# 

- 1. The following three parameters cannot be set separately. Be sure to set them together, in the order of ① before ③. If separate setting is attempted, a "No Setting" error will occur (Err 29 to 33).
  - ① Parameter A0 (Number of Scale Length Pitches, [n]))
  - 2 Parameter 99 (Scale Length)
  - ③ Parameter 98 (Minimum Current Position Value)
- Once the above three parameters are changed, Parameter 97 (Current Position Setting) will be in a no-setting status and a "No Current Position Setting" error (Err 19) will occur.
   If the pre-change Current Position Value needs to be saved, record the Current Position Value and repeat the Detection Range setting procedure again.
- 3. Switch Output and other parameter setting values

Even after the above three parameters are changed, switch output and other parameter settings will remain as they were before the change.

If necessary, re-enter the switch output and other necessary parameter settings as appropriate for the new detection range.

# 4-6-1. General description of the multi-turn type ABSOCODER setting

#### ① Scale Length, [L] (Parameter 99)

The required Scale Length is determined based on the ABSOCODER's (MRE's) total number of turns and the travel amount per rotation, which depends on the machine.

#### If set in millimeters:

Example: If a 32-turn MRE-32SP062 is used and the amount of machine travel per revolution is 10 mm, the detection range will be 320 mm.

Detection range = Total number of turns x amount of travel per revolution

= 32 x 10 = 320 mm

The Scale Length [L] should be set as follows according to the resolution:

- With a 1 mm resolution: "320"
- With a 0.1 mm resolution: "320.0".
- Set the number of decimals to be shown using Parameter 90 (Decimal Point Position).

#### If set in inches:

The detection range value in millimeters should be converted into inches.

Example: Scale Length [L] should be as follows:

Scale Length [L] = 320 ÷ 25.4 = 12.598

The Scale Length value should be set "12.598".

Set the number of decimals to be shown using Parameter 90 (Decimal Point Position).

#### 2 Minimum Current Position Value, [K] (Parameter 98)

The Minimum Current Position Value is the smallest possible position value which is detected by ABSOCODER sensor (it can be a value below zero).

The valid indication range will be determined according to the Scale Length and the Minimum Current Position Value settings.

Indication range = [Minimum Current Position Value] to (Minimum Current Position Value + Scale Length-1)

#### **③** Current Position Setting (Parameter 97)

Enter a value to represent where the machine is currently located. Once ① and ② are set, the Current Position Setting can be separately entered.

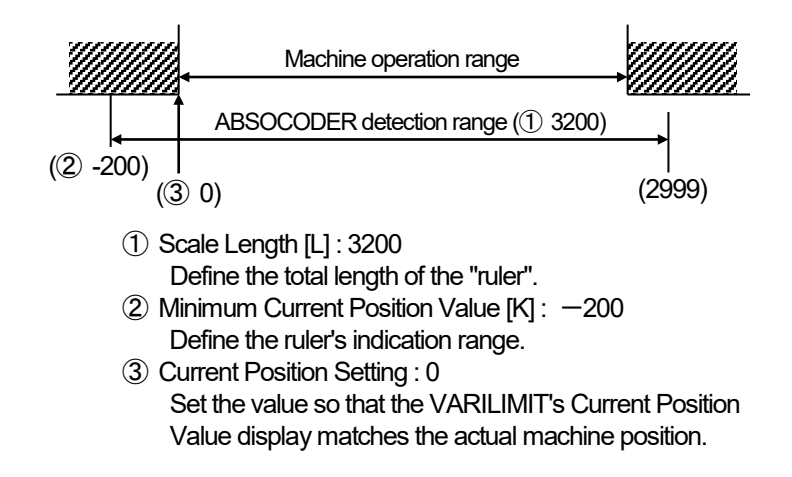

# 4-6-2. General description of the linear-type ABSOCODER (dual-rod) setting

### ① Scale Length, [L] (Parameter 99)

The Scale Length value varies depending on the unit of length being used to display it (millimeters, inches, etc.). In millimeters, the Scale Length should be set to the same value as the Absolute Detection Range value contained in the sensor model code.

# 

For example, "512" is the Absolute Detection Range and is set as the Scale Length when using VLS-512PW350B; however, the actual stroke length is "350".

Example 1: If set in millimeters:

In the case of VLS-<u>512</u>PW350B, "512" represents the Scale Length. The Scale Length value should be set as follows:

> With 0.1 mm resolution: "512.0". With 0.01 mm resolution: "512.00". Set the number of decimals to be shown using Parameter 90 (Decimal Point Position).

Example 2: If set in inches:

The Scale Length should be set to the same value as the Absolute Detection Range value converted into inches.

In the case of VLS-512 PW350B, the Scale Length is determined by the following equation.

Scale Length = 512 ÷ 25.4 = 20.157

The Scale Length should be set "20.157".

Set the number of decimals to be shown using Parameter 90 (Decimal Point Position).

#### 2 Minimum Current Position Value, [K] (Parameter 98)

The Minimum Current Position Value is the smallest possible position value which is detected by ABSOCODER sensor (it can be a value below zero).

The detection range will be determined according to the Scale Length and the Minimum Current Position Value settings.

Detection range = [Minimum Current Position Value] to (Minimum Current Position Value + Scale Length - 1)

#### ③ Current Position Setting (Parameter 97)

Enter a value to represent where the machine is currently located. Once ① and ② are set, the Current Position Setting can be separately entered.

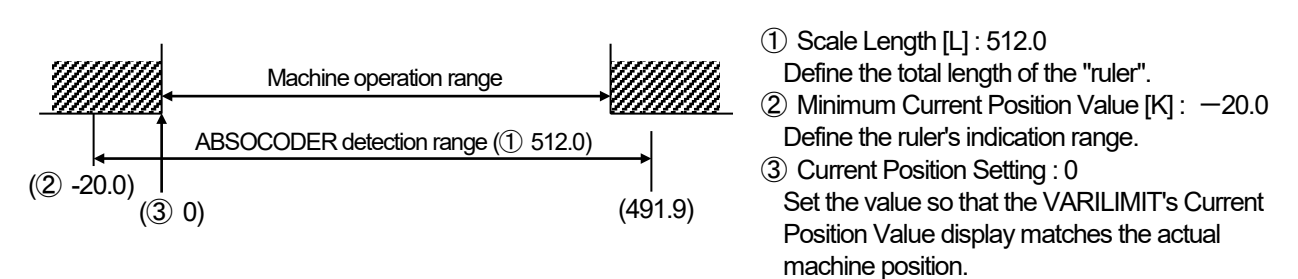

## 4-6-3. General description of the CYLNUC cylinder setting

The required detection range settings depend on the CYLNUC Cylinder model being used. Define the detection range by setting the following parameters.

#### Detection range setting values

| Parameter |                        | Setting value           |  |  |  |
|-----------|------------------------|-------------------------|--|--|--|
| No.       | Name                   | CSA-20 x 50-FA7-C2.0-A1 |  |  |  |
| ٨٥        | Number of Scale        | 4                       |  |  |  |
| ~         | Length Pitches [n]     | 4                       |  |  |  |
| 99        | Scale Length [L]       | 51.2                    |  |  |  |
| 90        | Decimal Point Position | 1: 00000. 0             |  |  |  |

#### • Example of detection range calculation

Shown below is the example of CSA-20 x 50-FA7-C2.0-A1.

#### ① Parameter A0 (Number of Scale Length Pitches, [n])

Enter the number of pitches to be detected by your ABSOCODER model. In the case of CSA-20 x 50-FA7-C2.0-A1, the absolute detection pitch (= standard pitch) is 12.8mmm and the maximum stroke is 50 mm.

The No. of Scale Length Pitches, [n], can be determined by the following equation.

No. of Scale Length Pitches [n] =  $\frac{\text{Maximum stroke}}{\text{Absolute detection pitch}}$  n =  $\frac{50}{12.8}$  = 3.9 pitches

As the No. of Scale Length Pitches [n] must be set as a whole number, the nearest whole number larger than 3.9, or 4, should be selected.

#### 2 Parameter 99 (Scale Length, [L])

The Scale Length, [L], can be determined by the following equation:

Scale Length [L] = [Absolute detection pitch] x [No. of Scale Length Pitches]

#### ③ Parameter 90 (Decimal Point Position)

This parameter should be set depending on the Scale Length ([L]) value obtained.

4

As the Scale Length value in this example has one digit after the decimal point, the Decimal Point Position should be set to "1".

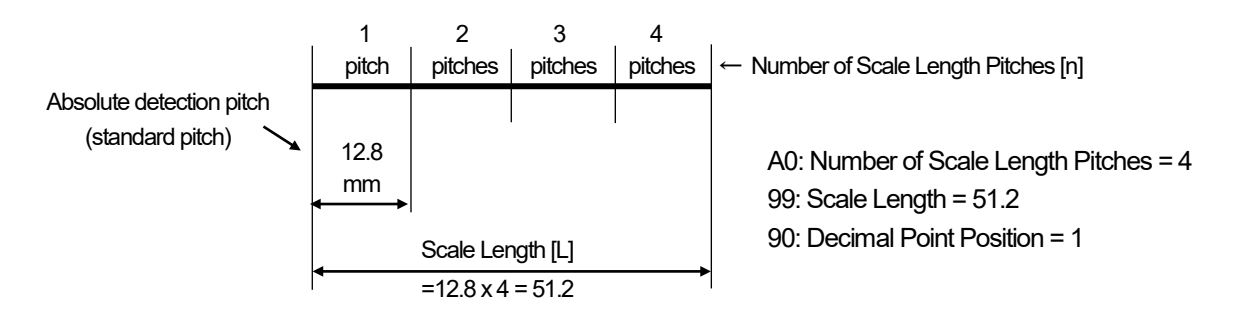

### 4-6-4. General description of the Inrodsensor setting

The required detection range settings depend on the Inrodsensor model being used. Define the detection range by setting the following parameters.

#### Detection range setting values

| Parameter |                        | Setting value        |
|-----------|------------------------|----------------------|
| No.       | Name                   | IRS-51.2P18D128P0FAC |
| A0        | Number of Scale        | 3                    |
| 99        | Scale Length [1]       | 153.6                |
| 90        | Decimal Point Position |                      |

#### Example of detection range calculation

Shown below is the example of IRS-51.2P18D128P0FAC.

#### ① Parameter A0 (Number of Scale Length Pitches, [n])

Enter the number of pitches to be detected by your ABSOCODER model.

In the case of IRS-51.2P18D128P0FAC, the absolute detection pitch (= standard pitch) is 51.2mmm and the maximum stroke is 128 mm.

The No. of Scale Length Pitches, [n], can be determined by the following equation.

No. of Scale Length Pitches [n] =  $\frac{\text{Maximum stroke}}{\text{Absolute detection pitch}}$  n =  $\frac{128}{51.2}$  = 2.5 pitches

As the No. of Scale Length Pitches [n] must be set as a whole number, the nearest whole number larger than 2.5, or 3, should be selected.

#### 2 Parameter 99 (Scale Length, [L])

The Scale Length, [L], can be determined by the following equation:

Scale Length [L] = [Absolute detection pitch] x [No. of Scale Length Pitches]

#### ③ Parameter 90 (Decimal Point Position)

This parameter should be set depending on the Scale Length ([L]) value obtained.

As the Scale Length value in this example has one digit after the decimal point, the Decimal Point Position should be set to "1".

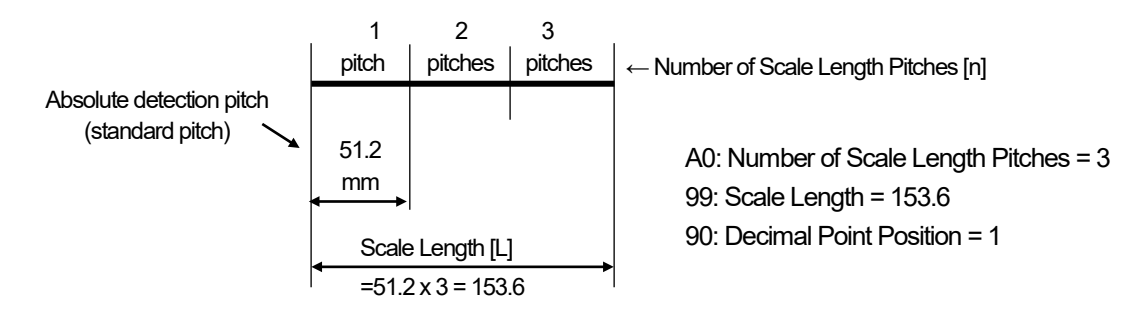

## 4-6-5. General description of the linear-type ABSOCODER (single-rod) setting

The required detection range settings depend on the ABSOCODER model being used. Define the detection range by setting the following parameters.

|   | Detection | rance | settina | values |
|---|-----------|-------|---------|--------|
| _ |           |       |         |        |

| Deremeter          |                                       | Setting value  |                |                |                |                |                |
|--------------------|---------------------------------------|----------------|----------------|----------------|----------------|----------------|----------------|
| No                 | Name                                  | VLS-8PSA       | VLS-           | VLS-           | VLS-           | VLS-           | VLS-8PSJ20A    |
| INO.               |                                       | VLS-8PSM       | 10PS           | 16PSA          | 32PSA          | 16PS64B        | VLS-8PSJ20B    |
| <b>A0</b><br>(100) | Number of Scale<br>Length Pitches [n] | 1              | 1              | 1              | 1              | 4              | 3              |
| 99                 | Scale Length [L]                      | 8.192          | 10.00          | 16.00          | 32.00          | 64.00          | 24.576         |
| 90                 | Decimal Point Position                | 3:<br>000. 000 | 2:<br>0000: 00 | 2:<br>0000: 00 | 2:<br>0000: 00 | 2:<br>0000: 00 | 3:<br>000. 000 |

#### Example of detection range calculation

Shown below is the example of VLS-8PSJ20A.

#### ① Parameter A0 (Number of Scale Length Pitches, [n])

Enter the number of pitches to be detected by your ABSOCODER model.

In the case of VLS-8PSJ20A, the absolute detection pitch (= standard pitch) is 8.192mmm and the maximum stroke is 20 mm.

The No. of Scale Length Pitches, [n], can be determined by the following equation.

No. of Scale Length Pitches [n] =  $\frac{\text{Maximum stroke}}{\text{Absolute detection pitch}}$  n =  $\frac{20}{8.192}$  = 2.4 pitches

As the No. of Scale Length Pitches [n] must be set as a whole number, the nearest whole number larger than 2.4, or 3, should be selected.

#### 2 Parameter 99 (Scale Length, [L])

The Scale Length, [L], can be determined by the following equation:

Scale Length [L] = [Absolute detection pitch] x [No. of Scale Length Pitches]

= 8.192mm x 3 = 24.576

#### ③ Parameter 90 (Decimal Point Position)

This parameter should be set depending on the Scale Length ([L]) value obtained.

As the Scale Length value in this example has three digits after the decimal point, the Decimal Point Position should be set to "3".

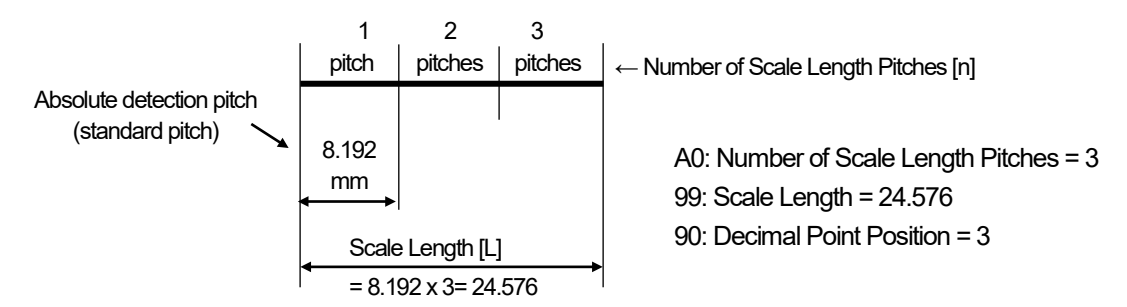

## 4-6-6. General description of the single-turn type ABSOCODER setting

### ① Scale Length, [L] (Parameter 99)

If shown in degrees (°), the Scale Length is 360.

With 0.1-degree resolution, Scale Length should be set "360.0". Set the number of decimals to be shown using Parameter 90 (Decimal Point Position).

#### 2 Minimum Current Position Value, [K] (Parameter 98)

The Minimum Current Position Value is the smallest possible position value which is detected by ABSOCODER sensor (it can be a value below zero).

The detection range will be determined according to the Scale Length and the Minimum Current Position Value settings.

Detection range = [Minimum Current Position Value] to (Minimum Current Position Value + Scale Length - 1)

#### ③ Current Position Setting (Parameter 97)

Enter a value to represent where the machine is currently located. Once ① and ② are set, the Current Position Setting can be separately entered.

### Setting example:

For a Current Position Value indication range of 0.0° to 359.9°:

① Scale Length, [L]: 360.0

2 Minimum Current Position Value, [K]: 0.0

Decimal Point Position: 1 (0.1-degree resolution)

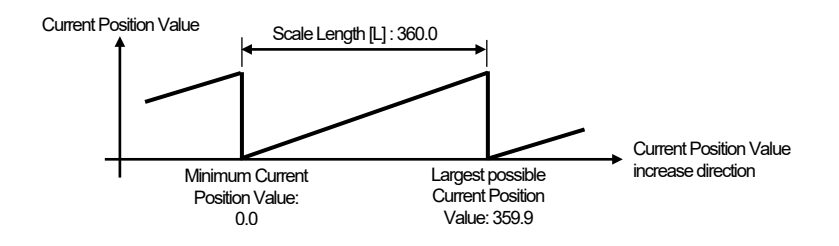

For a Current Position Value indication range of -180.0° to 179.9°:

① Scale Length, [L]: 360.0

2 Minimum Current Position Value, [K]: -180.0

Decimal Point Position: 1 (0.1-degree resolution)

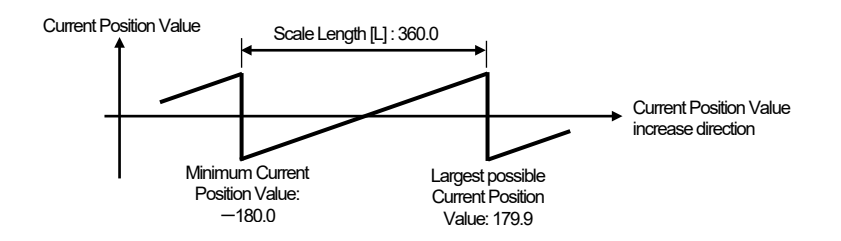

# 4-6-7. General description of the NT Coder setting

NT Coder is designed to be used to distinguish engine camshafts.

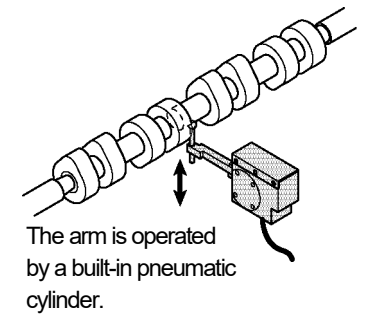

#### ① Scale Length, [L] (Parameter 99)

As the NT Coder detects the workpiece position using a built-in rotary ABSOCODER, its Scale Length will be as follows:

#### Calculation conditions

On a cam grinder, the NT Coder measures the diameter of the identification cam intended for workpiece type identification. As the rotation angle detected by the rotary ABSOCODER is converted to obtain the identification cam diameter at the tip of the arm, the product's absolute accuracy includes slight error. However, the error is so small as to be negligible for the size of the identification cam diameter. In addition, the repeatability is superior and can be considered good enough to be within the resolution tolerance. The NT Coder dimensional relationship, which serves as the calculation basis, is illustrated below.

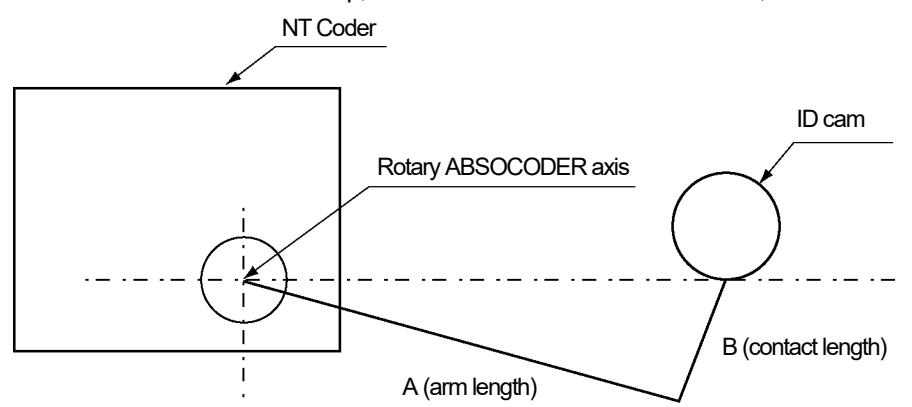

#### Scale Length [L]

The **Scale Length** can be determined by the following equation: A: Arm length, B: Contact length, L: Scale Length

| Model         | Scale Length calculation                              | A             | B             | L             |
|---------------|-------------------------------------------------------|---------------|---------------|---------------|
|               | equation                                              | (fixed value) | (referential) | (referential) |
| VRE-16TSWABC3 | $\sin 11.25^{\circ} \times \sqrt{A^2 + B^2} \times 4$ | 135(mm)       | 25(mm)        | 107.2(mm)     |

Note 1: As the identification cam diameter is determined based on the distance from its center, the Scale Length must be twice the contact travel.

Note 2: Set the number of decimals to be shown using Parameter 90 (Decimal Point Position).

#### 2 Minimum Current Position Value, [K] (Parameter 98)

The Minimum Current Position Value is the smallest possible position value which is detected by ABSOCODER sensor (it can be a value below zero).

The valid indication range will be determined according to the Scale Length and the Minimum Current Position Value settings.

Indication range = [Minimum Current Position Value] to (Minimum Current Position Value + Scale Length - 1)

However, this parameter should normally set to "0" on an NT coder.

#### ③ Current Position Setting (Parameter 97)

Enter a value to represent where the machine is currently located. Once ① and ② are set, the Current Position Setting can be separately entered.

# 4-6-8. Detection range ("scale") setting procedure

# (1) Parameter setting mode ("PRM") selection

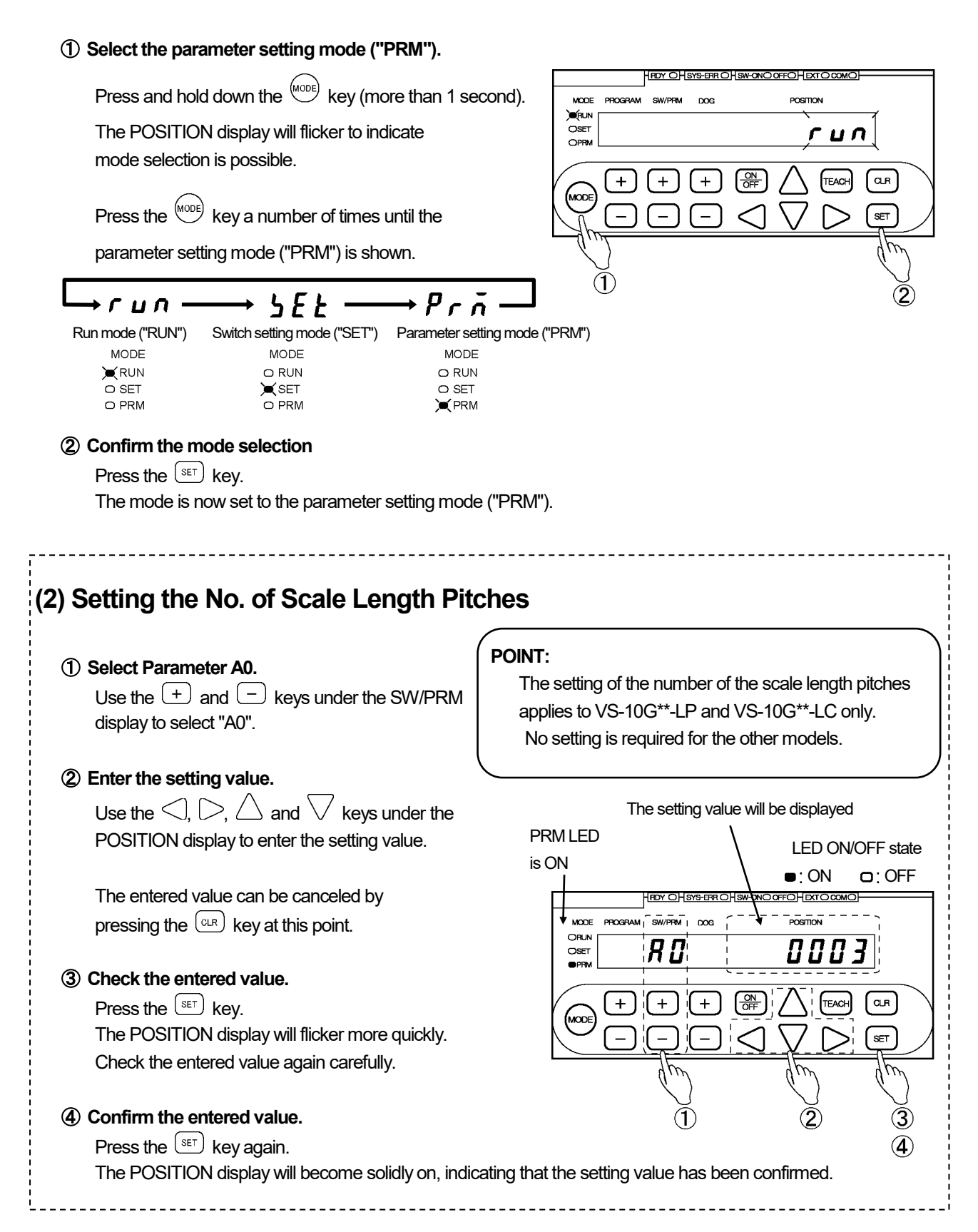

# (3) Scale Length setting

### (1) Select Parameter 99.

Use the + and - keys under the SW/PRM display to select "99".

### 2 Enter the setting value.

Use the  $\triangleleft$ ,  $\triangleright$ ,  $\triangle$  and  $\bigtriangledown$  keys under the POSITION display to enter the setting value.

The entered value can be canceled by pressing the CLR key at this point.

### (3) Check the entered value.

Press the SET key. The POSITION display will flicker more quickly. Check the entered value again carefully.

### (4) Confirm the entered value.

Press the (SET) key again. The POSITION display will become solidly on, indicating that the setting value has been confirmed.

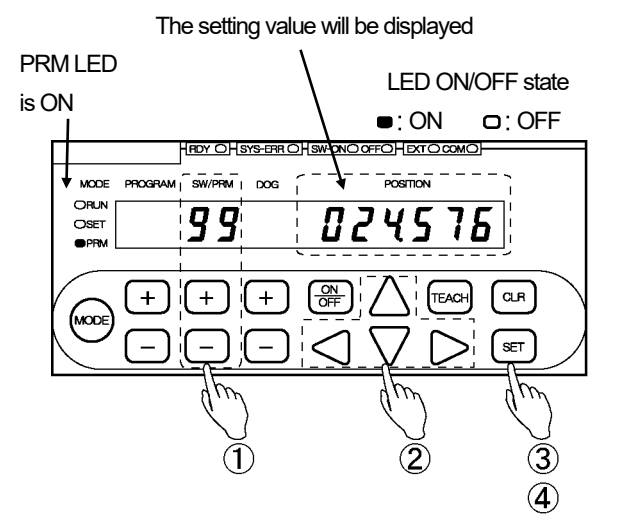

### POINT:

As changing this parameter will nullify other parameter settings, the (SET) key is required to be pressed twice to urge caution.

# (4) Minimum Current Position Value setting

### (1) Select Parameter 98.

Use the (+) and (-) keys under the SW/PRM display to select "98".

### ② Enter the setting value.

Use the  $\triangleleft$ ,  $\triangleright$ ,  $\triangle$  and  $\nabla$  keys under the POSITION display to enter the setting value.

The entered value can be canceled by pressing the (CLR) key at this point.

### 3 Check the entered value.

Press the (set) key.

The POSITION display will flicker more quickly. Check the entered value again carefully.

### (4) Confirm the entered value.

Press the (set) key again. The POSITION display will become solidly on, indicating that the setting value has been confirmed.

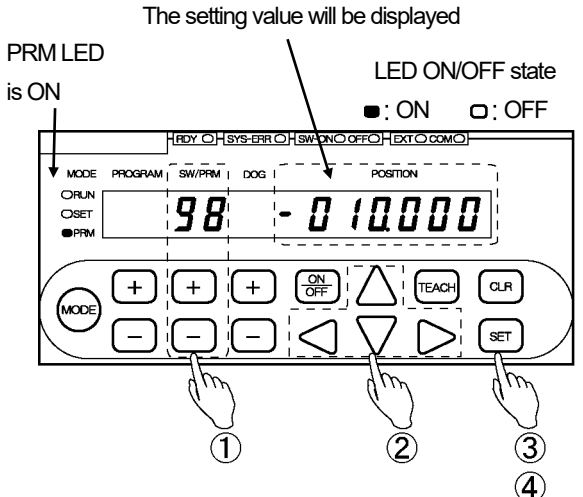

# (5) Current Position Value setting

① Select Parameter 97.

Use the + and - keys under the SW/PRM display to select "97".

2 Enter the setting value.

Use the  $\triangleleft$ ,  $\triangleright$ ,  $\triangle$  and  $\bigtriangledown$  keys under the POSITION display to enter the setting value.

The entered value can be canceled by pressing the  $\bigcirc$  key at this point.

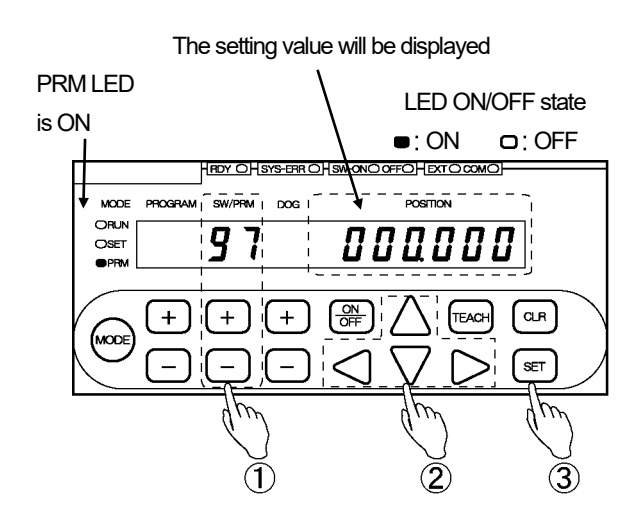

### (3) Confirm the entered value.

Press the (SET) key.

The POSITION display becomes solidly on, indicating that parameter setting is complete.

# 

1. If selection of the Run mode is attempted without setting Parameter 97, a "No Current Position Setting" error (Err19) will occur.

2. Parameter 97 cannot be set without setting Parameters 91, 98, 99 and A0 first.

## 4-7. Current Position Preset Setting

Specify the required settings to use the Current Position Preset by Auto-detecting Travel Direction function.

The Current Position Preset by Auto-detecting Travel Direction function refers to correcting a current position value to a predetermined value by way of external input (current position preset) when a gap is found between the actual machine position and the VARILIMIT's current position display value.

Two Current Position Preset Values, one forward and one reverse, can be set, and the travel direction will be automatically determined based on the Current Position Value variation inside the VARILIMIT.

The Current Position Preset activates at the signal leading edge, when the input state changes from OFF to ON. For more details about Current Position Preset input/output timing, refer to "2-6-3. Current position preset timing".

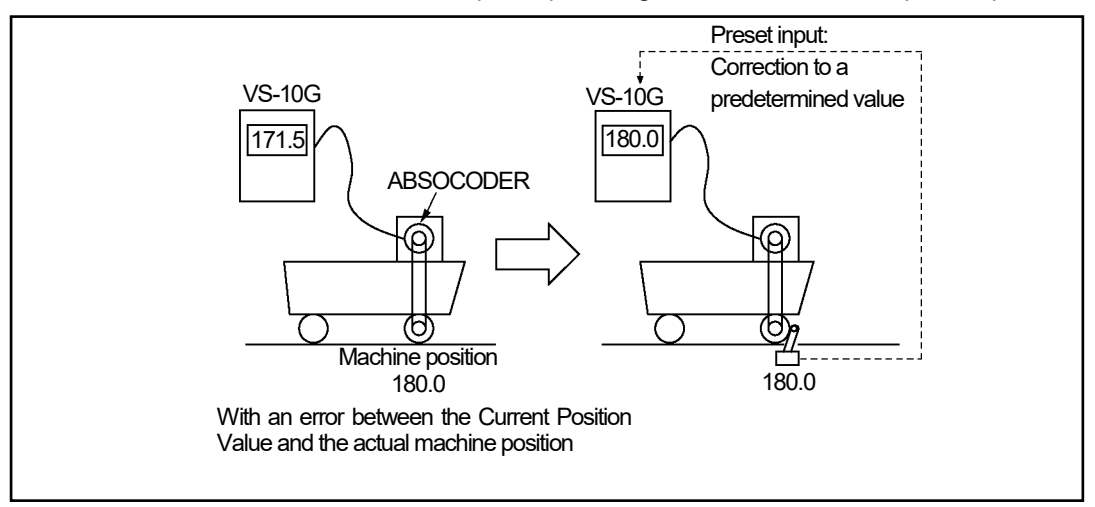

The automatic travel direction determination by VARILIMIT is made by successively comparing the Current Position Values at a 100 ms interval.

However, if the reverse speed is below the levels shown below, the VARILIMIT will determine that the current travel is in forward direction.

| Tum-type ABSOCODER | Speed(r/min) | Linear-type ABSOCODER | Speed(mm/s) |
|--------------------|--------------|-----------------------|-------------|
| MRE-32SP062        | 0.44         | VLS-256PWB            | 0.12        |
| MRE-G64SP062       | 0.88         | VLS-512PWB            | 0.23        |
| MRE-G128SP062      | 1.76         | VLS-1024PW            | 0.47        |
| MRE-G160SP062      | 2.20         | VLS-512PYB            | 0.12        |
| MRE-G256SP062      | 3.52         | VLS-1024PYB           | 0.23        |
| MRE-G320SP062      | 4.40         | VLS-2048PY            | 0.47        |
| VRE-P062           | 0.00         | VLS-8PSA              | 0.03        |
| VRE-P028           | 0.22         | VLS-8PSM              | 0.03        |
| VRE-16TS062        | 0.03         | VLS-10PS              | 0.04        |
| MRE-32SS062        | 0.44         | VLS-16PSA             | 0.06        |
| MRE-G64SS062       | 0.88         | VLS-32PSA             | 0.12        |
| MRE-G128SS062      | 1.76         | VLS-16PS64B           | 0.06        |
| MRE-G160SS062      | 2.20         | VLS-8PSJ20A           | 0.03        |
| MRE-G256SS062      | 3.52         | VLS-8PSJ20B           | 0.03        |
| MRE-G320SS062      | 4.40         |                       |             |
| MRE-G640SS062      | 8.79         |                       |             |
| MRE-G1280SS062     | 17.58        |                       |             |
| MRE-G2560SS062     | 35.16        |                       |             |

| CYLNUC cylinder | Speed(mm/s) | Inrodsensor | Speed(mm/s) |
|-----------------|-------------|-------------|-------------|
| CSA, SBA, SBH   | 0.05        | IRS-51.2P   | 0.19        |

| NT Coder      | Speed(r/min) |  |
|---------------|--------------|--|
| VRE-16TSWABC3 | 0.03         |  |

# 

- 1. The Current Position Value will not be changed if the Current Position Preset input is already on at the time of power on.
- 2. When the current position preset input 1 or 2 is turned on while the machine is stopped, the current position value will be changed to the forward-direction preset value.

When the current position preset input 1 is turned on, should be changed to the Parameter 7 (FWD Current Position Preset" Value 1) value.

When the current position preset input 2 is turned on, should be changed to the Parameter 10 (FWD Current Position Preset' Value 2) value.

The following five parameters are provided in relation to the Current Position Preset function.

- 1. Parameter 92 (Current Position Preset Function Selection)
- 2. Parameter 82 (Current Position Preset Error Selection)
- 3. Parameter 7, 10 ("FWD Current Position Preset" Value 1, 2)
- 4. Parameter 6, 9 ("RVS Current Position Preset" Value 1, 2)
- 5. Parameter 8, 11 (Permissible Correction Amount 1, 2)

### POINT:

- 1. Parameters 8 and 11 specify the threshold values to monitor the amount of current position value correction. Set the parameters as required.
- 2. Parameter 82 changes the switch output 30 signal to the preset error output signal. Set the parameter as required.
- 3. The Current Position Preset function stores two setting values. One value can be set by the combined use of Parameters 92, 82, 7, 6, 8 and the other can be set by the combined use of Parameters 92, 82, 10, 9, 11.

The following steps (1)-(6) describe an example of the former combination.

# (1) Parameter setting mode ("PRM") selection

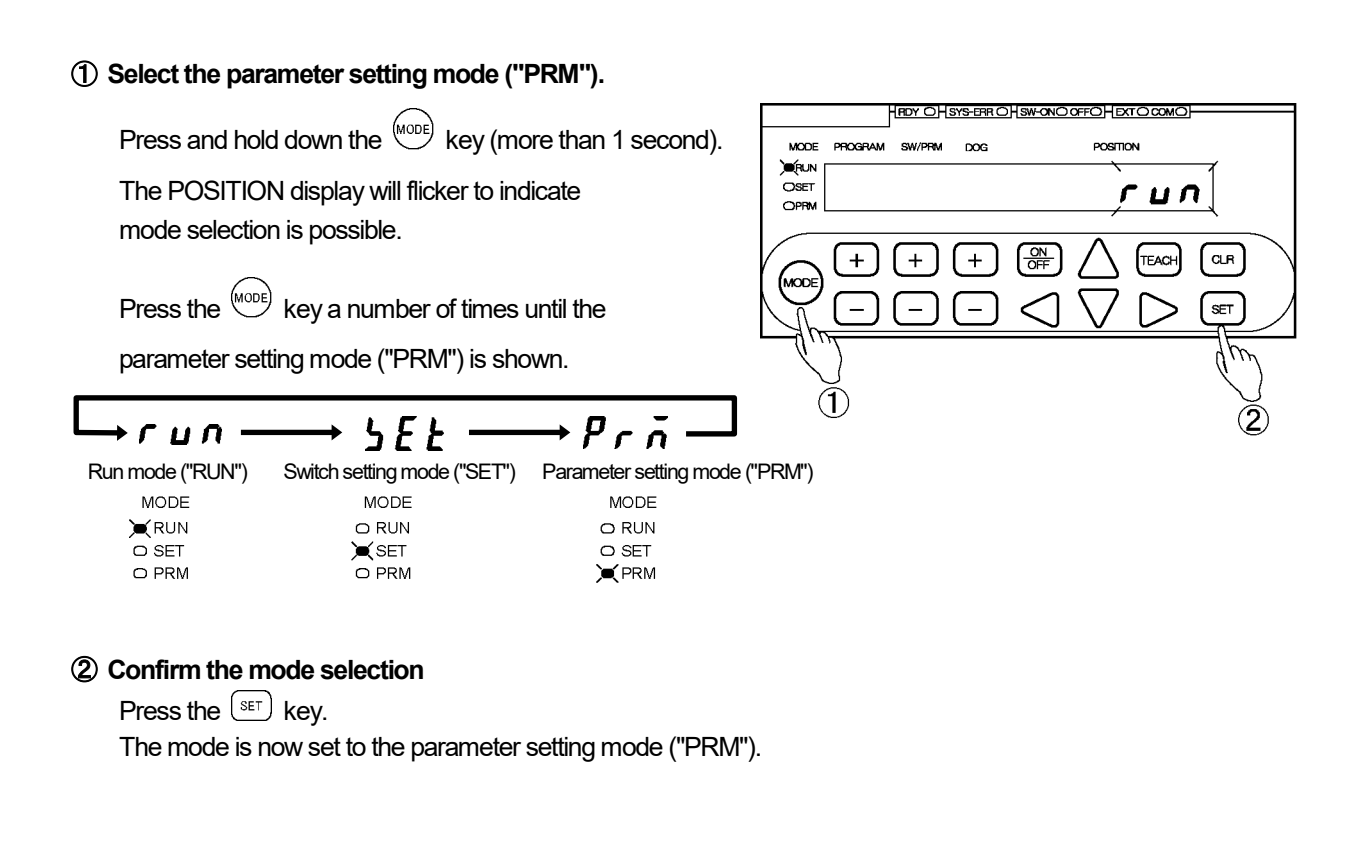

## (2) Selection to enable/disable the Current Position Preset function

#### ① Select Parameter 92.

Use the + and - keys under the SW/PRM display to select "92".

### ② Select the setting value.

Use the  $\triangle$  and  $\bigtriangledown$  keys under the POSITION display to select the setting value.

#### Options:

0: Preset Disabled 1: Preset Enabled

I. FIESEL ENADE

The selected value can be canceled by pressing the  $\bigcirc$  key at this point.

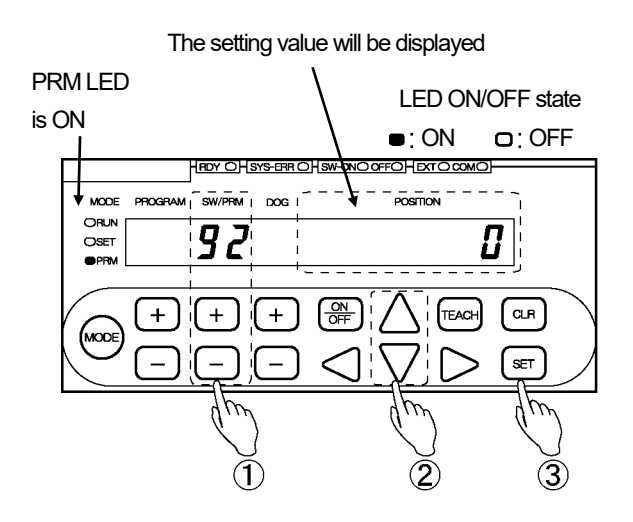

### Confirm the selected value.

Press the (set) key.

The POSITION display will become solidly on, indicating that parameter setting is complete.

## (3) FWD Current Position Preset Value setting

### ① Select Parameter 7 (10).

Use the + and - keys under the SW/PRM display to select "7 (10)".

### 2 Enter the setting value.

Use the  $\triangleleft$ ,  $\triangleright$ ,  $\triangle$  and  $\bigvee$  keys under the POSITION display to enter the setting value.

Setting range: -999999 to 999999

The entered value can be canceled by pressing the  $\bigcirc$  key at this point.

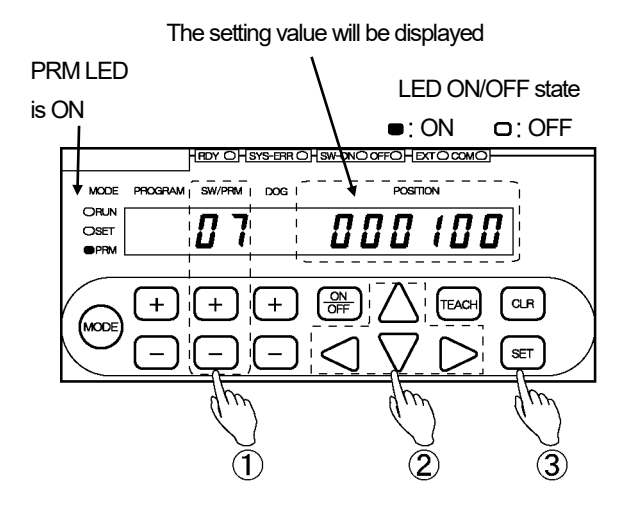

### ③ Confirm the entered value.

Press the (set) key.

The POSITION display becomes solidly on, indicating that parameter setting is complete.

# (4) RVS Current Position Preset Value setting

### ① Select Parameter 6 (9).

Use the + and - keys under the SW/PRM display to select "6 (9)".

### ② Enter the setting value.

Use the  $\triangleleft$ ,  $\triangleright$ ,  $\triangle$  and  $\bigtriangledown$  keys under the POSITION display to enter the setting value.

Setting range: -9999999 to 999999

The entered value can be canceled by pressing the  $\bigcirc$  key at this point.

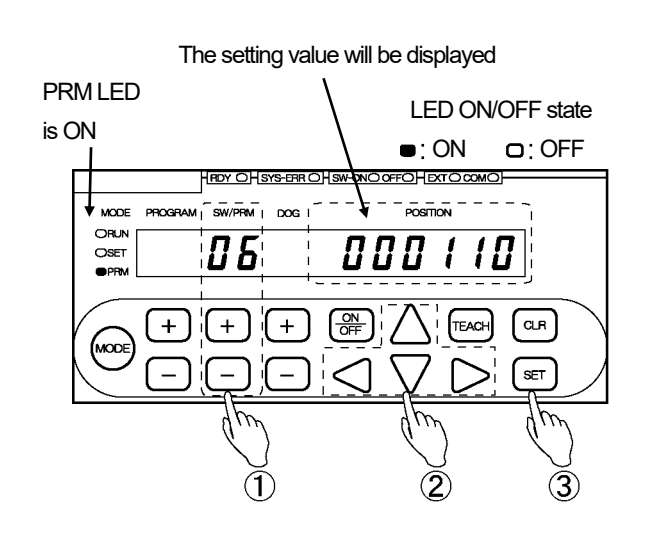

### 3 Confirm the entered value.

Press the (set) key.

The POSITION display becomes solidly on, indicating that parameter setting is complete.

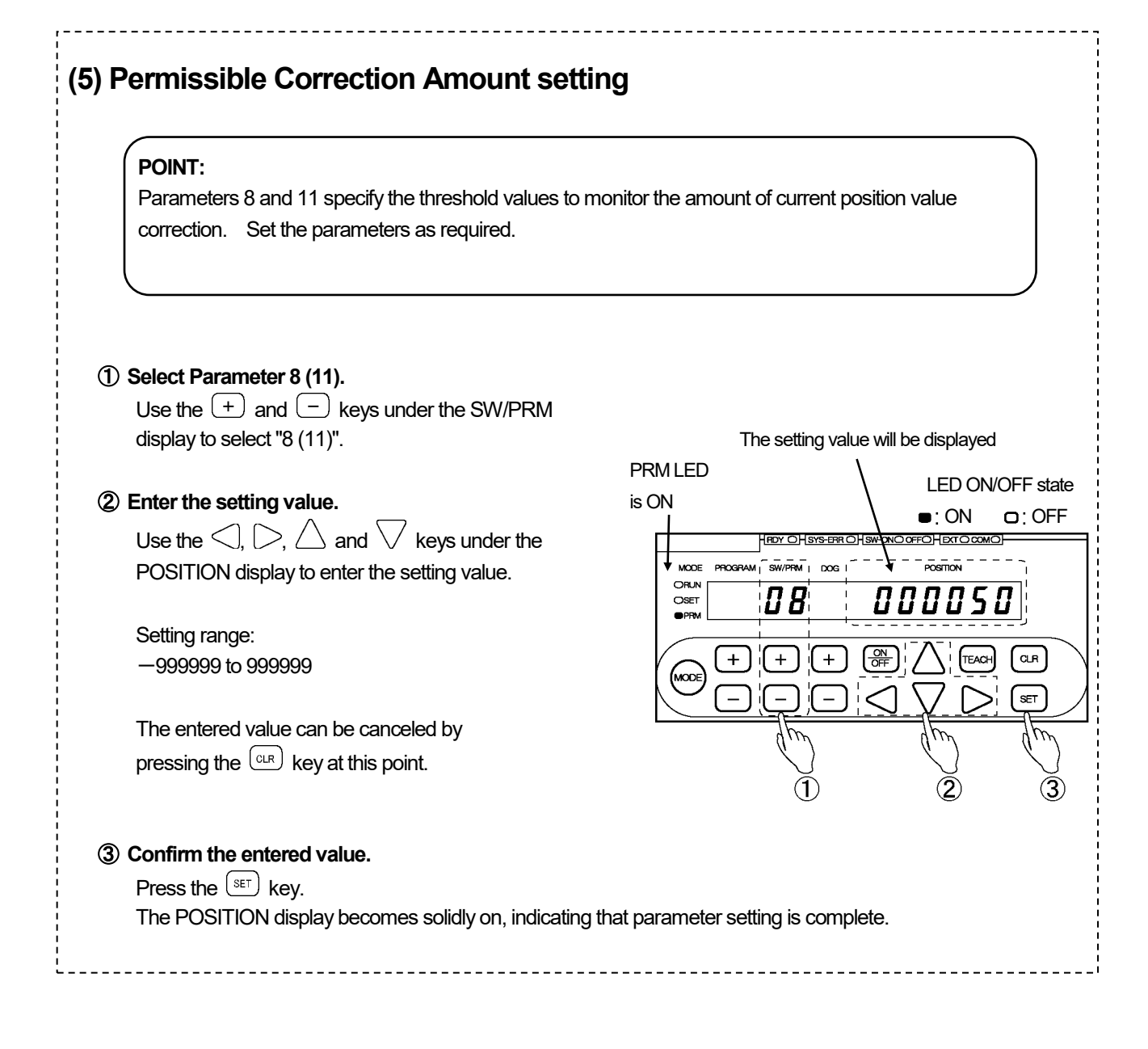

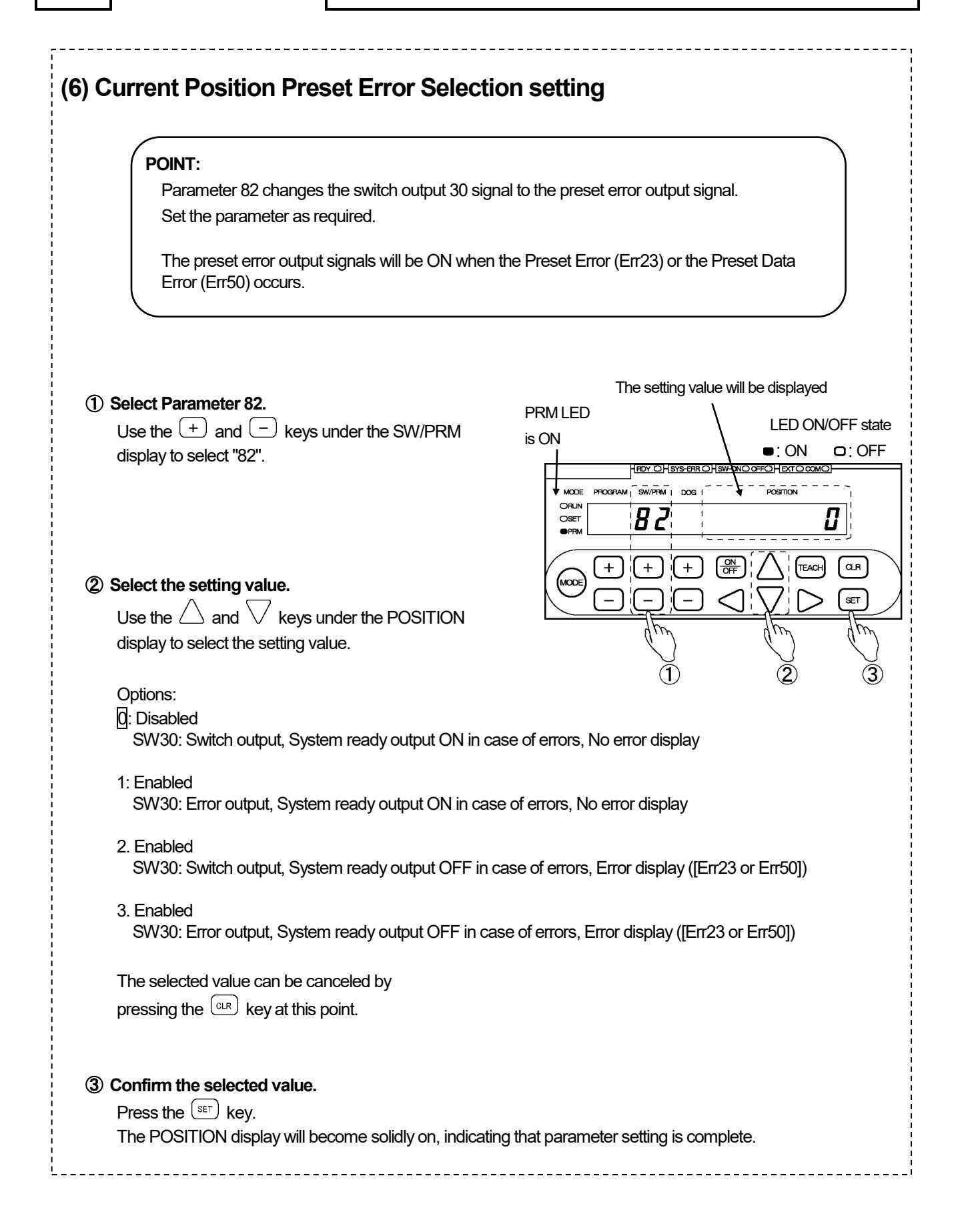
## 4-8. Program Number Input Method Selection

Select the method to input program numbers to run.

To input the Program Numbers through the program No. I/O connector, refer to "2-6-2. Program Number Change Timing".

To select Program Numbers via serial communication, consult our sales representative.

| NOTES<br>If Parameter 54 for serial communication (<br>(Program Number Input Format) will be invali                                                                                                    | ("Protocol") is set to "2" or "3", Parameter 93<br>id and the Program Number will be fixed to "0".                                                                                                    |
|----------------------------------------------------------------------------------------------------|----------------------------------------------------------------------------------------------------|
| Set the parameter in the following steps.                                                                                                    |                                                                                                    |
| (1) Select the parameter setting mode ("PRM").                                                                                                    |                                                                                                    |
| Press and hold down the <sup>MODE</sup> key (more than 1 secon<br>The POSITION display will flicker to indicate<br>mode selection is possible.<br>Press the <sup>MODE</sup> key a number of times until the<br>parameter setting mode ("PRM") is shown.                            | Id).                                                                                                    |
| → r un → 5 E E → P r n -<br>Run mode ("RUN") Switch setting mode ("SET") Parameter setting mode<br>MODE MODE MODE<br>RUN ORUN ORUN<br>SET SET OSET<br>PRM OPRM XPRM<br>2 Confirm the mode selection<br>Press the SET key.<br>The mode is now set to the parameter setting mode ("F | mode ("PRM")                                                                                                    |
| <ul> <li>③ Select Parameter 93.<br/>Use the + and - keys under the SW/PRM display to select "93".</li> <li>④ Select the setting value.<br/>Use the</li></ul>                                                                                                    | The setting value will be displayed<br>PRM LED<br>I ED ON/OFF state<br>I CON<br>I CON |
| <b>5</b> Confirm the selected value.<br>Press the SET key.                                                                                                    |                                                                                                    |

## 4-9. Setting the Number of Protected Switches

The Protected Switch function makes the specified switch output settings not enterable or changeable by regular steps.

All the switches from Switch 1 through to the selected switch number will be controlled as Protected Switches. If this parameter is set to "0", there will be no Protected Switches.

#### Set the parameter in the following steps.

① Select the parameter setting mode ("PRM").

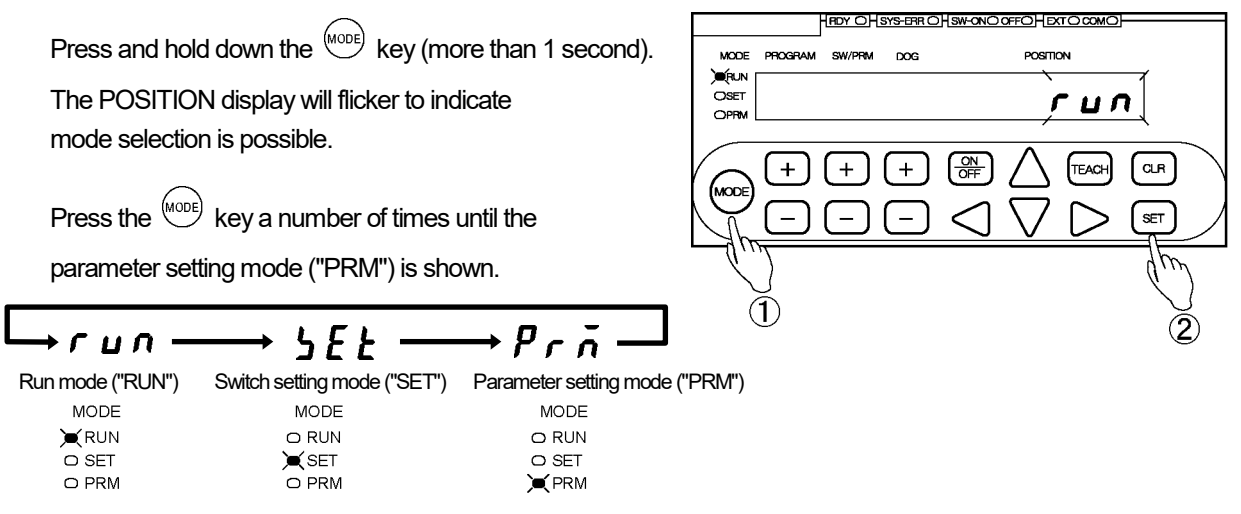

### ② Confirm the mode selection

Press the (set) key.

The mode is now set to the parameter setting mode ("PRM").

#### ③ Select Parameter 20.

Use the (+) and (-) keys under the SW/PRM display to select "21" or "19". To shift to "20", press the (+) or (-) key under the SW/PRM display while pressing the (OR) key.

#### (4) Enter the setting value.

Use the  $\triangleleft$ ,  $\triangleright$ ,  $\triangle$  and  $\bigtriangledown$  keys under the POSITION display to enter the setting value.

Setting range: 0 to 30 Switch outputs 1 to what is set at the parameter will serve as protected switches.

The entered value can be canceled by pressing the  $\bigcirc$  key at this point.

#### **(5)** Confirm the entered value.

Press the (set) key. The POSITION display becomes solidly on, indicating that parameter setting is complete.

### POINT:

To shift to Parameter 20 from 21, press the  $\bigcirc$  key under the SW/PRM display while holding down the  $\stackrel{(N)}{OFF}$  key.

To shift to Parameter 20 from 19, press the (+) key under the SW/PRM display while holding down the  $\frac{ON}{OFF}$  key.

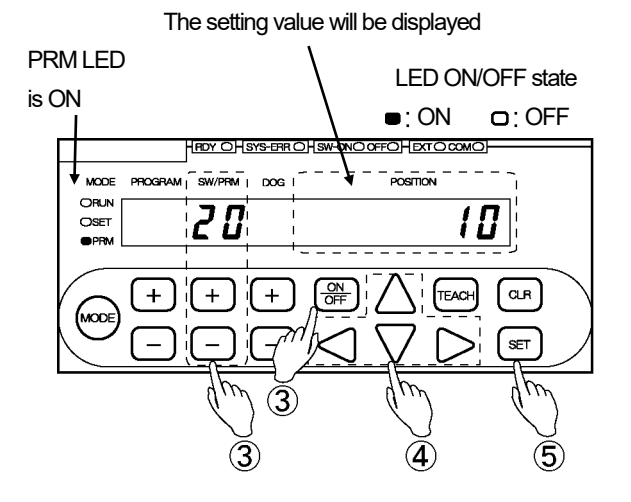

RDY OHSYS-ERR OHSW-ONO OFFOHEXTO COM

## 4-10. Protected Switch Suspended Setting

This parameter can be suspended the Protected Switch setting, which is entered by the steps described in 4-9, "Setting the Number of Protected Switches".

The setting will automatically return to "Enabled" when one of the following actions has been taken.

- Changing the mode to the Run mode ("RUN").

- Turning the power off and then on again.

#### Temporarily cancel the Protected Switch setting in the following steps:

# Select the parameter setting mode ("PRM").

Press and hold down the (MODE) key (more than 1 second). MODE PROGRAM The POSITION display will flicker to indicate OSET гцл 000 mode selection is possible. + + **∫**∰ TEAC CLR Press the <sup>(MODE)</sup> key a number of times until the SET parameter setting mode ("PRM") is shown. 5*E E* гил Run mode ("RUN") Switch setting mode ("SET") Parameter setting mode ("PRM") MODE MODE MODE **K**RUN O RUN O RUN O SET SET SET O SET **X** PRM O PRM

## 2 Confirm the mode selection

Press the set key. The mode is now set to the parameter setting mode ("PRM").

#### ③ Select Parameter 96.

Use the + and - keys under the SW/PRM display to select "96".

### ④ Change the setting value to "1".

Press the  $\bigtriangleup$  key under the POSITION display to change the setting value to "1".

The selected value can be canceled by pressing the  $\bigcirc$  key at this point.

#### (5) Confirm the selected value.

Press the SET key.

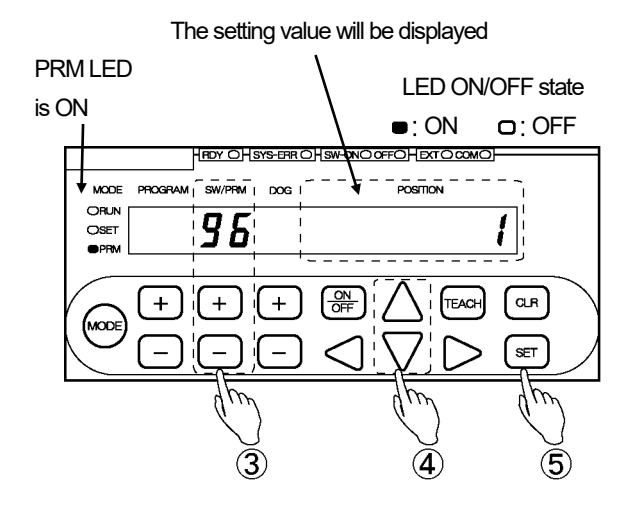

CLR

SET

## 4-11. Motion Detection Direction and Speed Setting

"Motion Detection" refers to a function where a Motion Detection output will come on when the machine travels in the predetermined direction and above the predetermined travel speed. Set the detection direction and speed in the following steps.

While the Motion Detection Output is issued based on 10 ms-interval speed calculation, the travel speed is determined by continually comparing the Current Position Value with that of 100 ms before.

Select either of the setting values 1-3 to activate the Motion Detection function. The switch output 29 signals will serve as the motion detection output signals.

## (1) Motion Detection direction setting

| 1 Select the parameter setting mode ("PRM").                                                                                                    |                                                                                                    |
|----------------------------------------------------------------------------------------------------|----------------------------------------------------------------------------------------------------|
| Press and hold down the $$ key (more than 1 second<br>The POSITION display will flicker to indicate<br>mode selection is possible.<br>Press the $$ key a number of times until the<br>parameter setting mode ("PRM") is shown.                                                                                                    | J).                                                                                                    |
| Run mode ("RUN")       Switch setting mode ("SET")       Parameter setting mode         MODE       MODE       MODE         KUN       O RUN       O RUN         O SET       SET       O SET         O PRM       O PRM                                                                                                    | Tode ("PRM")                                                                                                    |
| ② Confirm the mode selection<br>Press the set key.<br>The mode is now set to the parameter setting mode ("Place of the parameter setting mode ("Place of the parameter setting mode ("Place | RM").                                                                                                    |
| ③ Select Parameter 77.<br>Use the + and - keys under the SW/PRM<br>display to select "77".                                                                                                    |                                                                                                    |
| ④ Select the setting value.<br>Use the △ and √ keys under the POSITION display to select the setting value.<br>Options:                                                                                                    | I he setting value will be displayed<br>PRM LED<br>IS ON<br>IED ON/OFF state<br>I CON<br>IED ON/OFF state<br>I CON<br>IED ON/OFF state<br>I CON<br>IED ON/OFF state<br>I CON<br>I COFF<br>I CON<br>I COFF<br>I COFF<br>I COFF<br>I CON<br>I COFF<br>I CON<br>I CO<br>I COFF<br>I CON<br>I COFF<br>I CON<br>I CO<br>I CO<br>I |
| 0: Motion Detection Output disabled                                                                                                    |                                                                                                    |

- 1: Both directions
- 2: Forward
- 3: Reverse

The selected value can be canceled by pressing the  $\bigcirc$  key at this point.

## **(5)** Confirm the selected value.

Press the (set) key.

## (2) Motion Detection speed setting

### ① Select Parameter 76.

Use the + and - keys under the SW/PRM display to select "76".

### ② Enter the setting value.

Use the  $\triangleleft$ ,  $\triangleright$ ,  $\triangle$  and  $\bigtriangledown$  keys under the POSITION display to enter the setting value.

The unit of speed is:

"Current Position Value (scale value)/s.

Example:

If the Current Position Value display resolution is 0.1 mm, the speed will be set to 10 mm/s when "10.0" is entered.

The entered value can be canceled by pressing the  $\bigcirc$  key at this point.

#### 3 Confirm the entered value.

Press the (SET) key.

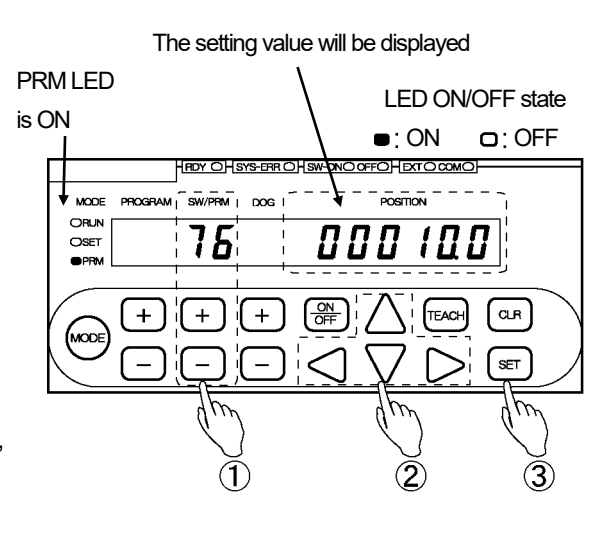

## 4-12. Current Position Output Setting

This section applies to VS-10G-D and VS-10G-D-1.

Set this parameter if the Current Position Output needs to be used. About input/output timing related to the Current Position Output, refer to "2-6-4. Current Position Output timing".

# (1) Parameter setting mode ("PRM") selection

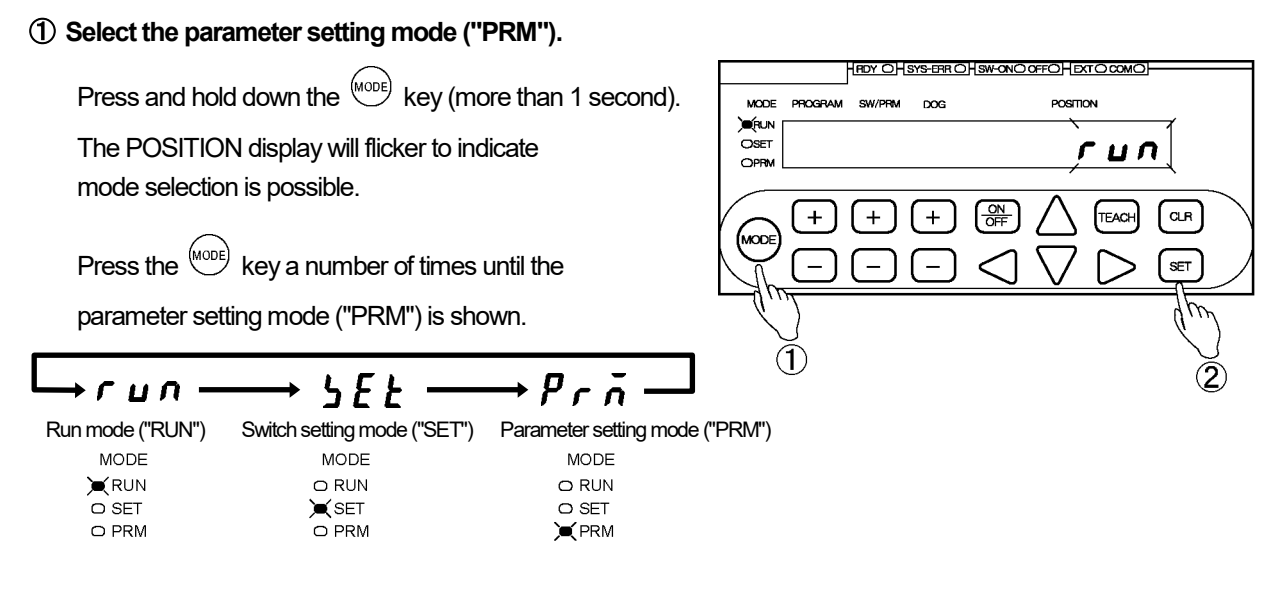

### (2) Confirm the mode selection

Press the (set) key.

The mode is now set to the parameter setting mode ("PRM").

## (2) Current Position Output Code and Logic setting

### ① Select Parameter 94.

② Select the setting value.

display to select the setting value.

Use the + and - keys under the SW/PRM display to select "94".

Use the riangle and imes keys under the POSITION

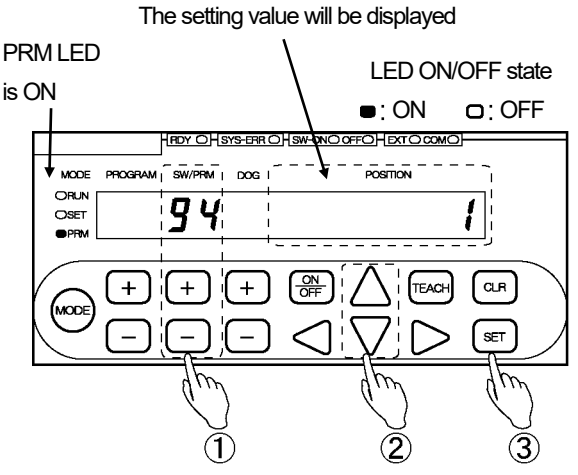

#### Options:

0: BCD output (negative logic) / decimal point output (positive logic)

1: BCD output (positive logic) / decimal point output (negative logic)

- 2: BCD output (negative logic) / decimal point output (negative logic)
- 3: BCD output (positive logic) / decimal point output (positive logic)

4: Binary output (sign magnitude code, negative logic), decimal point output (positive logic)

5: Binary output (sign magnitude code, positive logic), decimal point output (negative logic)

- 6: Binary output (two's complement, negative logic), decimal point output (positive logic)
- 7: Binary output (two's complement, positive logic), decimal point output (negative logic)

The selected value can be canceled by pressing the  $\frac{\mbox{\tiny CLR}}{\mbox{\tiny W}}$  key at this point.

### 3 Confirm the selected value.

Press the (SET) key.

## (3) Latch Pulse Timing setting

## ① Select Parameter 75.

Use the + and - keys under the SW/PRM display to select "75".

### ② Select the setting value.

Use the  $\triangle$  and  $\bigtriangledown$  keys under the POSITION display to select the setting value.

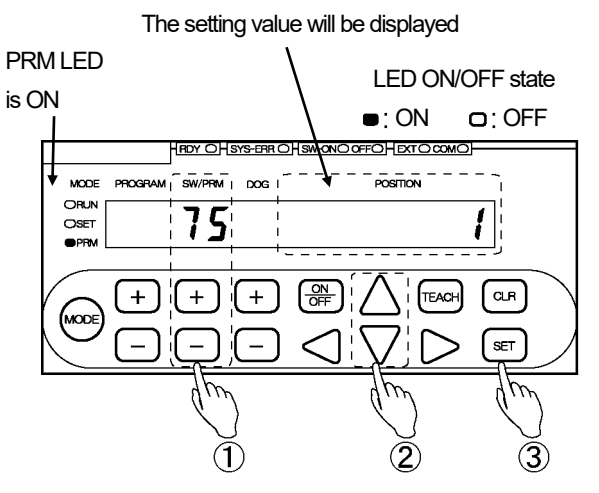

Options:

- Edge Timing

0: Current position output is stable when changing from 0 to 1. 1: Current position output is stable when changing from 1 to 0.

- Level Timing

2: Current position output is stable at Level 0.

3: Current position output is stable at Level 1.

The selected value can be canceled by pressing the  $\bigcirc$  key at this point.

## 3 Confirm the selected value.

Press the SET key.

## (4) Current Position Output Update Cycle [n] and HOLD Method setting

### ① Select Parameter 74.

Use the + and - keys under the SW/PRM display to select "74".

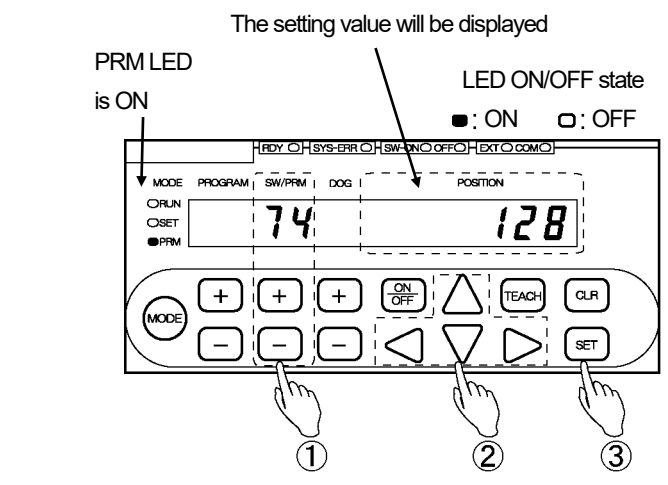

Use the <),  $\triangleright$ , riangle and abla keys under the

2 Enter the setting value.

POSITION display to enter the setting value.

Setting range:

0: PC Synchronization Method (Updating is triggered by the DTC input signal change.)

1 to 128 : Transparent Method (Updating is suspended with the DTC signal ON )

Setting Value [n] x 4 = Current Position Value update cycle (ms)

The entered value can be canceled by pressing the  $\bigcirc$  key at this point.

### 3 Confirm the entered value.

Press the (SET) key.

## (5) PC Synchronization Delay Value setting

### ① Select Parameter 73.

Use the + and - keys under the SW/PRM display to select "73".

## ② Enter the setting value.

Use the  $\triangleleft$ ,  $\triangleright$ ,  $\triangle$  and  $\bigtriangledown$  keys under the POSITION display to enter the setting value.

Setting range: 0 to 99 [ms]

The entered value can be canceled by pressing the  $\bigcirc$  R key at this point.

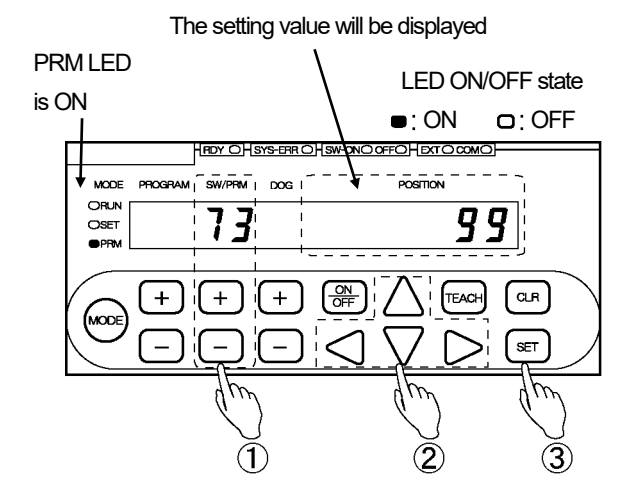

### 3 Confirm the entered value.

Press the (SET) key.

## 4-13. Setting the Output Status in Non-Run Modes

This parameter specifies what the switch output status should be when the mode has been changed from the Run mode ("RUN") to the switch setting mode ("SET") or the parameter setting mode ("PRM"). In the factory setting, this parameter is set to "0: Output Hold"

Change the parameter if the output status needs to be "Off".

#### Set the parameter in the following steps.

#### ① Select the parameter setting mode ("PRM").

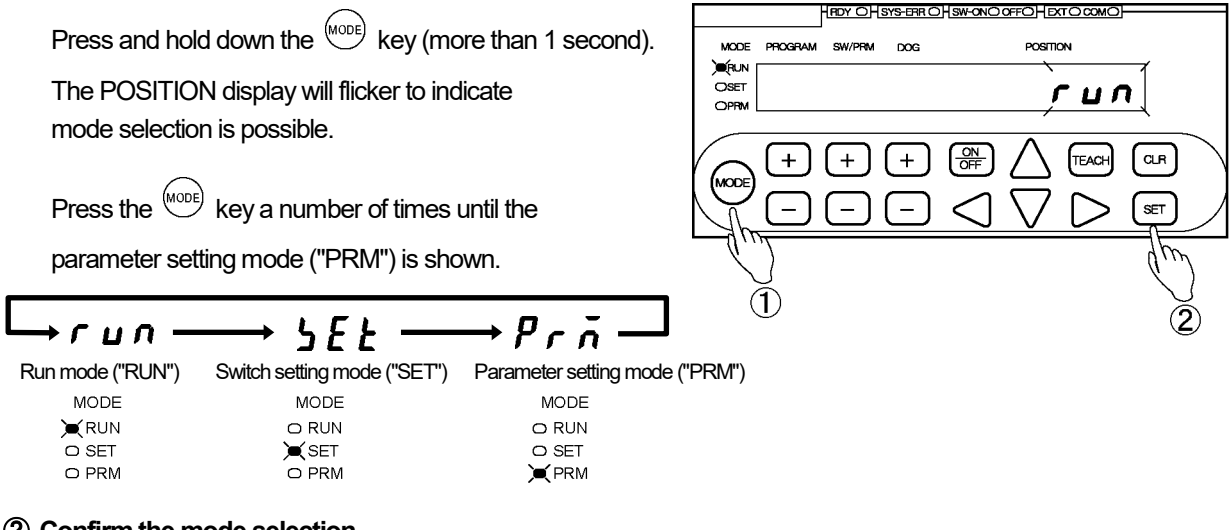

## ② Confirm the mode selection

Press the (set) key.

The mode is now set to the parameter setting mode ("PRM").

#### 3 Select Parameter 78.

Use the + and - keys under the SW/PRM display to select "78".

## (4) Select the setting value.

Use the  $\triangle$  and  $\bigvee$  keys under the POSITION display to select the setting value.

Options:

0: Output Hold 1: Output Off

The selected value can be canceled by pressing the (CLR) key at this point.

### **(5)** Confirm the selected value.

Press the (SET) key.

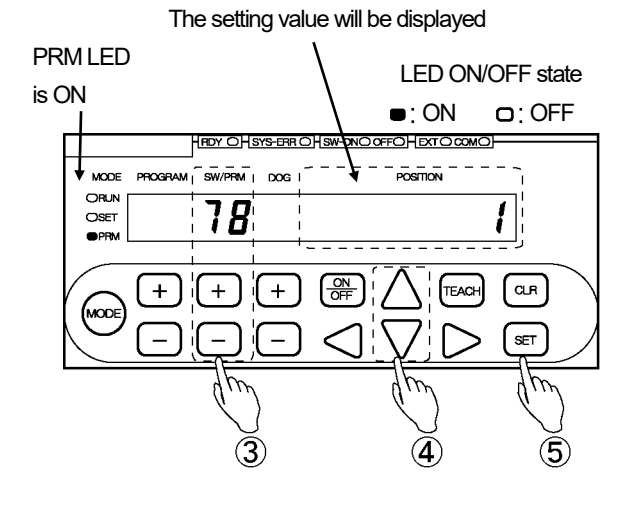

## 4-14. Measuring Function Setting

The Measuring Function can be used for machining-end position measurement and other similar purposes. This function can work in either the External Trigger mode or the Hold Measuring mode.

#### 1. External Trigger Mode

An external measuring trigger signal input from the host controller into the switch output connector will cause the Current Position Value to be "held" so that it can be read as a measuring value.

#### 2. HOLD Measuring Mode

"HOLD Measuring" refers to a function where the Current Position Value will be automatically held so that it can be read as a measuring value when the Current Position Value has remained within the Stable Width for the duration of the Stable Time after passing the HOLD Clear Threshold.

This monitors the Current Position Value behavior, so measurement can be obtained after current position value fluctuations have ceased.

For the monitoring of Current Position Value behavior, set Parameters 64 (HOLD Measuring Stable Time) and 65 (HOLD Measuring Stable Width).

The completion signal can be sent out when HOLD measuring is completed by setting Parameter 62 (HOLD Measuring Completed Output (Approved/Disapproved)).

#### • External Trigger mode

(1) Start measurement upon external trigger off.

When Parameter 67 (Measuring Selection) is set to "1":

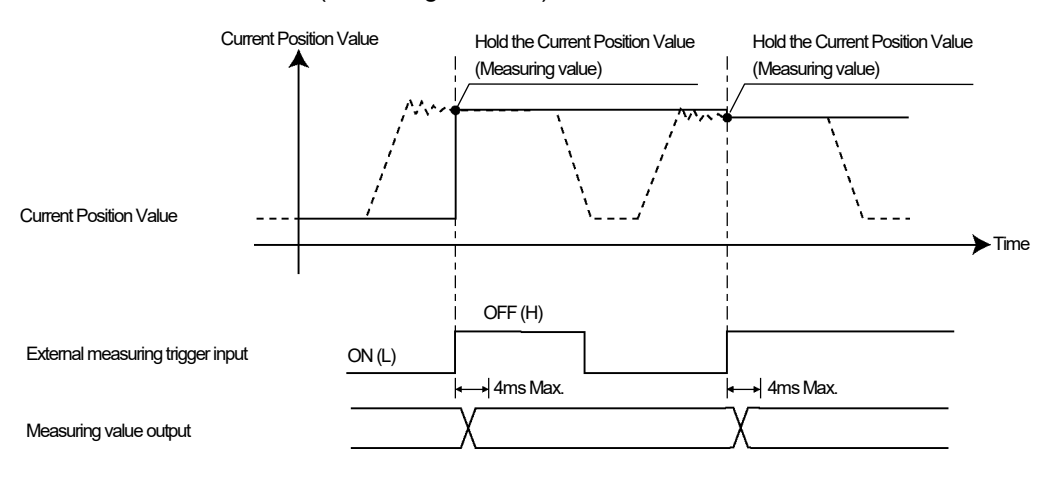

#### (2) Start measurement upon external trigger on When Parameter 67 (Measuring Selection) is set to "2":

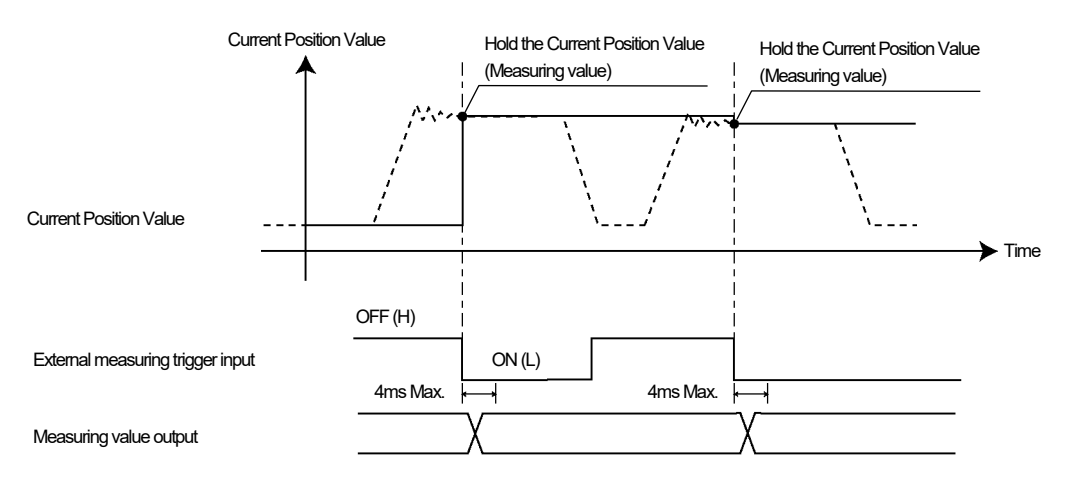

### HOLD Measuring mode

(1) HOLD Measuring (HOLD Clear Threshold/Current Position Value increase direction) When Parameter 67 (Measuring Selection) is set to "3":

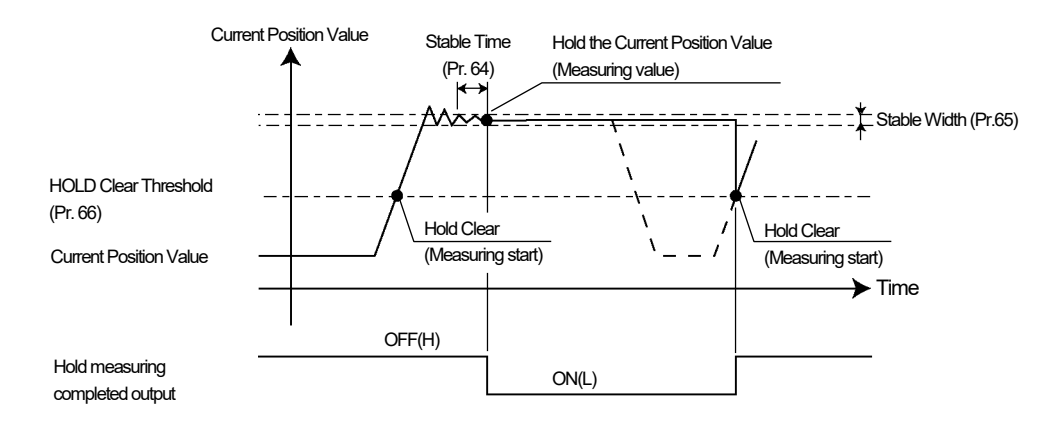

(2) HOLD Measuring (HOLD Clear Threshold/Current Position Value decrease direction) When Parameter 67 (Measuring Selection) is set to "4":

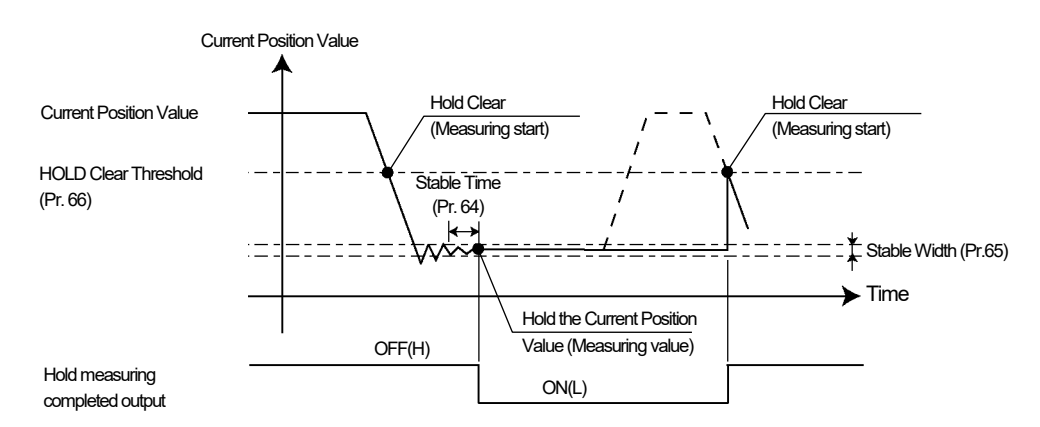

If the Current Position Value does not stabilize:

If the Current Position Value does not remain inside the Stable Width and passes the Hold Clear Threshold again, a "no Hold" message will appear on the Measuring Value Monitor screen.

For Measuring Value Monitor screen details, refer to (5) of "6-3. Monitors".

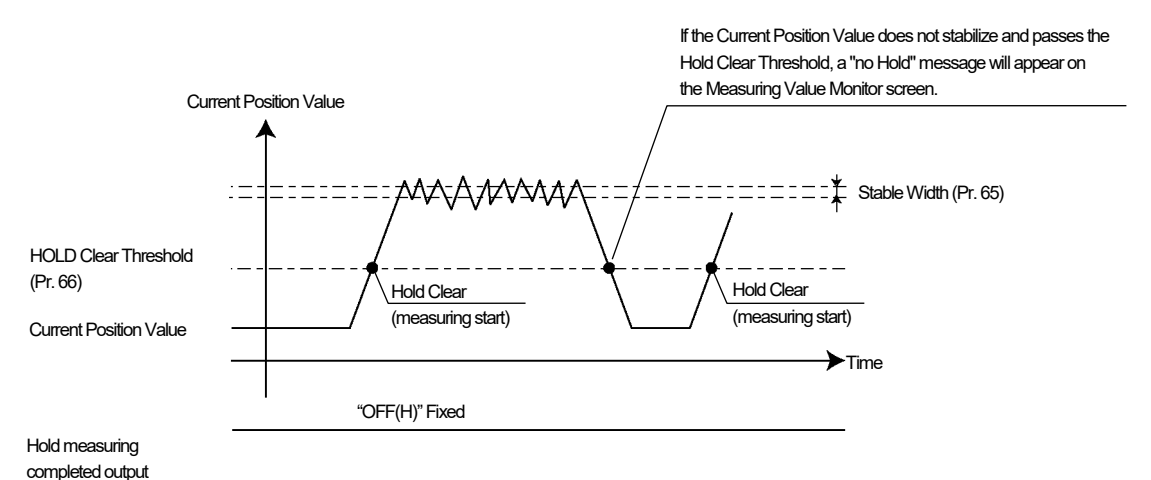

## 4-14-1. Definitions of current position value and measuring value

Two terms, "Current Position Value" and "Measuring Value", are used in relation to Measuring Function settings. Differences between the two values are illustrated below, which should be understood before carrying out the settings.

## **Current Position Value and Measuring Value concept**

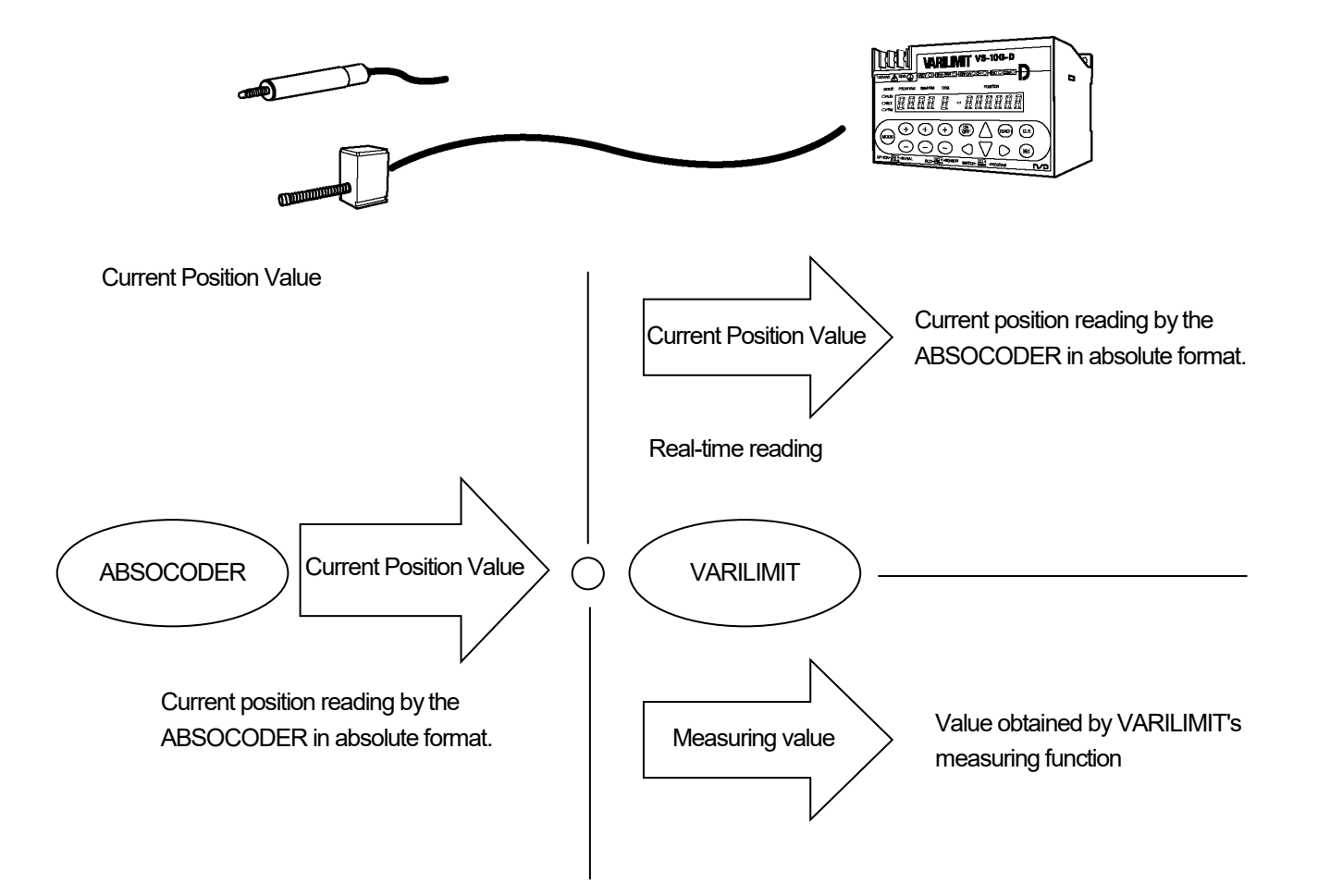

## 4-14-2. Measuring selection setting

The measurement start trigger can be selected.

Either an External measuring trigger signal of the switch output connector or Parameter 66's Hold Clear Threshold can be used as the measurement trigger.

#### Set the parameter in the following steps.

#### ① Select the parameter setting mode ("PRM").

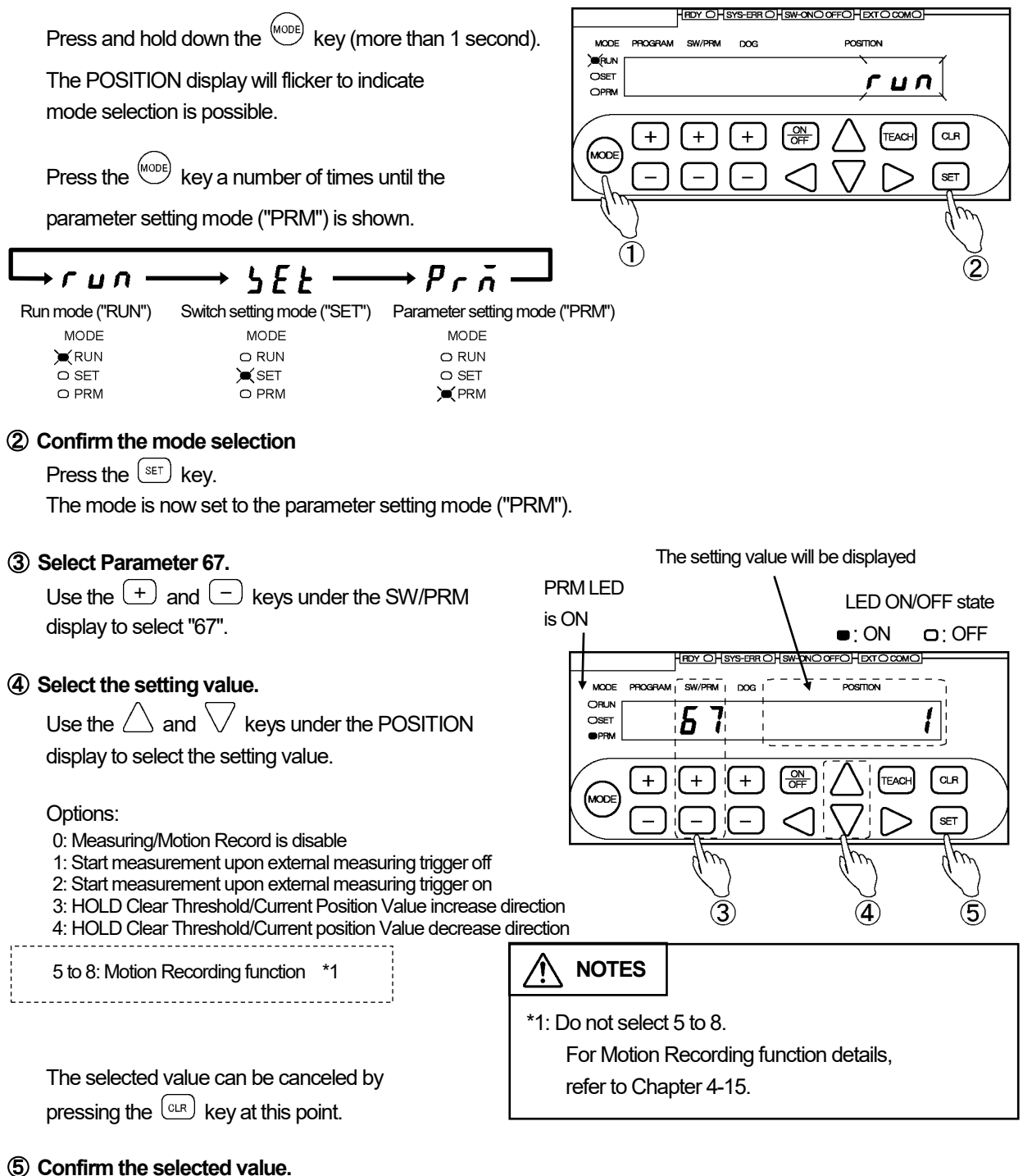

Press the SET kev.

## 4-14-3. Current position value/measuring value output selection

This parameter specifies whether to use the Current Position Value or the Measuring Value for switch output control. In the case of VS-10G-D or VS-10G-D-1, it is also possible to select whether to use the Current Position Value or the Measuring Value for current position output.

### Set the parameter in the following steps.

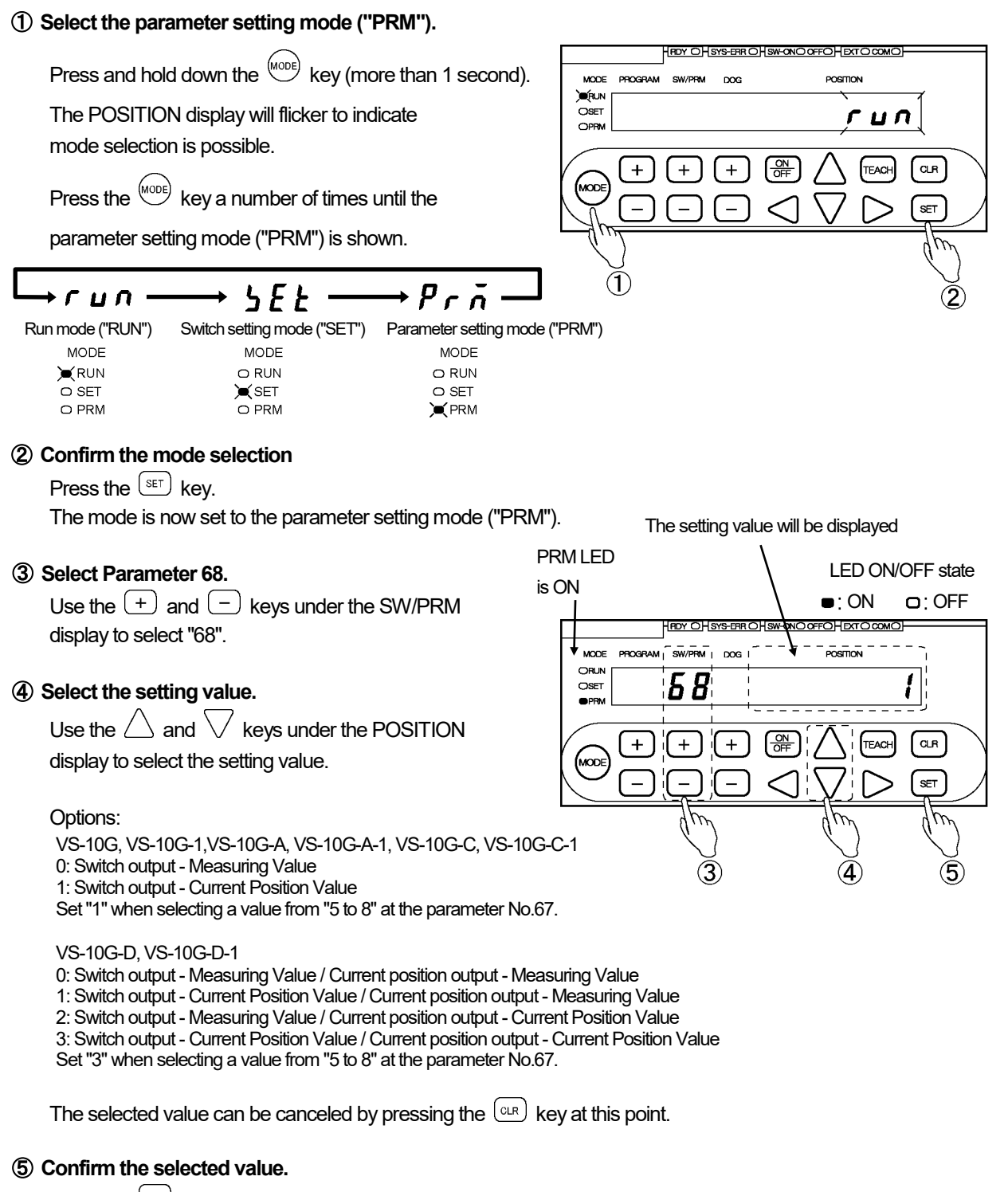

Press the <sup>(SET)</sup> key. The POSITION display will become solidly on, indicating that parameter setting is complete.

HEDY OHSYS-EER OHSW-ONO OFFOHEXTO COMO

POSITION

гил

CLR

SET

## 4-14-4. HOLD clear threshold setting

The measurement start threshold can be set.

The Current Position Value will be read as a measuring value when the Current Position Value has remained within the Stable Width range (Parameter 65) for the duration of the Stable Time (Parameter 64) after passing the Hold Clear Threshold.

MODE PROGRAM

) RUN

OSET

OPRN

SW/PBM

+

#### Set the parameter in the following steps.

#### ① Select the parameter setting mode ("PRM").

Press and hold down the work key (more than 1 second). The POSITION display will flicker to indicate

mode selection is possible.

Press the  $\stackrel{\text{(MODE)}}{\longrightarrow}$  key a number of times until the

parameter setting mode ("PRM") is shown.

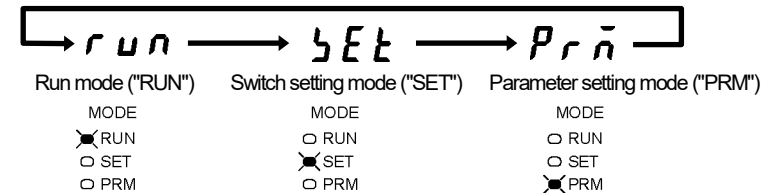

### ② Confirm the mode selection

Press the (SET) key.

The mode is now set to the parameter setting mode ("PRM").

### 3 Select Parameter 66.

Use the + and - keys under the SW/PRM display to select "66".

### ④ Enter the setting value.

Use the  $\triangleleft$ ,  $\triangleright$ ,  $\triangle$  and  $\bigtriangledown$  keys under the POSITION display to enter the setting value.

The entered value can be canceled by pressing the  $\bigcirc$  key at this point.

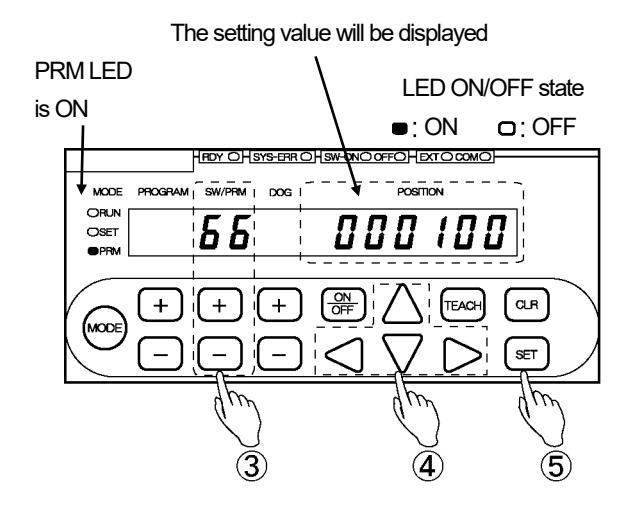

## **(5)** Confirm the entered value.

Press the (set) key.

## 4-14-5. HOLD measuring stable width setting

Set the required Stable Width to complete a measurement.

### Set the parameter in the following steps.

① Select the parameter setting mode ("PRM").

Press and hold down the  $\frac{MODE}{MODE}$  key (more than 1 second).

The POSITION display will flicker to indicate mode selection is possible.

Press the work key a number of times until the

→ 5*E*Ł

parameter setting mode ("PRM") is shown.

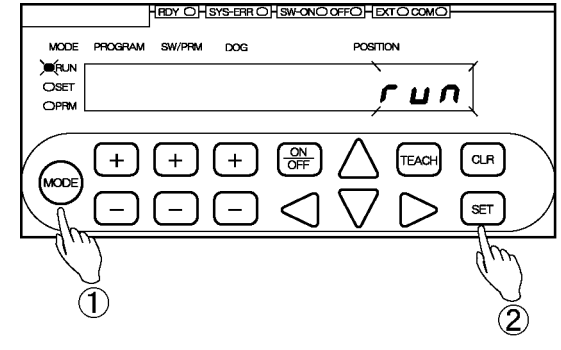

 Run mode ("RUN")
 Switch setting mode ("SET")
 Parameter setting mode ("PRM")

 MODE
 MODE
 MODE

 KRUN
 O RUN
 O RUN

 SET
 O SET
 O SET

 PRM
 O PRM
 PRM

→Prñ

#### 2 Confirm the mode selection

Press the (SET) key.

+*г*ил-

The mode is now set to the parameter setting mode ("PRM").

#### 3 Select Parameter 65.

Use the + and - keys under the SW/PRM display to select "65".

### (4) Enter the setting value.

Use the  $\triangleleft$ ,  $\triangleright$ ,  $\triangle$  and  $\bigtriangledown$  keys under the POSITION display to enter the setting value.

Setting range: 0 to 999999

The entered value can be canceled by pressing the  $\bigcirc$  key at this point.

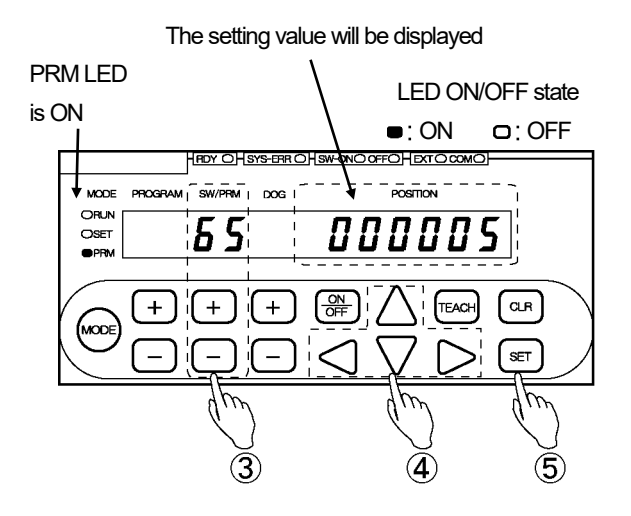

#### **(5)** Confirm the entered value.

Press the (SET) key.

## 4-14-6. HOLD measuring stable time setting

Set the required Stable Time to complete a measurement. Unit of setting value : [s]

#### Set the parameter in the following steps.

① Select the parameter setting mode ("PRM").

Press and hold down the *MODE* key (more than 1 second).

The POSITION display will flicker to indicate mode selection is possible.

Press the work key a number of times until the

→ 5*E Ł* 

parameter setting mode ("PRM") is shown.

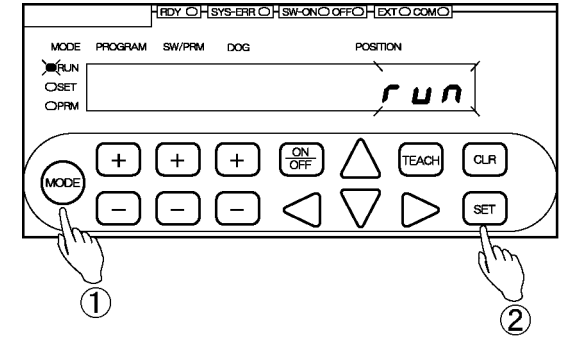

 Run mode ("RUN")
 Switch setting mode ("SET")
 Parameter setting mode ("PRM")

 MODE
 MODE
 MODE

 KRUN
 RUN
 RUN

 SET
 SET
 SET

 PRM
 PRM
 PRM

→Prñ

#### 2 Confirm the mode selection

Press the (set) key.

+г⊔л-

The mode is now set to the parameter setting mode ("PRM").

#### 3 Select Parameter 64.

Use the + and - keys under the SW/PRM display to select "64".

### (4) Enter the setting value.

Use the  $\triangleleft$ ,  $\triangleright$ ,  $\triangle$  and  $\bigtriangledown$  keys under the POSITION display to enter the setting value.

Setting range: 0.001 to 9.999 [s]

The entered value can be canceled by pressing the  $\bigcirc$  key at this point.

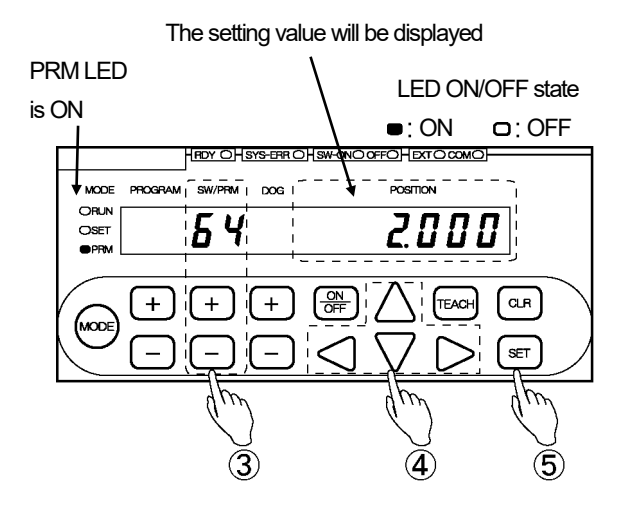

#### **(5)** Confirm the entered value.

Press the (SET) key.

## 4-14-7. HOLD Measuring Completed Signal Output Enabled/Disabled Setting

This parameter can change the signal status of Pin A9 at the switch output connector from the switch output 28 to the HOLD measuring completed output.

When the current position value is held after completing the HOLD measuring, this signal will be turned on.

#### Set the parameter in the following steps.

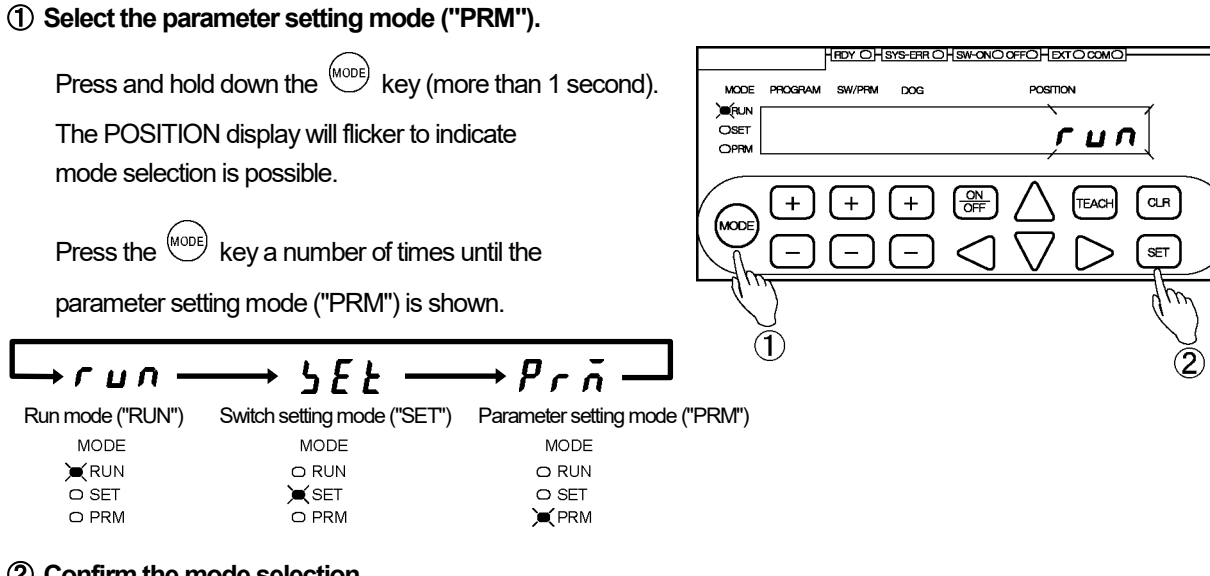

### 2 Confirm the mode selection

Press the SET key.

The mode is now set to the parameter setting mode ("PRM").

#### (3) Select Parameter 62.

Use the + and - keys under the SW/PRM display to select "62".

### (4) Select the setting value.

Use the imes and imes keys under the POSITION display to select the setting value.

#### Options:

0: Disapproved (Used as Switch output 28)

1: Approved (Used as output HOLD measuring completed output)

The selected value can be canceled by pressing the  $\bigcirc$  key at this point.

### (5) Confirm the selected value.

Press the SET kev.

The POSITION display will become solidly on, indicating that parameter setting is complete.

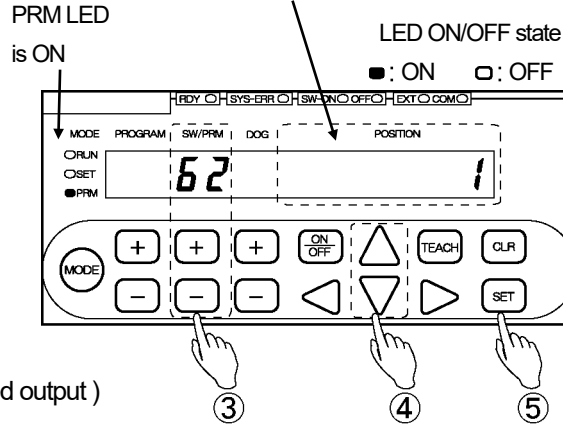

The setting value will be displayed

## 4-15. Setting the Motion Recording Function

Machine trajectories can be recorded in graph form using VARIMONI or any other setting and editing software. The machine moves to the direction that is specified by the parameter After passing the start position for Motion Recording, 100 current position values can be recorded for each specified sampling cycle.

The Motion Recording function refers to three settings as follows:

- 1. Parameter 67 (Measuring/Motion Recording Selection)
- 2. Parameter 66 (Motion Recording Start Position)
- 3. Parameter 64 (Motion Recording Sampling Cycle)

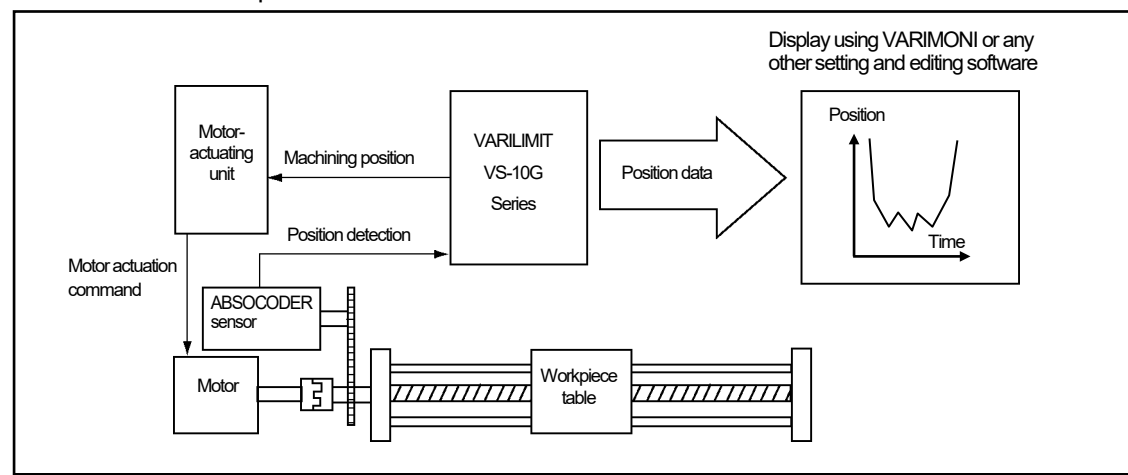

#### Behaviors of the workpiece can be recorded as below:

#### •Example of motion recording operation

Parameter 67 (Measuring Selection) is set to 5 (Motion Recording Position/ During Travel in Increase Direction). When a machine traveling in the current position value increase direction passes the motion recording start position (Parameter 66), the motion recording will start at the intervals predetermined as the motion recording sampling cycle (Parameter 64).

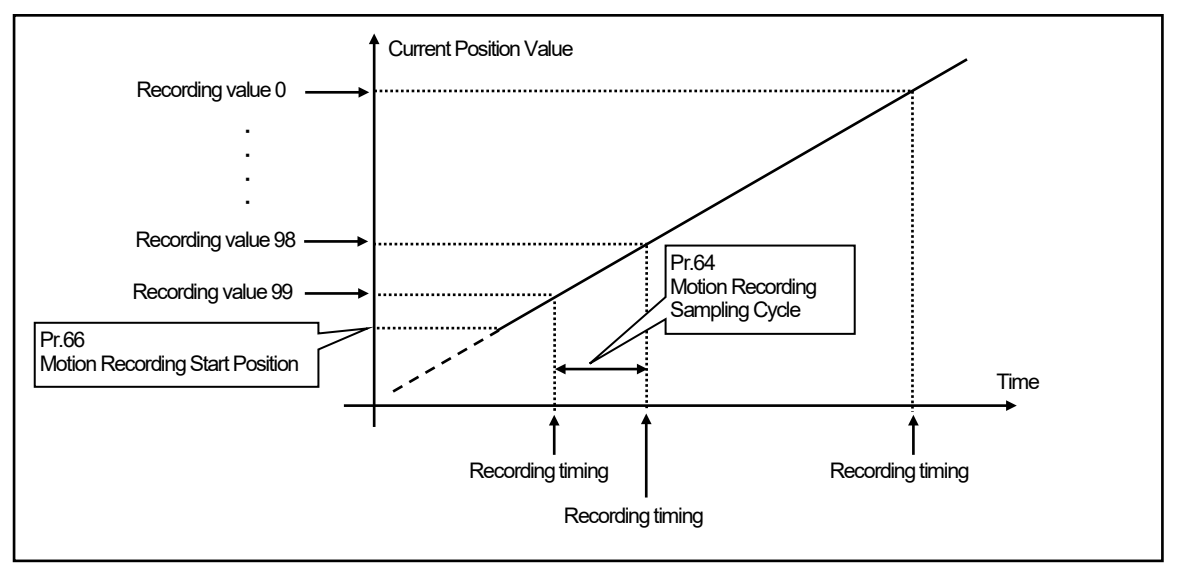

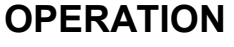

## (1) Motion Recording Selection setting

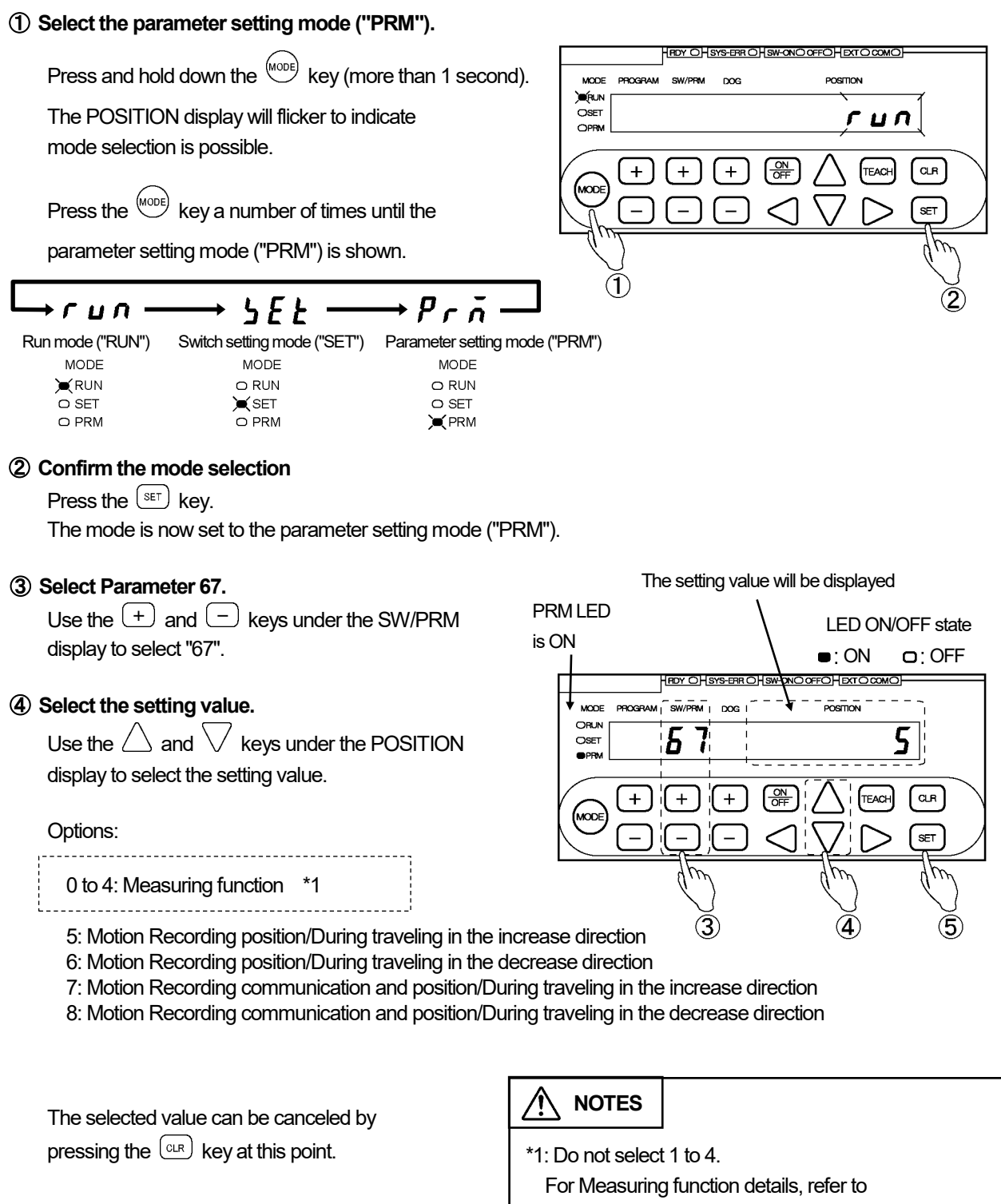

Chapter 4-14.

## **(5)** Confirm the selected value.

Press the (SET) key.

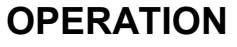

## (2) Motion Recording Start Position setting

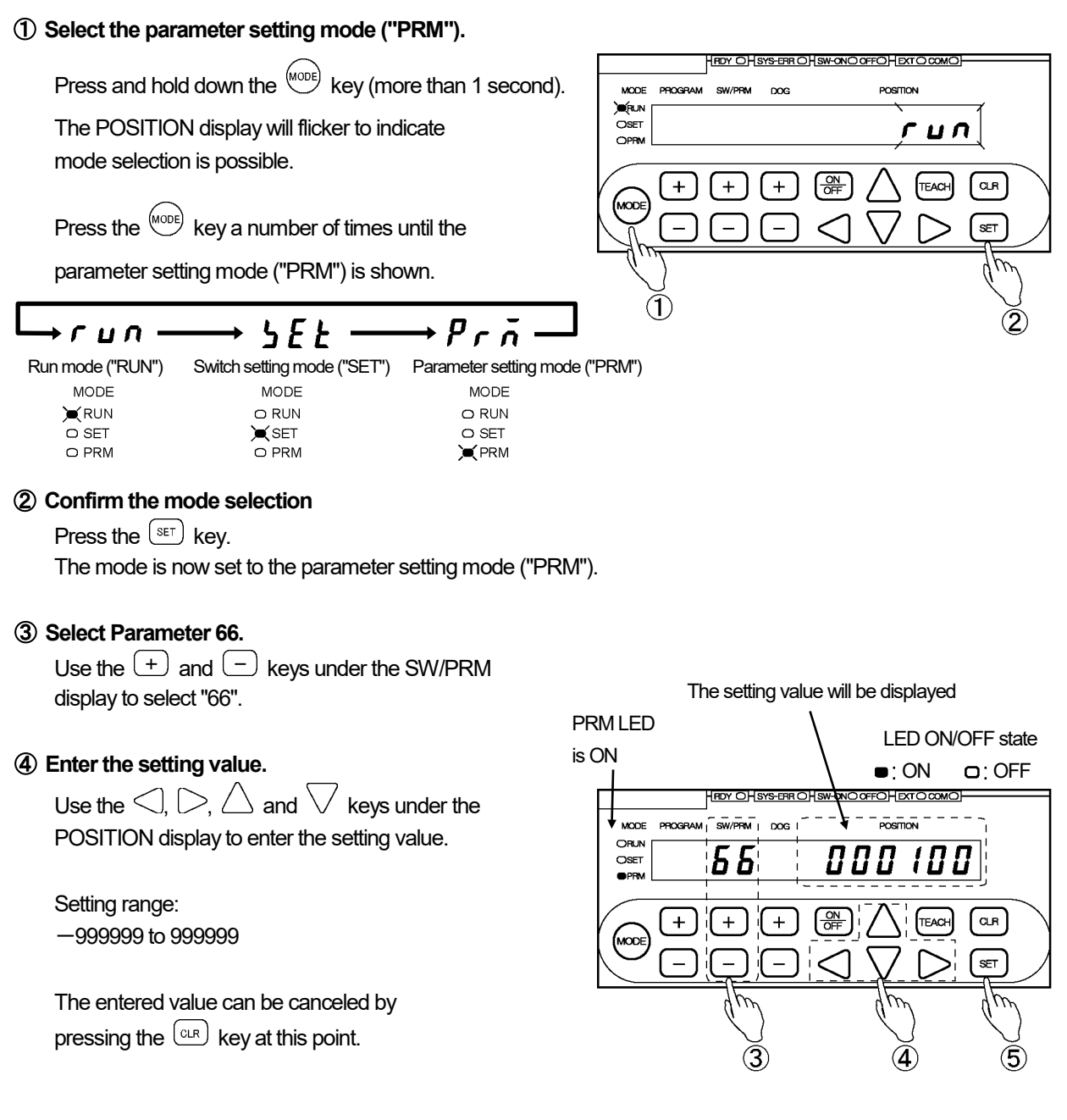

### **(5)** Confirm the entered value.

Press the (set) key.

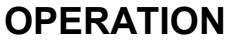

## (3) Motion Recording Sampling Cycle setting

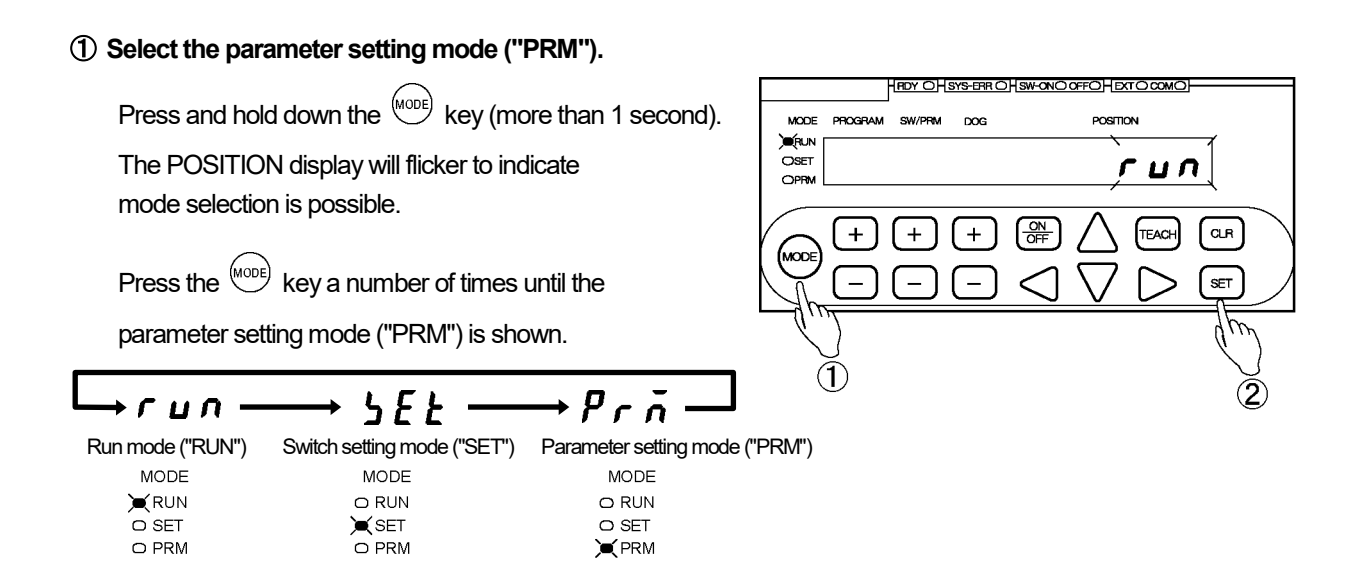

### (2) Confirm the mode selection

Press the set key. The mode is now set to the parameter setting mode ("PRM").

#### 3 Select Parameter 64.

Use the + and - keys under the SW/PRM display to select "64".

#### (4) Enter the setting value.

Use the  $\triangleleft$ ,  $\triangleright$ ,  $\triangle$  and  $\lor$  keys under the POSITION display to enter the setting value.

Setting range: 0.001 to 9.999 [s]

The entered value can be canceled by pressing the  $\bigcirc$  key at this point.

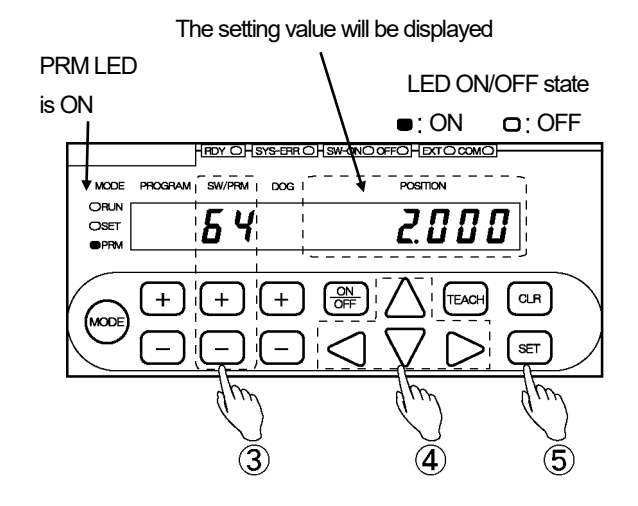

### **(5)** Confirm the entered value.

Press the (SET) key.

Actual value

"Filtered" value

Time

## 4-16. Sensor Filter Setting

Current Position Value The Sensor Filter parameter can be used when the Current Position Value tends to fluctuate, for example due to machine vibration. The displayed Current Position Value will actually be an average of the parameter-specified number of samplings. The sampling interval is 1 ms.

#### Set the parameter in the following steps.

### ① Select the parameter setting mode ("PRM").

Press and hold down the MODE key (more than 1 second).

The POSITION display will flicker to indicate mode selection is possible.

Press the (MODE) key a number of times until the

parameter setting mode ("PRM") is shown.

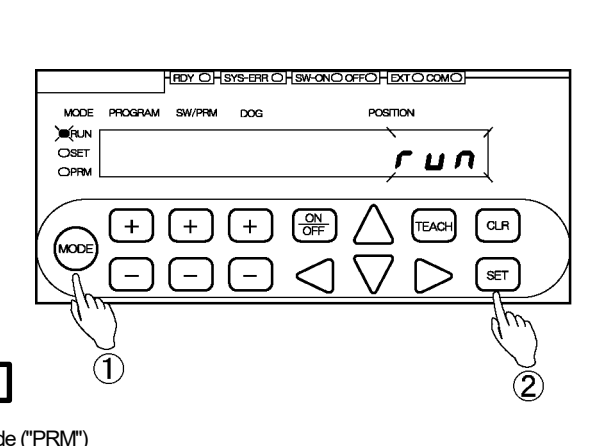

#### +*г*ил-Run mode ("RUN") MODE RUN O SET

Switch setting mode ("SET") Parameter setting mode ("PRM") MODE **X**SET 

→ 5*E E* 

MODE O SET PRM

+Prň

#### ② Confirm the mode selection

Press the (SET) kev.

The mode is now set to the parameter setting mode ("PRM").

#### ③ Select Parameter 63.

Use the + and - keys under the SW/PRM display to select "63".

## (4) Select the setting value.

Use the imes and imes keys under the POSITION display to select the setting value.

#### Options:

- 0: None
- 1: Four samplings 2: Eight samplings
- 3: 16 samplings 4: 32 samplings
- 5:64 samplings 6: 128 samplings

The selected value can be canceled by pressing the CLR key at this point.

## (5) Confirm the selected value.

Press the (SET) key.

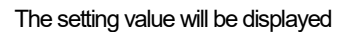

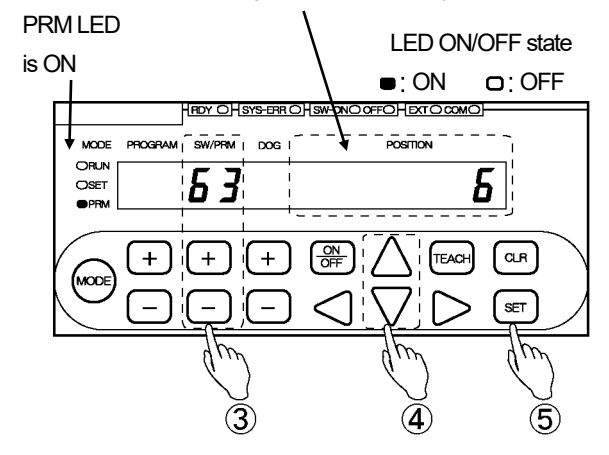

## 4-17. Hysteresis Function

When the direction of ABSOCODER's shaft rotation (travel) is reversed, the current position value before the reversal will be valid as long as remaining under the set value. This function is useful when the current position value fluctuates. Repeated switching to/from ON and OFF can be reduced.

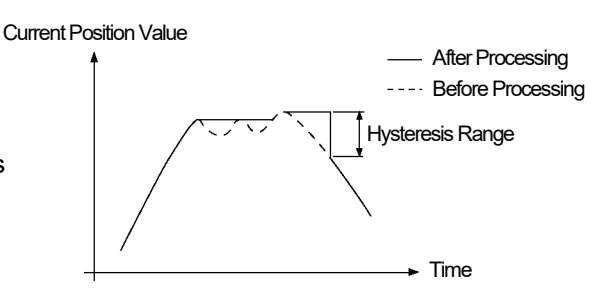

#### Set the parameter in the following steps.

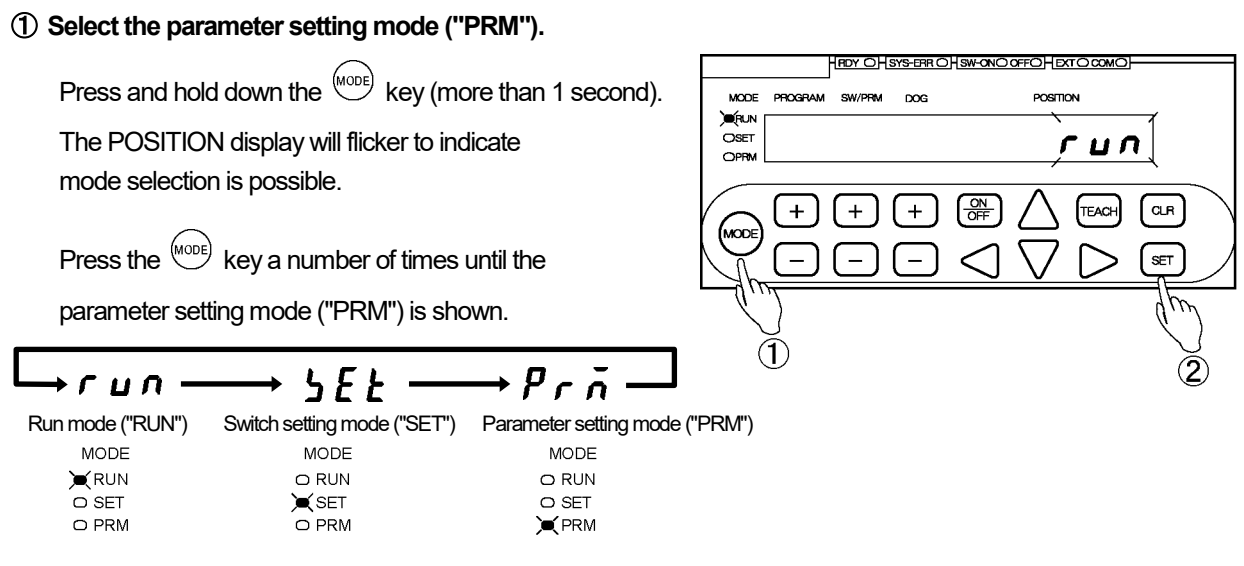

### (2) Confirm the mode selection

Press the (SET) key.

The mode is now set to the parameter setting mode ("PRM").

### 3 Select Parameter 71.

Use the + and - keys under the SW/PRM display to select "71".

### ④ Enter the setting value.

Use the  $\triangleleft$ ,  $\triangleright$ ,  $\triangle$  and  $\bigtriangledown$  keys under the POSITION display to enter the setting value.

Setting range: 0 to 999999

The entered value can be canceled by pressing the  $\bigcirc$  key at this point.

### **(5)** Confirm the entered value.

Press the (set) key.

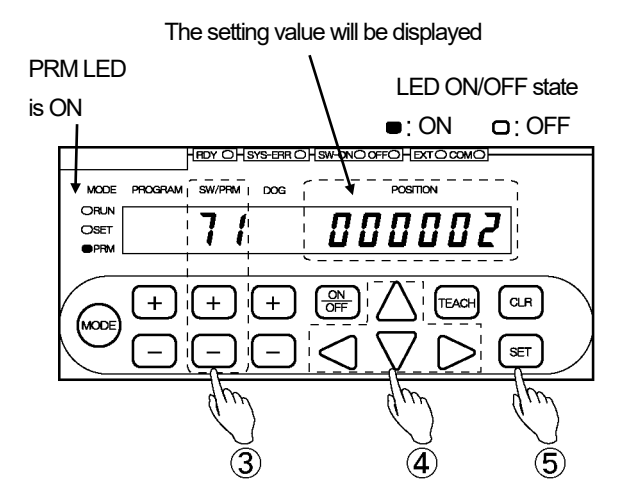

## 4-18. Setting the Switch Output Enabling Function

This is a function that controls whether or not to permit switch output by sending the signal to B3 pin of the switch output connector. This function is convenient to turn off the switch outputs when there is no workpiece, and not to malfunction during the machine is suspended.

When setting the parameter to 0 to disable this function, switch signals will be output regardless of the switch output enabling signal.

When setting the parameter to any of 1-30 to enable this function, switch signals from 1 to what is set will be output only when the Switch Output Enabling signal is turned on.

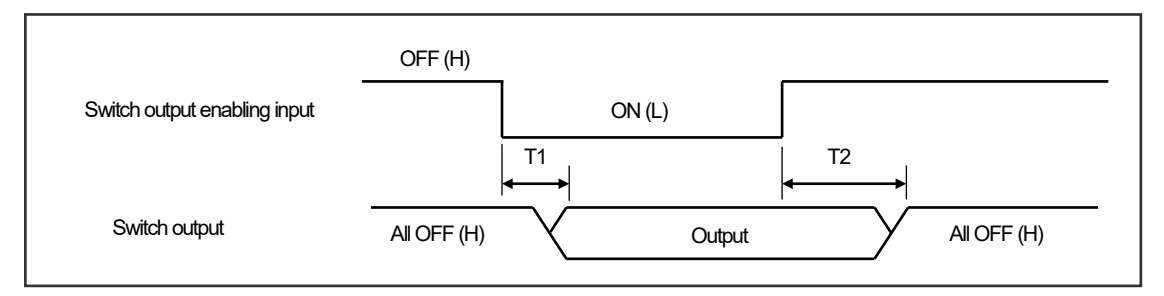

- T1: Time from turning on the switch output enabling input to enabling the switch output T1  ${\leq}3\text{ms}$
- T2: Time from turning off the switch output enabling input to disabling the switch output T2  $\leq$  3ms

#### Set the parameter in the following steps.

#### ① Select the parameter setting mode ("PRM").

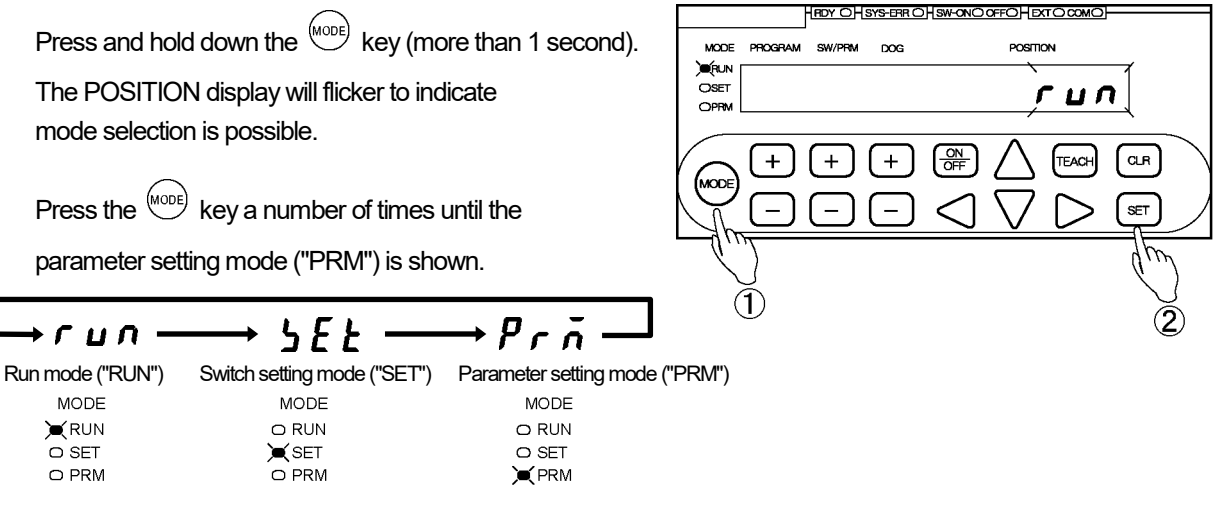

### (2) Confirm the mode selection

Press the (SET) key.

The mode is now set to the parameter setting mode ("PRM").

## ③ Select Parameter 70.

Use the + and - keys under the SW/PRM display to select "70".

### ④ Enter the setting value.

Use the  $\triangleleft$ ,  $\triangleright$ ,  $\triangle$  and  $\bigtriangledown$  keys under the POSITION display to enter the setting value.

Setting range: 0: Disabled 1 to 30: Enabled

The entered value can be canceled by pressing the  $\bigcirc$  key at this point.

#### (5) Confirm the entered value.

Press the (set) key.

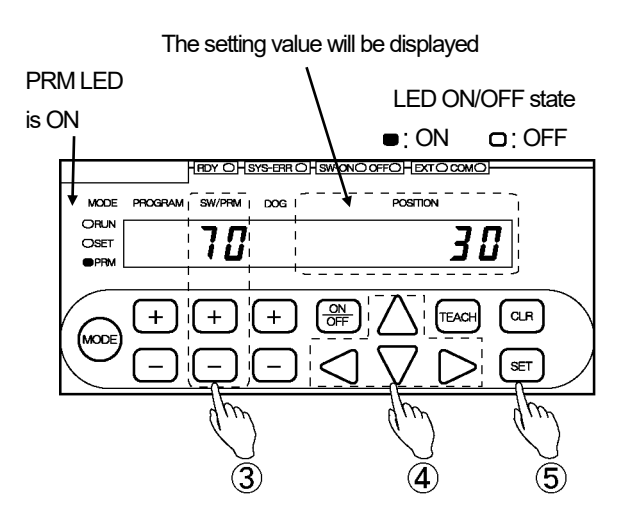

## 4-19. Setting the Multi-Origin Function

The Multi-Origin function enables settings of an origin (current position value) for each program. For example:

When there are several processes to complete by a machine, an operational origin can be set for each process.

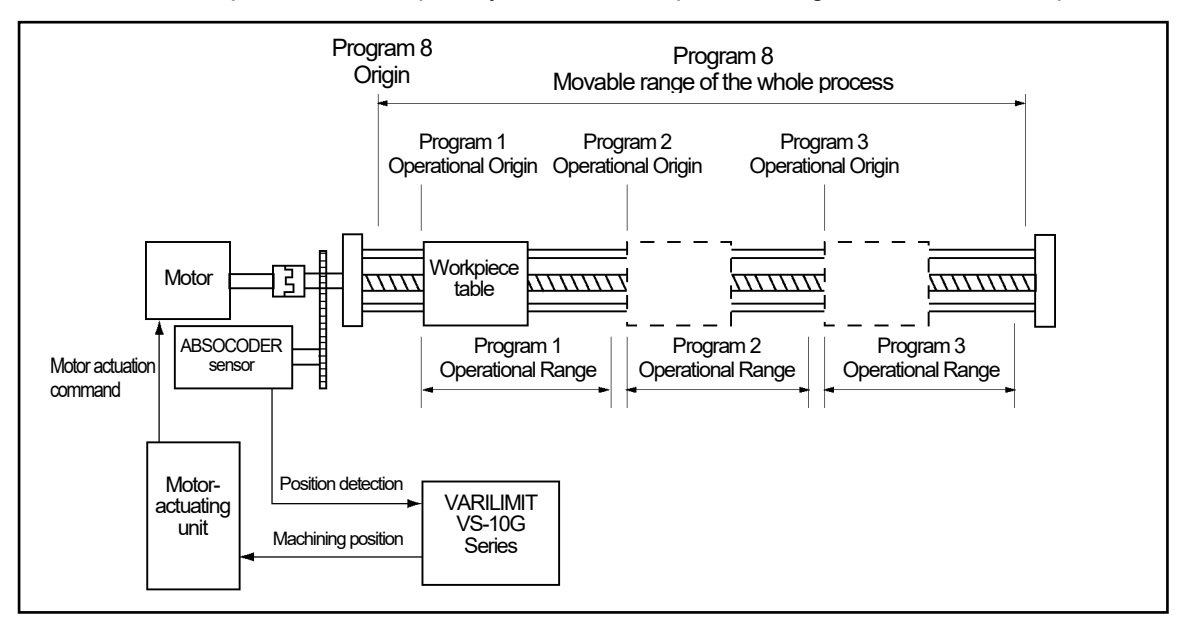

Set the Multi-Origin function at Parameter 5 (Multi-Origin Selection). A common origin (current position value) is applied to the programs from the top to what is set at Parameter 5. For each of subsequent programs, an individual origin (Current Position Value) can be set separately.

#### Example:

When Parameter 5 is set to 3, origins (Current Position Values) can be set as below.

| Program No. | Origin (Current Position Value)<br>Setting Value | Description                                          |
|-------------|--------------------------------------------------|------------------------------------------------------|
| 1           |                                                  | Common Origin                                        |
| 2           | 0                                                | When the Program number is set at "1", Programs      |
| 3           |                                                  | 2 and 3 share it as the common origin.               |
| 4           | 100                                              |                                                      |
| 5           | 200                                              |                                                      |
| 6           | 300                                              | Programs 4 to 8 allow the individual origin setting. |
| 7           | 400                                              |                                                      |
| 8           | 500                                              |                                                      |

## NOTES

In order to set Parameter 5 (Multi-Origin Selection), specify the current position value at Parameter 97 in advance. For the Current Position Setting details, refer to "4-6. Detection Range ("Scale") Setting".

Origin Setting Methods
 Origins can be set in the following two ways.

- Using Parameter 97 (Current Position Setting) Set an origin (current position value) for each program at Parameter 97. For setting details, refer to "(2) Origin (Current Position Value) Setting by the Parameter".
- 2. Using communication

Set an origin (current position value) using the host PLC. For the communication function details, consult our representatives.

#### Current Position Preset Measures

Current position values can be the Current Position Preset by Auto-detecting Travel Direction function.

The current position values specified as a common origin for some programs can be changed at once. The current position values individually set for each program need to be preset separately. In the above example, the current position values for Programs 1 to 3 will be changed together. The values for Programs 4 to 8 need to be individually preset.

## (1) Multi-Origin Function setting

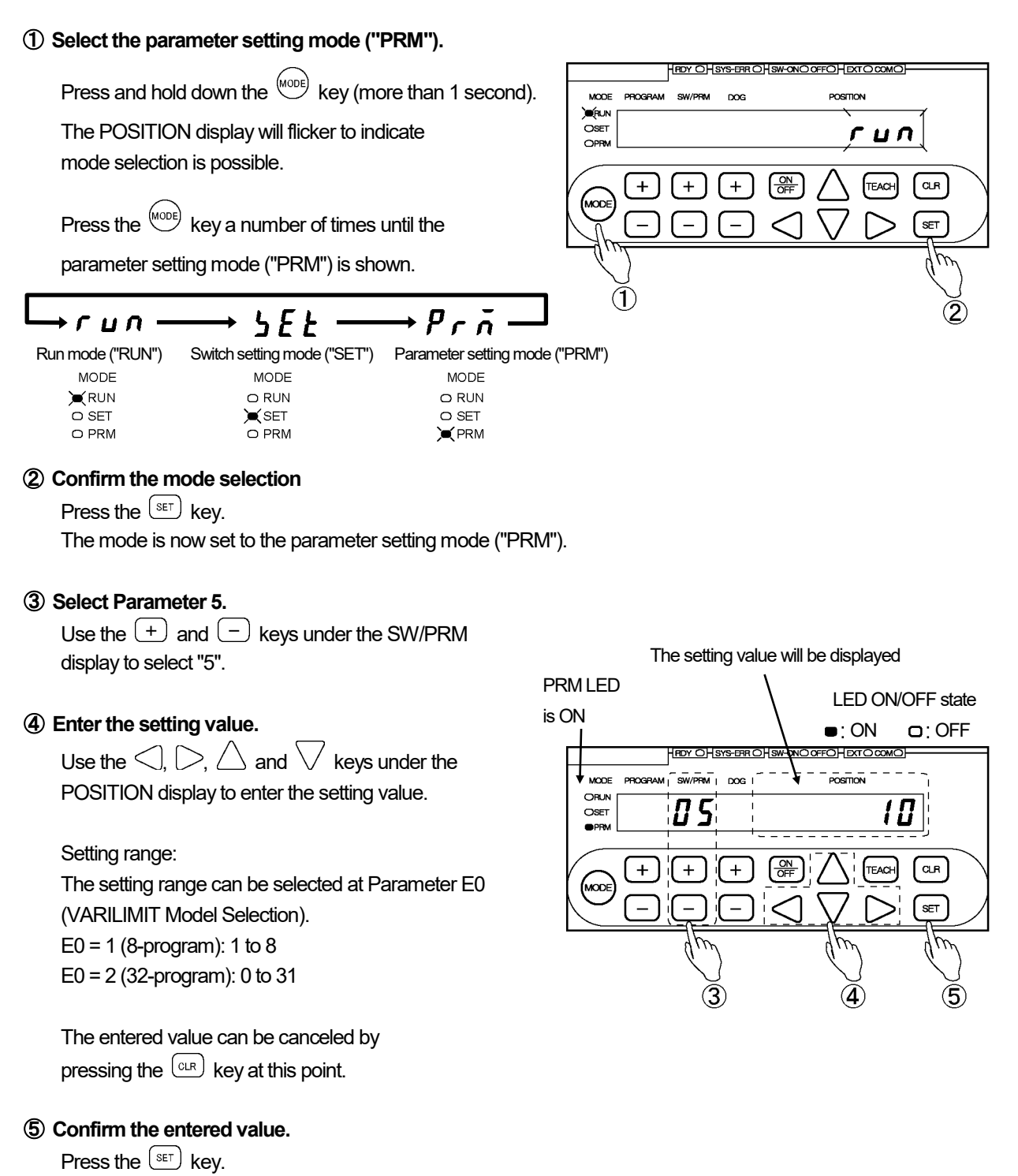

The POSITION display becomes solidly on, indicating that parameter setting is complete.

# 

In order to set Parameter 5 (Multi-Origin Selection), specify the current position value at Parameter 97 in adivance. For the Current Position Setting details, refer to "4-6. Detection Range ("Scale") Setting".

## (2) Origin (Current Position Value) Setting by the Parameter

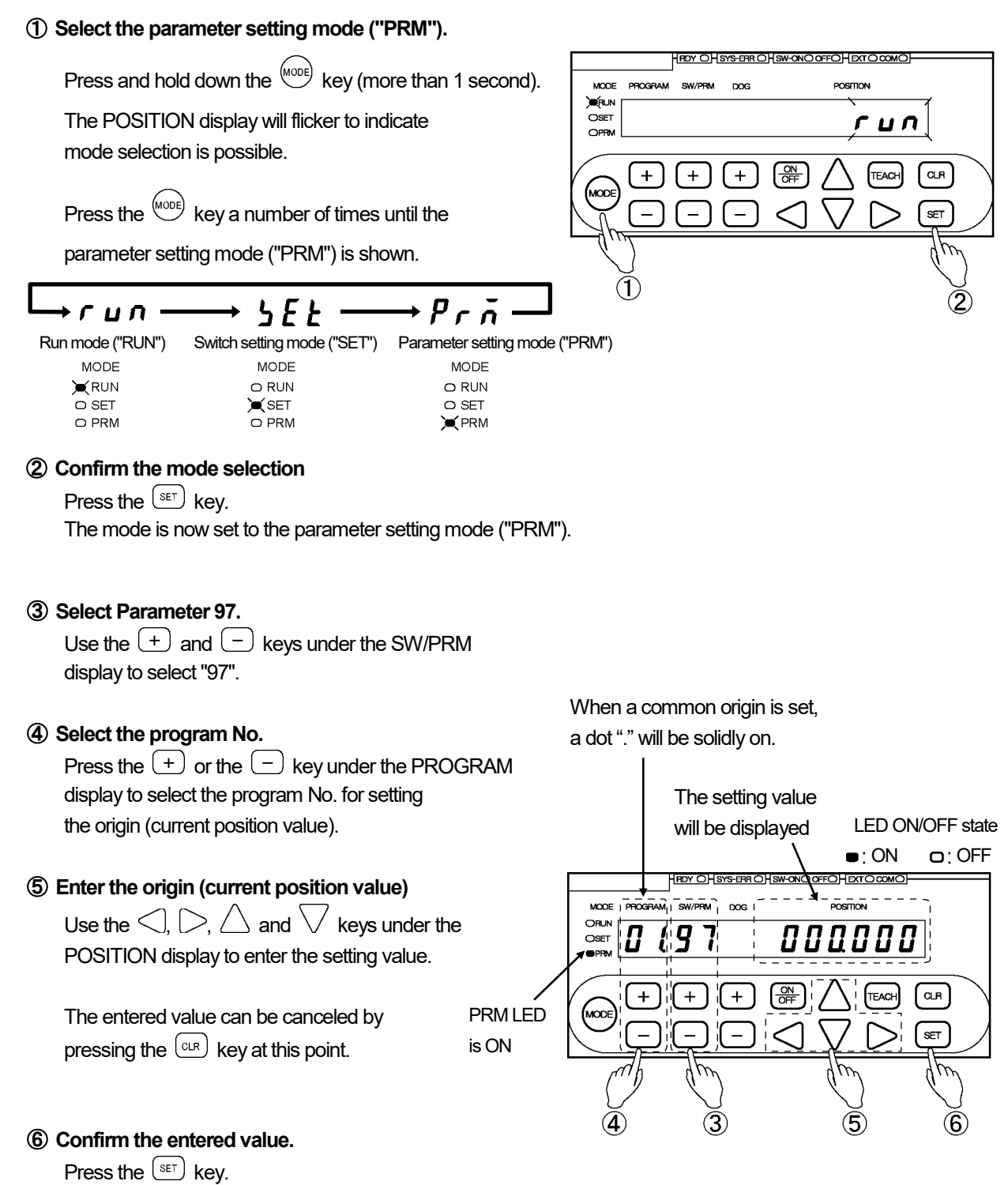

## 4-20. Setting the Preset Error Absorption Function

The Preset Error Absorption function enables detection of the correct position of the workpiece without a position gap. This can be completed even when the workpiece cannot move to the movable end or the origin, as long as it stays within the range of error absorption.

#### For example:

When using the CYLNUC cylinder, an origin (zero position) is set by holding a workpiece at the forward end or the backward end. Even when the workpiece cannot move to the end due to any obstacle, the Current Position Preset enables detection of the correct position by considering the thickness of the obstacle.

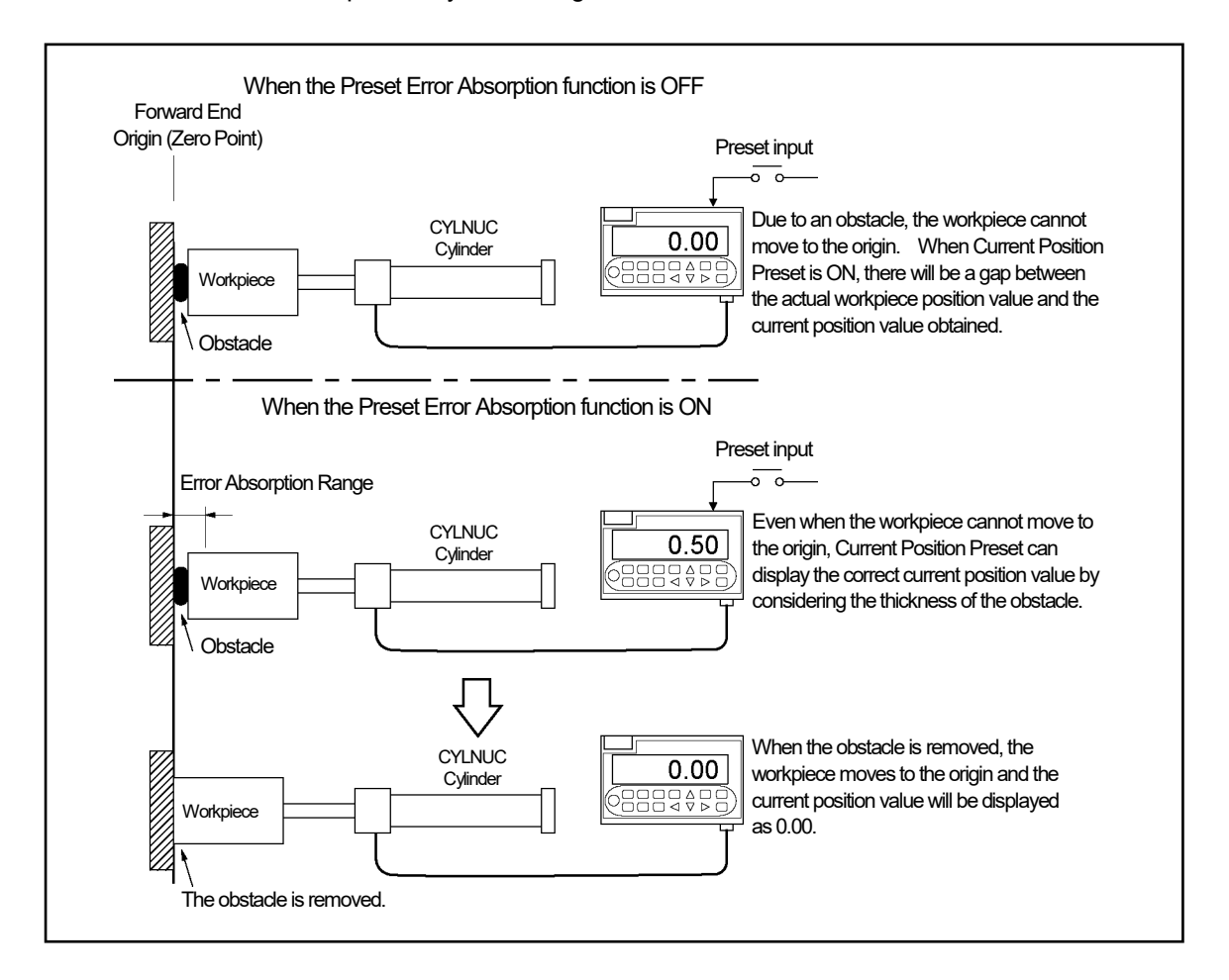

When Parameter 12 is set to 1, the Preset Error Absorption function becomes enabled.

Turn on the current position preset input after moving the workpiece into the error absorption range. The current position value will be changed by absorbing the error.

## <u>∧</u> NOTES

The preset error absorption function cannot use when connecting to the single-turn type ABSOCODER (VRE).

### Error Absorption Range

The range for accepting error absorption changes depending on the ABSOCODER type you use.

| ABSOCODER               | Error Absorption Range  | Remarks                 |  |
|-------------------------|-------------------------|-------------------------|--|
| MRE-32                  | $\pm$ (Scolo Longth/64) |                         |  |
| MRE-G[ ]                | ±(Scale Lengtr/04)      | [ ]: Number of rotation |  |
| VLS-PW                  | ±8mm                    |                         |  |
| VLS-PY                  | ±16mm                   |                         |  |
| CYLNUC (VLS-12.8)       | ±6.4mm                  |                         |  |
| Inrodsensor (IRS-51.2P) | ±25.6mm                 |                         |  |
| VLS-[ ]PS               | _                       | Disease contact         |  |
| NT Coder                | - Please contact        |                         |  |

### Conceptual Diagram

This is a conceptual diagram of operation using CYLNUC.

Described below is an example of the preset within and outside the error absorption range. A machine is moved to current position value 0 either in 1 or 2 direction.

#### Conditions

- Current Position Preset function: Selection (Parameter 92) .....1 (Enabled)
- Preset Error Absorption function: Enabled/Disabled (Parameter 12) .....1 (Enabled)
- "FWD Current Position Preset" Value 1 (Parameter 7) .....0

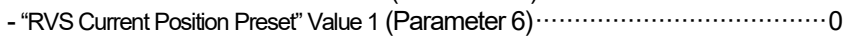

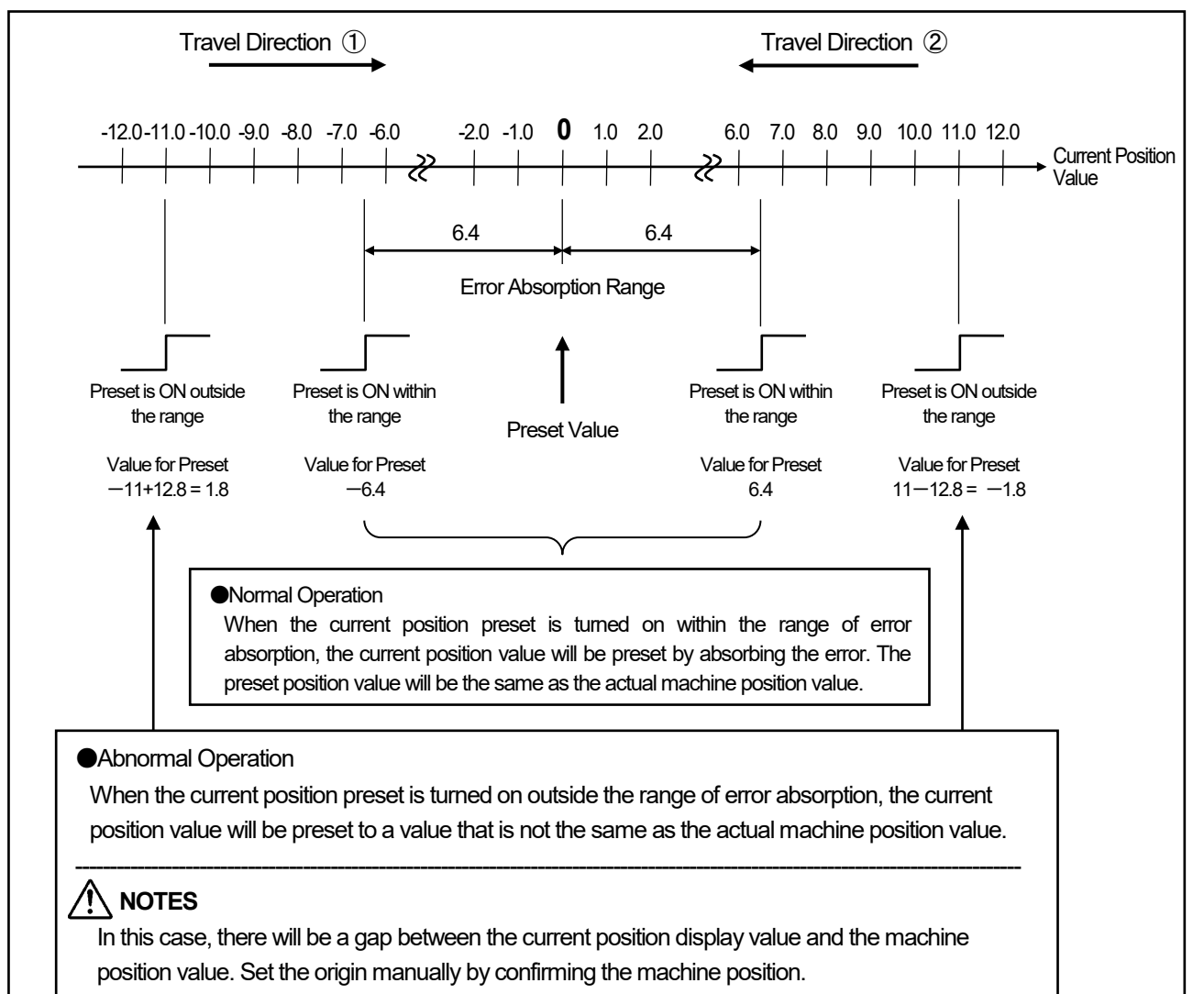

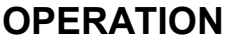

## (1) Preset Error Absorption Function Setting

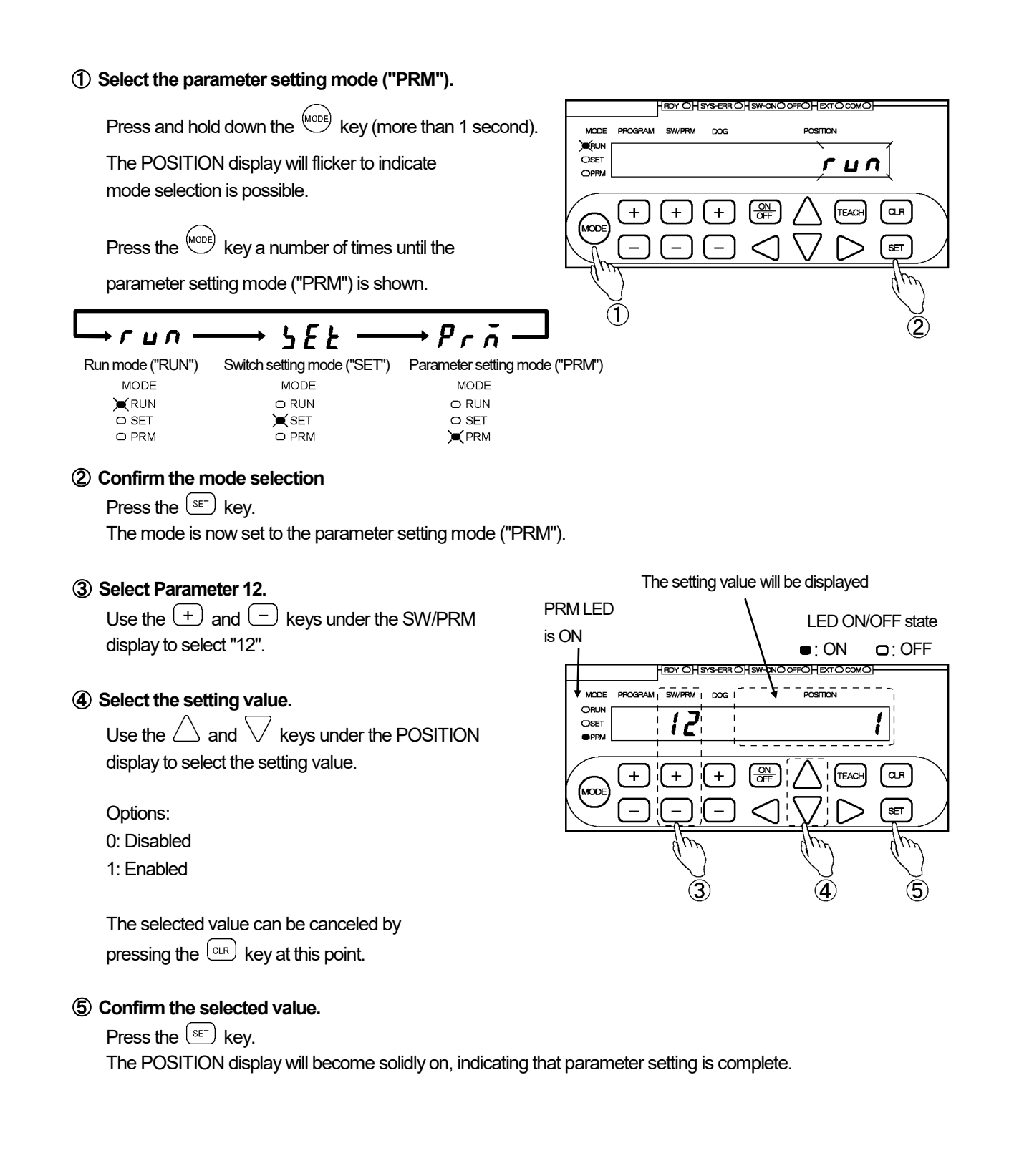

## 4-21. Setting the Limitswitchless Preset Function

The Limitswitchless Preset function can be used for such processes, where cylinders are used for injection molding, die-casting, low-pressure casting, and hydraulic press.

Even when a limitswitch is not available due to high-temperature or any other adverse circumstances, a stroke of the machine enables the origin setting at the stroke end (forward or backward).

For example:

During a test run, confirmation of the machine stroke and the origin setting can be performed at the same time. Furthermore, a combination use with the Preset Error Absorption function will eliminate the position gap due to trapped obstacles.

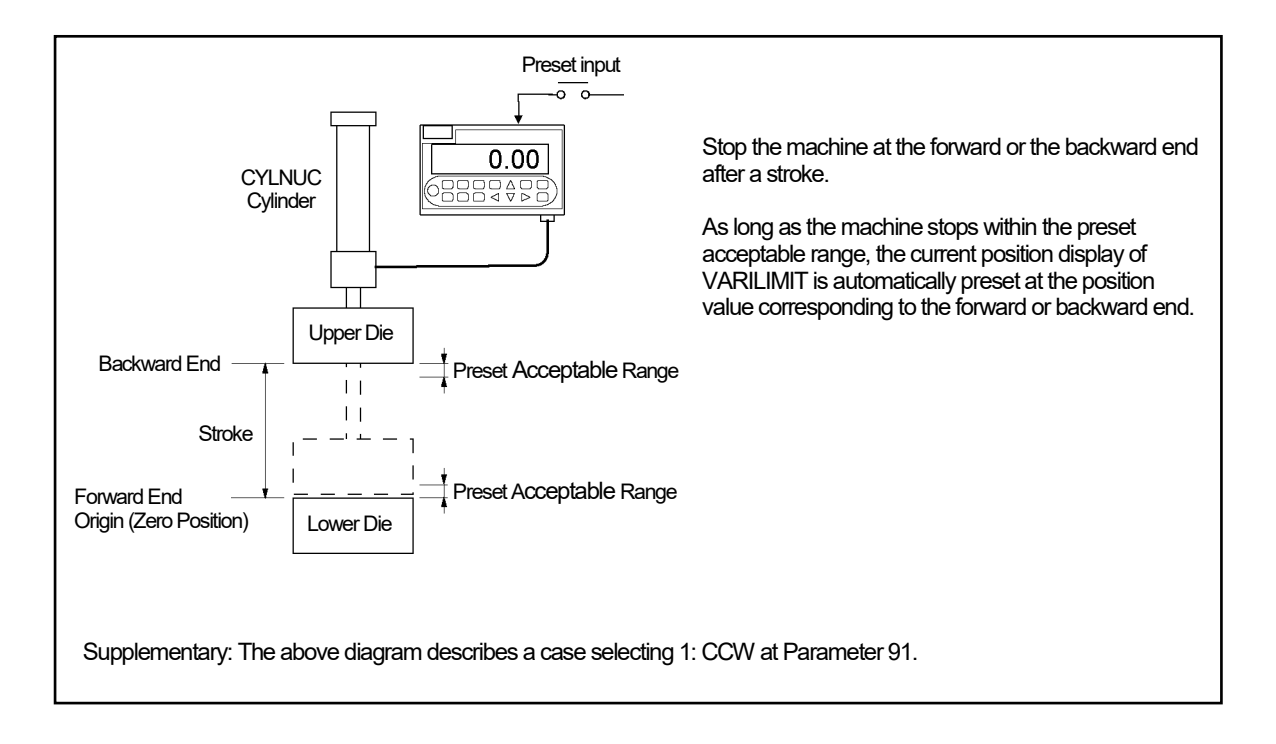

## ▲ NOTES

The limitswitchless preset function cannot use when connecting to the single-turn type ABSOCODER (VRE).
Preset Acceptable Range

The range for accepting preset changes depending on the ABSOCODER type you use.

| ABSOCODER               | Preset Range       | Remarks                 |  |
|-------------------------|--------------------|-------------------------|--|
| MRE-32                  | +(Scolo Longth/64) |                         |  |
| MRE-G[ ]                | ±(Scale Lengtr/04) | [ ]: Number of rotation |  |
| VLS-PW                  | ±8mm               |                         |  |
| VLS-PY                  | ±16mm              |                         |  |
| CYLNUC (VLS-12.8)       | ±6.4mm             |                         |  |
| Inrodsensor (IRS-51.2P) | ±25.6mm            |                         |  |
| VLS-[ ]PS               | —                  | Please contact          |  |
| NT Coder                | _                  |                         |  |

Parameter Setting

Specify the following six items at parameters.

- 1. Parameter 92 (Current Position Preset Function Selection)
- 2. Parameter 82 (Current Position Preset Error Selection)
- 3. Parameter 13 (Limitswitchless Preset Function: Enabled/Disabled)
- 4. Parameter 14, 17 (Stop Decision Time 1, 2 during Limitswitchless Preset) To specify the time to confirm if the machine stops after a stroke within the preset range.
- 5. Parameter 15, 18 (Limitswitchless Preset Value 1, 2) To specify the minimum position value of a stroke (the forward end value in the above diagram).
- 6. Parameter 16, 19 (Limitswitchless Preset Stroke 1, 2) To specify the value of the machine's stroke.

Limitswitchless Preset Operational Procedures

Described under the conditions below using the above diagram as an example.

#### Conditions

- Stop Decision Time 1 during Limitswitchless Preset (Parameter 14) ......1s
- Limitswitchless Preset Stroke 1 (Parameter 16) 500.0
- (1) When activating the preset at the backward end after a stroke from the forward end
  - ① Turn on the current position preset input 1 and start the machine.
  - ② Stop the machine after a stroke within the preset range.
  - ③ Confirm that the machine is stopped. (Parameter: Stop Decision Time during Limitswitchless Preset)
  - The current position value will be preset at the backward end.
     The current position value will be preset to the value predetermined at the parameter as follows: [Limitswitchless Preset Value] + [Limitswitchless Preset Stroke Value]
  - 5 Turn off the current position preset input.
     The limitswitchless preset operation will be completed.

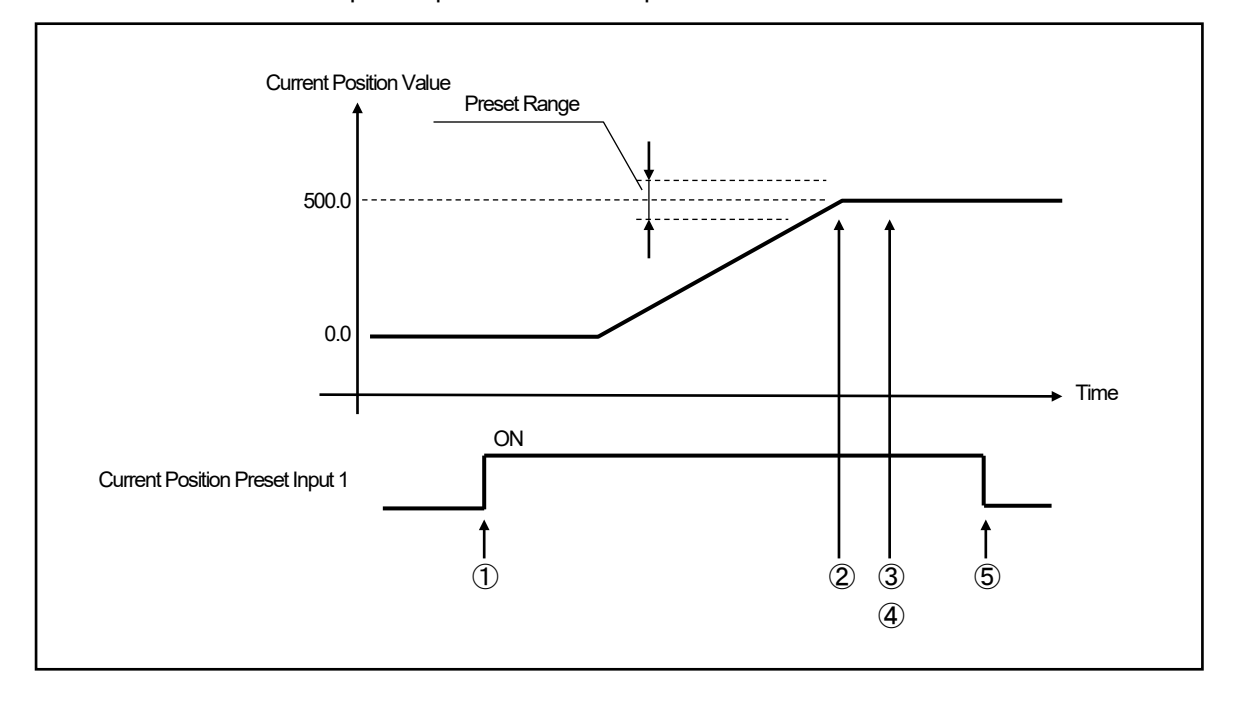

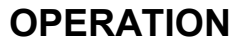

- (2) When activating preset at the forward end after a stroke from the forward end
  - ① Turn on the current position preset input 1 and start the machine.
  - ② Stop the machine after a to-and-from stroke within the preset range.
  - ③ Confirm that the machine is stopped. (Parameter: Stop Decision Time during Limitswitchless Preset)
  - ④ The current position value will be preset at the forward end. The current position value will be preset to the value predetermined at the parameter as follows: [Limitswitchless Preset Value]
  - Turn off the current position preset input.
     The limitswitchless preset operation will be completed.

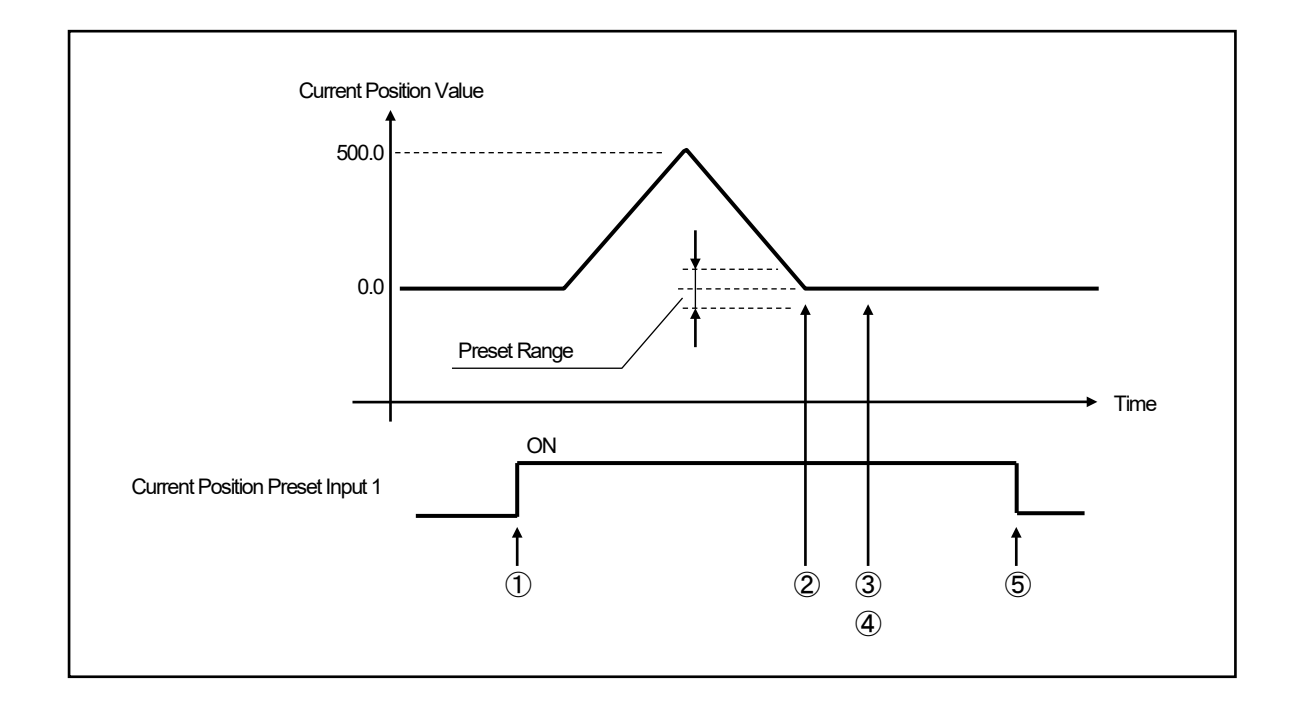

#### Preset Error

Preset Error (En23) will occur when turning off the current position preset input during operation.

Specify the following six items for setting the Limitswitchless Preset function.

- 1. Parameter 92 (Current Position Preset Function Selection)
- 2. Parameter 82 (Current Position Preset Error Selection)
- 3. Parameter 13 (Limitswitchless Preset function: Enabled/Disabled)
- 4. Parameters 14, 17 (Stop Decision Times 1, 2 during Limitswitchless Preset)
- 5. Parameters 15, 18 (Limitswitchless Preset Values 1, 2)
- 6. Parameters 16, 19 (Limitswitchless Preset Strokes 1, 2)

#### POINT:

The Limitswitchless Preset function stores two setting values. One value can be set by the combined use of Parameters 92, 82, 13, 14, 15, 16 and the other can be set by Parameters 92, 82, 13, 17, 18, 19.

The following steps (1)-(5) describe an example of the former combination.

For setting Parameters 92 and 82, refer to "4-7. Current Position Preset Setting".

# (1) Parameter setting mode ("PRM") selection

#### ① Select the parameter setting mode ("PRM").

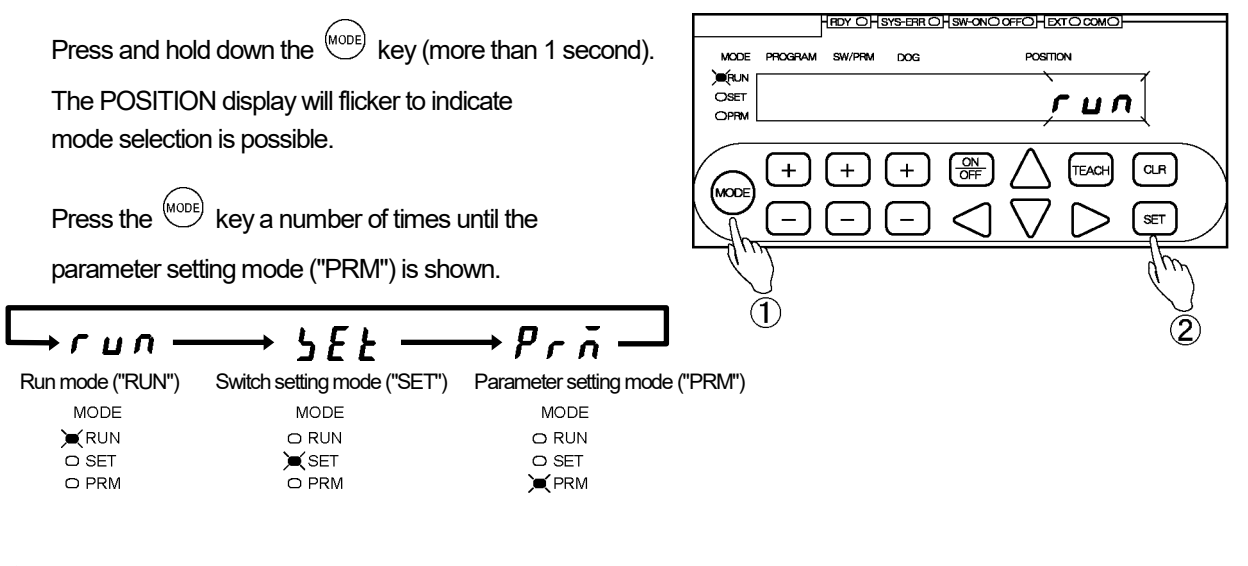

## ② Confirm the mode selection

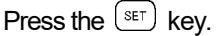

The mode is now set to the parameter setting mode ("PRM").

# (2) Limitswitchless Preset Enabled/Disabled setting

# (1) Select Parameter 13.

Use the + and - keys under the SW/PRM display to select "13".

# ② Select the setting value.

Use the  $\triangle$  and  $\bigtriangledown$  keys under the POSITION display to select the setting value.

Options:

0: Disabled

1: Enabled

The selected value can be canceled by pressing the  $\bigcirc$  key at this point.

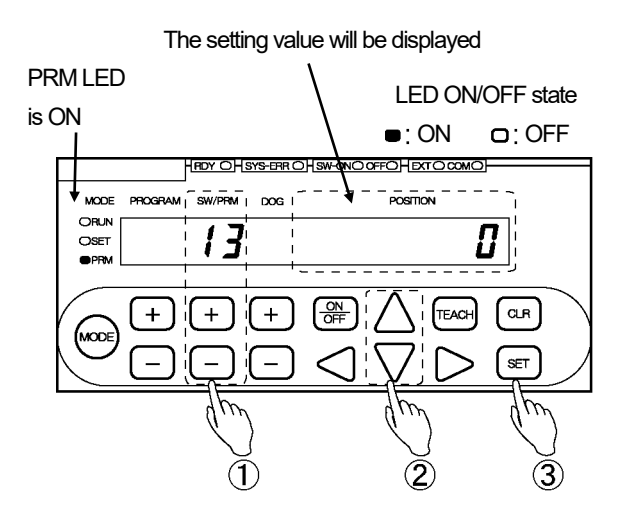

# ③ Confirm the selected value.

Press the set key. The POSITION display will become solidly on, indicating that parameter setting is complete.

# (3) Stop Decision Times during Limitswitchless Preset setting

# ① Select Parameter 14 (17).

Use the + and - keys under the SW/PRM display to select "14 (17)".

# ② Enter the setting value.

Use the  $\triangleleft$ ,  $\triangleright$ ,  $\triangle$  and  $\bigtriangledown$  keys under the POSITION display to enter the setting value.

Setting range: 0.100 to 9.999 [s]

The entered value can be canceled by pressing the  $\bigcirc$  R key at this point.

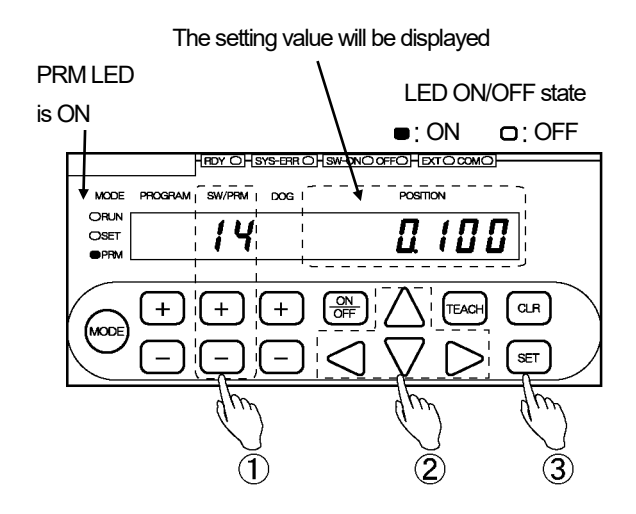

# 3 Confirm the entered value.

Press the (SET) key.

# (4) Limitswitchless Preset Value setting

1 Select Parameter 15 (18).

Use the + and - keys under the SW/PRM display to select "15 (18)".

2 Enter the setting value.

Use the  $\triangleleft$ ,  $\triangleright$ ,  $\triangle$  and  $\bigtriangledown$  keys under the POSITION display to enter the setting value.

Setting range: -999999 to 999999

The entered value can be canceled by pressing the  $\bigcirc$  key at this point.

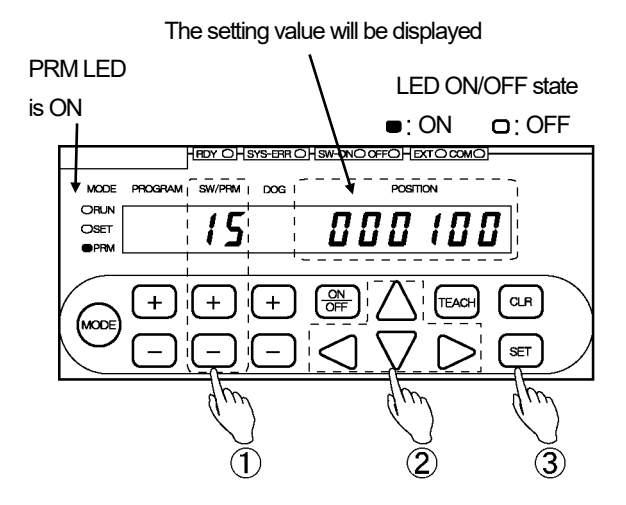

# ③ Confirm the entered value.

Press the SET key.

The POSITION display becomes solidly on, indicating that parameter setting is complete.

# (5) Limitswitchless Preset Stroke setting

# 1) Select Parameter 16 (19).

Use the + and - keys under the SW/PRM display to select "16 (19)".

# ② Enter the setting value.

Use the  $\triangleleft$ ,  $\triangleright$ ,  $\triangle$  and  $\bigtriangledown$  keys under the POSITION display to enter the setting value.

Setting range: 0 to 999999

The entered value can be canceled by pressing the  $\bigcirc$  key at this point.

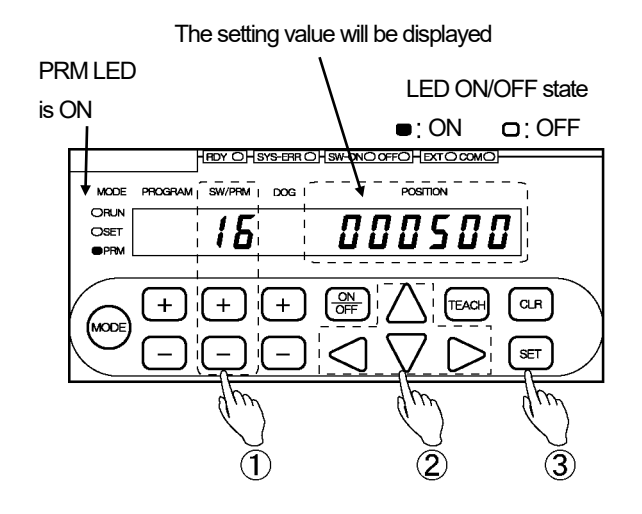

# (3) Confirm the entered value.

Press the (set) key.

# 4-22. Setting the Limitswitch Timer Function

The Limitswitch Timer function enables settings of the ON/OFF positions, the ON delay timer and ON time in the switch output data.

When a workpiece comes to the zone between ON and OFF positions that are predetermined, an actuator can start for processing for a certain period.

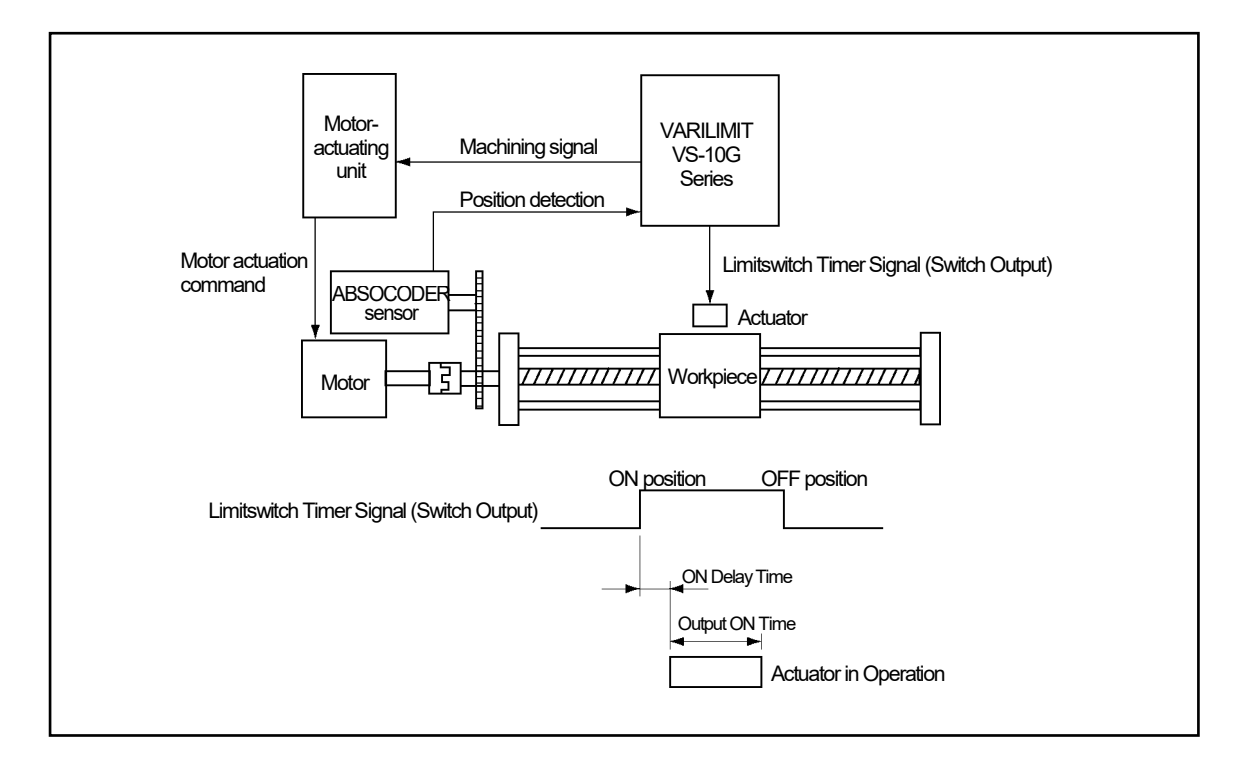

Set this function at Parameter 21 (Number of Switches Valid for Limitswitch Timer Function). The switch outputs from 1 to what is set at Parameter 21 are enabled for the Limitswitch Timer function.

# Limitswitch Timer Function

When a workpiece comes to the zone between ON and OFF positions that are predetermined, the ON delay timer will be activated. After the period of time specified with the ON delay timer, an actuator will be ON for processing limitswitch timer signals for the specified period.

When the workpiece travels while the limitswitch timer signal is ON and comes out of the zone between the ON and OFF positions, the limitswitch timer signal will turn OFF.

# (1) Limitswitch Timer Function setting

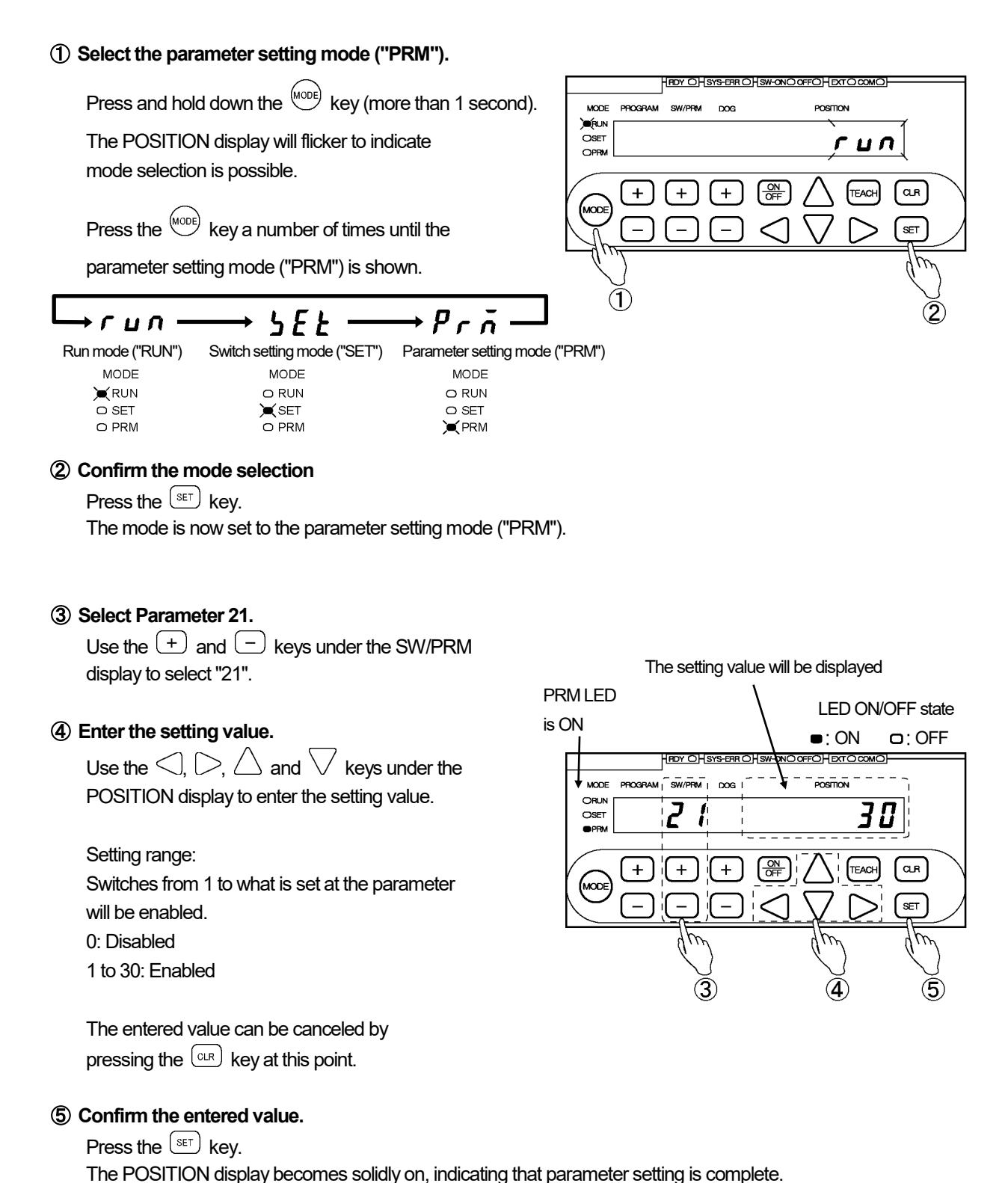

# (2) Limitswitch Timer Value setting

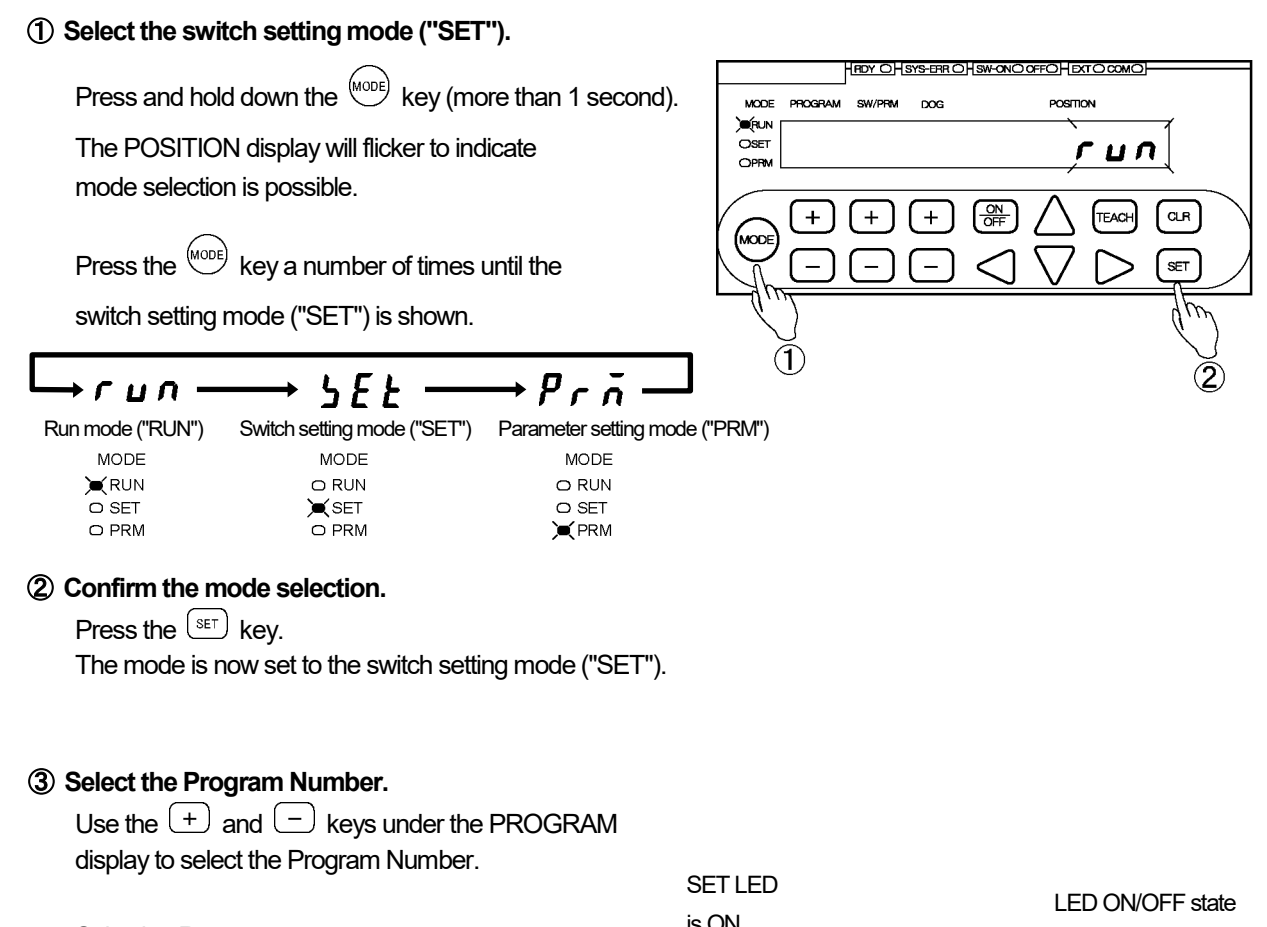

Selection Range: Depends on the setting at Parameter E0 (VARILIMIT Mode Selection). E0 = 1 (8 programs): 1 to 8 E0 = 2 (32 programs): 0 to 31

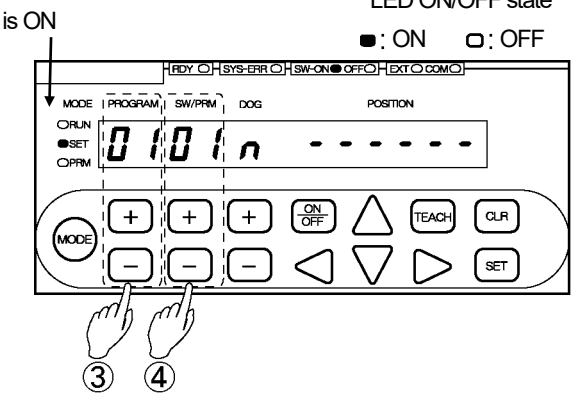

# ④ Select the Switch Number. \*1

Press the + or - key under the SW/PRM display and select the switch number specified for the Limitswitch Timer function.

# POINT:

\*1: " **n** " will be shown in the DOG display of the switch output that is assigned for the Limitswitch Timer function.

# OPERATION

(5) To specify the position to start operation for the limitswitch timer output (ON position), show """ in the DOG display.

Press the (+) or (-) key under the DOG display to show "n" in the DOG display.

# 6 Enter the value of the position to start operation

Use  $\triangleleft$ ,  $\triangleright$ ,  $\triangle$ ,  $\lor$  keys under the

POSITION display to enter the value of the position to start operation.

The POSITION display will flicker with the entered value.

Setting Range: -999999 to 999999

The entered value can be canceled by pressing the (CLR) key at this point.

# POINT:

\*2: Each time the + or - key under the DOG display is pressed, the display will show "**n**" and "**d**" alternately.

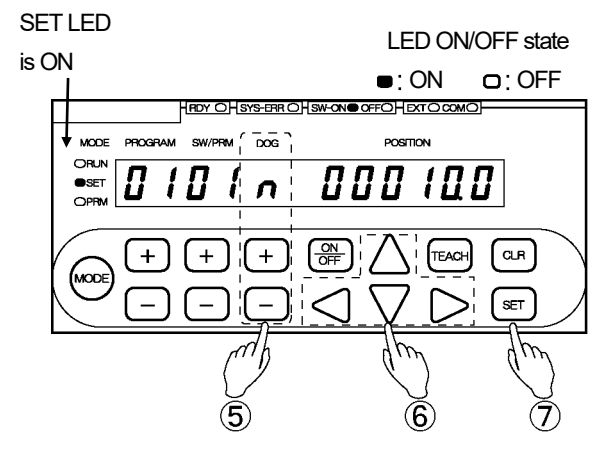

## O Confirm the value of the position to start operation

Press the set key.

The POSITION display will become solidly on, indicating that the setting is complete.

(8) To specify the position to finish operation for the limitswitch timer output (OFF position), show "F" in the DOG display.
 \*3
 Press the OFF key to show "F" in the DOG display.

# POINT:

\*3: Each time the OFF key is pressed when "*n*" is shown in the display, the DOG display will show "*n*" and "*F*" alternately.

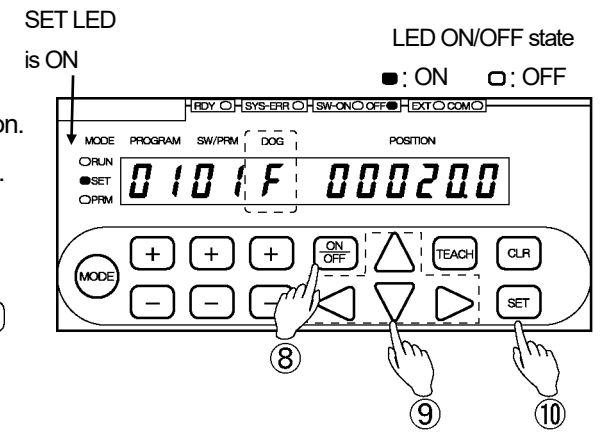

# (9) Enter the value of the position to finish operation

Use  $\triangleleft$ ,  $\triangleright$ ,  $\triangle$ ,  $\bigtriangledown$  keys under the POSITION display to enter the value of the position to finish operation. The POSITION display will flicker with the entered value.

Setting Range: -999999 to 999999

The entered value can be canceled by pressing the  $(\mbox{\tiny CLR})$  key at this point.

# ${\scriptstyle \textcircled{1}}$ Confirm the value of the position to finish operation

### Press the (set) key.

① To set the ON delay timer, show "d" in the DOG display.

Use the (+) or (-) key under the DOG display to show "**d**" in the DOG display.

# 1 Enter the value of the ON delay timer

Use  $\triangleleft$ ,  $\triangleright$ ,  $\triangle$ ,  $\bigtriangledown$  keys under the POSITION

display to enter the value of the ON delay timer.

The POSITION display will flicker with the entered value.

Setting Range: 0 to 999999 [ms]

The entered value can be canceled by pressing the  $\bigcirc$  key at this point.

# POINT:

\*4: Each time the + or - key under the DOG display is pressed, the display will show "*n*" and "*d*" alternately.

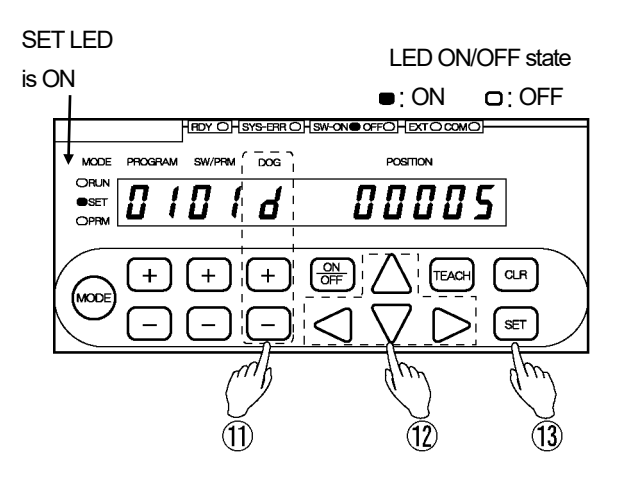

# (1) Confirm the value of the ON delay timer

Press the (set) key.

The POSITION display will become solidly on, indicating that the setting is complete.

To specify the output time, show "t " in the DOG display.
 \*5
 Press the ON key to show "t " in the DOG display.

#### (15) Enter the value of the output time

Use  $\triangleleft$ ,  $\triangleright$ ,  $\triangle$ ,  $\bigtriangledown$  keys under the POSITION

display to enter the value of the output time.

The POSITION display will flicker with the entered value.

Setting Range: 0 to 999999 [ms]

The entered value can be canceled by pressing the  $\bigcirc$  key at this point.

# 16 Confirm the value of the output time

Press the (SET) key.

The POSITION display will become solidly on, indicating that the setting is complete.

#### 1 Repeat the above steps as required

Repeat steps (3)-(16) according to the number of switches specified for the Limitswitch Timer function.

#### POINT:

\*5: Each time the ON key is pressed when "d" is shown in the display, the DOG display will show "d" and "t" alternately.

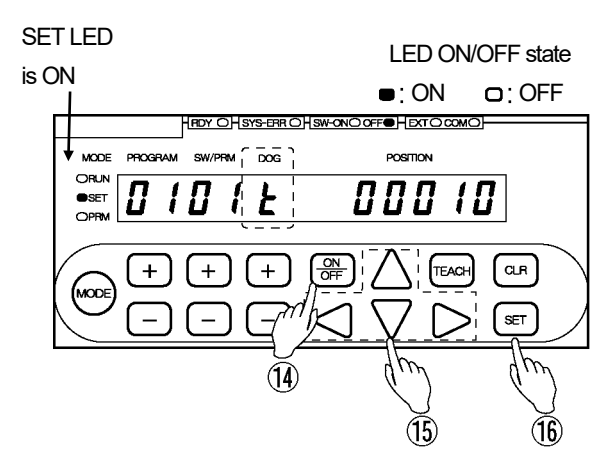

# 4-23. Setting Analog Position/Speed Output

This setting applies to the following voltage and current output models:

Applicable models: VS-10G-A, VS-10G-A-1 (voltage output models) and VS-10G-C, VS-10G-C-1 (current output models)

This is a function to output positions (speeds) using voltage (current) signals.

Two channels are provided for the analog output. The output item can be specified for each channel. With the voltage output models, the range of positions (speeds) and voltage can be specified as required.

With the current output models, the range of positions (speeds) can be specified as required. The current range is fixed to 4-20mA.

Deadbands can be set for the both.

NOTES

Do not control by the speed output. Use the speed output for monitoring.

(1) Parameter Setting

Specify the following 5 items at parameters.

•Selecting either position output or speed output

The parameters below are common to the voltage and current output models.

The output item can be selected either the position or the speed.

For Channel 1: Parameter 28 (Ch. 1 Output Selection)

For Channel 2: Parameter 36 (Ch. 2 Output Selection)

Setting the voltage range

The parameters below apply to the setting of voltage output models only.

The voltage range where setting is possible is between -10.00V and +10.00V.

The current range is fixed to 4-20mA for the current output models. No parameter setting is required for the current range.

For Channel 1: Parameter 26 (Ch. 1 Minimum Output Voltage (Vmin)), Parameter 27 (Ch. 1 Maximum Output Voltage (Vmax))

For Channel 2: Parameter 34 (Ch. 2 Minimum Output Voltage (Vmin)), Parameter 35 (Ch. 2 Maximum Output Voltage (Vmax))

Setting the position/speed range

The parameters below are common to the voltage and current output models.

For the position output, the position range where setting is possible should be within the detection range specified at Scale Length (Parameter 99) and Minimum Current Position Value (Parameter 98).

For the speed output, the setting unit is "Current Position Value (Scale Value)/s".

For example, when the resolution of the current position value display is in 0.1mm, the input of 10.0 will result in the speed of 10mm/s.

For Channel 1: Parameter 29 (Ch. 1 Minimum Output Position/Speed), Parameter 30 (Ch. 1 Maximum Output Position/Speed)

For Channel 2: Parameter 37 (Ch. 2 Minimum Output Position/Speed), Parameter 38 (Ch. 2 Maximum Output Position/Speed)

 Setting the Deadband Position (Speed) and Width The parameters below are common to voltage and current output models.
 For Ch. 1: Parameter 24 (Ch. 1 Deadband Width), Parameter 25 (Ch. 1 Deadband Position/Speed)
 For Ch. 2: Parameter 32 (Ch. 2 Deadband Width), Parameter 33 (Ch. 2 Deadband Position/Speed)

Setting the Speed Sampling Time and Number of Speed Gates
 The parameters below are common to voltage and current output models.
 The parameters are also common to Channels 1 and 2.
 Parameter 23 (Speed Sampling Time), Parameter 22 (Number of Speed Gates)

Set this parameter for the speed output. Specify this setting if required.

During updating the speed output, sampling of the current position values is performed at the specified speed sampling time.

As the speed gates increase, the more stable speed will be detected.

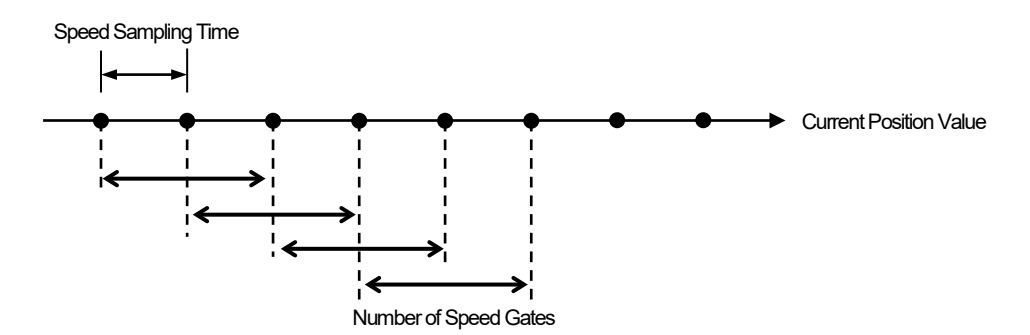

(2) Example of Setting a Voltage Output Model

•When [Minimum Output Position/Speed] < [Maximum Output Position/Speed] Output from -8.00V to +8.00V at from Point A to Point B

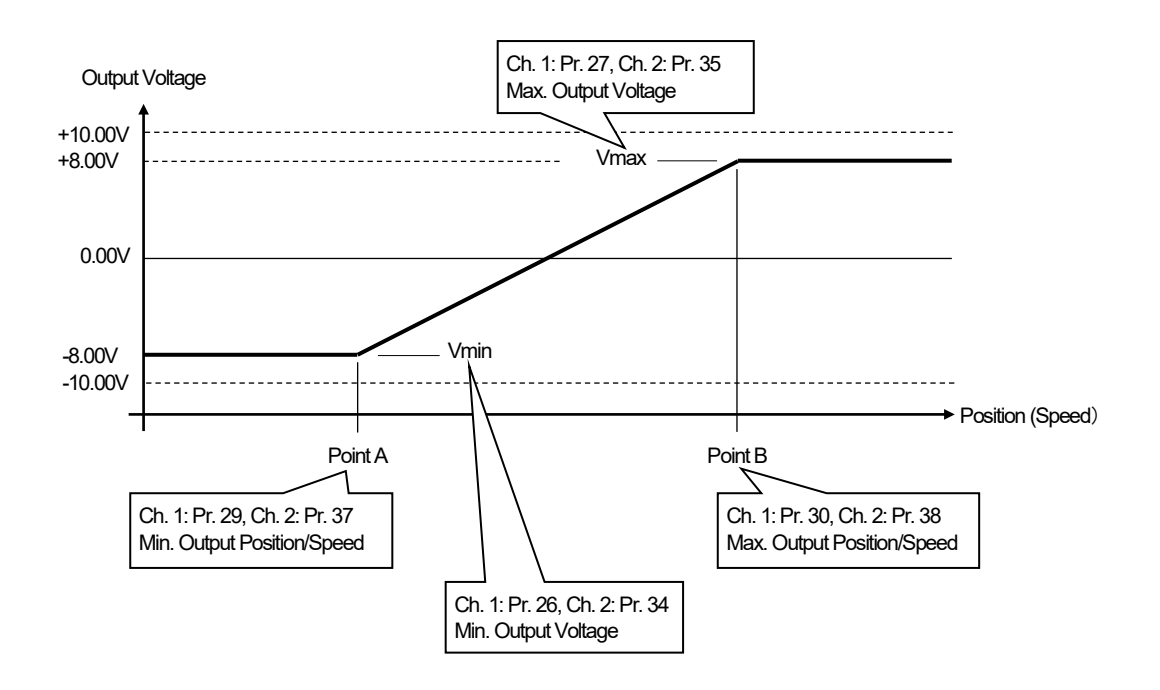

When [Minimum Output Position/Speed] > [Maximum Output Position/Speed] Output from +8.00V to -8.00V at from Point C to Point D

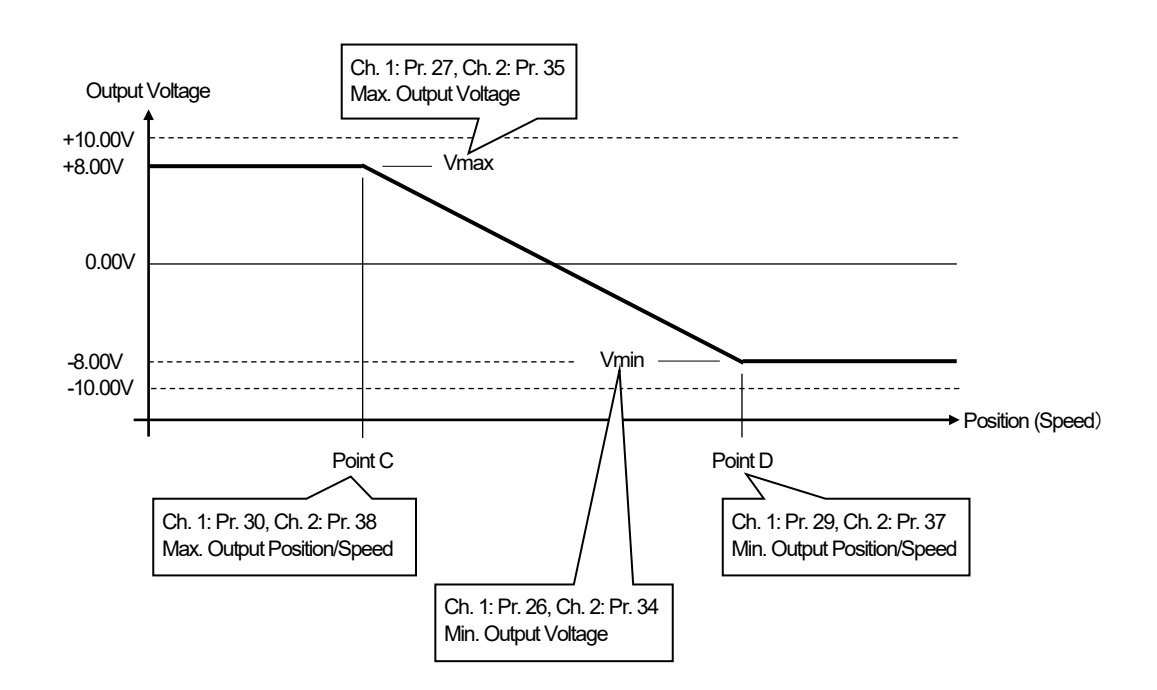

•When specifying the deadband width and position (speed) Setting the deadband at Point E (0V)

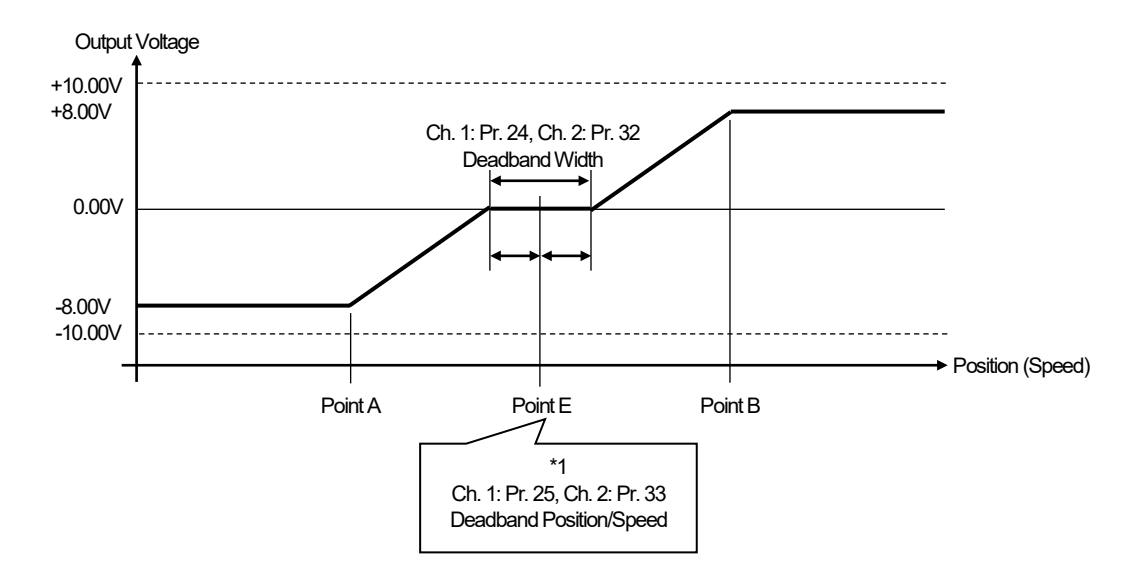

\*1: The deadband position/speed is set at the center of the deadband width.

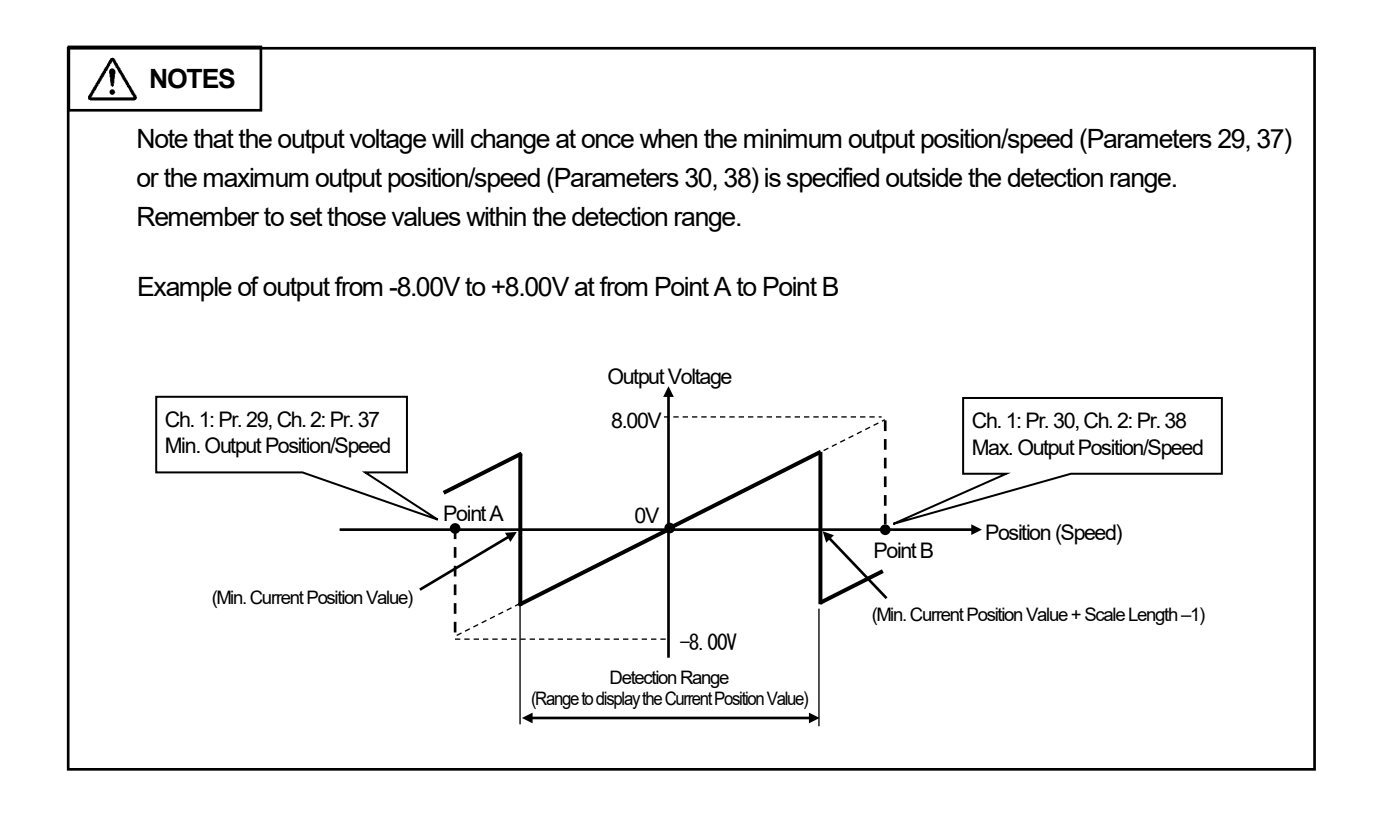

(3) Example of Setting a Current Output Model

The current range is fixed to 4mA - 20mA.

•When [Minimum Output Position/Speed] < [Maximum Output Position/Speed] Output from Point A to Point B

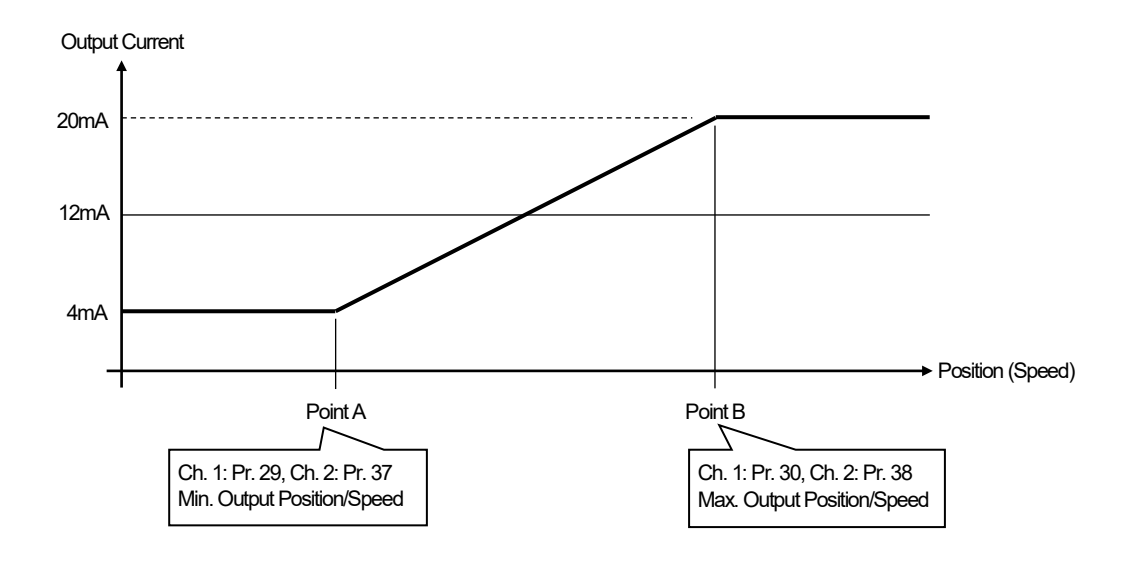

When [Minimum Output Position/Speed] > [Maximum Output Position/Speed] Output from Point C to Point D

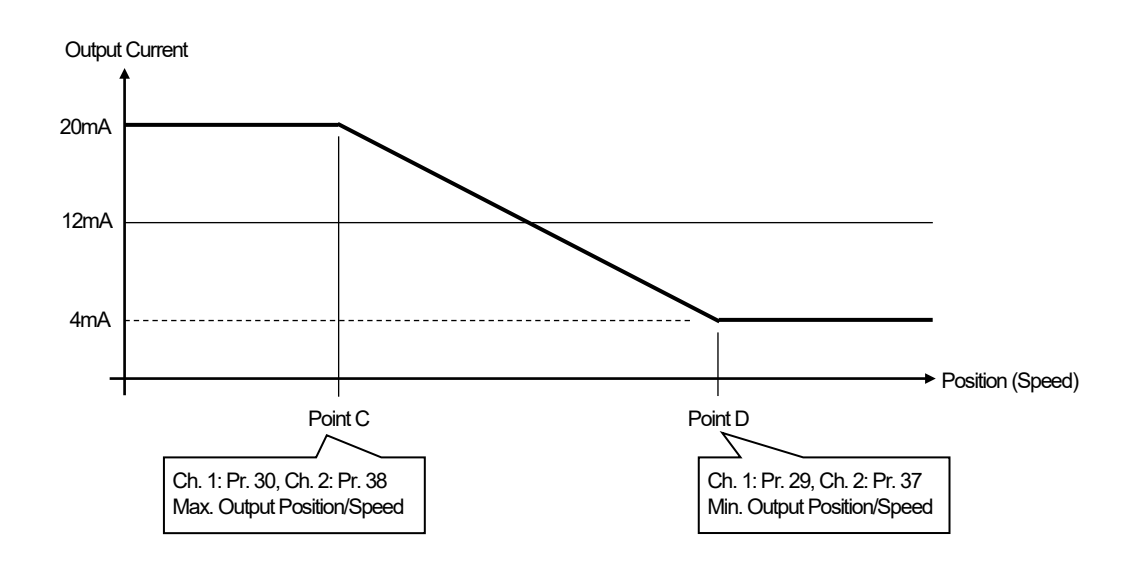

•When specifying the deadband width and position (speed) Setting the deadband at Point E (12mA)

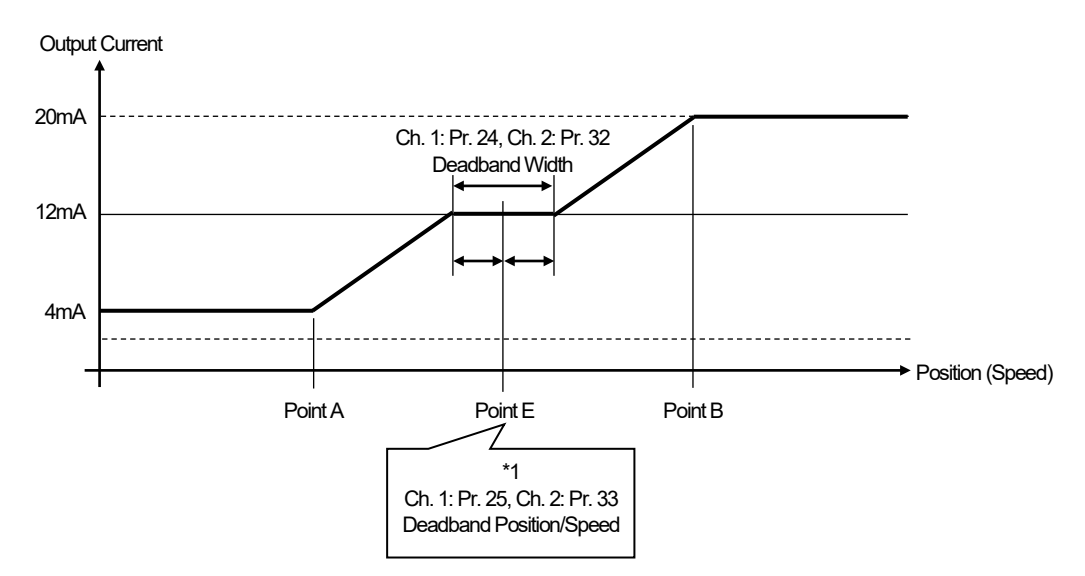

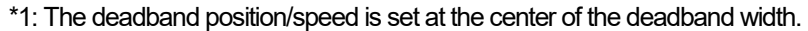

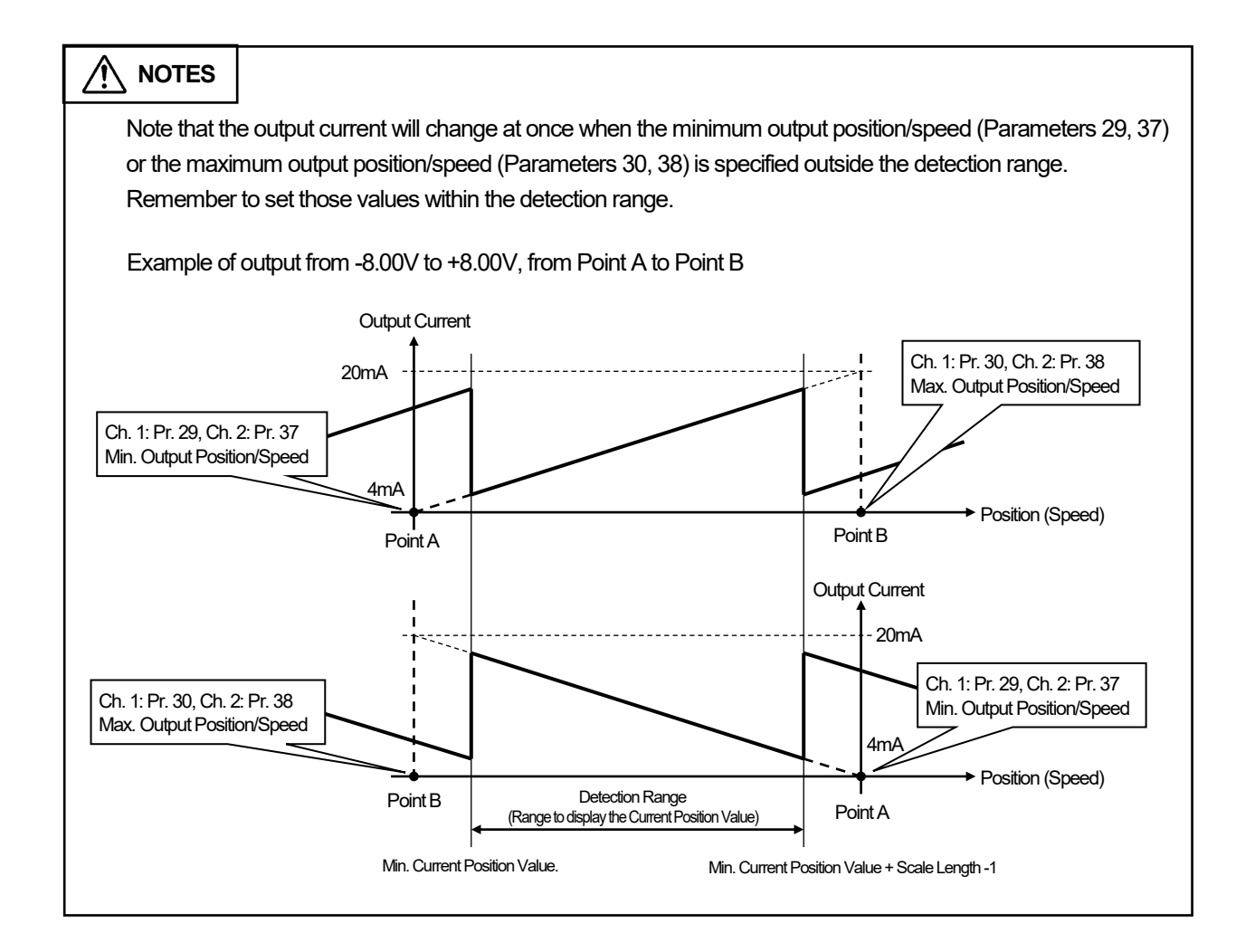

# 4-23-1. Selecting the position output or the speed output

This setting applies to the following models:

Voltage Output Models: VS-10G-A, VS-10G-A-1

Current Output Models: VS-10G-C, VS-10G-C-1

The signal type can be chosen for the analog output connector.

- Position Output

- Speed Output

# POINT:

Two channels are provided for the analog output. The signal type can be specified for each channel. Ch. 1: Set it at Parameter 28. Ch. 2: Set it at Parameter 36.

In the steps below, the setting of Ch. 1 using Parameter 28 is described.

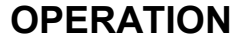

## Set the parameter in the following steps.

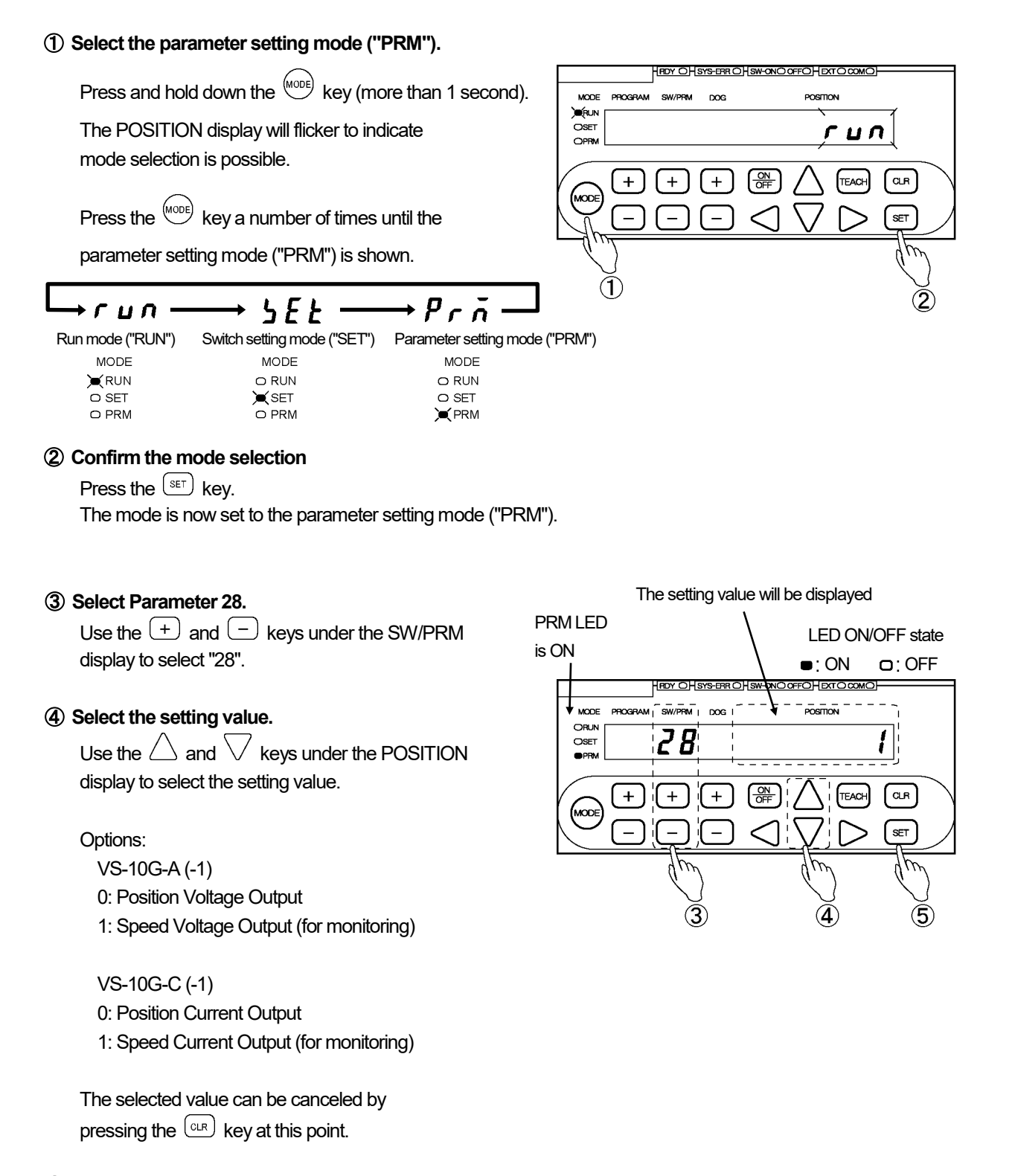

## **(5)** Confirm the selected value.

Press the (SET) key.

# 4-23-2. Setting the output voltage range

This setting applies to the voltage output models, VS-10G-A and VS-10G-A-1. The voltage for the minimum or the maximum position (speed) can be specified.

For the current output models, VS-10G-C, VS-10G-C-1, the output current is limited to 4-20mA. No such setting is required.

# POINT:

Two channels are provided for the analog output. The setting value of the output voltage range can be specified for each channel.

Ch. 1: Set it by combined use of Parameters 26 and 27.

Ch. 2: Set it by combined use of Parameters 34 and 35.

In the steps (1) to (3) below, the setting of Ch. 1 by combined use of Parameters 26 and 27 is described.

# (1) Parameter setting mode ("PRM") selection

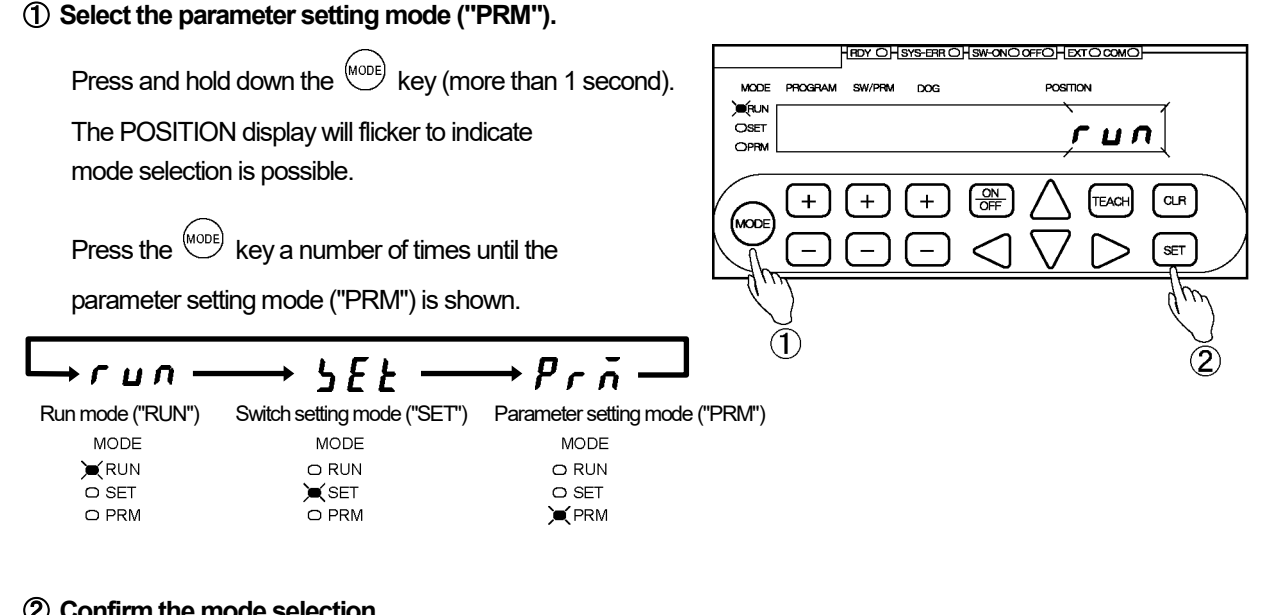

## (2) Confirm the mode selection

Press the (set) key.

The mode is now set to the parameter setting mode ("PRM").

# (2) Minimum Output Voltage (V min) Setting

① Select Parameter 26 (34).

Use the + and - keys under the SW/PRM display to select "26 (34)".

## 2 Enter the setting value.

Use the  $\triangleleft$ ,  $\triangleright$ ,  $\triangle$  and  $\lor$  keys under the POSITION display to enter the setting value.

Setting range:

-10.00 to Vmax [V] (Voltage value set at Parameter 27)

The entered value can be canceled by pressing the  $\bigcirc$  key at this point.

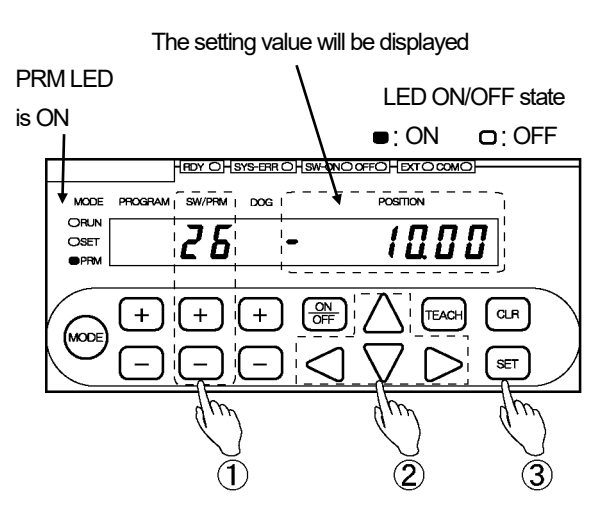

③ Confirm the entered value.

Press the set key. The POSITION display becomes solidly on, indicating that parameter setting is complete.

# (3) Maximum Output Voltage (V max) Setting

# ① Select Parameter 27 (35).

Use the + and - keys under the SW/PRM display to select "27 (35)".

# ② Enter the setting value.

Use the  $\triangleleft$ ,  $\triangleright$ ,  $\triangle$  and  $\bigtriangledown$  keys under the POSITION display to enter the setting value.

Setting range: Vmin (Voltage value set at Parameter 26) to 10.00 [V]

The entered value can be canceled by pressing the  $\bigcirc$  key at this point.

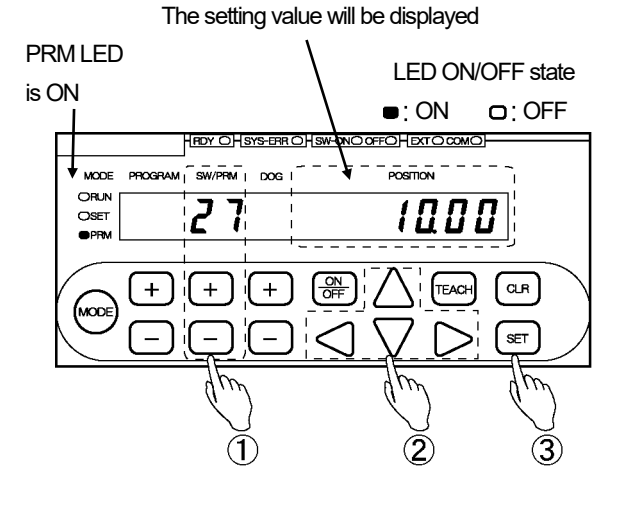

#### (3) Confirm the entered value.

Press the (SET) key.

# 4-23-3. Setting the position/speed range

With the voltage output models, VS-10G-A, VS-10G-A-1, the position (speed) for the minimum and the maximum voltage can be specified.

With the current output models, VS-10G-C, VS-10G-C-1, the position (speed) for the minimum value of 4mA and the maximum value of 20mA can be specified.

# POINT:

Two channels are provided for the analog output. The setting value of the position (speed) range can be specified for each channel.

Ch. 1: Set it by the combined use of Parameters 29 and 30.

Ch. 2: Set it by the combined use of Parameters 37 and 38.

In the steps (1) to (3) below, the setting of Ch. 1 by the combined use of Parameters 29 and 30 is described.

# (1) Parameter setting mode ("PRM") selection

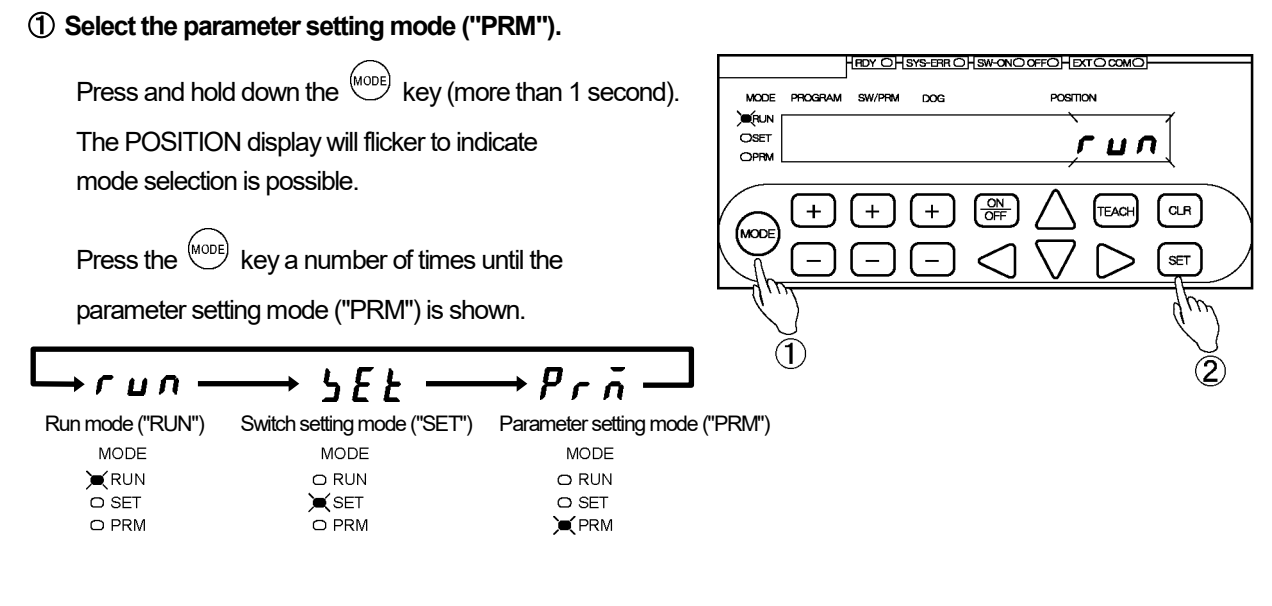

#### (2) Confirm the mode selection

Press the (SET) key.

The mode is now set to the parameter setting mode ("PRM").

OPERATION

# (2) Minimum Output Position (Speed) Setting

① Select Parameter 29 (37).

Use the + and - keys under the SW/PRM display to select "29 (37)".

2 Enter the setting value.

Use the  $\triangleleft$ ,  $\triangleright$ ,  $\triangle$  and  $\bigtriangledown$  keys under the POSITION display to enter the setting value.

Setting range: -999999 to 999999 The unit of speed is: "Current Position Value (scale value)/s. Example: If the Current Position Value display resolution is 0.1 mm, the speed will be set to 10 mm/s when "10.0" is entered.

The entered value can be canceled by pressing the CLR key at this point.

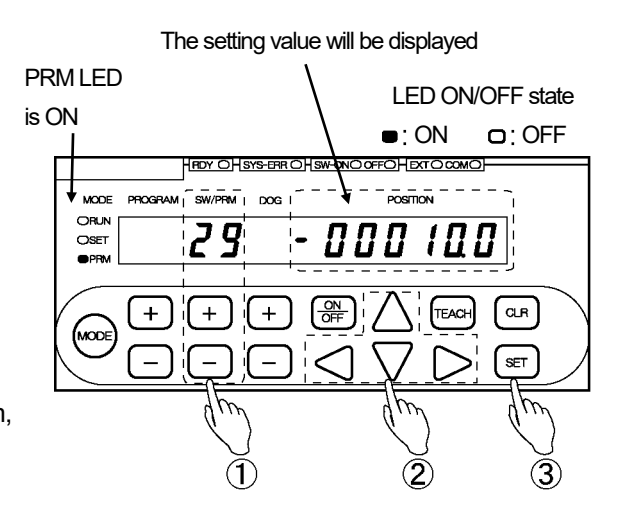

# 3 Confirm the entered value.

Press the set key.

The POSITION display becomes solidly on, indicating that parameter setting is complete.

# (3) Maximum Output Position (Speed) Setting

# ① Select Parameter 30 (38).

Use the + and - keys under the SW/PRM display to select "30 (38)".

# ② Enter the setting value.

Use the  $\triangleleft$ ,  $\triangleright$ ,  $\triangle$  and  $\bigtriangledown$  keys under the POSITION display to enter the setting value.

Setting range: -999999 to 999999 The unit of speed is: "Current Position Value (scale value)/s. Example: If the Current Position Value display resolution is 0.1 mm, the speed will be set to 10 mm/s when "10.0" is entered.

The entered value can be canceled by pressing the  $\bigcirc$  key at this point.

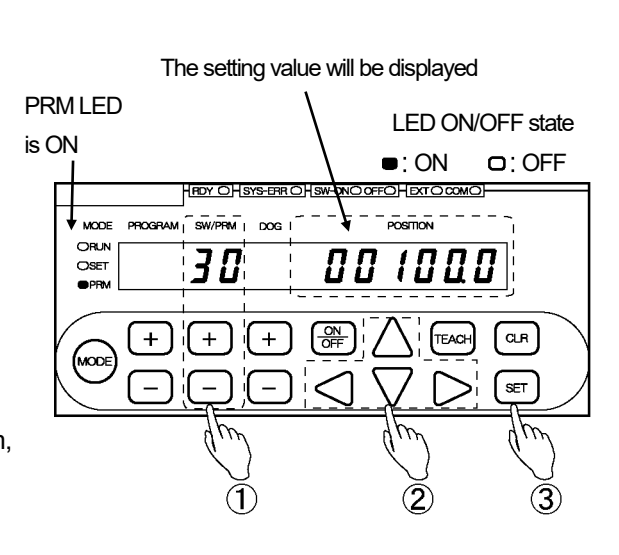

# 3 Confirm the entered value.

Press the set key. The POSITION display becomes solidly on, indicating that parameter setting is complete.

# 4-23-4. Setting the deadband position (speed) and width

```
This setting applies to the following models:
Voltage output models: VS-10G-A, VS-10G-A-1
Current output models: VS-10G-C, VS-10G-C-1
```

The deadband position (speed) and width can be specified. Use this setting when required.

# POINT:

Two channels are provided for the analog output. The setting value of the deadband position (speed) and width can be specified for each channel.

Ch. 1: Set it by the combined use of Parameters 25 and 24.

Ch. 2: Set it by the combined use of Parameters 33 and 32.

In the steps (1) to (3) below, the setting of Ch. 1 by the combined use of Parameters 25 and 24 is described.

# (1) Parameter setting mode ("PRM") selection

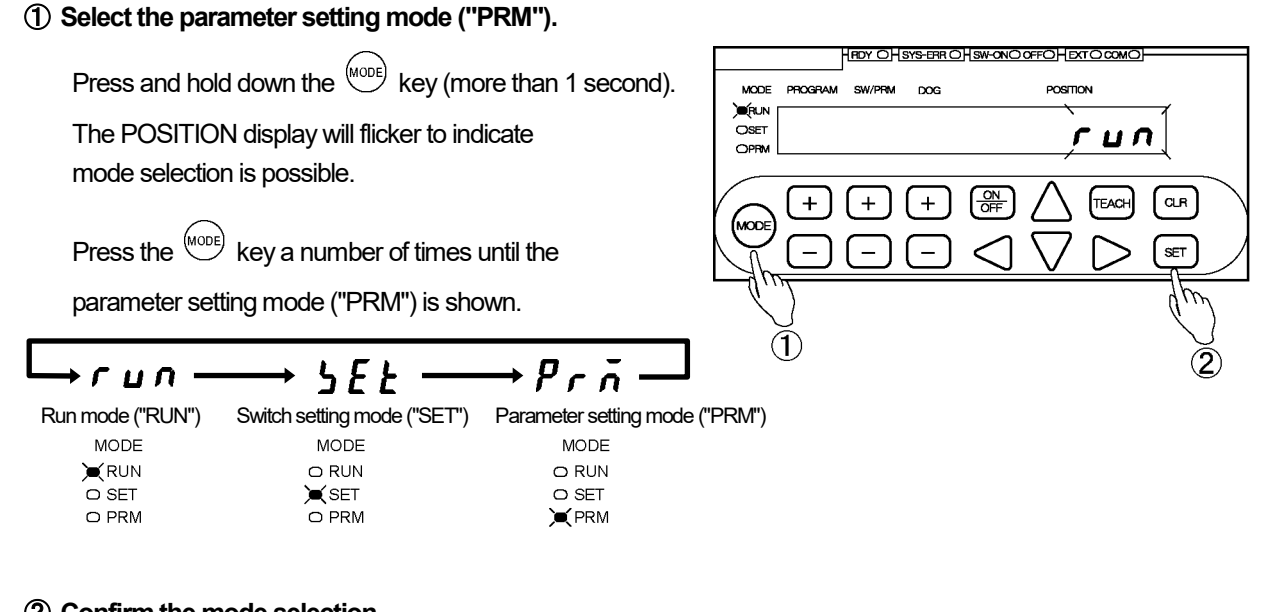

# ② Confirm the mode selection

Press the (SET) key.

The mode is now set to the parameter setting mode ("PRM").

# (2) Deadband Position (Speed) Setting

① Select Parameter 25 (33).

Use the + and - keys under the SW/PRM display to select "25 (33)".

2 Enter the setting value.

Use the  $\triangleleft$ ,  $\triangleright$ ,  $\triangle$  and  $\bigtriangledown$  keys under the POSITION display to enter the setting value.

Setting range: -999999 to 999999 The unit of speed is: "Current Position Value (scale value)/s. Example: If the Current Position Value display resolution is 0.1 mm, the speed will be set to 10 mm/s when "10.0" is entered.

The entered value can be canceled by pressing the CLR key at this point.

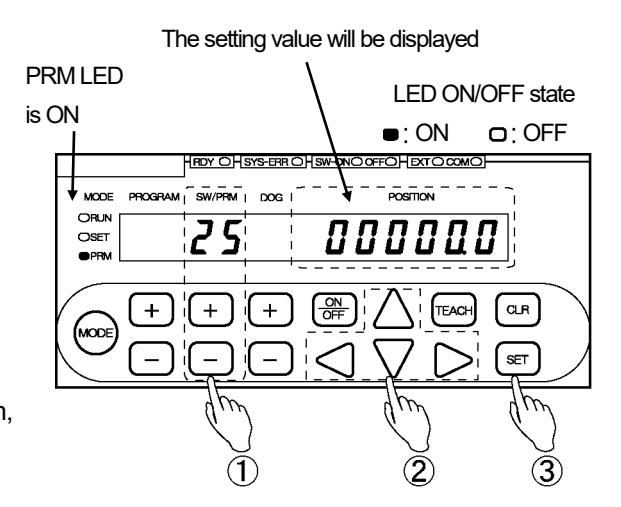

# 3 Confirm the entered value.

Press the (set) key.

The POSITION display becomes solidly on, indicating that parameter setting is complete.

# (3) Deadband Width Setting

# ① Select Parameter 24 (32).

Use the + and - keys under the SW/PRM display to select "24 (32)".

# ② Enter the setting value.

Use the  $\triangleleft$ ,  $\triangleright$ ,  $\triangle$  and  $\bigtriangledown$  keys under the POSITION display to enter the setting value.

Setting range: -999999 to 999999 The unit of speed is: "Current Position Value (scale value)/s. Example: If the Current Position Value display resolution is 0.1 mm, the speed will be set to 10 mm/s when "10.0" is entered.

The entered value can be canceled by pressing the  $\bigcirc$  key at this point.

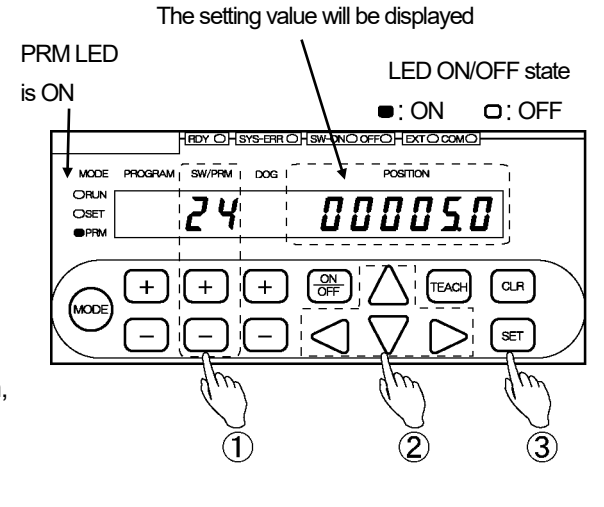

# ③ Confirm the entered value.

Press the set key. The POSITION display becomes solidly on, indicating that parameter setting is complete.

# 4-23-5. Setting the speed sampling time and the number of speed gates

This setting applies to the following models: Voltage output models: VS-10G-A, VS-10G-A-1 Current output models: VS-10G-C, VS-10G-C-1

The time for speed sampling and the number of speed gates can be specified. Use this setting when required.

#### POINT:

The setting value of the speed sampling time and the number of speed gates are common to Channels 1 and 2.

Set them by combined use of Parameters 23 and 22.

# (1) Parameter setting mode ("PRM") selection

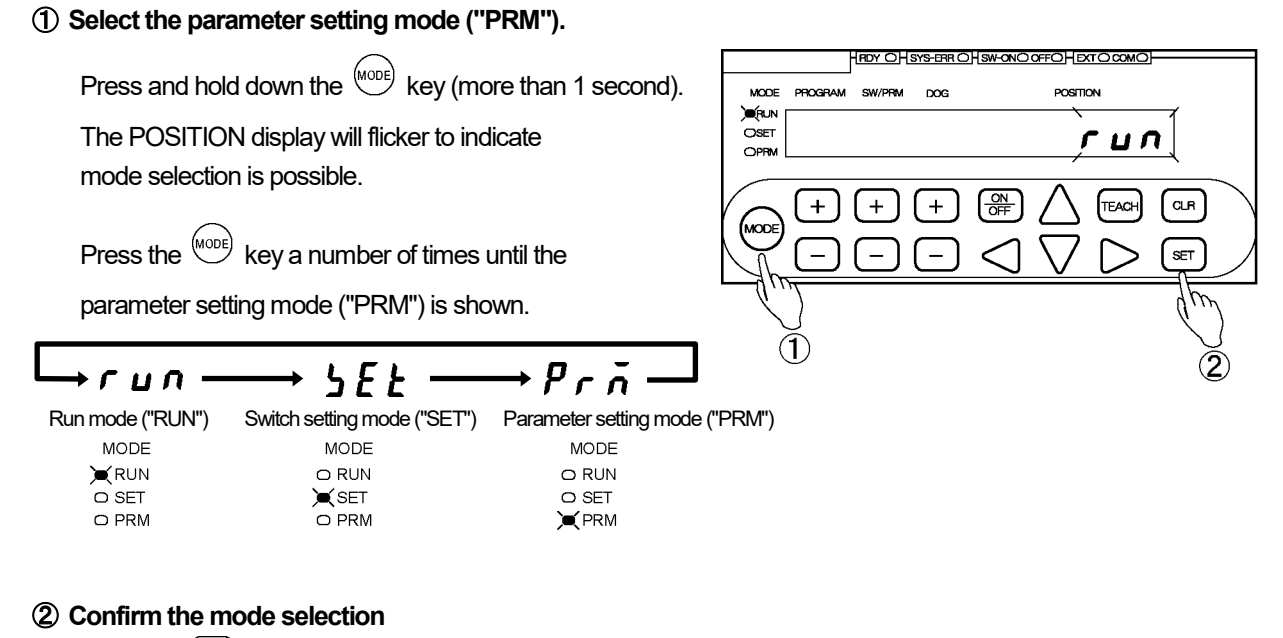

Press the set key.

The mode is now set to the parameter setting mode ("PRM").

# (2) Speed Sampling Time Setting

# (1) Select Parameter 23.

Use the + and - keys under the SW/PRM display to select "23".

# 2 Enter the setting value.

Use the  $\triangleleft$ ,  $\triangleright$ ,  $\triangle$  and  $\bigtriangledown$  keys under the POSITION display to enter the setting value.

Setting range: 0.001 to 9.999 [s]

The entered value can be canceled by pressing the  $\bigcirc$  key at this point.

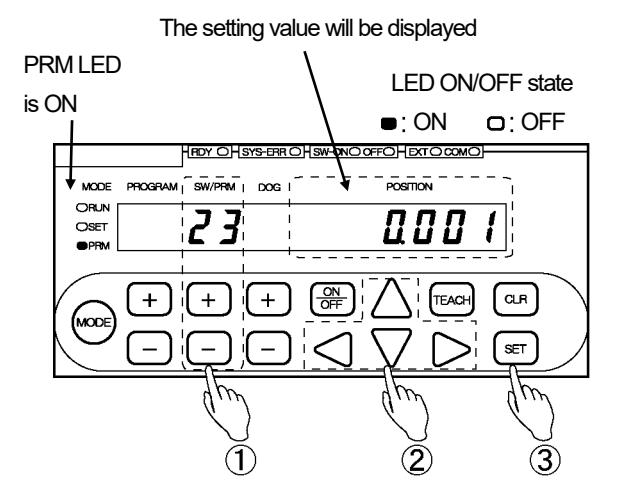

# 3 Confirm the entered value.

Press the (SET) key.

The POSITION display becomes solidly on, indicating that parameter setting is complete.

# (3) "Number of Speed Gates" Setting

# ① Select Parameter 22.

Use the + and - keys under the SW/PRM display to select "22".

# ② Enter the setting value.

Use the  $\triangleleft$ ,  $\triangleright$ ,  $\triangle$  and  $\bigtriangledown$  keys under the POSITION display to enter the setting value.

Setting range: 1 to 99

The entered value can be canceled by pressing the  $\bigcirc$  R key at this point.

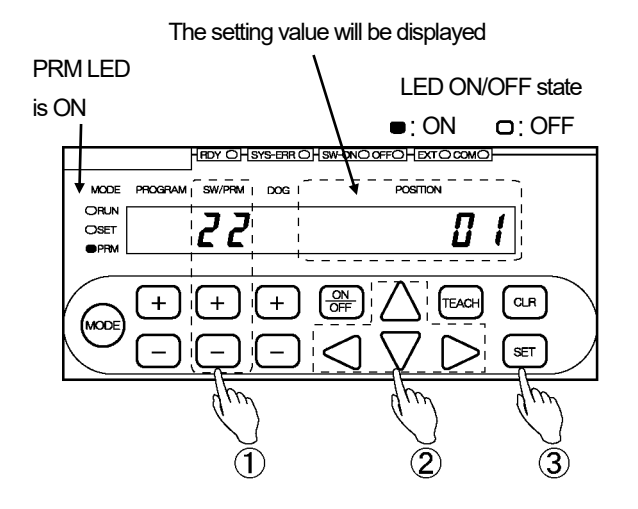

# 3 Confirm the entered value.

Press the (set) key.

# 4-24. Selecting to Permit/Prohibit All-data Downloading

This parameter can be used when switch outputs and parameter setting values need to be written (downloaded) into the VARILIMIT by serial communication. Select "1 : Permitted" to allow downloading.

Contact our sales representative for serial communication details.

- The setting will automatically return to "Prohibit" after one of the following actions had been taken.
- Changing the mode from the parameter setting mode ("PRM") to another mode.
- Turning the power off and then on again.

# 

The Parameter 97 (Current Position Setting) cannot be written into the VARILIMIT by serial communication. Be sure to set this parameter on the VARILIMIT side. If the parameter is not set, a "No Current Position Setting" error (Err19) will occur.

#### Set the parameter in the following steps.

#### ① Select the parameter setting mode ("PRM").

| $\bigcirc$                                                                           | HEDY OHSYS-ERR OHSW-ONO OFFOHEXT O COMO |
|--------------------------------------------------------------------------------------|-----------------------------------------|
| Press and hold down the $\stackrel{MODE}{\longrightarrow}$ key (more than 1 second). | MODE PROGRAM SW/PRM DOG POSITION        |
| The POSITION display will flicker to indicate                                        |                                         |
| mode selection is possible.                                                          |                                         |
|                                                                                      |                                         |
| Press the (MODE) key a number of times until the                                     |                                         |
|                                                                                      |                                         |
| parameter setting mode ("PRM") is shown.                                             |                                         |
|                                                                                      |                                         |
|                                                                                      |                                         |
| Run mode (RON) Swiich seuing mode (SET) Parameter seuing mode<br>MODE MODE MODE MODE | (PRM)                                   |
|                                                                                      |                                         |
| O SET C SET O SET                                                                    |                                         |
|                                                                                      |                                         |
| ② Confirm the mode selection                                                         |                                         |
| Press the SET key.                                                                   |                                         |
| The mode is now set to the parameter setting mode ("PRM                              | ").                                     |
|                                                                                      | The setting value will be displayed     |
| ③ Select Parameter 59.                                                               | PRM LED LED ON/OFF state                |
| Use the $+$ and $-$ keys under the SW/PRM <sup>is</sup>                              |                                         |
| display to select "59".                                                              | HEDY OHSYS-ERR OHSW-DNOOFFOHEXTOCOMO    |
|                                                                                      | WODE PROGRAM SW/PRM DOG I POSTION       |
| Change the setting value to "1".                                                     |                                         |
| Use the $	riangle$ or $	extsf{ }$ key under the POSITION                             |                                         |
| display to change the setting value to "1".                                          |                                         |
|                                                                                      |                                         |
| The selected value can be canceled by                                                | drog drog drog                          |
| pressing the $\bigcirc$ key at this point.                                           | $\sim$ $\sim$ $\sim$                    |
|                                                                                      | (3) (4) (5)                             |

# **(5)** Confirm the selected value.

Press the (set) key.

# 4-25. Communication Baud Rate Setting

The communication baud rate (communication speed) can be selected.

Contact our sales representative for serial communication details.

### Set the parameter in the following steps.

1 Select the parameter setting mode ("PRM").

RDY OHSYS-ERR OHSW-ONO OFFOHEXT O COM Press and hold down the (MODE) key (more than 1 second). PROGRAM MODE POSITION SW/PRM DOG ) **E**RUN The POSITION display will flicker to indicate OSET гц mode selection is possible. ON OFF CLR + + + EAC KODE Press the <sup>(MODE)</sup> key a number of times until the parameter setting mode ("PRM") is shown.  $(\mathbf{1})$ →Prñ гил Switch setting mode ("SET") Parameter setting mode ("PRM") Run mode ("RUN") MODE MODE MODE **K**RUN O RUN O RUN O SET **X**SET O SET O PRM O PRM **X** PRM (2) Confirm the mode selection

Press the SET kev.

The mode is now set to the parameter setting mode ("PRM").

## (3) Select Parameter 58.

Use the (+) and (-) keys under the SW/PRM display to select "58".

# ④ Select the setting value.

Use the  $\triangle$  and  $\bigtriangledown$  keys under the POSITION display to select the setting value.

#### Options:

| 0: 2400bps  | 1: 4800bps  |  |
|-------------|-------------|--|
| 2: 9600bps  | 3: 19200bps |  |
| 4: 38400bps | 5: 57600bps |  |

The selected value can be canceled by pressing the  $\bigcirc$  key at this point.

#### **(5)** Confirm the selected value.

Press the SET key.

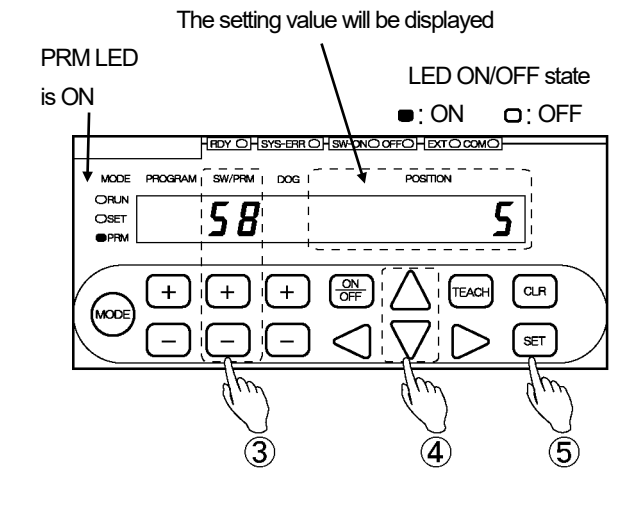

for serial communication details.

# 4-26. Communication Protocol Setting

The communication protocol can be selected.

#### Set the parameter in the following steps.

① Select the parameter setting mode ("PRM").

Press and hold down the (MODE) key (more than 1 second).

The POSITION display will flicker to indicate mode selection is possible.

Press the <sup>(MODE)</sup> key a number of times until the

parameter setting mode ("PRM") is shown.

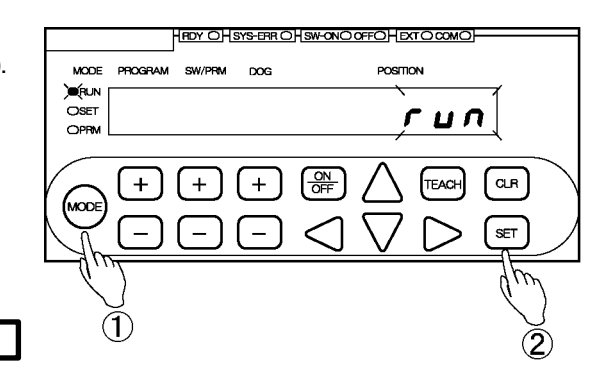

 Run mode ("RUN")
 Switch setting mode ("SET")
 Parameter setting mode ("PRM")

 MODE
 MODE
 MODE

 KUN
 RUN
 RUN

 SET
 SET
 SET

 PRM
 PRM
 PRM

→Prñ

#### (2) Confirm the mode selection

Press the SET key.

The mode is now set to the parameter setting mode ("PRM").

## ③ Select Parameter 54.

ПΠ

Use the + and - keys under the SW/PRM display to select "54".

# ④ Select the setting value.

Use the  $\triangle$  and  $\bigtriangledown$  keys under the POSITION display to select the setting value.

#### Options:

0: NSD

1: MELSEC-A

- 2: MELSEC
- 3: OMRON
- 9: VARIMONI

The selected value can be canceled by pressing the  $\bigcirc$  key at this point.

# **(5)** Confirm the selected value.

Press the (set) key.

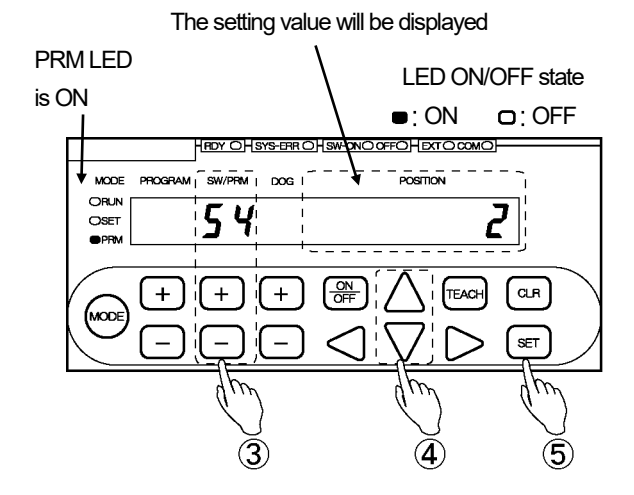

for serial communication details.

# 4-27. Node Number Setting

This parameter can be used to allocate a node number to VARILIMIT. Node number setting is required when Parameter 54 (Protocol) is set to "9: VARIMONI".

Set the parameter in the following steps.

(1) Select the parameter setting mode ("PRM").

Press and hold down the  $\frac{MODE}{MODE}$  key (more than 1 second).

The POSITION display will flicker to indicate mode selection is possible.

Press the work key a number of times until the

→ 5*E*Ł

MODE

O RUN

`**€** SET

O PRM

parameter setting mode ("PRM") is shown.

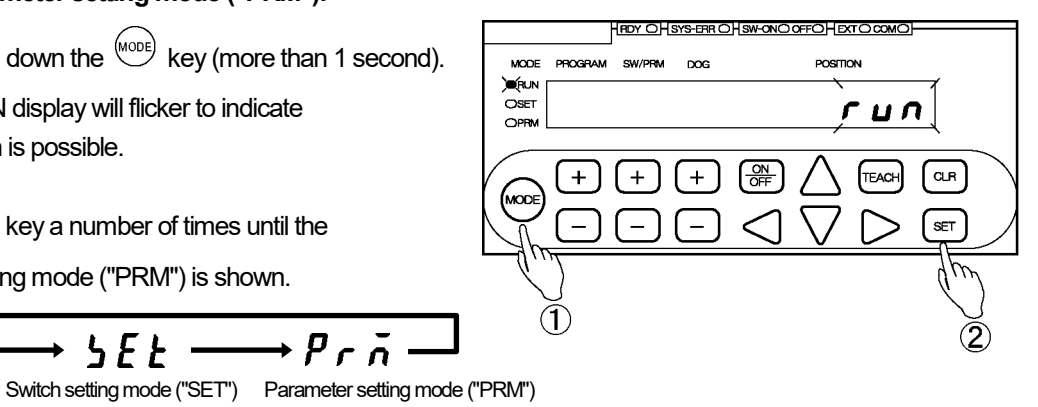

+run Run mode ("RUN") MODE **K**RUN O SET 

# 2 Confirm the mode selection

Press the SET key.

The mode is now set to the parameter setting mode ("PRM").

→Prñ

MODE

O RUN

O SET

YPRM

**PRM LED** 

MODE

OSET

is ON

# (3) Select Parameter 56.

Use the + and - keys under the SW/PRM display to select "56".

# (4) Enter the setting value.

Use the  $\triangleleft$ ,  $\triangleright$ ,  $\triangle$  and  $\bigtriangledown$  keys under the POSITION display to enter the setting value.

Setting range: 0 to 15

The entered value can be canceled by pressing the  $\bigcirc$  key at this point.

# (5) Confirm the entered value.

Press the SET key.

The POSITION display becomes solidly on, indicating that parameter setting is complete.

The setting value will be displayed

RDY OHS

56

+

DOG

+

LED ON/OFF state

: ON

POSITION

0

TEAC

OCC OFF

CLR

SET

for serial communication details.

# 4-28. Device Selection Setting

The programmable controller's device type can be selected. Device type setting is required when Parameter 54 (Protocol) is set to "2: MELSEC".

Set the parameter in the following steps.

① Select the parameter setting mode ("PRM").

Press and hold down the  $\frac{MODE}{MODE}$  key (more than 1 second).

The POSITION display will flicker to indicate mode selection is possible.

Press the work key a number of times until the

→ 5*EE* 

MODE

O RUN

📜 SET

O PRM

parameter setting mode ("PRM") is shown.

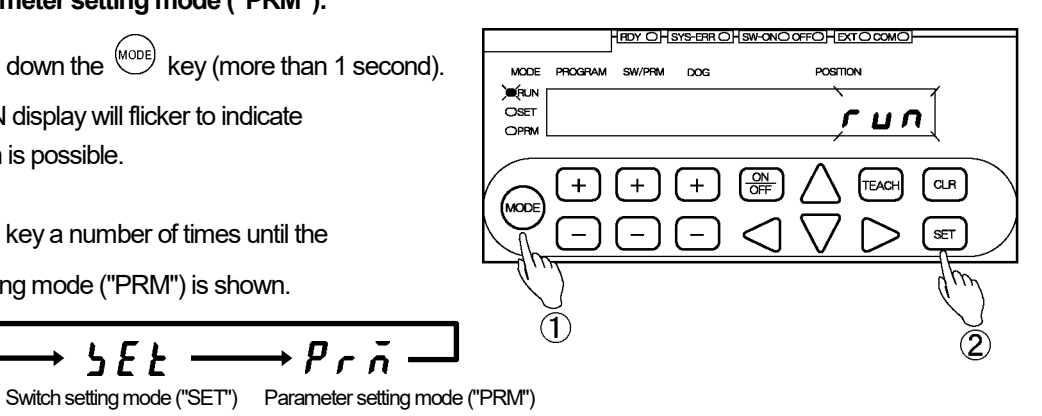

+гцп∙ Run mode ("RUN") MODE **K**RUN O SET 

# 2 Confirm the mode selection

Press the SET key.

The mode is now set to the parameter setting mode ("PRM").

→Prñ

MODE

O RUN

O SET

PRM

#### (3) Select Parameter 53.

Use the + and - keys under the SW/PRM display to select "53".

# (4) Select the setting value.

Use the riangle and imes keys under the POSITION display to select the setting value.

#### Options:

0: D (Data Register) 1: R (File Register)

The selected value can be canceled by pressing the CLR key at this point.

# (5) Confirm the selected value.

Press the (SET) key.

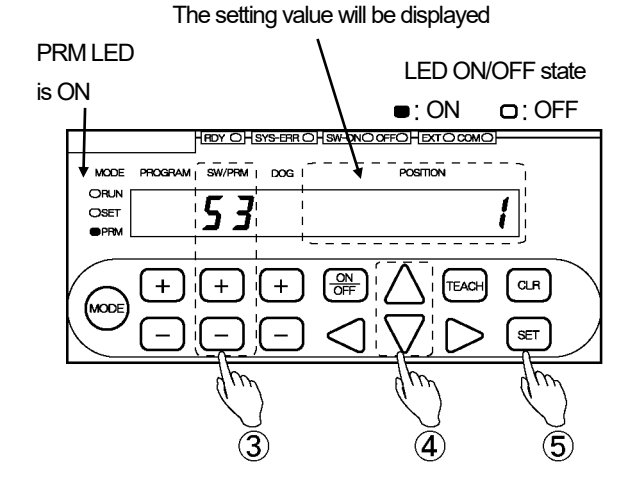

for serial communication details.

# 4-29. Device Number Setting

This parameter specifies the first device number to be used by the programmable controller. Device number setting is required when Parameter 54 (Protocol) is set to either of the following options:

"2: MELSEC", or "3: OMRON".

#### Set the parameter in the following steps.

#### ① Select the parameter setting mode ("PRM").

Press and hold down the (MODE) key (more than 1 second).

The POSITION display will flicker to indicate mode selection is possible.

Press the  $\stackrel{\text{(MODE)}}{\longrightarrow}$  key a number of times until the

parameter setting mode ("PRM") is shown.

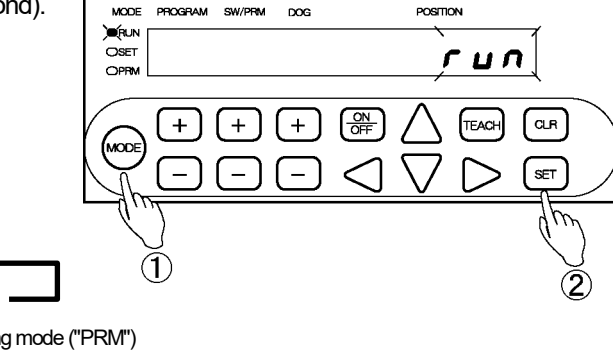

RDY OHSYS-ERR OHSW-ONO OFFOHEXT O COM

POSITION

+Prn 5*E E* ≻гил∙ Switch setting mode ("SET") Parameter setting mode ("PRM") Run mode ("RUN") MODE MODE MODE **K**RUN O RUN O RUN O SET SET SET O SET O PRM **X** PRM

## (2) Confirm the mode selection

Press the (SET) key.

The mode is now set to the parameter setting mode ("PRM").

#### (3) Select Parameter 52.

Use the + and - keys under the SW/PRM display to select "52".

## (4) Enter the setting value.

Use the  $\triangleleft$ ,  $\triangleright$ ,  $\triangle$  and  $\bigtriangledown$  keys under the POSITION display to enter the setting value.

Setting range: 0 to 9000

The entered value can be canceled by pressing the CLR key at this point.

# (5) Confirm the entered value.

Press the (SET) key.

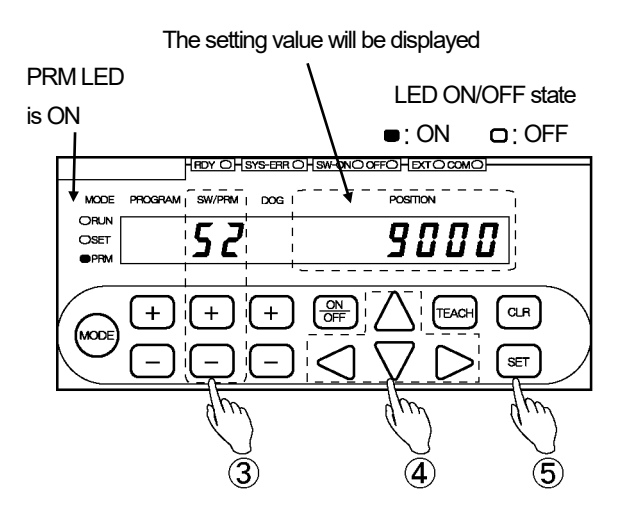

# 4-30. Communication Dog Number Setting

This parameter specifies the last switch-output Dog Number to be retrieved from the programmable controller.

Dog Number setting is required when Parameter 54 (Protocol) is

set to either of the following options:

"2: MELSEC", or "3: OMRON".

#### Set the parameter in the following steps.

#### ① Select the parameter setting mode ("PRM").

Press and hold down the (MODE) key (more than 1 second).

The POSITION display will flicker to indicate mode selection is possible.

Press the  $\stackrel{\text{(MODE)}}{\longrightarrow}$  key a number of times until the

O RUN

SET SET

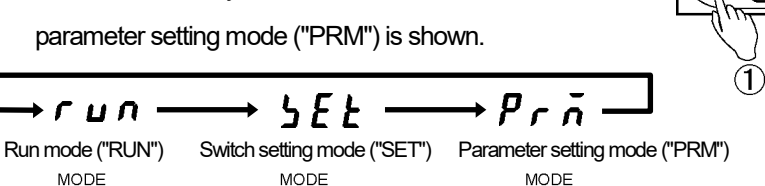

O RUN

O SET

**X** PRM

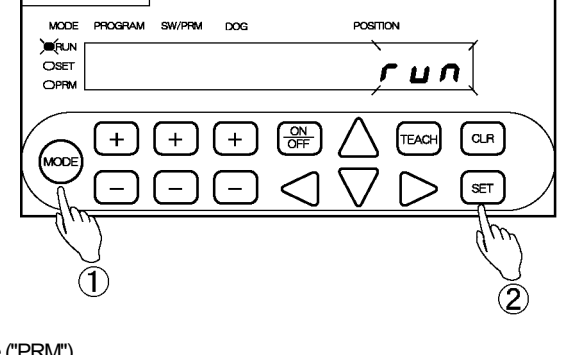

RDY OHSYS-ERR OHSW-ONO OFFOHEXT O COM

② Confirm the mode selection

Press the set key. The mode is now set to the parameter setting mode ("PRM").

#### ③ Select Parameter 51.

**K**RUN

O SET

O PRM

Use the + and - keys under the SW/PRM display to select "51".

# ④ Select the setting value.

Use the  $\triangle$  and  $\bigvee$  keys under the POSITION display to select the setting value.

Options:

When Parameter E0 is set to 1: 1 to A (1 to 10) When Parameter E0 is set to 2: 1 to 4

The selected value can be canceled by pressing the CLR key at this point.

## **(5)** Confirm the selected value.

Press the set key. The POSITION display will become solidly on, indicating that parameter setting is complete.

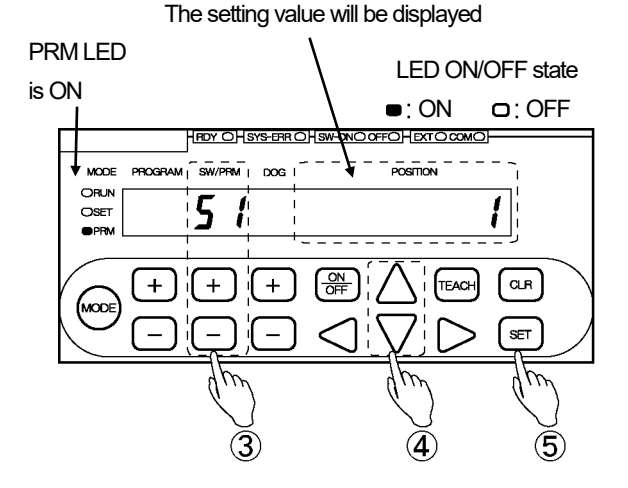

Contact our sales representative for serial communication details.

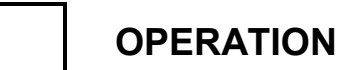

EXTENDED MODE (Pr. E0=1, 2)

- MEMO -

# 5. Switch Output Setting

This section explains the switch output setting procedure.

# 

When the number of switches (1 to 30) is specified at Parameter 21 (Number of Limitswitch Timer Switches), the switch outputs from 1 to what is set at the parameter will serve the Limitswitch Timer function.

For the Limitswitch Timer function details, refer to Chapter 4-22.

# 5-1. Switch output setting

Shown below is an example of switch setting.

| s | etting example |                 |      |       |
|---|----------------|-----------------|------|-------|
|   | Program No.: 1 | , Switch No.: 1 |      |       |
|   | ON position    | 50.0            | OFF  |       |
|   | OFF position   | 175.0           | 50.0 | 175.0 |
|   |                |                 |      |       |

# Enter the switch output settings in the following steps:

① Select the switch setting mode ("SET"). HRDY OHSYS-ERR OHSW-ONO OFFOHEXTO COMO Press and hold down the (MODE) key (more than 1 second). MODE PROGRAM DOG POSITION )**D**RUN The POSITION display will flicker to indicate OSET гцп mode selection is possible. + ] (+) TEAC CLR + ЮD Press the <sup>(MODE)</sup> key a number of times until the SET switch setting mode ("SET") is shown. run. 5*E E* r n Switch setting mode ("SET") Parameter setting mode ("PRM") Run mode ("RUN") MODE MODE MODE RUN O SET **X**SET O SET O PRM O PRM **PRM** 

# (2) Confirm the mode selection.

Press the (set) key.

The mode is now set to the switch setting mode ("SET").
## OPERATION

# SWITCH OUTPUT SETTING

#### 3 Select the Program Number.

Use the + and - keys under the PROGRAM display to select the Program Number.

#### Program Number options:

When Parameter E0 is set to 1: 01 to 08 When Parameter E0 is set to 2: 00 to 31

#### (4) Select the Switch Number.

Use the + and - keys under the SW/PRM display to select the Switch Number.

#### 5 Enter the ON position value.

Use the  $\triangleleft$ ,  $\triangleright$ ,  $\triangle$ , and  $\lor$  keys under the POSITION display to enter the ON position value. The POSITION display will flicker with the entered value.

The entered value can be canceled by pressing the  $\bigcirc$  key at this point.

#### 6 Confirm the ON position value.

Press the set key. The POSITION display will become solidly on, indicating that ON position value has been accepted.

#### 0 Turn the OFF LED on.

To enter an OFF position value, press the  $\binom{ON}{OFF}$  key so that the "OFF" LED comes on.

#### (8) Enter the OFF position value.

Use the  $\triangleleft$ ,  $\triangleright$ ,  $\triangle$ , and  $\lor$  keys to enter the OFF position value. The POSITION display will flicker with the entered value.

The entered value can be canceled by pressing the  $\bigcirc$  key at this point.

#### (9) Confirm the OFF position value.

Press the set key. The POSITION display will become solidly on, indicating that the OFF position value has been accepted.

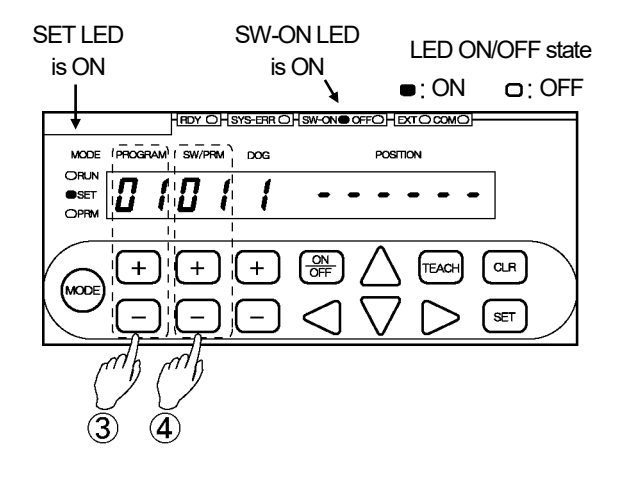

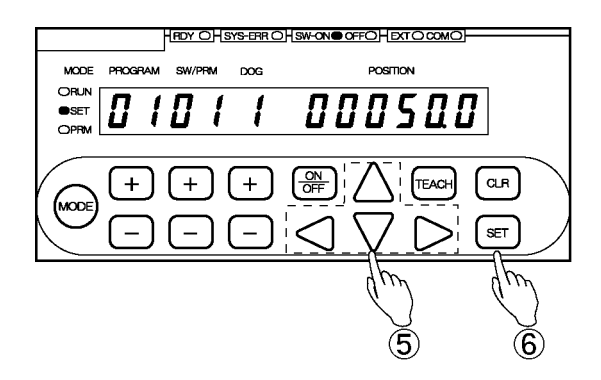

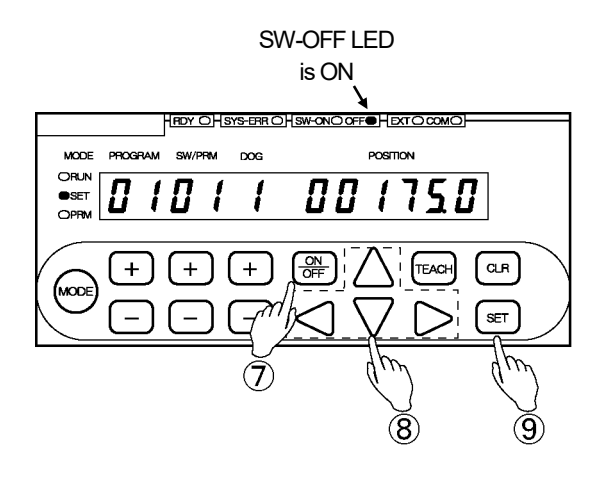

#### 1 Repeat the above steps as required.

Repeat Steps (4) to (9) for the number of switches.

To enter switch output settings for another Program, repeat the procedure from Step ③.

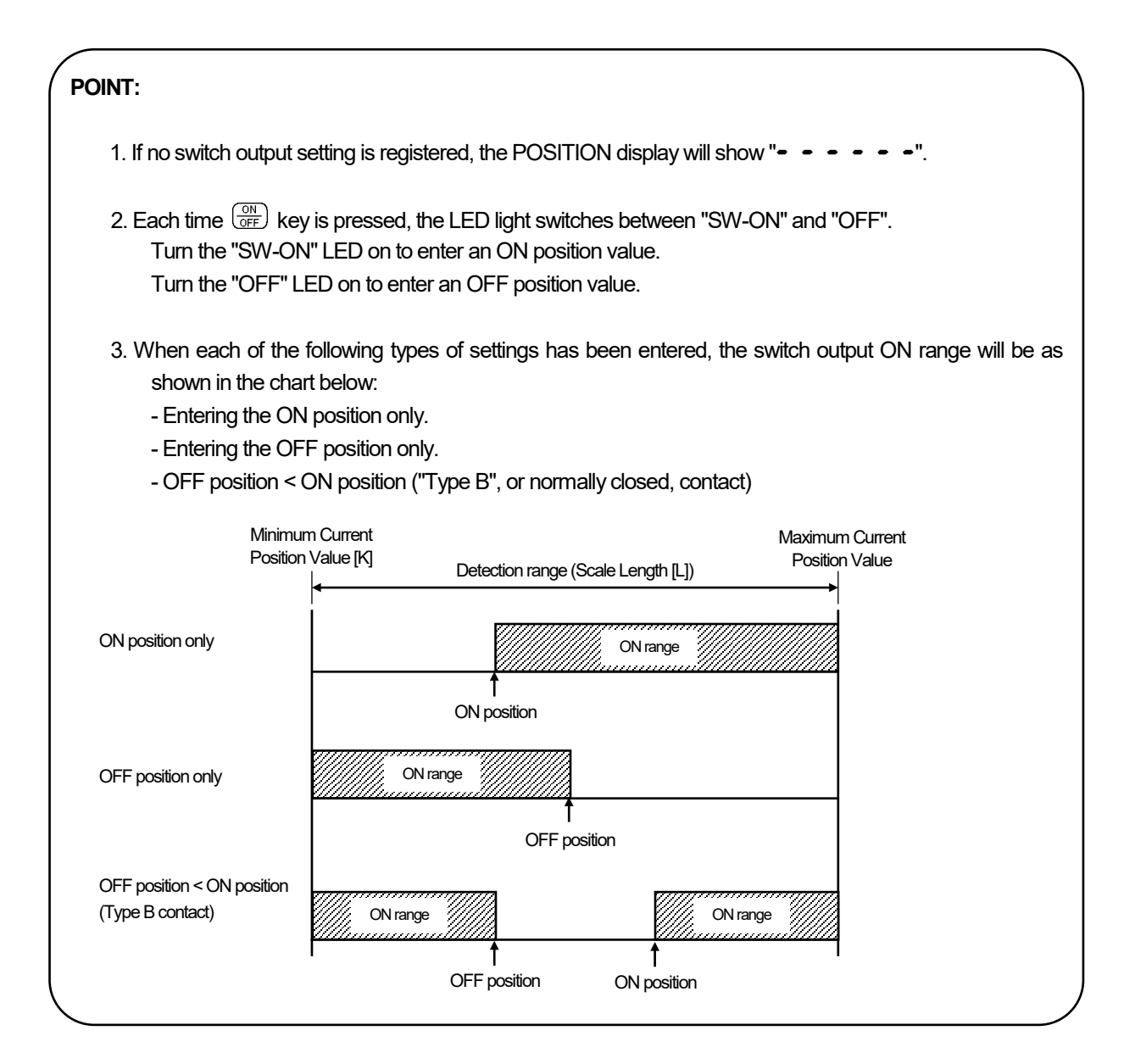

## 🔨 NOTES

When changing the scale length or the minimum current position value after the switch output has been set, the switch output value may fall outside the detection range. The switch output value cannot be corrected in this case.

Delete the setting value by switch or by program before resetting.

## 5-2. Setting by teaching

This section explains another switch output setting method. In this method, the setting is entered by way of teaching.

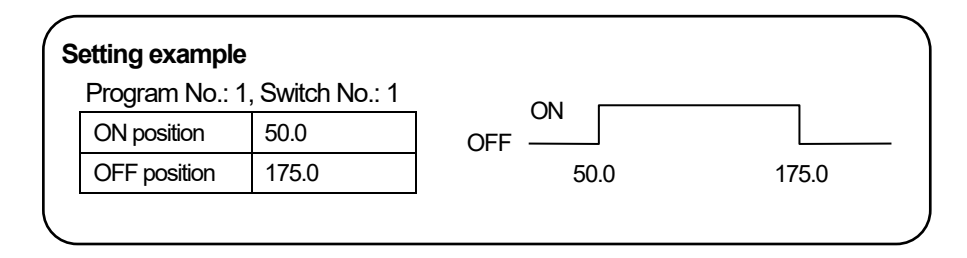

#### Switch output setting by teaching can be done in the following steps:

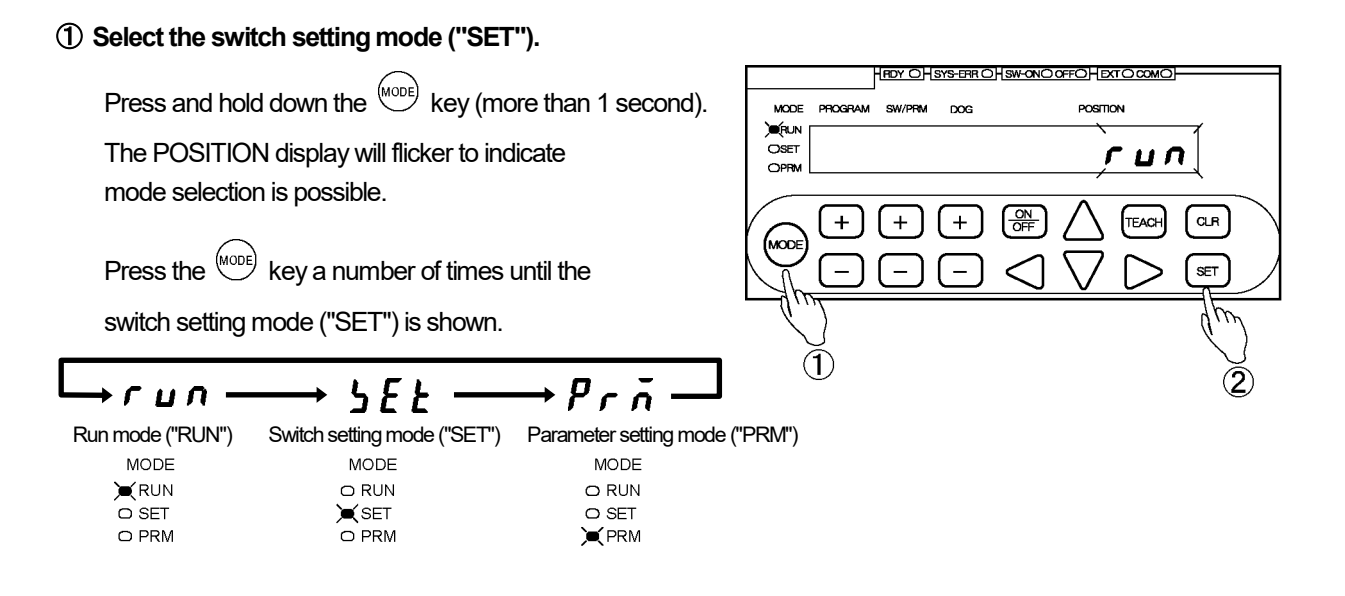

#### ② Confirm the mode selection.

```
Press the (SET) key.
```

The mode is now set to the switch setting mode ("SET").

## OPERATION

## SWITCH OUTPUT SETTING

#### **③** Select the Program Number.

Use the + and - keys under the PROGRAM display to select the Program Number.

Program Number options:

When Parameter E0 is set to 1: 01 to 08 When Parameter E0 is set to 2: 00 to 31

#### ④ Select the Switch Number.

Use the + and - keys under the SW/PRM display to select the Switch Number.

#### **(5)** Select the teaching mode.

Press the TEACH key. The POSITION display will flicker with the Current Position Value.

#### 6 Move the machine to the target ON position.

Move the machine to the position where the switch output should come on.

#### O Confirm the ON position value shown.

Press the set key. The POSITION display will become solidly on, indicating that the ON position value has been accepted.

#### 8 Turn the OFF LED on. \*1

To enter an OFF position value, press the  $\frac{ON}{OFF}$  key so that the "OFF" LED comes on.

(9) Repeat Step (5) to select the teaching mode again.

#### 1 Move the machine to the target OFF position.

Move the machine to the position where the switch output should go off.

1 Confirm the OFF position value shown.

#### Press the (set) key.

The POSITION display will become solidly on, indicating that the OFF position value has been accepted.

#### 1 Repeat the above steps.

Repeat Steps 4 to 1 for the number of switches.

To enter switch output settings for another program, repeat the procedure from Step (3).

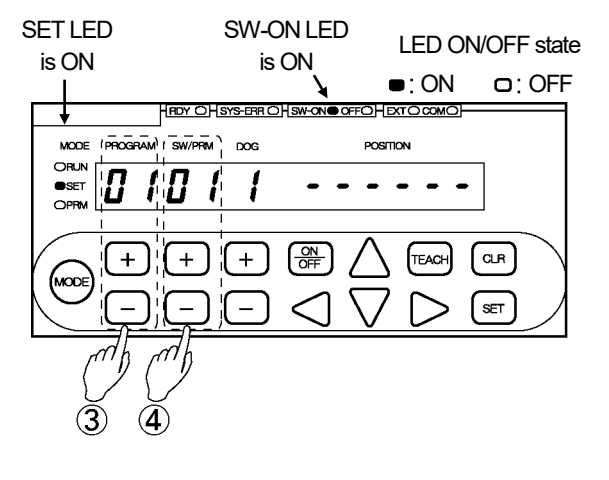

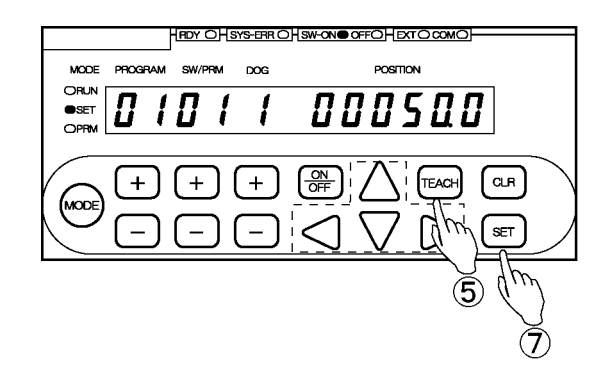

#### POINT:

\*1: Each time the OFF key is pressed, the LED light switches between "SW-ON" and "OFF".

Turn the "SW-ON" LED on to enter an ON position value. Turn the "OFF" LED on to enter an OFF position value.

SW-OFF LED is ON POSITION MODE PROGRAM DOG 750 00 **B**SET CLR + + + (8)

## 5-3. Multi-dog setting

Up to ten ON and OFF positions (Dogs) can be set for each switch output when Parameter E0 is set to 1. Up to four ON and OFF positions (Dogs) can be set when Parameter E0 is set to 2. The Dog numbers are 1 to A (1 to 10) or 1 to 4.

#### POINT:

The following should be considered when entering Multi-Dog settings.

1. Type A (= normally open) (ON position < OFF position) and type B (= normally closed) (OFF position < ON position) contact settings cannot be combined.

- If the first Dog (Dog 1) is a Type A contact, all the subsequent Dogs should also be Type A.

Example: Type A contacts

| Dog 1          | Dog 2          | Dog 3          | Last Dog Number |
|----------------|----------------|----------------|-----------------|
|                |                |                |                 |
| ON OFF         | ON OFF         | ON OFF         | ON OFF          |
| $\square$      | $\square$      | $\square$      | $\square$       |
| Type A contact | Type A contact | Type A contact | Type A contact  |

- If the first Dog (Dog 1) is a Type B contact, all the subsequent Dogs should also be Type B.

Example: Type B contacts

| Do       | g 1                          | Do       | og 2   | Dog 3   |        | Last Dog    | Number |
|----------|------------------------------|----------|--------|---------|--------|-------------|--------|
|          |                              |          |        |         |        |             |        |
| OFF      | ON                           | OFF      | ON     | OFF     | ON     | OFF         | ON     |
|          |                              | <u> </u> |        |         |        | $\subseteq$ |        |
| Туре В с | ype B contact Type B contact |          | Туре В | contact | Type B | contact     |        |

2. Or, when the first Dog (Dog 1) is a Type A contact, the last Dog may be ON position only.

Example: Type A contacts

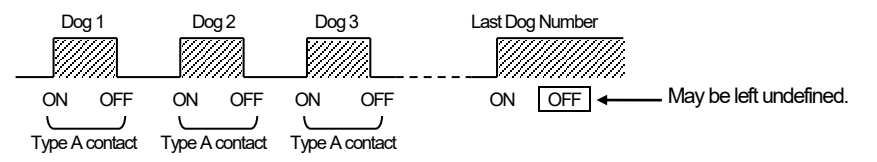

3. When the first Dog (Dog 1) is a Type B contact, the last Dog may be OFF position only.

Example: Type B contacts

| o D contacto | Do         | g 1          | D    | og 2           | Do         | g 3     | Last Dog Number |
|--------------|------------|--------------|------|----------------|------------|---------|-----------------|
|              |            |              |      |                |            |         |                 |
|              | OFF        | ON           | OFF  | ON             | OFF        | ON      | OFF ON          |
|              | <br>Туре В | )<br>contact | Type | )<br>B contact | <br>Туре В | contact | ct              |
|              |            |              |      |                |            |         |                 |

4. Correcting an existing Dog position

Dog positions can be corrected as long as no overlap with adjacent Dogs occurs.

Example: Correcting Dog 2

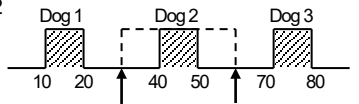

5. Inserting a new Dog

A new Dog can be inserted between existing Dogs.

Allocate an unused Largest Dog Number to the new Dog being inserted. Once the new Dog is accepted, the Dogs will be automatically rearranged and renumbered, in the order from the smallest to the largest position values. Example: Inserting an ON-at-30, OFF-at-40 Dog:

| unused Largest Dog Number (Dog 3). orde                                                                                                    | The Dogs will be rearranged and renumbered in the<br>order from the smallest to the largest Position Values. |  |  |  |
|----------------------------------------------------------------------------------------------------|----------------------------------------------------------------------------------------------------|--|--|--|
| $\begin{array}{c} Dog 1 \qquad \downarrow \qquad Dog 2 \\ \hline \end{array} \qquad \qquad \qquad \qquad \qquad \qquad \qquad \qquad \qquad \qquad \qquad \qquad \qquad \qquad \qquad \qquad \qquad \qquad$ | Dog 1 Dog 2 Dog 3                                                                                            |  |  |  |

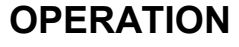

#### Enter Multi-Dog settings in the following steps:

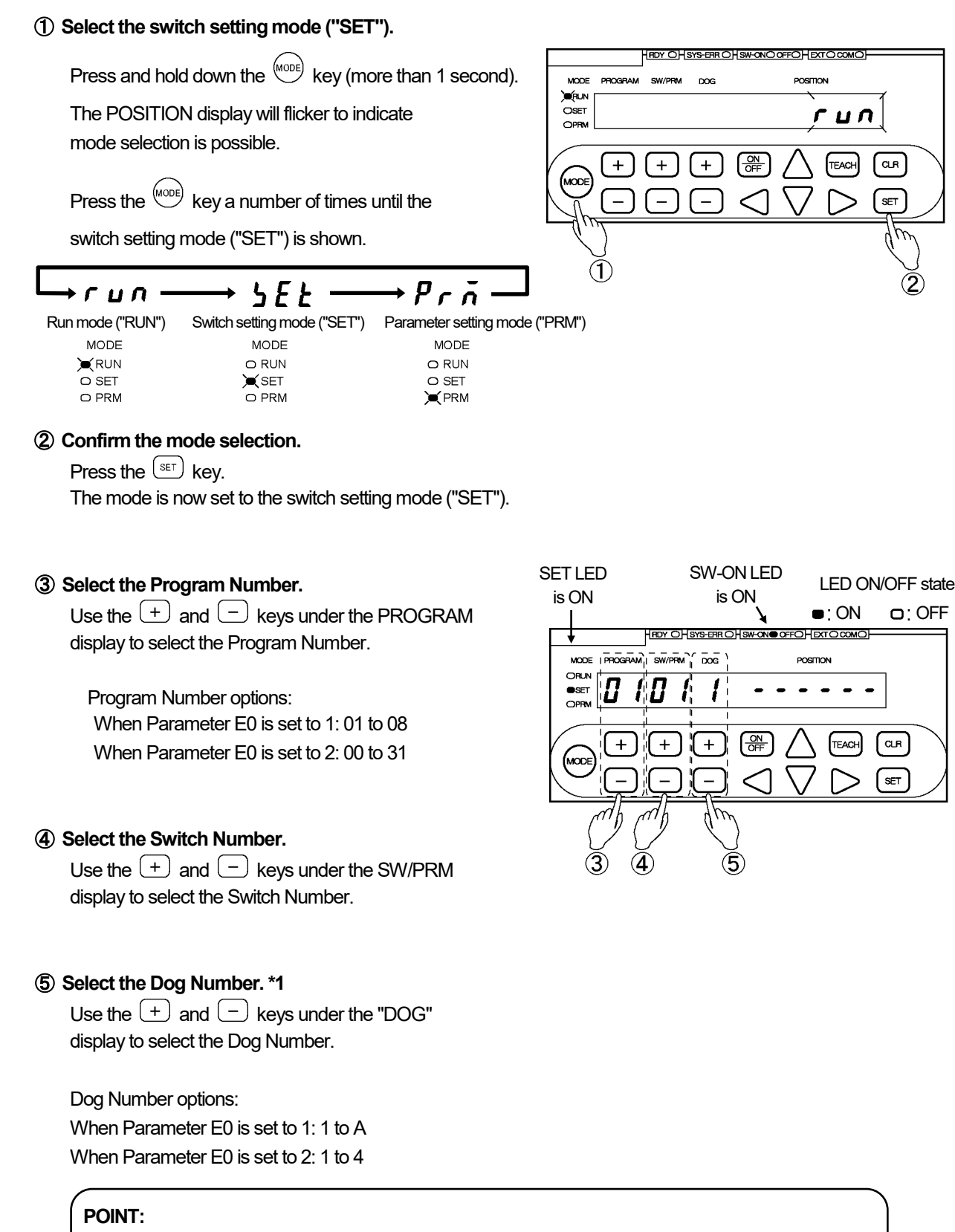

\*1: If no Dog is registered, the POSITION display will show "- - - - - ".

If a new Dog Number is selected in this condition, a "Multi-Dog Setting" error (Err40) will occur.

## SWITCH OUTPUT SETTING

#### 6 Enter the ON position value.

Use the  $\triangleleft$ ,  $\triangleright$ ,  $\triangle$ , and  $\lor$  keys under the POSITION display to enter the ON position value. The POSITION display will flicker with the entered value.

The entered value can be canceled by pressing the  $\bigcirc$  key at this point.

#### 

#### O Confirm the ON position value.

Press the (set) key.

The POSITION display will become solidly on, indicating that the ON position value has been accepted.

#### (8) Turn the OFF LED on. \*2

To enter an OFF position value, press the  $\bigcirc$  key so that the "OFF" LED comes on.

#### (9) Enter the OFF position value.

Use the  $\triangleleft$ ,  $\triangleright$ ,  $\triangle$ , and  $\bigtriangledown$  keys to under the POSITION display to enter the OFF position value. The POSITION display will flicker with the entered value.

The entered value can be canceled by pressing the  $\bigcirc$  key at this point.

#### ① Confirm the OFF position value.

Press the (set) key. The POSITION display will become solidly on, indicating that the OFF position value has been accepted.

#### ① Repeat the above steps as required.

Repeat Steps (5) to (10) for the number of Dogs.

#### POINT:

\*2: Each time the (<sup>ON</sup>/<sub>OFF</sub>) key is pressed, the LED light switches between "SW-ON" and "OFF". Turn the "SW-ON" LED on to enter an ON position value. Turn the "OFF" LED on to enter an OFF position value.

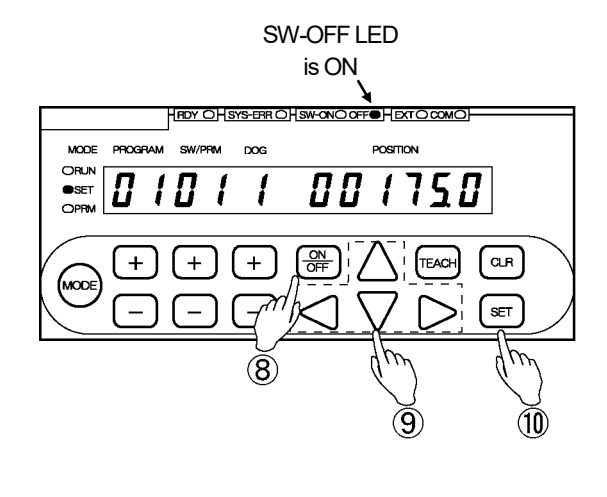

## 5-4. Deleting Switch Output Settings

Switch output settings can be deleted by the following three methods:

- (1) Deleting a single Dog
- (2) Deleting a single Switch
- (3) Deleting a single Program

For the specific deleting steps, refer to the following pages.

## 5-4-1. Deleting a single dog

To delete a single Dog, select the unnecessary Dog and enter the same value to the ON and OFF positions. Once a Dog is deleted, the remaining Dogs will be renumbered so as not to leave a blank Dog Number.

| Deletion example:<br>Deleting Dog 2                |                         |                    |             |  |
|----------------------------------------------------|-------------------------|--------------------|-------------|--|
| Dog 1 Dog 2 Dog 3 Dog 4<br>10 20 30 40 50 60 70 80 | →<br>With Dog 2 deleted | Dog 1<br><br>10 20 | Dog 2 Dog 3 |  |

#### Single Dog deletion can be done in the following steps.

#### ① Select the switch setting mode ("SET").

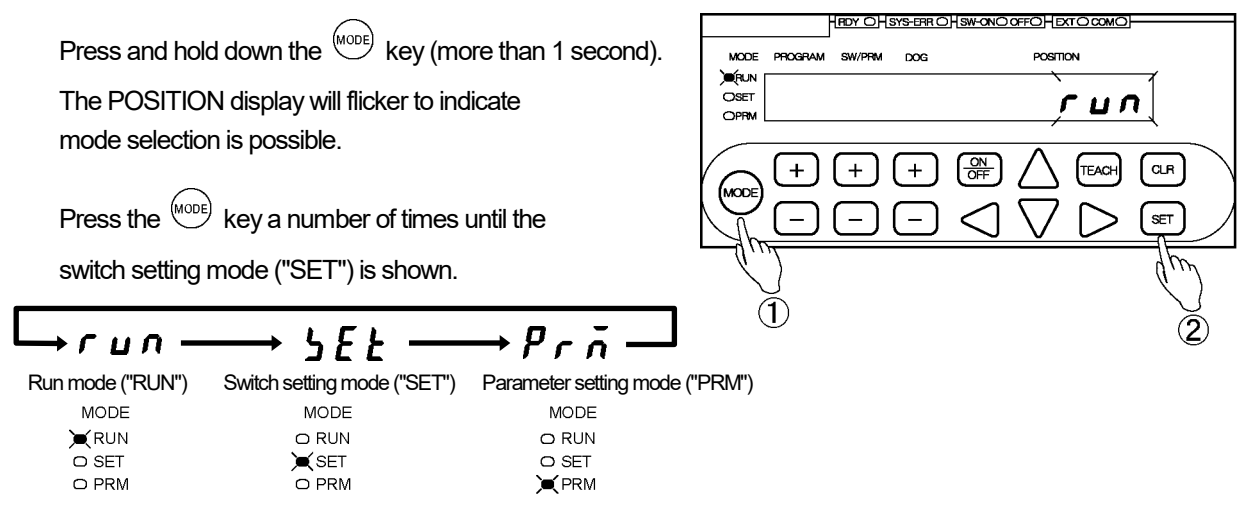

#### (2) Confirm the mode selection.

Press the (SET) key.

The mode is now set to the switch setting mode ("SET").

## OPERATION

## SWITCH OUTPUT SETTING

#### 3 Select the Program Number.

Use the + and - keys under the PROGRAM display to select the Program Number.

#### Program Number options:

When Parameter E0 is set to 1: 01 to 08 When Parameter E0 is set to 2: 00 to 31

#### (4) Select the Switch Number.

Use the + and - keys under the SW/PRM display to select the Switch Number.

#### **(5)** Select the Dog Number.

Use the + and - keys under the "DOG" display to select the Dog Number.

## Dog Number options:

When Parameter E0 is set to 1: 1 to A When Parameter E0 is set to 2: 1 to 4

#### 6 Enter the same value to the ON and OFF positions. \*1

Use the  $\triangleleft$ ,  $\triangleright$ ,  $\triangle$ , and  $\bigtriangledown$  keys to under the POSITION display to enter the same value to the ON and OFF positions.

The entered value can be canceled by pressing the  $\bigcirc$  key at this point.

#### O Check the deletion details.

Press the (SET) key. The POSITION display will flicker more quickly.

Check carefully again if the settings for the selected Dog Number should really be deleted.

The Dog deletion can be canceled by pressing the  $\bigcirc$  key at this point.

#### 8 Execute deletion.

Press the (set) key one more time. The POSITION display will become solidly on, indicating that the settings for the selected Dog Number have been deleted.

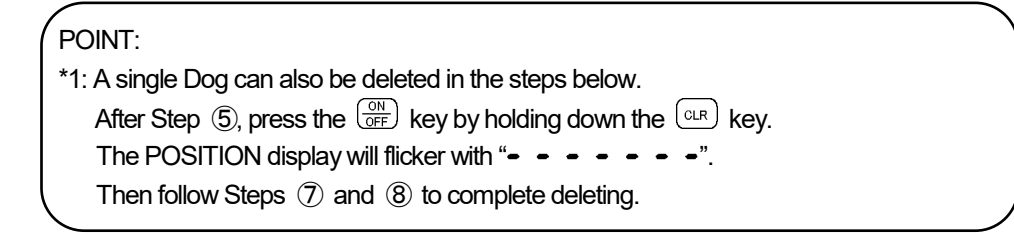

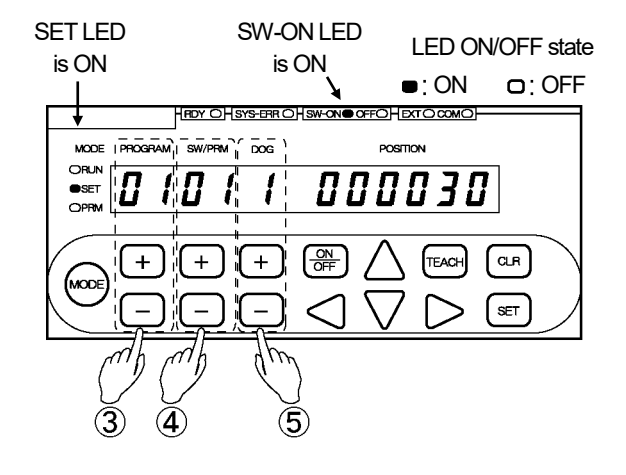

Step  $\ensuremath{\overline{\mathcal{D}}}$  will cause the display to flicker more quickly.

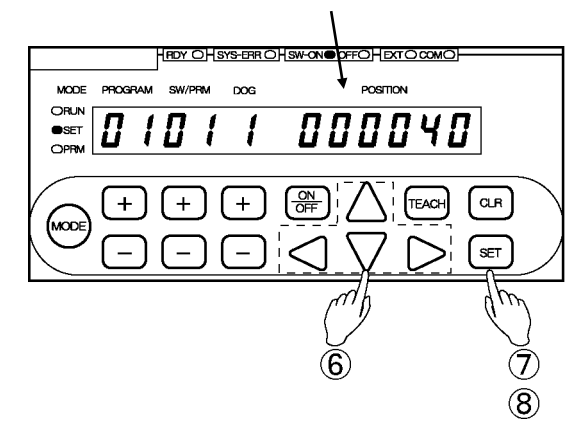

## 5-4-2. Deleting a single switch

Deleting a Switch Number will cause all the Dog settings registered to that Switch Number to be deleted.

#### Single Switch deletion can be done in the following steps.

#### 1 Select the switch setting mode ("SET").

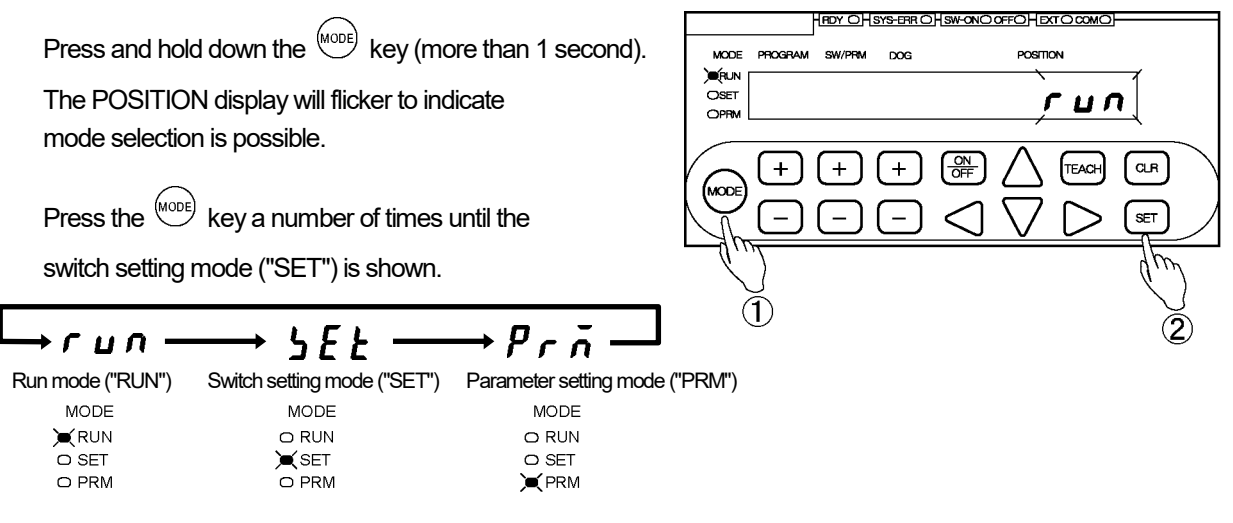

#### (2) Confirm the mode selection.

Press the (SET) key.

The mode is now set to the switch setting mode ("SET").

#### 3 Select the Program Number.

Use the + and - keys under the PROGRAM display to select the Program Number.

Program Number options:

When Parameter E0 is set to 1: 01 to 08 When Parameter E0 is set to 2: 00 to 31

#### ④ Select the Switch Number.

Use the + and - keys under the SW/PRM display to select the Switch Number.

#### **(5)** Select the deletion mode.

Press the + or - key under the SW/PRM display while pressing the cr key. The DOG and the POSITION displays will flicker.

The switch deletion can be canceled by pressing the  $\bigcirc$  key at this point.

#### 6 Check the deletion details.

Press the SET key.

The DOG and the POSITION displays will flicker more quickly.

Check carefully again if the settings for the selected Switch Number should really be canceled.

The switch deletion can be canceled by pressing the  $\bigcirc$  key at this point.

#### ⑦ Execute deletion.

Press the <sup>SET</sup> key one more time. The DOG and the POSITION displays will become solidly on, indicating that the settings for the selected Switch Number have been deleted.

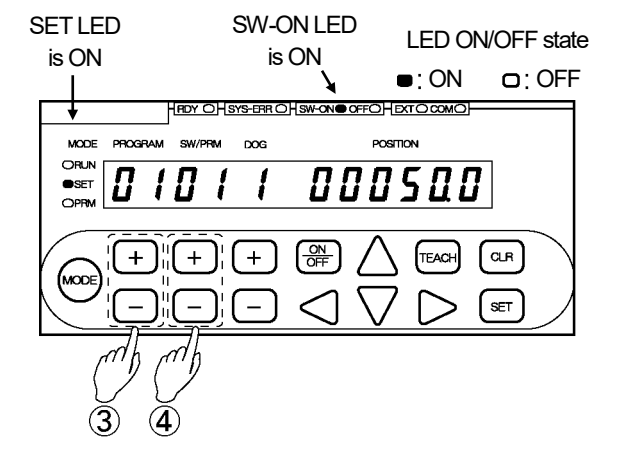

Step (5) will cause the display to start flickering. Step (6) will cause the display to flicker more quickly.

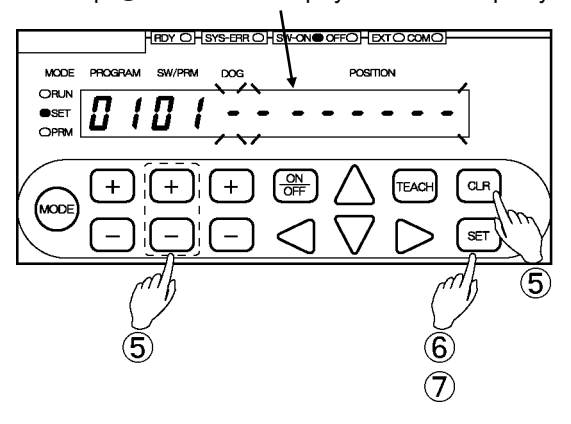

## 5-4-3. Deleting a single program

Deleting a Program will cause all the switch output settings registered to that Program to be deleted.

#### Single Program deletion can be done in the following steps:

1 Select the switch setting mode ("SET").

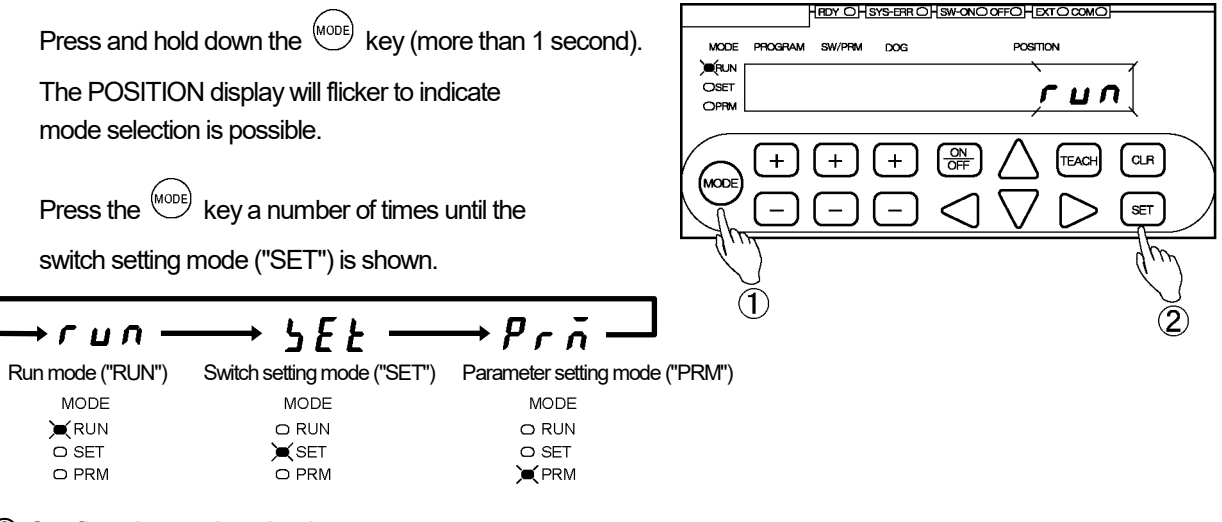

#### ② Confirm the mode selection.

Press the (SET) key.

The mode is now set to the switch setting mode ("SET").

#### 3 Select the Program Number.

Use the + and - keys under the PROGRAM display to select the Program Number.

Program Number options:

When Parameter E0 is set to 1: 01 to 08 When Parameter E0 is set to 2: 00 to 31

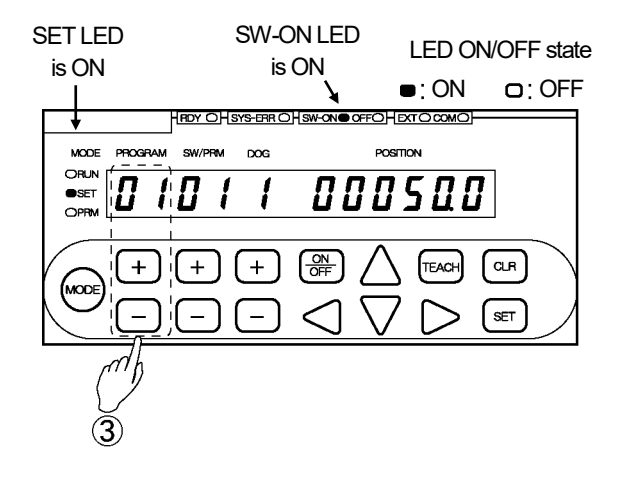

#### ④ Select the deletion mode.

Press the + or - key under the PROGRAM display while pressing the CLR key. The SW/PRM and the POSITION displays will flicker.

The Program deletion can be canceled by pressing the  $\bigcirc$  key at this point.

#### **(5)** Check the deletion details.

Press the SET key.

The SW/PRM and the POSITION displays will flicker more quickly.

Check carefully again if the settings for the selected Program Number should really be deleted.

The Program deletion can be canceled by pressing the  $\bigcirc$  key at this point.

#### 6 Execute deletion.

Press the (SET) key one more time.

The SW/PRM, DOG, and the POSITION displays will become solidly on, indicating that all the switch output settings registered to the selected Program Number have been deleted.

- Step ④ will cause the display to start flickering.
- Step (5) will cause the display to flicker more quickly.

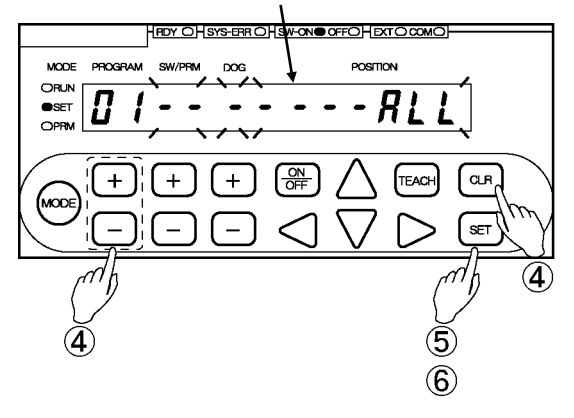

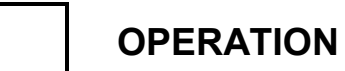

- MEMO -

# 6. Operation

## 6-1. Starting operation

VARILIMIT operation can be started in the following steps.

- [1] Select the switch setting mode ("SET").
- [2] Select the Program Number to be run.
- [3] Select the Run mode ("RUN").
- [4] Start operation.

#### [1] Select the switch setting mode ("SET").

|                               |                                                                                                |                        |            | RDY OHSYS-ERR O | SW-ONO OFFO HEXT O COMO |
|-------------------------------|------------------------------------------------------------------------------------------------|------------------------|------------|-----------------|-------------------------|
| ① Press and ho<br>The POSITIO | old down the $\stackrel{\text{MODE}}{\longrightarrow}$ key (m<br>N display will flicker to ind | MODE PROGRAM           | SW/PRM DOG |                 |                         |
| mode selectio                 | n is possible.                                                                                 |                        |            | ++              |                         |
| ② Press the                   | key a number of times                                                                          | s until the            |            |                 |                         |
| switch setting                | mode ("SET") is shown.                                                                         |                        | 12         |                 | (m)                     |
| L→run —                       | → 5 <i>E</i>                                                                                   |                        |            |                 | (3)                     |
| Run mode ("RUN")              | Switch setting mode ("SET")                                                                    | Parameter setting mode | ("PRM")    |                 |                         |
| MODE                          | MODE                                                                                           | MODE                   |            |                 |                         |
| <b>X</b> RUN                  | O RUN                                                                                          | O RUN                  |            |                 |                         |
| O SET                         | <b>X</b> SET                                                                                   | O SET                  |            |                 |                         |
| O PRM                         | O PRM                                                                                          | JE PRM                 |            |                 |                         |
|                               |                                                                                                |                        |            |                 |                         |

(3) Press the  $(s_{ET})$  key.

The mode is now set to the switch setting mode ("SET").

[2] Select the Program Number to be run. SW-ON LED SET LED LED ON/OFF state is ON is ON •: ON OC: OFF Use the + and - keys under the PROGRAM OFFOH EXTO COMO display to select the Program Number. MODE DOG POSITION ORUN SET 000500 010 1 - [ OPRN + CLR + + TEACH MODE SET

#### POINT:

To select a Program Number through I/O, refer to "4-8. Program Number Input Format Selection".

#### [3] Select the Run mode ("RUN").

Select the Run mode ("RUN") by the method described in Step [1].

#### [4] Start operation

During VARILIMIT operation, the switch outputs will come on or go off according to their respective setting values.

During unit operation, the Current Position Value will be shown in the POSITION display for monitoring. For monitor details, refer to "6-2. Changing the Monitor Types".

| RUN LED<br>is ON                          | RDY LED<br>is ON       | LED ON<br>•: ON | VOFF state | Current Position Value |
|-------------------------------------------|------------------------|-----------------|------------|------------------------|
| ♦<br>MODE PROGRAM<br>ORUN<br>OSET<br>OPRM | HEDY OHSYS-ERROHSW-ONC |                 | 5          |                        |
| (MODE) +                                  | ++                     |                 | CLF<br>SET |                        |

## 6-2. Changing the monitor types

In the Run mode ("RUN"), the following five types of monitors can be viewed.

- (1) Current Position Value monitor
- (2) I/O signal ON/OFF status monitor
- (3) Switch-output setting value monitor
- (4) Measuring Value history monitor
- (5) Measuring Value monitor

The monitor type can be changed by pressing the  $\bigcirc$  or  $\bigcirc$  key under the POSITION display.

To switch between subscreens of (2), "I/O Signal ON/OFF status monitor", press the + or - key under the SW/PRM display.

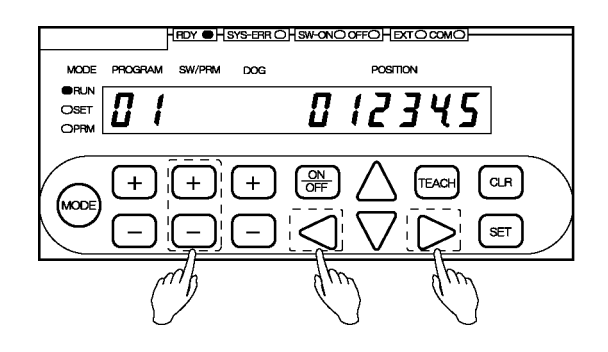

Shown below is the monitor screen configuration. For monitor screen details, refer to "6-3. Monitors".

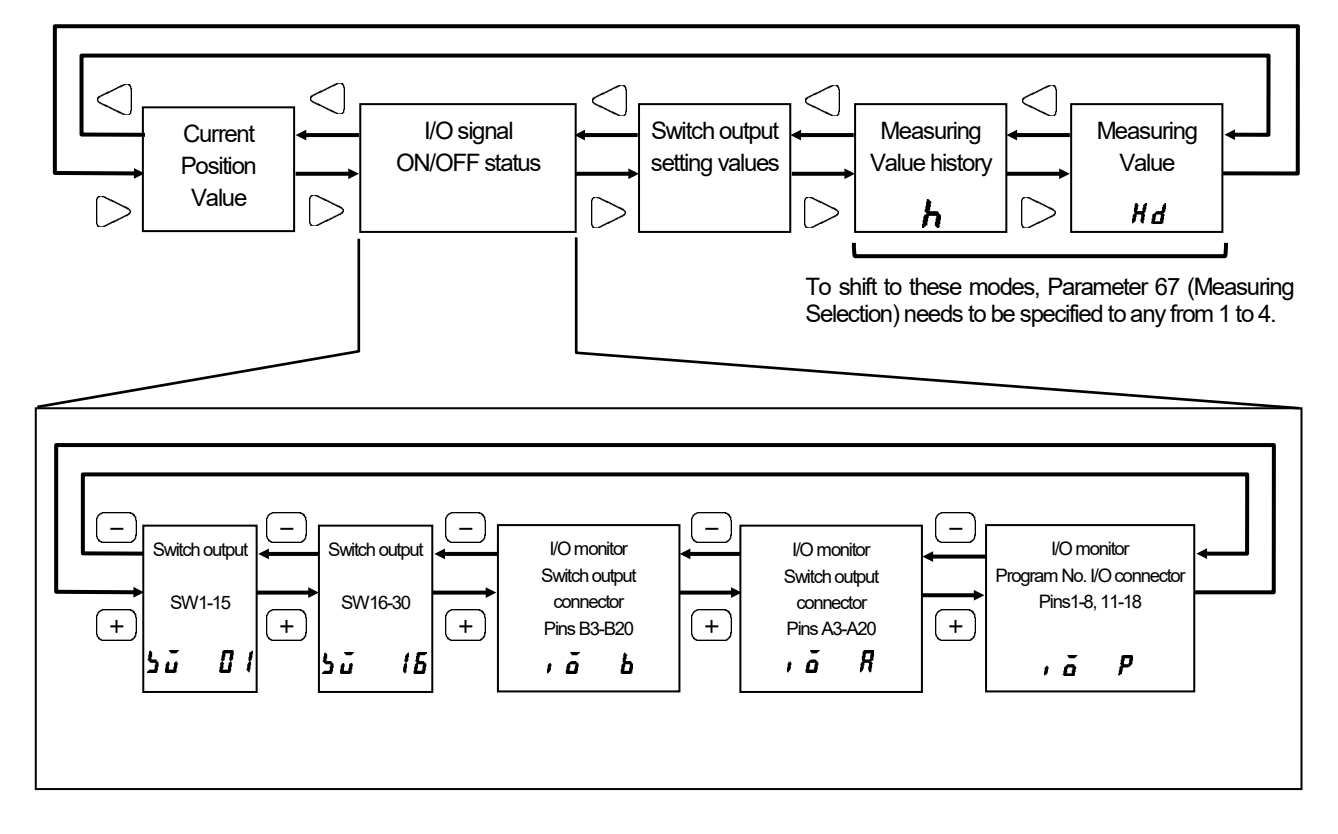

## 6-3. Monitors

## (1) Current Position Value monitor

The Current Position Values can be viewed during unit operation.

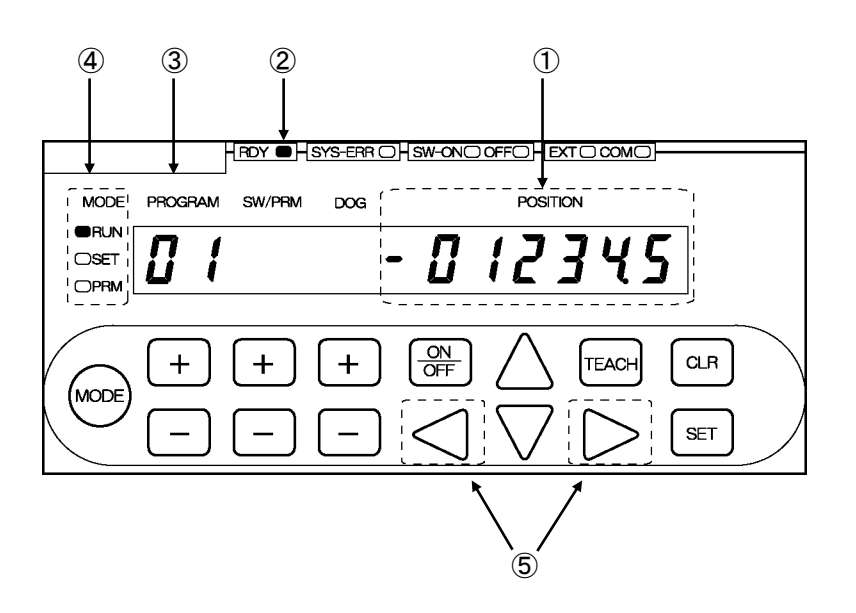

| Component          | Description                                                                         |
|--------------------|-------------------------------------------------------------------------------------|
| ① POSITION display | The Current Position Value can be viewed.                                           |
| (1) DDV indianter  | The RDY indicator will be on when the unit is in Run mode and no error is present.  |
|                    | The conditions are the same as the switch output connector's "System Ready" output. |
| ③ PROGRAM display  | The currently selected Program Number will be shown.                                |
| ④ MODE indicator   | When RUN is lit, it indicates that the unit is currently in the Run mode.           |
| 5 POSITION keys    | Use these keys to change the monitor types.                                         |

## (2) I/O signal ON/OFF status monitor

Each signal of the switch output connector and the program No. I/O connector can be viewed.

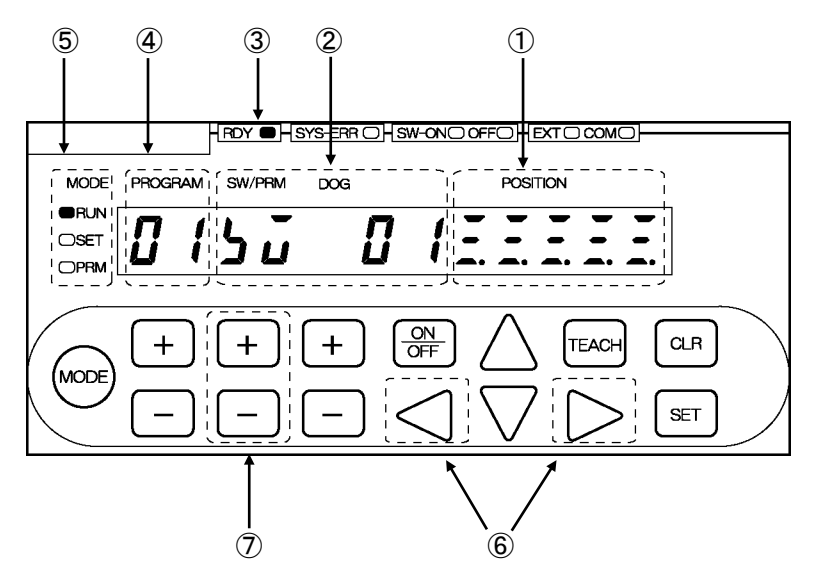

| Component           | Description                                                                         |  |  |  |  |
|---------------------|-------------------------------------------------------------------------------------|--|--|--|--|
|                     | This is the I/O monitor screen.                                                     |  |  |  |  |
|                     | For further monitor details, refer to the next page.                                |  |  |  |  |
|                     | Shows the title of the currently selected I/O monitor subscreen:                    |  |  |  |  |
|                     | 5 ū 🛛 1 : Switch output monitor SW1-15                                              |  |  |  |  |
| (2) SW//DPM diaplay | 5 ū 15 : Switch output monitor SW16-30                                              |  |  |  |  |
| 2 SVV/PRIVI UISPIAY | , ā b : Switch output connector pin monitor B3-B20                                  |  |  |  |  |
|                     | , ā R : Switch output connector pin monitor A3-A20                                  |  |  |  |  |
|                     | , ā P : Program No. I/O connector pin monitor 1-8, 11-18                            |  |  |  |  |
| ③ PDV indicator     | The RDY indicator will be on when the unit is in Run mode and no error is present.  |  |  |  |  |
|                     | The conditions are the same as the switch output connector's "System Ready" output. |  |  |  |  |
| ④ PROGRAM display   | The currently selected Program Number will be shown.                                |  |  |  |  |
| (5) MODE indicator  | When RUN is lit, it indicates that the unit is currently in the Run mode.           |  |  |  |  |
| 6 POSITION keys     | Use these keys to change the monitor types.                                         |  |  |  |  |
|                     | Use these keys to select the subscreen to be shown in the POSITION display.         |  |  |  |  |
|                     | - Switch outputs SW1-15                                                             |  |  |  |  |
|                     | - Switch outputs SW16-30                                                            |  |  |  |  |
|                     | - Switch output connector pins B3-B20                                               |  |  |  |  |
|                     | - Switch output connector pins A3-A20                                               |  |  |  |  |
|                     | -Program No. I/O connector pins 1-8, 11-18                                          |  |  |  |  |

#### POSITION display monitor details

Shown below are the images of Switch and Connector Pin Numbers that are shown in the POSITION display.

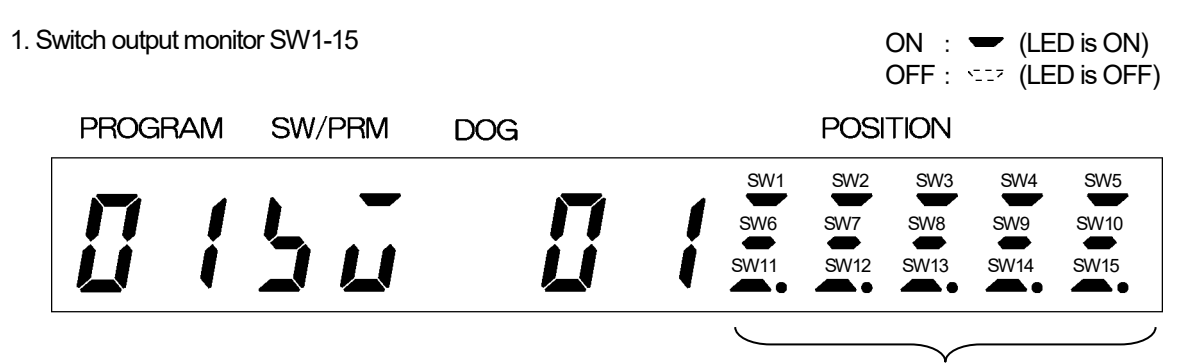

The LEDs under the currently-on Switch Numbers will be lit.

2. Switch output monitor SW16-30

| PROGF | RAM | SW/PRM | DOG |   |          | POSI | TION |      |      |
|-------|-----|--------|-----|---|----------|------|------|------|------|
|       |     |        |     |   | <br>SW16 | SW17 | SW18 | SW19 | SW20 |
|       | 1   |        |     |   | SW21     | SW22 | SW23 | SW24 | SW25 |
| Ĺ     | İ   | JU     |     | Í | SW26     | SW27 | SW28 | SW29 | SW30 |
|       |     |        |     |   |          |      |      |      | )    |

The LEDs under the currently-on Switch Numbers will be lit.

3. Switch output connector pin monitor B3-B20

For the signal names, refer to "2-4-5. I/O Connector Pin Arrangement".

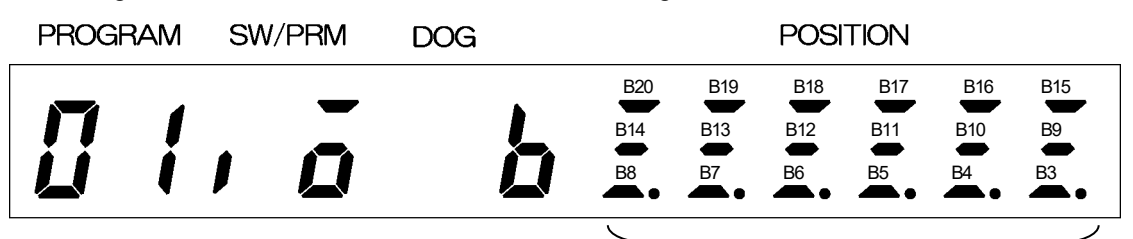

The LEDs under the currently-on Connector Pin Numbers will be lit.

#### 4. Switch output connector pin monitor A3-A20

For the signal names, refer to "2-4-5. I/O Connector Pin Arrangement".

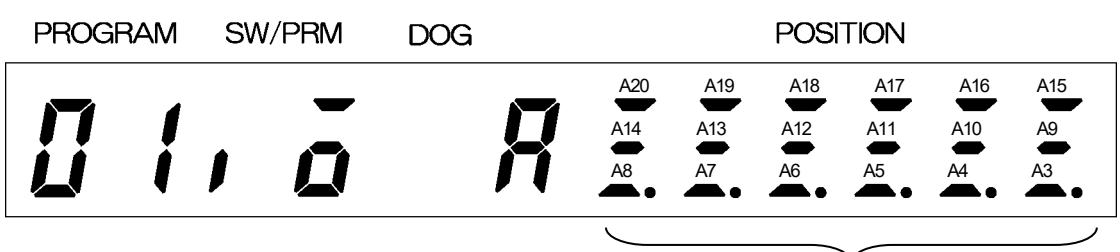

The LEDs under the currently-on Connector Pin Numbers will be lit.

5. Program No. I/O connector pin monitor 1-8, 11-18

For the signal names, refer to "2-4-5. I/O Connector Pin Arrangement".

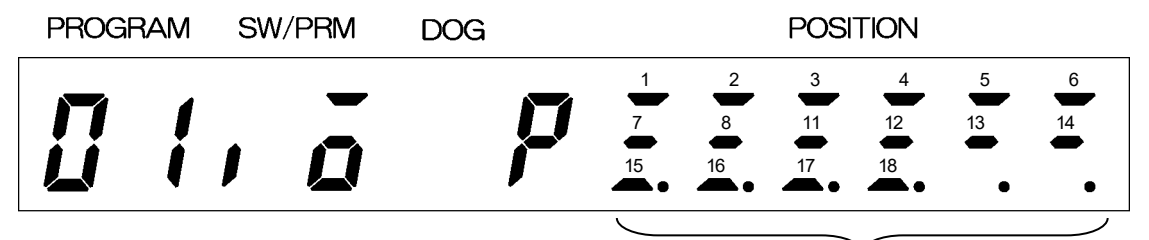

The LEDs under the currently-on Connector Pin Numbers will be lit.

## (3) Switch output setting value monitor

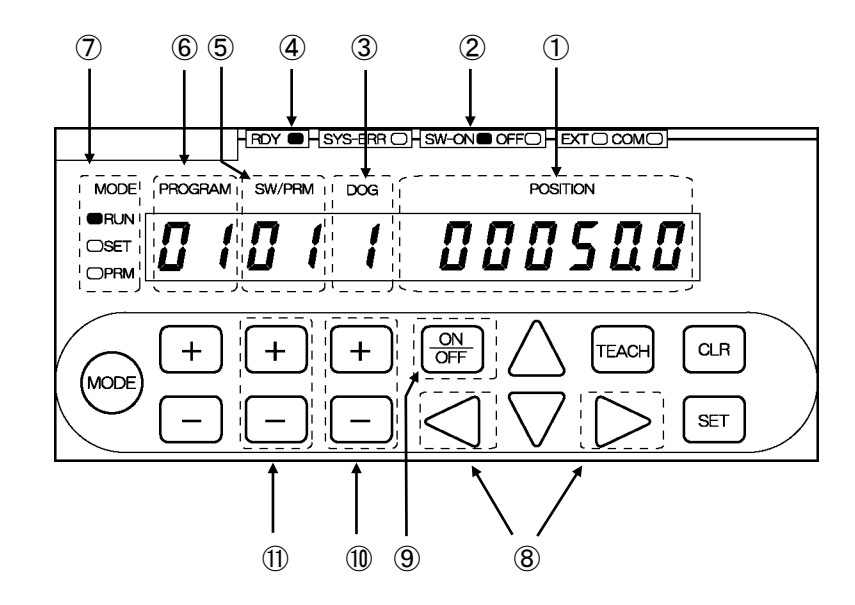

The setting values associated with individual switch outputs can be viewed.

| Component                            | Description                                                                         |  |  |  |
|--------------------------------------|-------------------------------------------------------------------------------------|--|--|--|
| ① POSITION display                   | The ON or OFF setting value will be shown.                                          |  |  |  |
|                                      | Indicates what is currently shown in the POSITION display:                          |  |  |  |
| <ol> <li>ON/OFF indicator</li> </ol> | "SW-ON" lit : An ON setting value is displayed.                                     |  |  |  |
|                                      | "OFF" lit : An OFF setting value is displayed.                                      |  |  |  |
| ③ DOG display                        | The currently selected Dog Number is displayed.                                     |  |  |  |
| (A) PDV indicator                    | The RDY indicator will be on when the unit is in Run mode and no error is present.  |  |  |  |
|                                      | The conditions are the same as the switch output connector's "System Ready" output. |  |  |  |
| 5 SW/PRM display                     | The currently selected Switch Number is displayed.                                  |  |  |  |
| 6 PROGRAM display                    | The currently selected Program Number is displayed.                                 |  |  |  |
| ⑦ MODE indicator                     | When RUN is lit, it indicates that the unit is currently in the Run mode.           |  |  |  |
| 8 POSITION keys                      | Use these keys to change the monitor types.                                         |  |  |  |
| 9 ON/OFF key                         | Use this key to switch between ON and OFF setting values.                           |  |  |  |
| 1 DOG keys                           | Use these keys to select the required Dog Number to be viewed.                      |  |  |  |
| 1 SW/PRM keys                        | Use these keys to select the required Switch Number to be viewed.                   |  |  |  |

## (4) Measuring Value history monitor

The hundred most recent Measuring Values obtained by the Measuring Function can be viewed.

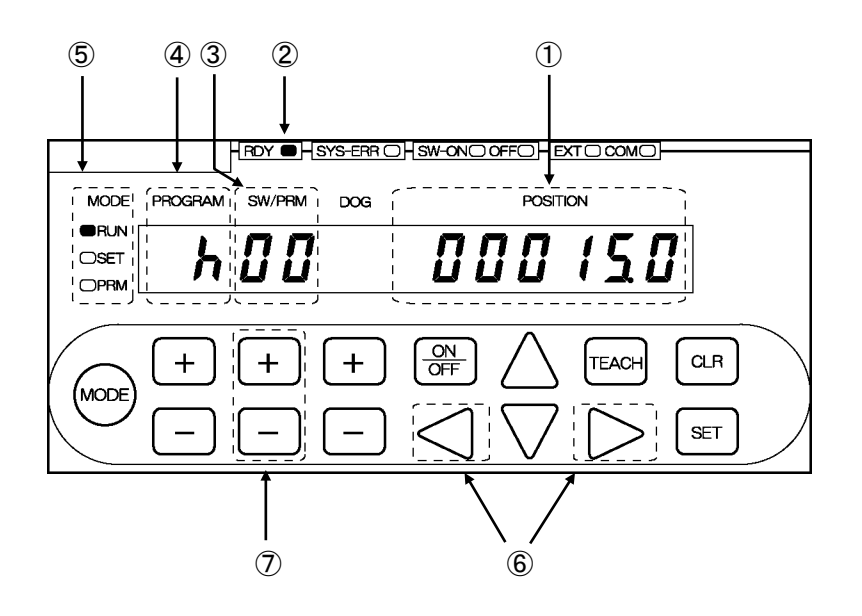

| Component          | Description                                                                         |
|--------------------|-------------------------------------------------------------------------------------|
|                    | A past Measuring Value will be shown.                                               |
|                    | For further details, refer to the next page.                                        |
| (2) PDV indiactor  | The RDY indicator will be on when the unit is in Run mode and no error is present.  |
| (2) RDY INDICALOI  | The conditions are the same as the switch output connector's "System Ready" output. |
| ③ SW/PRM display   | The Measuring Value History Number will be shown.                                   |
|                    | Hundred History Numbers, from 00 to 99, are used.                                   |
|                    | "h" will be shown.                                                                  |
| 4 PROGRAIN display | It indicates that this is a display to monitor the measuring values.                |
| (5) MODE indicator | When RUN is lit, it indicates that the unit is currently in the Run mode.           |
| 6 POSITION keys    | Use these keys to change the monitor types.                                         |
| ⑦ SW/PRM keys      | Uses these keys to select the History Number to be viewed.                          |

#### History details

100 most recent Measuring Values will be stored.

The most recent data will always be stored as History Number 00.

After a second measurement has been taken, the first data will shift to History Number 01.

After a third measurement has been taken, the first data will shift to History Number 02 and the second data to History Number 01.

After a 101st measurement has been taken, the oldest data will start to be deleted.

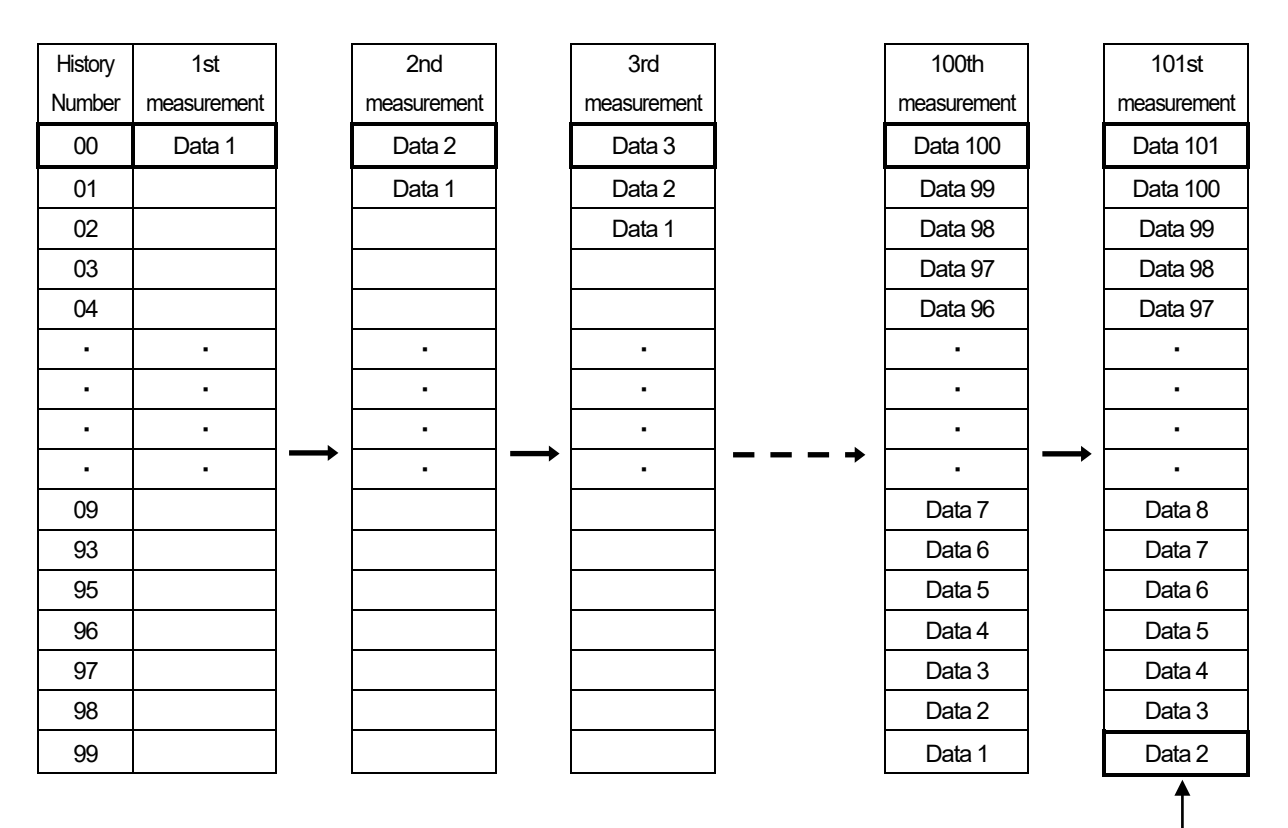

Data 1 is deleted.

#### 

The Measuring Value history will not be stored in the internal memory and will therefore be lost when the power is turned off.

If the Measuring Values need to be saved, record them separately.

## (5) Measuring Value monitor

The Measuring Value obtained by the Measuring Function can be viewed.

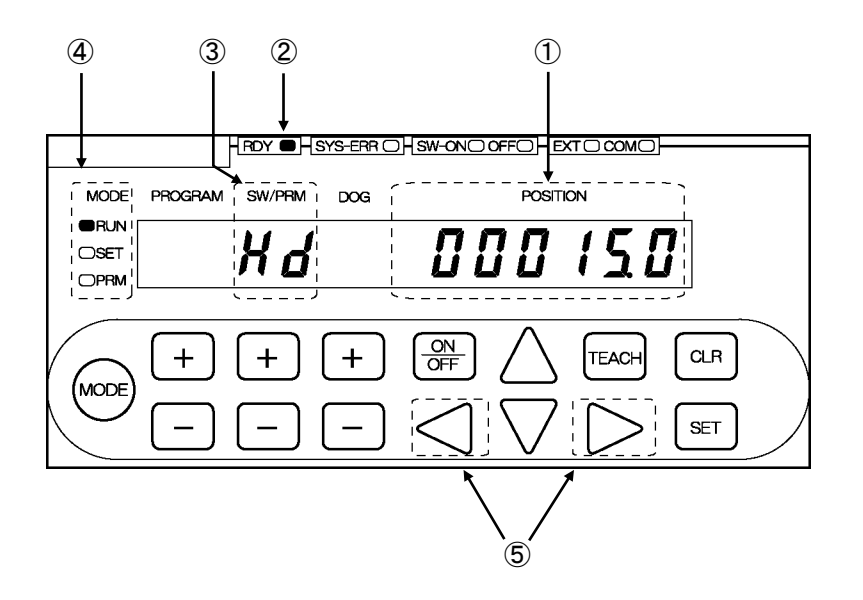

| Component                         | Description                                                                                    |
|-----------------------------------|------------------------------------------------------------------------------------------------|
| 1 POSITION display                | The Measuring Value will be displayed.                                                         |
|                                   | If measurement has failed, a " $\rho a$ $HaLd$ " message will be shown.                        |
| <ol> <li>RDY indicator</li> </ol> | The RDY indicator will be on when the unit is in Run mode and no error is present.             |
|                                   | The conditions are the same as the switch output connector's "System Ready" output.            |
| ③ SW/PRM display                  | " $\mathcal{H} d$ " will be shown, indicating that this is the Measuring Value Monitor screen. |
| ④ MODE indicator                  | When RUN is lit, it indicates that the unit is currently in the Run mode.                      |
| 5 POSITION keys                   | Use these keys to change the monitor types.                                                    |

# **MAINTANANCE**

Describes about countermeasures for errors.

7. TROUBLE SHOOTING

# 7. TROUBLE SHOOTING

Error causes and countermeasures are described below.

## 7-1. Error Displays and Countermeasures

Displays the error on VARILIMIT when VARILIMIT or ABSOCODER has an error. Refer to the following list and implement appropriate countermeasures.

• Lists of the error displays, probable causes, and error cancel procedures

(1/3)

| Error display                        | Name                                                             | Probable cause                                                  | Error cancel procedure                                                                                                    |
|--------------------------------------|------------------------------------------------------------------|-----------------------------------------------------------------|----------------------------------------------------------------------------------------------------|
| Err 05<br>flickers<br>RDY.LED is OFF | Sensor Power<br>Supply Error                                     | The power supply inside of<br>VARILIMIT for sensor breaks down. | Replace VARILIMIT.<br>For more details, refer to the chapter "7-3".                                                                                                    |
| Err 07                               |                                                                  | Sensor connector is loose.                                      | After connecting a connector tightly, cancels the error<br>following methods:<br>- Press the [CLR] key.<br>- Input the error cancel signal from external.<br>NOTE<br>If the Current Position Value does not match the actual<br>position, set Parameter 97 (Current Position Setting)<br>again after the error status is canceled. |
| flickers                             | Sensor Data Error                                                | Sensor cable is severed.                                        | Replace the sensor cable.<br>For more details, refer to the chapter "7-3".                                                                                                    |
| RDY.LED is OFF                       |                                                                  | The ABSOCODER has received a severe impact.                     | After removing the error causes, cancels the error<br>following methods:<br>- Press the [CLR] key.<br>- Input the error cancel signal from external.<br>NOTE<br>If the Current Position Value does not match the actual<br>position, set Parameter 97 (Current Position Setting)<br>again after the error status is canceled.      |
| Err 08                               | Sensor Error                                                     | Sensor connector is disconnected and loose.                     | After removing the error causes, cancels the error<br>following methods:<br>- Press the [CLR] key.<br>- Input the error cancel signal from external.                                                                                                    |
| flickers                             |                                                                  | Sensor cable is severed.                                        | Replace the sensor cable.<br>For more details, refer to the chapter "7-3".                                                                                                    |
| RDY.LED is OFF                       |                                                                  | ABSOCODER failure                                               | Replace ABSOCODER.<br>For more details, refer to the chapter "7-3".                                                                                                    |
|                                      |                                                                  | VARILIMIT failure                                               | Replace VARILIMIT.<br>For more details, refer to the chapter "7-3".                                                                                                    |
| Err 09<br>flickers<br>RDY.LED is OFF | Memory Error                                                     | Memory data has been changed to<br>due external noise, etc.     | Do the initialization operation.<br>For more details, refer to the chapter "7-4".<br>NOTE<br>Data needs to reset up because the parameter and<br>switch output setting values are initialized.                                                                                                    |
| Err 10                               | Reserved                                                         | Does not normally occur.                                        | Contact us.                                                                                                    |
| Err 17<br>flickers<br>RDY.LED is OFF | No Current Position<br>Value Increase<br>Direction Setting Error | Parameter 91 is not set.                                        | Set Parameter 91(Sensor Selection / Sensor<br>Rotation (Travel) Direction).                                                                                                    |
| Err 19<br>flickers<br>RDY,LED is OFF | No Current Position<br>Setting<br>Error                          | Parameter 97 is not set.                                        | Set Parameter 97 (Current Position Setting).                                                                                                    |

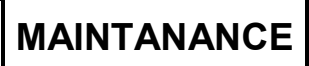

| Lists of the error                                           | displays, probable                                         | causes, and error cancel procedures                                                                                                    | (2/3)                                                                                                    |
|--------------------------------------------------------------|------------------------------------------------------------|----------------------------------------------------------------------------------------------------|----------------------------------------------------------------------------------------------------|
| Error display                                                | Name                                                       | Probable cause                                                                                                    | Error cancel procedure                                                                                                    |
| Err 23<br>flickers<br>RDY.LED is OFF<br>by parameter setting | Preset Error                                               | <ul> <li>When Parameter E0 is set to 1 or 2<br/>The attempted preset exceeded the<br/>permissible correction amount.</li> <li>When Parameter E0 is set to 0<br/>No preset has been attempted after the</li> </ul> | Cancel the error following methods:<br>- Press the [CLR] key.<br>- Input the error cancel signal from external.<br>After the error status is canceled, change the preset signal<br>input position. Or change the preset zone or the preset |
|                                                              |                                                            | machine passed the preset zone.                                                                                                    | permissible correction amount setting at parameters.                                                                                                    |
| Err 27<br>flickers<br>RDY.LED is OFF                         | Program Number<br>Input Error                              | A program number other than 1-8 has been input<br>when Parameter E0 is set to 0 or 1.                                                                                                    | Input an appropriate program number                                                                                                    |
| Err 29<br>flickers<br>RDY.LED is OFF                         | No Minimum Current<br>Position Value Setting<br>Error      | Parameter 98 is not set.                                                                                                    | Set Parameter 98 (Minimum Current Position Value).                                                                                                    |
| Err 30<br>flickers<br>RDY.LED is OFF                         | No Scale Length<br>Setting Error                           | Parameter 99 is not set.                                                                                                    | Set Parameter 99 (Scale Length).                                                                                                    |
| Err 31<br>flickers<br>RDY.LED is OFF                         | Scale Length and<br>the Number of<br>Pitches Setting Error | Parameters 99 and A0 are not set.                                                                                                    | Set Parameters 99 (Scale Length) and A0 (No. of Scale Length Pitches).                                                                                                    |
| Err 33<br>flickers<br>RDY.LED is OFF                         | Number of Pitches<br>Setting Error                         | Parameters A0 is not set.                                                                                                    | Set Parameters A0 (No. of Scale Length Pitches).                                                                                                    |
| Err 40<br>flickers for two<br>seconds                        | Multi-Dog Setting<br>Error                                 | The selection of a new Dog Number has been attempted but the currently selected Dog Number has no ON and OFF setting.                                                                                             | Enter ON and OFF position settings to the currently selected Dog Number.                                                                                                    |
| Err 41<br>flickers for two<br>seconds                        | Multi-Dog Setting<br>Error                                 | The selection of a new Dog Number has been attempted but the currently selected Dog Number has no ON setting.                                                                                                    | Enter an ON position setting to the currently selected Dog Number.                                                                                                    |
| Err 42<br>flickers for two<br>seconds                        | Multi-Dog Setting<br>Error                                 | The selection of a new Dog Number has been attempted but the currently selected Dog Number has no OFF setting.                                                                                                    | Enter an OFF position setting to the currently selected Dog Number.                                                                                                    |
| Err 43<br>flickers for two<br>seconds                        | Multi-Dog Setting<br>Error                                 | A new Dog setting is attempted but it overlaps with an existing Dog range.                                                                                                    | Change the setting values so that the Dog will not overlap with existing Dog ranges.                                                                                                    |
| Err 44<br>flickers for two<br>seconds                        | Multi-Dog Setting<br>Error                                 | The insertion of an ON-position-only data into between existing Dogs has been attempted.                                                                                                    | Insert ON and OFF position settings together, or change the setting value.                                                                                                    |
| Err 45<br>flickers for two<br>seconds                        | Multi-Dog Setting<br>Error                                 | The insertion of an OFF-position-only data into between existing Dogs has been attempted.                                                                                                    | Insert ON and OFF position settings together, or change the setting value.                                                                                                    |
| Err 46<br>flickers for two<br>seconds                        | Multi-Dog Setting<br>Error                                 | The insertion of an ON-position-only data has<br>been attempted into a position where an<br>OFF-position only data is allowed.                                                                                    | Enter an OFF-position-only setting or ON- and<br>OFF-position settings together.                                                                                                    |
| Err 47<br>flickers for two<br>seconds                        | Multi-Dog Setting<br>Error                                 | The insertion of an OFF-position-only data has<br>been attempted into a position where an<br>ON-position only data is allowed.                                                                                    | Enter an ON-position-only setting or ON- and OFF-position settings together.                                                                                                    |
| Err 50<br>flickers<br>RDY.LED is OFF<br>by parameter setting | Preset Data Error                                          | A Current Position Preset is attempted but the<br>Preset Value falls outside the detection range.                                                                                                    | Change the current position preset value to a value<br>within the detection range defined by Parameters 99<br>(Scale Length) and 98 (Minimum Current Position<br>Value).                                                                   |

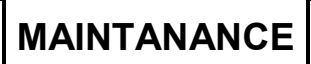

# TROUBLE SHOOTING

• Lists of the error displays, probable causes, and error cancel procedures

(3/3)

| -                                                                                             | 1 7 71                                                    | , ,                                                                                              | ()                                                                                                    |  |  |  |
|-----------------------------------------------------------------------------------------------|-----------------------------------------------------------|--------------------------------------------------------------------------------------------------|----------------------------------------------------------------------------------------------------|--|--|--|
| Error display Name                                                                            |                                                           | Probable cause                                                                                   | Error cancel procedure                                                                                                    |  |  |  |
| Err Hi                                                                                        |                                                           | The attempted setting value for switch output is larger than the upper setting limit.            | Change the value to a value within the detection range<br>defined by Parameters 99 (Scale Length) and 98<br>(Minimum Current Position Value). |  |  |  |
| Err Lo<br>↑ Shown atternately<br>↓ at 2-sec interval<br>Smallest permissible<br>setting value | Below the Lower<br>Switch Setting Limit                   | The attempted setting value for switch output is smaller than the lower setting limit.           | Change the value to a value within the detection range<br>defined by Parameters 99 (Scale Length) and 98<br>(Minimum Current Position Value). |  |  |  |
| Err HL<br>↑ Shown alternately<br>↓ at 2-sec interval<br>Disabled Setting Value                | Switch Setting Value<br>"Out of Detection<br>Range" Error | The attempted value to change the setting value for switch output is out of the detection range. | Delete the setting value for switch output and reset it with a value within the detection range.                                              |  |  |  |
| Err Eq<br>↑ Shown alternately<br>↓ at 2-sec interval<br>Disabled Setting Value                | Same Value Setting<br>Not Accepted                        | The analog output setting has been attempted with the same maximum and minimum position values.  | Enter a different value.                                                                                                    |  |  |  |
| "uuuuuu" shown<br>↑ Shown alternately<br>↓<br>An error code                                   | Necessary parameter<br>missing                            | A parameter necessary for the RUN or the SET mode is not set.                                    | Set the necessary parameter according to the error code shown.                                                                                |  |  |  |
| SYS-ERR                                                                                       |                                                           | Power voltage is low.                                                                            | Replace the power supply.                                                                                                    |  |  |  |
| LED is ON                                                                                     | System Error                                              | VARILIMIT failure                                                                                | Replace VARILIMIT.<br>For more details, refer to the chapter "7-3".                                                                           |  |  |  |

## 7-2. Output Status upon Error Occurrence

Shown below are what the status of the output signals will be when various errors occur.

| Output<br>Item                                                             | Switch output                                                     | Program No.<br>output | Motion detection<br>output / HOLD<br>measuring<br>completed output | Preset error<br>output             | Current<br>position output | System ready<br>output             | Analog output        |
|----------------------------------------------------------------------------|-------------------------------------------------------------------|-----------------------|--------------------------------------------------------------------|------------------------------------|----------------------------|------------------------------------|----------------------|
| Err 05<br>Sensor Power Supply<br>Error                                     | Output OFF                                                        | Output valid          | Output OFF                                                         | Output OFF                         | Output OFF                 | Output OFF                         | Output 0V or<br>4mA  |
| Err 07<br>Sensor Data Error                                                | Output OFF                                                        | Output valid          | Output OFF                                                         | Output OFF                         | Output OFF                 | Output OFF                         | Output 0V or<br>4mA  |
| Err 08<br>Sensor Error                                                     | Output OFF                                                        | Output valid          | Output OFF                                                         | Output OFF                         | Output OFF                 | Output OFF                         | Output 0V or<br>4mA  |
| Err 09<br>Memory Error                                                     | Output OFF                                                        | Output OFF            | Output OFF                                                         | Output OFF                         | Output OFF                 | Output OFF                         | Output 0V or<br>12mA |
| Err 10<br>Reserved                                                         | Output OFF                                                        | Output valid          | Output OFF                                                         | Output OFF                         | Output OFF                 | Output OFF                         | Output 0V or<br>4mA  |
| Err 17<br>No Current Position<br>Value Increase<br>Direction Setting Error | Output OFF                                                        | Output OFF            | Output OFF                                                         | Output OFF                         | Output OFF                 | Output OFF                         | Output 0V or<br>4mA  |
| Err 19<br>No Current Position<br>Setting Error                             | Output OFF                                                        | Output valid          | Output OFF                                                         | Output OFF                         | Output OFF                 | Output OFF                         | Output 0V or<br>4mA  |
| Err 23<br>Preset Error                                                     | Output valid                                                      | Output valid          | Output valid                                                       | Depends on<br>Parameter<br>Setting | Output valid               | Depends on<br>Parameter<br>Setting | Output valid         |
| Err27<br>Program Number<br>Input Error                                     | Indefinite<br>output                                              | Indefinite<br>output  |                                                                    | Output valid                       | Output valid               | Output OFF                         | Output valid         |
| Err 29<br>No Minimum Current<br>Position Value Setting<br>Error            | Output OFF                                                        | Output OFF            | Output OFF                                                         | Output OFF                         | Output OFF                 | Output OFF                         | Output 0V or<br>4mA  |
| Err 30<br>No Scale Length<br>Setting Error                                 | Output OFF                                                        | Output OFF            | Output OFF                                                         | Output OFF                         | Output OFF                 | Output OFF                         | Output 0V or<br>4mA  |
| Err31<br>Scale Length and the<br>Number of Pitches<br>Setting Error        | Output OFF                                                        | Output OFF            | Output OFF                                                         | Output OFF                         | Output OFF                 | Output OFF                         | Output 0V or<br>4mA  |
| Err33<br>No. of Pitches Setting<br>Error                                   | Output OFF                                                        | Output OFF            | Output OFF                                                         | Output OFF                         | Output OFF                 | Output OFF                         | Output 0V or<br>4mA  |
| Err 40 to Err 47<br>Multi-Dog Setting Error                                | This is an error that may occur upon a Multi-Dog setting attempt. |                       |                                                                    |                                    |                            |                                    |                      |
| Err 50<br>Preset Data Error                                                | Output valid                                                      | Output valid          | Output valid                                                       | Depends on<br>Parameter<br>Setting | Output valid               | Depends on<br>Parameter<br>Setting | Output valid         |

## 7-3. Procedure Contents after Replacing

Carry out the following measures after replacing VARILIMIT, ABSOCODER, and sensor cable.

| Replacing contents       | Measures                                                    |  |  |  |
|--------------------------|-------------------------------------------------------------|--|--|--|
| In the case of replacing | Carry out the following steps after replacement:            |  |  |  |
| ABOSOCODER               | 1. Cancel the error status by one of the following methods: |  |  |  |
|                          | - Press the [CLR] key.                                      |  |  |  |
|                          | - Input the error cancel signal from external.              |  |  |  |
|                          | 2. Enter the Current Position Value to Parameter 97.        |  |  |  |
|                          |                                                             |  |  |  |
| In the case of replacing | Carry out the following steps after replacement:            |  |  |  |
| the sensor cable         | 1. Cancel the error status by one of the following methods: |  |  |  |
|                          | - Press the [CLR] key.                                      |  |  |  |
|                          | - Input the error cancel signal from external.              |  |  |  |
|                          | 2. Enter the Current Position Value to Parameter 97.        |  |  |  |
|                          |                                                             |  |  |  |
| In the case of replacing | Set all the necessary parameters and switch outputs after   |  |  |  |
| VARILIMIT                | replacement.                                                |  |  |  |
|                          |                                                             |  |  |  |

## 7-4. Initialization Operation

All the VARILIMIT setting contents are deleted after the initialization operation, and the setting is initialized as the factory setting value.

Initializes the setting in the following steps.

1 Turn the power on with holding 3 keys ( (, +) of SW/PRM, and ()) at same time.

Holds 3 key more than 1 second, and the initialization will start.

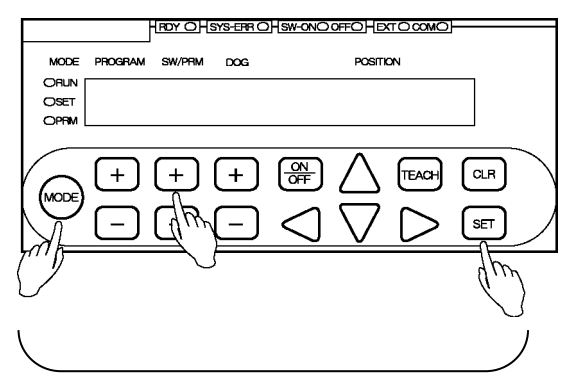

Presses 3 keys at same time.

(2) The display is following figure when the initialization starts.

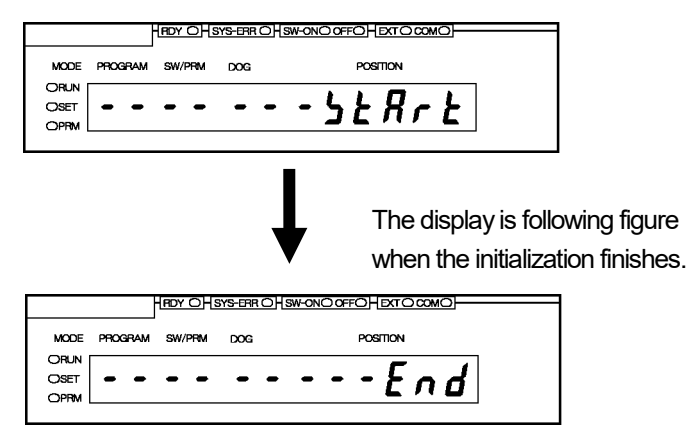

③ Turn the power off and then on again. This is the end of the initialization operation.

| Â | NOTES                                                 |                                                                                                    |
|---|-------------------------------------------------------|----------------------------------------------------------------------------------------------------|
|   | The para<br>initialization<br>Before the<br>and write | meter setting contents and switch output setting value are deleted after the<br>on operation.<br>e initialization, check the machine position (origin point etc.) and setting contents<br>it on data sheet which is attached with this manual. |

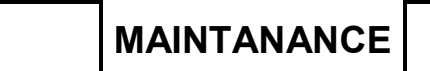

- MEMO -

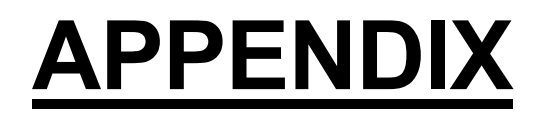

Attaches descriptions of the data sheets.

APPENDIX 1. DATA SHEET

(1/5)

# **APPENDIX 1. DATA SHEET**

## **APPENDIX 1-1. Extended Mode Data Sheet**

## **APPENDIX 1-1-1. Parameter data sheet**

#### When Parameter E0 is set to 1 or 2

|     |                                                  | Setting ranges and initial values:                                                                                                    |     |           | le mode   | Reference | Setting       |       |
|-----|--------------------------------------------------|----------------------------------------------------------------------------------------------------|-----|-----------|-----------|-----------|---------------|-------|
| NO. | Name                                             | The initial values are shown inside " $\Box$ ".                                                                                                    | 10G | 10G<br>-D | 10G<br>-A | 10G<br>-C | (Chapter No.) | value |
| E0  | VARILIMIT Mode<br>Selection                      | Image: Constraint of the second second se | 0   | 0         | 0         | 0         | 4-1           |       |
| 00  | Initial Display                                  | The items selected using Parameter E0 will be shown.                                                                                                    | 0   | 0         | 0         | 0         |               |       |
| A0  | Number of Scale<br>Length Pitches[n]<br>*1       | 1 to 9999                                                                                                    | 0   | 0         | 0         | 0         | 4-6           |       |
| 99  | Scale Length<br>[L]                              | 10 to 999999                                                                                                    | 0   | 0         | 0         | 0         | 4-6           |       |
| 98  | Minimum Current<br>Position Value<br>[K]         | -9999999 to (1000000-L)                                                                                                    | 0   | 0         | 0         | 0         | 4-6           |       |
| 97  | Current Position<br>Setting                      | K to (K+L-1)                                                                                                    | 0   | 0         | 0         | 0         | 4-6           |       |
| 96  | Protected Switch<br>Suspended                    | 0: Protected Switch function enabled<br>1: Protected Switch function suspended                                                                                                    | 0   | 0         | 0         | 0         | 4-10          |       |
| 94  | Current Position<br>Output Code/Logic            | <ul> <li>BCD output (negative logic) /<br/>decimal point output (positive logic)</li> <li>1: BCD output (positive logic) /<br/>decimal point output (negative logic)</li> <li>2: BCD output (negative logic) /<br/>decimal point output (negative logic)</li> <li>3: BCD output (positive logic) /<br/>decimal point output (positive logic)</li> <li>3: BCD output (positive logic) /<br/>decimal point output (positive logic)</li> <li>4: Binary output (sign magnitude code, negative logic),<br/>decimal point output (positive logic)</li> <li>5: Binary output (sign magnitude code, positive logic),<br/>decimal point output (negative logic)</li> <li>6: Binary output (two's complement, negative logic),<br/>decimal point output (positive logic)</li> <li>7: Binary output (two's complement, positive logic),<br/>decimal point output (negative logic)</li> </ul>                                                                                                    |     | 0         |           |           | 4-12          |       |
| 93  | Program No. Input<br>Method                      | 0: Panel key input<br>1 : External input via connector<br>2 : Serial communication                                                                                                    | 0   | 0         | 0         | 0         | 4-6           |       |
| 92  | Current Position<br>Preset Function<br>Selection | 0: Preset Disabled<br>1 : Preset Enabled                                                                                                    | 0   | 0         | 0         | 0         | 4-7<br>4-21   |       |

Remarks

\*1: Set this parameter when using VS-10G\*\*-LP or VS-10G\*\*-LC.

Any other VARILIMIT model does not display this number.
APPENDIX

| When | Parameter E0 is se                                                        | t to 1 or 2                                                                                                    |     |           |           |           |               | (2/5)   |
|------|---------------------------------------------------------------------------|----------------------------------------------------------------------------------------------------|-----|-----------|-----------|-----------|---------------|---------|
|      | Nama                                                                      | Setting ranges and initial values:                                                                                                    |     | Applicab  | le mode   |           | Reference     | Setting |
| NO.  | Name                                                                      | The initial values are shown inside " $\Box$ ".                                                                                                    | 10G | 10G<br>-D | 10G<br>-A | 10G<br>-C | (Chapter No.) | value   |
| 91   | Sensor Selection /<br>Sensor Rotation<br>(Travel) Direction               | 0: CW 1: CCW<br>Using VS-10G**-L<br>0: VLS-PW/CW<br>1: VLS-PW/CCW<br>2: VLS-PY/CW<br>3: VLS-PY/CCW                                                                                                    | 0   | 0         | 0         | 0         | 4-4           |         |
| 90   | Decimal Point<br>Position                                                 | 0: [11111111].         1: [111111].         2: [1111].         3: [111].         4: [11].         5: [].                                                                                                    | 0   | 0         | 0         | 0         | 4-5           |         |
| 82   | Current Position<br>Preset Error Selection                                | <ul> <li>[]: Disabled<br/>SW30: Switch output, System ready output ON<br/>in case of errors, No error display</li> <li>1: Enabled<br/>SW30: Error output, System ready output ON<br/>in case of errors, No error display</li> <li>2. Enabled<br/>SW30: Switch output, System ready output OFF<br/>in case of errors, Error display ([Err23 or Err50])</li> <li>3. Enabled<br/>SW30: Error output, System ready output OFF<br/>in case of errors, Error display ([Err23 or Err50])</li> </ul> | 0   | 0         | 0         | 0         | 4-7<br>4-21   |         |
| 78   | Output Status in<br>Other Than RUN<br>Mode                                | 0 : Output Hold<br>1: Output Off                                                                                                    | 0   | 0         | 0         | 0         | 4-13          |         |
| 77   | Motion Detection<br>Direction                                             | B: Motion Detection Output disabled<br>(SW29 operates for switch output.)     Both directions     Forward direction     S: Reverse direction                                                                                                    | 0   | 0         | 0         | 0         | 4-11          |         |
| 76   | Motion Detection<br>Speed                                                 | 0 to 999999<br>500/s                                                                                                    | 0   | 0         | 0         | 0         | 4-11          |         |
| 75   | Latch Pulse Timing                                                        | <ul> <li>[0]: Current position output is stable when changing from 0 to 1.</li> <li>1: Current position output is stable when changing from 1 to 0.</li> <li>2: Current position output is stable at Level 0.</li> <li>3: Current position output is stable at Level 1.</li> </ul>                                                                                                    |     | 0         |           |           | 4-12          |         |
| 74   | Current Position<br>Output Update Cycle<br>[n] / HOLD Method<br>Selection | 0: PC Synchronization Method<br>1 to128: Transparent Method<br>Setting Value [n] × 4 = Current Position Output<br>Update Cycle [ms]                                                                                                    |     | 0         |           |           | 4-12          |         |
| 73   | PC Synchronization<br>Delay Value                                         | 0 to 99 [ms]                                                                                                    |     | 0         |           |           | 4-12          |         |
| 71   | Hysteresis Width                                                          | 0 to 999999<br>0                                                                                                    | 0   | 0         | 0         | 0         | 4-17          |         |
| 70   | Switch Output<br>Enabling Range                                           | 0: Disabled<br>1 to 30: Enabled                                                                                                    | 0   | 0         | 0         | 0         | 4-18          |         |

APPENDIX

| When | n Parameter E0 is se                                                  | t to 1 or 2                                                                                                    |     |           |           |           |                | (3/5)   |
|------|-----------------------------------------------------------------------|----------------------------------------------------------------------------------------------------|-----|-----------|-----------|-----------|----------------|---------|
| No   | Namo                                                                  | Setting ranges and initial values:                                                                                                    |     | Applicab  | le mode   |           | Reference      | Setting |
| INO. | Indine                                                                | The initial values are shown inside " $\Box$ ".                                                                                                    | 10G | 10G<br>-D | 10G<br>-A | 10G<br>-C | (Chapter No.)  | value   |
| 67   | Measuring/Motion<br>Recording Selection                               | A constraint of the increase direction     Simological constraints of the increase direction     Simological constraints of the increase direction | 0   | 0         | 0         | 0         | 4-14-2<br>4-15 |         |
|      |                                                                       | Switch output - Measuring Value     Switch output - Current Position Value                                                                                                    | 0   |           | 0         | 0         |                |         |
| 68   | Current Position<br>Value/Measuring<br>Value Output<br>Selection      | Current position output - Measuring Value     Current position output - Measuring Value     Switch output - Current Position Value     Current position output - Measuring Value     Switch output - Measuring Value /     Current position output - Current Position Value     Switch output - Current Position Value /     Current position output - Current Position Value                                                                                                    |     | 0         |           |           | 4-14-3         |         |
| 66   | HOLD Clear Threshold<br>/ Motion Recording<br>Start Position          | 9999999 to 9999999<br>0                                                                                                    | 0   | 0         | 0         | 0         | 4-14-4<br>4-15 |         |
| 65   | HOLD Measuring<br>Stable Width                                        | 0 to 999999<br>0                                                                                                    | 0   | 0         | 0         | 0         | 4-14-5         |         |
| 64   | HOLD Measuring<br>Stable Time / Motion<br>Recording Sampling<br>Cycle | 0.001 to 9.999 [s]<br>0.001                                                                                                    | 0   | 0         | 0         | 0         | 4-14-6<br>4-15 |         |
| 63   | Sensor Filter                                                         | 0: None       1 : Four samplings       2 : Eight samplings         3 : 16 samplings       4 : 32 samplings       5 : 64 samplings         5 : 64 samplings       6 : 128 samplings                                                                                                    | 0   | 0         | 0         | 0         | 4-16           |         |
| 62   | HOLD Measuring<br>Completed Output<br>(Approved/Disapproved)          | <ul> <li>D: Disapproved</li> <li>(Used as Switch output 28)</li> <li>1: Approved</li> <li>(Used as output HOLD measuring completed output )</li> </ul>                                                                                                    | 0   | 0         | 0         | 0         | 4-14-7         |         |
| 59   | Downloading<br>Enabled Selection                                      | 0: Prohibited<br>1 : Permitted                                                                                                    | 0   | 0         | 0         | 0         | 4-24           |         |
| 58   | Baud Rate                                                             | 0:2400bps 3:19200bps<br>1:4800bps 4:38400bps<br>2:9600bps 5:57600bps                                                                                                    | 0   | 0         | 0         | 0         | 4-25           |         |
| 56   | Node Number                                                           | 0 to 15<br>1                                                                                                    | 0   | 0         | 0         | 0         | 4-27           |         |
| 54   | Protocol                                                              | D: NSD<br>1: MELSEC-A<br>2: MELSEC<br>3: OMRON<br>9: VARIMONI                                                                                                    | 0   | 0         | 0         | 0         | 4-26           |         |
| 53   | Device Selection                                                      | ً0: D (Data register)<br>1 : R (File register)                                                                                                    | 0   | 0         | 0         | 0         | 4-28           |         |
| 52   | Device No.                                                            | 0 to 9000                                                                                                    | 0   | 0         | 0         | 0         | 4-29           |         |

| When          | n Parameter E0 is se                      | et to 1 or 2                                                                                                    |     |          |         |           |                | (4/5)   |
|---------------|-------------------------------------------|----------------------------------------------------------------------------------------------------|-----|----------|---------|-----------|----------------|---------|
| No            | Name                                      | Setting ranges and initial values:                                                                                                    |     | Applicat | le mode |           | Reference      | Setting |
| INO.          | Name                                      | The initial values are shown inside " $\Box$ ".                                                                                                    | 10G | -D       | -A      | 10G<br>-C | (Chapter No.)  | value   |
| 51            | Communication Dog<br>No.                  | When Parameter E0 is set to 1<br>1 to A (1 to 10)<br>1<br>When Parameter E0 is set to 2<br>1 to 4<br>1                                                                                                    | 0   | 0        | 0       | 0         | 4-30           |         |
| 50<br> <br>40 | Reserved                                  | 0 Fixed                                                                                                    | 0   | 0        | 0       | 0         | _              |         |
| 38            | Ch. 2 Maximum<br>Output<br>Position/Speed | 9999999 to 9999999<br>                                                                                                    |     |          | 0       | 0         | 4-23<br>4-23-3 |         |
| 37            | Ch. 2 Minimum<br>Output<br>Position/Speed | 9999999 to 9999999<br>9999999                                                                                                    |     |          | 0       | 0         | 4-23<br>4-23-3 |         |
| 36            | Ch. 2 Output<br>Selection                 | With VS-10G-A(-1) (voltage output model)<br>Position voltage output<br>Speed voltage output<br>With VS-10G-C(-1) (current output model)<br>Position current output<br>Speed current output<br>Speed current output                                                |     |          | 0       | 0         | 4-23<br>4-23-1 |         |
| 35            | Ch. 2 Maximum<br>Output Voltage<br>(Vmax) | Vmin to 10.00 [V]<br>10.00                                                                                                    |     |          | 0       |           | 4-23<br>4-23-2 |         |
| 34            | Ch. 2 Minimum<br>Output Voltage<br>(Vmin) |                                                                                                    |     |          | 0       |           | 4-23<br>4-23-2 |         |
| 33            | Ch. 2 Deadband<br>Position/Speed          | 9999999 to 9999999<br>0                                                                                                    |     |          | 0       | 0         | 4-23<br>4-23-4 |         |
| 32            | Ch. 2 Deadband<br>Width                   | 0 to 9999999<br>0                                                                                                    |     |          | 0       | 0         | 4-23<br>4-23-4 |         |
| 30            | Ch. 1 Maximum<br>Output<br>Position/Speed | 9999999 to 9999999<br>9999999                                                                                                    |     |          | 0       | 0         | 4-23<br>4-23-3 |         |
| 29            | Ch. 1 Minimum<br>Output<br>Position/Speed | 9999999 to 9999999<br>9999999                                                                                                    |     |          | 0       | 0         | 4-23<br>4-23-3 |         |
| 28            | Ch. 1 Output<br>Selection                 | With VS-10G-A(-1) (voltage output model)         I: Position voltage output         1: Speed voltage output (for monitoring)         With VS-10G-C(-1) (current output model)         I: Position current output         1: Speed current output (for monitoring) |     |          | 0       | 0         | 4-23<br>4-23-1 |         |
| 27            | Ch. 1 Maximum<br>Output Voltage<br>(Vmax) | Vmin to 10.00 [V]                                                                                                    |     |          | 0       |           | 4-23<br>4-23-2 |         |
| 26            | Ch. 1 Minimum<br>Output Voltage<br>(Vmin) | -10.00 to Vmax [V]                                                                                                    |     |          | 0       |           | 4-23<br>4-23-2 |         |
| 25            | Ch. 1 Deadband<br>Position/Speed          | 9999999 to 9999999<br>0                                                                                                    |     |          | 0       | 0         | 4-23<br>4-23-4 |         |

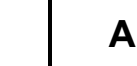

| Wher | n Parameter E0 is se                                     | et to 1 or 2                                                                                                    |     |           |           |           |                | (5/5)   |
|------|----------------------------------------------------------|----------------------------------------------------------------------------------------------------|-----|-----------|-----------|-----------|----------------|---------|
|      |                                                          | Setting ranges and initial values:                                                                                                    |     | Applicat  | le mode   | el .      | Reference      | Settina |
| No.  | Name                                                     | The initial values are shown inside " $\Box$ ".                                                                                                    | 10G | 10G<br>-D | 10G<br>-A | 10G<br>-C | (Chapter No.)  | value   |
| 24   | Ch. 1 Deadband<br>Width                                  | 0 to 9999999                                                                                                    |     |           | 0         | 0         | 4-23<br>4-23-4 |         |
| 23   | Speed Sampling<br>Time                                   | 0.001 to 9.999 [S]<br>0.001                                                                                                    |     |           | 0         | 0         | 4-23<br>4-23-5 |         |
| 22   | Number of Speed<br>Gate                                  | 1 to 99<br>1                                                                                                    |     |           | 0         | 0         | 4-23<br>4-23-5 |         |
| 21   | Number of Limitswitch<br>Timer Switches                  | 0: Disabled<br>1 to 30: Enabled                                                                                                    | 0   | 0         | 0         | 0         | 4-22           |         |
| 20   | Number of Protected<br>Switch                            | <ul> <li>B: No Protected Switch</li> <li>1 to 30: Switches from 1 to what is set at the parameter<br/>will serve as protected switches.</li> </ul> | 0   | 0         | 0         | 0         | 4-9            |         |
| 19   | Limitswitchless Preset<br>Stroke 2                       | 0 to 999999<br>0                                                                                                    | 0   | 0         | 0         | 0         | 4-21           |         |
| 18   | Limitswitchless Preset<br>Value 2                        | 9999999 to 9999999<br>0                                                                                                    | 0   | 0         | 0         | 0         | 4-21           |         |
| 17   | Stop Decision Time 2<br>during Limitswitchless<br>Preset | 0.100 to 9.999 [S]<br>0.100                                                                                                    | 0   | 0         | 0         | 0         | 4-21           |         |
| 16   | Limitswitchless Preset<br>Stroke 1                       | 0 to 999999<br>0                                                                                                    | 0   | 0         | 0         | 0         | 4-21           |         |
| 15   | Limitswitchless Preset<br>Value 1                        | 9999999 to 9999999<br>0                                                                                                    | 0   | 0         | 0         | 0         | 4-21           |         |
| 14   | Stop Decision Time 1<br>during Limitswitchless<br>Preset | 0.100 to 9.999 [S]<br>0.100                                                                                                    | 0   | 0         | 0         | 0         | 4-21           |         |
| 13   | Limitswitchless Preset<br>Function<br>Enabled/Disabled   | 0: Disabled<br>1: Enabled                                                                                                    | 0   | 0         | 0         | 0         | 4-21           |         |
| 12   | Preset Error<br>Absorption Function<br>Enabled/Disabled  | 0: Disabled<br>1: Enabled                                                                                                    | 0   | 0         | 0         | 0         | 4-20           |         |
| 11   | Permissible<br>Correction Amount 2                       | 0 to 999999<br>999999                                                                                                    | 0   | 0         | 0         | 0         | 4-7            |         |
| 10   | "FWD Current<br>Position Preset" Value<br>2              | 9999999 to 9999999<br>0                                                                                                    | 0   | 0         | 0         | 0         | 4-7            |         |
| 9    | "RVS Current Position<br>Preset" Value 2                 | 9999999 to 9999999<br>0                                                                                                    | 0   | 0         | 0         | 0         | 4-7            |         |
| 8    | Permissible<br>Correction Amount 1                       | 0 to 999999<br>999999                                                                                                    | 0   | 0         | 0         | 0         | 4-7            |         |
| 7    | "FWD Current<br>Position Preset" Value                   | 9999999 to 9999999<br>0                                                                                                    | 0   | 0         | 0         | 0         | 4-7            |         |
| 6    | "RVS Current Position<br>Preset" Value 1                 | 9999999 to 9999999                                                                                                    | 0   | 0         | 0         | 0         | 4-7            |         |
| 5    | Multi-Origin Selection                                   | When Parameter E0 is set to 1<br>1 to 8<br>8<br>When Parameter E0 is set to 2<br>0 to 31<br>31                                                     | 0   | 0         | 0         | 0         | 4-19           |         |

### APPENDIX 1-1-2. Multi-origin data sheet

The common origin is applied to programs from the top to what is set at Parameter 5. For each of subsequent programs, an individual origin can be set separately.

Please copy required number of this data sheets.

| Program<br>No. | Program Name | Origin (Current Position Value)<br>Setting Value | Remarks |
|----------------|--------------|--------------------------------------------------|---------|
|                |              |                                                  |         |
|                |              |                                                  |         |
|                |              |                                                  |         |
|                |              |                                                  |         |
|                |              |                                                  |         |
|                |              |                                                  |         |
|                |              |                                                  |         |
|                |              |                                                  |         |
|                |              |                                                  |         |
|                |              |                                                  |         |
|                |              |                                                  |         |
|                |              |                                                  |         |
|                |              |                                                  |         |
|                |              |                                                  |         |
|                |              |                                                  |         |
|                |              |                                                  |         |

#### APPENDIX 1-1-3. Limitswitch timer data sheet

The switch outputs from 1 to what is set at Parameter 21 will be valid for the Limitswitch Timer function.

| Program No. : | Pi          | rogram Name :                                                                                                    |  |
|---------------|-------------|----------------------------------------------------------------------------------------------------|--|
| Switch No.    | Switch Name | Setting Value                                                                                                    |  |
|               |             | Start Position (ON Position) :         End Position (OFF Position) :         ON Delay Time         Output ON Time |  |
|               |             | Start Position (ON Position) :         End Position (OFF Position) :         ON Delay Time         Output ON Time |  |
|               |             | Start Position (ON Position) :         End Position (OFF Position) :         ON Delay Time         Output ON Time |  |
|               |             | Start Position (ON Position) :         End Position (OFF Position) :         ON Delay Time         Output ON Time |  |
|               |             | Start Position (ON Position) :         End Position (OFF Position) :         ON Delay Time         Output ON Time |  |
|               |             | Start Position (ON Position) :         End Position (OFF Position) :         ON Delay Time         Output ON Time |  |
|               |             | Start Position (ON Position) :         End Position (OFF Position) :         ON Delay Time         Output ON Time |  |
|               |             | Start Position (ON Position) :         End Position (OFF Position) :         ON Delay Time         Output ON Time |  |
|               |             | Start Position (ON Position) :         End Position (OFF Position) :         ON Delay Time         Output ON Time |  |
|               |             | Start Position (ON Position) :         End Position (OFF Position) :         ON Delay Time         Output ON Time |  |

Please copy required number of this data sheets.

### **APPENDIX 1-2. Switch Output Data Sheet**

Please copy required number of this data sheets.

| Program    | No. :       | Program | Name : |      |      |         |        |      |      |      |      |
|------------|-------------|---------|--------|------|------|---------|--------|------|------|------|------|
|            |             |         |        |      |      | Multi-d | og No. |      |      |      |      |
| Switch No. | Switch Name | 1       | 2      | 3    | 4    | 5       | 9      | 7    | 8    | 6    | A    |
|            |             | NO      | :NO    | :NO  | :NO  | NO      | NO     | ON:  | :NO  | :NO  | NO   |
|            |             | OFF:    | OFF:   | OFF: | OFF: | OFF:    | OFF:   | OFF: | OFF: | OFF: | OFF: |
|            |             | NO      | :NO    | :NO  | NO   | NO      | NO     | ON:  | :NO  | :NO  | NO   |
|            |             | OFF:    | OFF:   | OFF: | OFF: | OFF:    | OFF:   | OFF: | OFF: | OFF: | OFF: |
|            |             | :NO     | :NO    | :NO  | :NO  | NO      | NO     | ON:  | :NO  | ON:  | NO.  |
|            |             | OFF:    | OFF:   | OFF: | OFF: | OFF:    | OFF:   | OFF: | OFF: | OFF: | OFF: |
|            |             | NO      | :NO    | :NO  | :NO  | NO      | NO     | ON:  | :NO  | ON:  | NO   |
|            |             | OFF:    | OFF:   | OFF: | OFF: | OFF:    | OFF:   | OFF: | OFF: | OFF: | OFF: |
|            |             | NO      | :NO    | :NO  | NO   | NO      | NO     | ON:  | :NO  | ON:  | NO.  |
|            |             | OFF:    | OFF:   | OFF: | OFF: | OFF:    | OFF:   | OFF: | OFF: | OFF: | OFF: |
|            |             | NO      | :NO    | :NO  | NO   | NO      | NO     | ON:  | :NO  | ON:  | NO.  |
|            |             | OFF:    | OFF:   | OFF: | OFF: | OFF:    | OFF:   | OFF: | OFF: | OFF: | OFF: |
|            |             | NO      | :NO    | :NO  | NO   | NO      | NO     | ON:  | :NO  | :NO  | :NO  |
|            |             | OFF:    | OFF:   | OFF: | OFF: | OFF:    | OFF:   | OFF: | OFF: | OFF: | OFF: |
|            |             | NO      | :NO    | :NO  | NO   | NO      | NO     | ON:  | :NO  | ON:  | :NO  |
|            |             | OFF:    | OFF:   | OFF: | OFF: | OFF:    | OFF:   | OFF: | OFF: | OFF: | OFF: |
|            |             | NO      | :NO    | :NO  | NO   | NO      | NO     | :NO  | :NO  | NO   | ŇO   |
|            |             | OFF:    | OFF:   | OFF: | OFF: | OFF:    | OFF:   | OFF: | OFF: | OFF: | OFF: |
|            |             | NO      | NO     | :NO  | NO   | :NO     | NO     | :NO  | :NO  | NO   | Ň    |
|            |             | OFF:    | OFF:   | OFF: | OFF: | OFF:    | OFF:   | OFF: | OFF: | OFF: | OFF: |

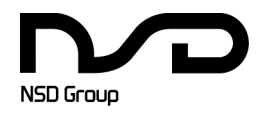

Manufacturer NSD Corporation 3-31-28, OSU, NAKA-KU, NAGOYA, JAPAN 460-8302

 Distributor

 NSD Trading Corporation
 3-31-23, OSU, NAKA-KU, NAGOYA, JAPAN 460-8302

 Phone: +81-52-261-2352
 Facsimile: +81-52-252-0522

 URL: www.nsdcorp.com
 E-mail: foreign@nsdcorp.com

 Copyright©2024 NSD Corporation All rights reserved.